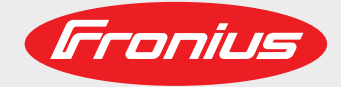

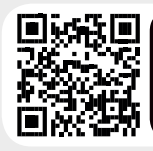

#### LEARN MORE WITH OUR HOW-TO VIDEOS www.youtube.com/FroniusSolar

### Fronius Symo 3.0-3-S / 3.7-3-S / 4.5-3-S 3.0-3-M / 3.7-3-M / 4.5-3-M 5.0-3-M / 6.0-3-M / 7.0-3-M 8.2-3-M 10.0-3-M-OS / 10.0-3-M / 12.5-3-M 15.0-3-M / 17.5-3-M / 20.0-3-M

Fronius Eco 25.0-3-S / 27.0-3-S

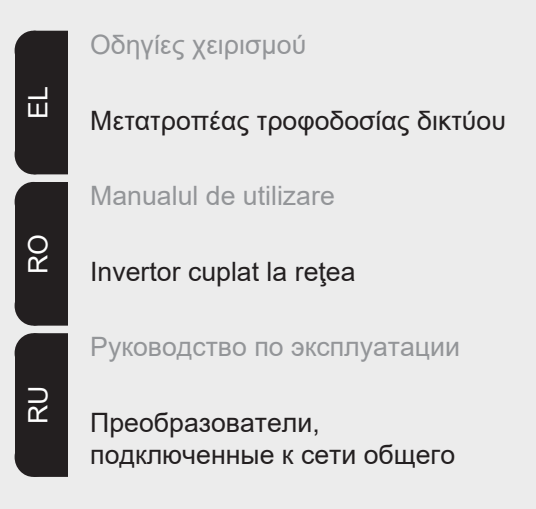

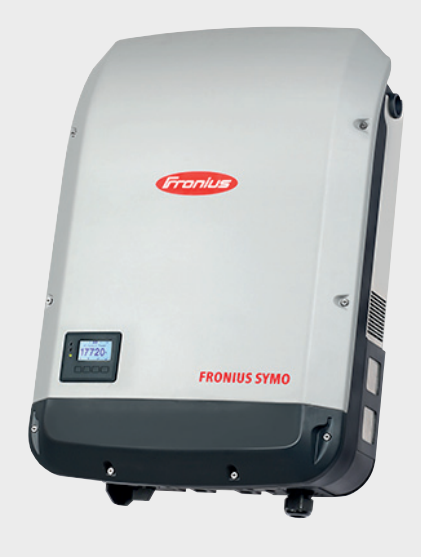

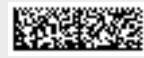

### Αξιότιμε αναγνώστη

#### Εισαγωγή

Σας ευχαριστούμε για την έμπρακτη εμπιστοσύνη σας και σας συγχαίρουμε για την επιλογή σας να αποκτήσετε ένα τεχνικά άρτιο προϊόν της Fronius. Οι παρούσες οδηγίες θα σας βοηθήσουν να εξοικειωθείτε με τη συσκευή. Η προσεκτική μελέτη των οδηγιών θα σας επιτρέψει να γνωρίσετε το μεγάλο εύρος δυνατοτήτων αυτού του προϊόντος Fronius. Μόνο έτσι θα είστε σε θέση να εκμεταλλευτείτε τα πλεονεκτήματά του στο μέγιστο βαθμό.

Παρακαλούμε λάβετε υπόψη σας και τις προδιαγραφές ασφάλειας για να εξασφαλίσετε έτσι περισσότερη ασφάλεια στο χώρο χρήσης του προϊόντος. Ο προσεκτικός χειρισμός του προϊόντος σας ενισχύει την μακροχρόνια ποιότητα και αξιοπιστία του. Αυτά τα δύο χαρακτηριστικά αποτελούν βασικές προϋποθέσεις για να έχετε εξαιρετικά αποτελέσματα.

Επεξήγηση προληπτικών μέτρων ασφάλειας

ΚΙΝΔΥΝΟΣ! Επισημαίνει έναν κίνδυνο που αποτελεί άμεση απειλή. Αν δεν αποτραπεί, οδηγεί σε θάνατο ή σοβαρούς τραυματισμούς.

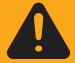

**ΠΡΟΕΙΔΟΠΟΙΗΣΗ!** Επισημαίνει μία δυνητικά επικίνδυνη κατάσταση. Αν δεν αποτραπεί, μπορεί να οδηγήσει σε θάνατο ή βαρύτατους τραυματισμούς.

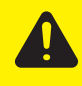

**ΠΡΟΣΟΧΗ!** Επισημαίνει μία δυνητικά επιβλαβή κατάσταση. Αν δεν αποτραπεί, μπορεί να οδηγήσει σε ελαφρούς τραυματισμούς / μικροτραυματισμούς καθώς και σε υλικές ζημιές.

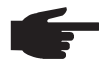

ΥΠΟΔΕΙΞΗ! Χαρακτηρίζει την πιθανότητα μη ικανοποιητικής έκβασης των εργασιών και πρόκλησης ζημιών στον εξοπλισμό.

**ΣΗΜΑΝΤΙΚΟ!** Επισημαίνει την αναφορά συμβουλών χρήσης και άλλων εξαιρετικά χρήσιμων πληροφοριών. Δεν αποτελεί επισήμανση για επιβλαβείς ή επικίνδυνες καταστάσεις.

Αν δείτε κάποια από τα σύμβολα που απεικονίζονται στο κεφάλαιο "Προδιαγραφές ασφάλειας", απαιτείται ιδιαίτερη προσοχή εκ μέρους σας.

## Πίνακας περιεχομένων

| Προδιαγραφές ασφάλειας                                                           | 7  |
|----------------------------------------------------------------------------------|----|
| Γενικά                                                                           | 7  |
| Συνθήκες περιβάλλοντος                                                           | 7  |
| Καταρτισμένο προσωπικό                                                           | 8  |
| Στοιχεία για τις τιμές εκπομπών θορύβου                                          | 8  |
| Μέτρα ΗΜΣ                                                                        | 8  |
| Απόρριψη                                                                         | 8  |
| Προστασία δεδομένων                                                              | 8  |
| Δικαίωμα πνευματικής ιδιοκτησίας                                                 | 9  |
| Γενικά στοιχεία                                                                  | 10 |
| Σχεδιασμός συσκευής                                                              | 10 |
| Προδιαγραφόμενη χρήση                                                            | 11 |
| Ι Ιροειδοποιητικές υποδείξεις πάνω στη συσκευή                                   | 11 |
| Υποδείξεις για το ομοίωμα συσκευής (dummy)                                       | 12 |
| Ασφάλειες στοιχειοσειρών                                                         | 12 |
| Κριτήρια για τη σωστή επιλογή ασφαλειών στοιχειοσειρών                           | 13 |
| Επικοινωνία δεδομένων και Solar Net                                              | 14 |
| Solar Net και σύνδεση δεδομένων                                                  | 14 |
| Περιοχή επικοινωνίας δεδομένων                                                   | 14 |
| Περιγραφή της λυχνίας LED "Solar Net"                                            | 15 |
| Παράδειγμα                                                                       | 16 |
| Επεξήγηση της διεπαφής ρεύματος πολλαπλών λειτουργιών                            | 17 |
| Fronius Datamanager 2.0                                                          | 18 |
| Στοιχεία χειρισμού, συνδέσεις και ενδείξεις στο Fronius Datamanager              | 18 |
| Το Fronius Datamanager κατά τις νυχτερινές ώρες ή όταν η τάση DC είναι ανεπαρκής | 21 |
| Πρώτη θέση σε λειτουργία                                                         | 21 |
| Περισσότερες πληροφορίες για το Fronius Datamanager 2.0                          | 23 |
| Στοιχεία χειρισμού και ενδείξεις                                                 | 24 |
| Στοιχεία χειρισμού και ενδείξεις                                                 | 24 |
| Οθόνη                                                                            | 25 |
| Πλοήγηση στο επίπεδο μενού                                                       | 26 |
| Ενεργοποίηση φωτισμού οθόνης                                                     | 26 |
| Αυτόματη απενεργοποίηση του φωτισμού οθόνης / Μετάβαση στο στοιχείο μενού "NOW"  | 26 |
| Προβολή επιπέδου μενού                                                           | 26 |
| Εμφανιζόμενες τιμές στο στοιχείο μενού NOW (ΤΩΡΑ)                                | 26 |
| Εμφανιζομενες τιμες στο στοιχειο μενου LOG (ΚΑΤΑΙ ΡΑΦΗ)                          | 27 |
|                                                                                  | 28 |
| Γιροεπιλεγμενη ρυθμιση                                                           | 28 |
| Ενημερωσεις λογισμικου                                                           | 28 |
| Πλοηγηση στο στοιχείο μενού SETUP (ΡΥΘΜΙΣΕΙΣ)                                    | 28 |
| Ρυθμίση επιλογών στο μενού ρυθμίσεων, γενικά                                     | 29 |
| Γιαραοειγμα εφαρμογης: Ρυθμιση ωρας                                              | 30 |
| Στοιχείο μένου στο μένου ρυθμίσεων                                               | 32 |
| Standby                                                                          | 32 |
|                                                                                  | 32 |
|                                                                                  | 33 |
| Relay (ρελε) (επαφη οιακοπτη χωρις ουναμικο)                                     | 34 |
| E-manager (Διαχειριοτής ενεργείας)(στο στοιχείο μένου Relais (Pέλε))             | 30 |
| Time / Date (Ωρα / Ημερομηνία)                                                   | 31 |
| Ρυθμιοείς οθονής                                                                 | 31 |
| Ενεργειακή αποοοσή                                                               | 38 |
| Ανεμιστημας<br>Στοιχείο μεγού ΙΝΕΟ                                               | 39 |
| Ζισιχειο μενου ΙΝΕΟ                                                              | 40 |
| ιμες μειμισις<br>Κατάσταση DSS                                                   | 40 |
| NUIUUIUUI μοσ                                                                    | 40 |
|                                                                                  | 40 |
| ι ιλιμοψοριές ουοκευίζς                                                          | 40 |
|                                                                                  | 42 |
| ενεργοποιηση και απενεργοποιηση κλεισωμαίος πληκιρών                             | 43 |
| ו באוגע טוטולכות יייייייייייייייייייייייייייייייייייי                            | 43 |

| Ενεργοποίηση και απενεργοποίηση κλειδώματος πλήκτρων                                        | 43 |
|---------------------------------------------------------------------------------------------|----|
| Χρήση του USB stick ως καταγραφέα δεδομένων και για την ενημέρωση του λογισμικού μετατροπέα | 45 |
| Χρήση του USB stick ως καταγραφέα δεδομένων                                                 | 45 |
| Κατάλληλα USB stick                                                                         | 45 |
| Χρήση του USB stick για την ενημέρωση του λογισμικού μετατροπέα                             | 46 |
| Αφαίρεση USB stick                                                                          | 46 |
| Το βασικό μενού                                                                             | 47 |
| Είσοδος στο βασικό μενού                                                                    | 47 |
| Οι καταχωρήσεις στο μενού Basic                                                             | 47 |
| Ρυθμίσεις με εγκατεστημένη επιλογή "DC SPD"                                                 | 48 |
| Διάγνωση κατάστασης και αποκατάσταση σφαλμάτων                                              | 49 |
| Ένδειξη μηνυμάτων κατάστασης                                                                | 49 |
| Πλήρως σβηστή οθόνη                                                                         | 49 |
| Μηνύματα κατάστασης - Κατηγορία 1                                                           | 49 |
| Μηνύματα κατάστασης - Κατηγορία 3                                                           | 50 |
| Μηνύματα κατάστασης - Κατηγορία 4                                                           | 51 |
| Μηνύματα κατάστασης - Κατηγορία 5                                                           | 53 |
| Μηνύματα κατάστασης - Κατηγορία 6                                                           | 55 |
| Μηνύματα κατάστασης - Κατηγορία 7                                                           | 56 |
| Μηνύματα κατάστασης - Κατηγορία 10 - 12                                                     | 58 |
| Εξυπηρέτηση πελατών                                                                         | 58 |
| Λειτουργία σε περιβάλλοντα με έντονη συσσώρευση σκόνης                                      | 58 |
| Τεχνικά χαρακτηριστικά                                                                      | 59 |
| Fronius Symo Dummy                                                                          | 67 |
| Επεξήγηση υποσημειώσεων                                                                     | 67 |
| Τηρούμενα πρότυπα και οδηγίες                                                               | 67 |
| Όροι εγγύησης και απόρριψη                                                                  | 68 |
| Εργοστασιακή εγγύηση Fronius                                                                | 68 |
| Απόρριψη                                                                                    | 68 |

### Προδιαγραφές ασφάλειας

Γενικά

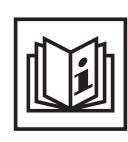

Η συσκευή κατασκευάστηκε σύμφωνα με τις τελευταίες τεχνολογικές εξελίξεις και τους αναγνωρισμένους κανόνες ασφάλειας. Παρ' όλα αυτά, ο λανθασμένος χειρισμός ή η κακή χρήση της εγκυμονούν κινδύνους για

- τη σωματική ακεραιότητα και τη ζωή του χειριστή ή τρίτων,
- τη συσκευή και άλλα περιουσιακά στοιχεία του ιδιοκτήτη,
- την αποδοτική εργασία με τη συσκευή.

Όσοι εμπλέκονται στη θέση σε λειτουργία, τη συντήρηση και την επισκευή της συσκευής πρέπει

- να διαθέτουν τα κατάλληλα προσόντα,
- να έχουν γνώσεις σχετικά με τον χειρισμό ηλεκτρικών εγκαταστάσεων και
- να έχουν μελετήσει πλήρως καθώς και να ακολουθούν πιστά τις παρούσες οδηγίες χειρισμού.

Οι οδηγίες χειρισμού πρέπει να φυλάσσονται πάντα στο χώρο τοποθέτησης της συσκευής. Παράλληλα με τις οδηγίες χειρισμού πρέπει να τηρούνται και οι γενικοί και τοπικοί κανονισμοί πρόληψης ατυχημάτων και προστασίας του περιβάλλοντος.

Όλες οι υποδείξεις ασφάλειας και κινδύνου πάνω στη συσκευή πρέπει

- να διατηρούνται σε ευανάγνωστη κατάσταση
- να προστατεύονται από φθορά
- να μην αφαιρούνται
- να μην σκεπάζονται και να μην καλύπτονται με άλλα αυτοκόλλητα ή με βαφή.

Οι συνδετικοί ακροδέκτες μπορεί να αναπτύξουν υψηλές θερμοκρασίες.

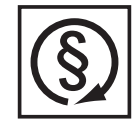

Η λειτουργία της συσκευής επιτρέπεται μόνο εφόσον όλες οι προστατευτικές διατάξεις λειτουργούν άψογα. Αν οι προστατευτικές διατάξεις δεν λειτουργούν άψογα, υπάρχει κίνδυνος για

- τη σωματική ακεραιότητα και τη ζωή του χειριστή ή τρίτων,
- τη συσκευή και άλλα περιουσιακά στοιχεία του ιδιοκτήτη
- την αποδοτική εργασία με τη συσκευή

Προτού θέσετε σε λειτουργία τη συσκευή, αναθέστε σε εξουσιοδοτημένη τεχνική εταιρία την επισκευή τυχόν διατάξεων ασφάλειας που δεν λειτουργούν άψογα.

Ποτέ μην παρακάμπτετε και μην θέτετε εκτός λειτουργίας τις προστατευτικές διατάξεις.

Για να πληροφορηθείτε τις θέσεις των υποδείξεων ασφάλειας και κινδύνου πάνω στη συσκευή, ανατρέξτε στο κεφάλαιο "Γενικά στοιχεία" των οδηγιών χειρισμού της συσκευής σας.

Προτού ενεργοποιήσετε τη συσκευή, εξαλείψτε τυχόν βλάβες που μπορεί να επηρεάσουν αρνητικά την ασφάλεια.

Πρόκειται για την ασφάλειά σας!

Συνθήκες περιβάλλοντος

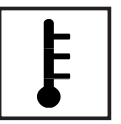

Η λειτουργία ή αποθήκευση της συσκευής εκτός της αναφερόμενης περιοχής θεωρείται μη προδιαγραφόμενη ενέργεια. Για τυχόν ζημιές που προκύπτουν από αυτήν, ο κατασκευαστής δεν φέρει καμία ευθύνη.

Για ακριβείς πληροφορίες σχετικά με τις επιτρεπόμενες συνθήκες περιβάλλοντος ανατρέξτε στα τεχνικά χαρακτηριστικά του εγχειριδίου σας.

| Καταρτισμένο<br>προσωπικό | Οι πληροφορίες σέρβις που περιέχονται στις παρούσες οδηγίες χειρισμού απευθύνονται<br>αποκλειστικά σε καταρτισμένο τεχνικό προσωπικό. Κίνδυνος θανάτου από ηλεκτροπλη-<br>ξία. Μην διεξάγετε άλλες ενέργειες εκτός από αυτές που αναφέρονται στην τεκμηρίωση.<br>Αυτό ισχύει και για όσους διαθέτουν τα κατάλληλα προσόντα.                                                                                                    |  |  |
|---------------------------|----------------------------------------------------------------------------------------------------|--|--|
|                           | Όλοι οι αγωγοί και τα καλώδια πρέπει να είναι σταθερά, σε άψογη κατάσταση, μονωμένα<br>και επαρκών διαστάσεων. Φροντίστε για την άμεση αποκατάσταση χαλαρών συνδέσεων,<br>καμένων, φθαρμένων ή ανεπαρκών διαστάσεων καλωδίων και αγωγών από εξουσιοδοτη-<br>μένη τεχνική εταιρία.                                                                                                    |  |  |
|                           | Η συντήρηση και η επισκευή πρέπει να διεξάγονται μόνο από εξουσιοδοτημένη τεχνική<br>εταιρία.                                                                                                    |  |  |
|                           | Για εξαρτήματα τρίτων κατασκευαστών δεν παρέχεται εγγύηση ότι έχουν σχεδιαστεί και κα-<br>τασκευαστεί ώστε να ανταποκρίνονται στις απαιτήσεις και τους κανόνες ασφάλειας. Χρη-<br>σιμοποιείτε μόνο αυθεντικά ανταλλακτικά (ισχύει και για τα εξαρτήματα που διέπονται από<br>πρότυπα).                                                                                                    |  |  |
|                           | Μην προβαίνετε σε μετατροπές, προσθήκες ή μετασκευές της συσκευής χωρίς σχετική<br>έγκριση του κατασκευαστή.                                                                                                    |  |  |
|                           | Φροντίζετε για την άμεση αντικατάσταση δομικών εξαρτημάτων που δεν βρίσκονται σε<br>άψογη κατάσταση.                                                                                                    |  |  |
| Στοιχεία για τις τι-      | Η μέγιστη στάθμη θορύβου του μετατροπέα παρουσιάζεται στα τεχνικά χαρακτηριστικά.                                                                                                    |  |  |
| μές εκπομπών<br>θορύβου   | Η ψύξη της συσκευής επιτυγχάνεται με ηλεκτρονική ρύθμιση της θερμοκρασίας με τον ελά-<br>χιστο δυνατό θόρυβο και εξαρτάται από το ποσοστό παραγόμενης θερμότητας, τη θερμο-<br>κρασία περιβάλλοντος, το πόσο καθαρή είναι η συσκευή κ.α.                                                                                                    |  |  |
|                           | Μια τιμή εκπομπών με γνώμονα τον χώρο εργασίας δεν είναι δυνατόν να καθοριστεί, κα-<br>θώς η πραγματική στάθμη ηχητικής πίεσης που προκύπτει εξαρτάται σε σημαντικό βαθμό<br>από τις συνθήκες συναρμολόγησης, την ποιότητα του δικτύου, τους γύρω τοίχους και γε-<br>νικά τις ιδιότητες του χώρου.                                                                                                    |  |  |
| Μέτρα ΗΜΣ                 | Σε ειδικές περιπτώσεις μπορεί παρά την τήρηση των οριακών τιμών εκπομπών βάσει πρ<br>τύπου να παρουσιαστούν επιδράσεις στην προβλεπόμενη περιοχή εφαρμογής (π.χ. ότα<br>στο χώρο τοποθέτησης υπάρχουν ευαίσθητες συσκευές ή όταν ο χώρος τοποθέτησης β<br>σκεται κοντά σε ραδιοφωνικούς ή τηλεοπτικούς δέκτες). Στην περίπτωση αυτή, ο ιδιοκτ<br>της υποχρεούται σε λήψη κατάλληλων μέτρων για την εξάλειψη των παρεμβολών.                                                                                                    |  |  |
| Απόρριψη                  | Βάσει της Ευρωπαϊκής Οδηγίας για τα απόβλητα ειδών ηλεκτρικού και ηλεκτρονικού εξοπλισμού (2002/96/ΕΚ) και της ενσωμάτωσής της στο εθνικό δίκαιο, τα μεταχειρισμένα ηλεκτρονικά εξαρτήματα πρέπει να συλλέγονται ξεχωριστά και να οδηγούνται στην ανακύκλωση με τρόπο φιλικό προς το περιβάλλον. Βεβαιωθείτε ότι η μεταχειρισμένη συσκευή σας θα επιστραφεί στον εμπορικό σας αντιπρόσωπο ή ενημερωθείτε για το εξουσιοδοτημένο σύστημα συλλογής και απόρριψης που υπάρχει στην περιοχή σας. Η παράβλεψη αυτής της Οδηγίας της ΕΕ ενδέχεται να έχει επιπτώσεις στο περιβάλλον και στην υγεία σας! |  |  |
| Προστασία δεδο-<br>μένων  | Για την προστασία των δεδομένων από τυχόν αλλαγές σε σχέση με τις εργοστασιακές ρυθ-<br>μίσεις ευθύνεται ο χρήστης. Σε περίπτωση απώλειας προσωπικών ρυθμίσεων, ο κατα-<br>σκευαστής δεν φέρει καμία ευθύνη.                                                                                                    |  |  |

Δικαίωμα πνευματικής ιδιοκτησίας

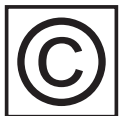

Το δικαίωμα πνευματικής ιδιοκτησίας του παρόντος εγχειριδίου παραμένει στον κατασκευαστή.

Το κείμενο και οι εικόνες ανταποκρίνονται στην τρέχουσα τεχνολογική εξέλιξη τη στιγμή της εκτύπωσης. Με την επιφύλαξη αλλαγών. Το περιεχόμενο των οδηγιών χειρισμού δεν δικαιολογεί σε καμία περίπτωση αξιώσεις εκ μέρους του αγοραστή. Προτάσεις βελτίωσης καθώς και επισημάνσεις λαθών στις οδηγίες χειρισμού γίνονται ευχαρίστως δεκτές.

### Γενικά στοιχεία

#### Σχεδιασμός συσκευής

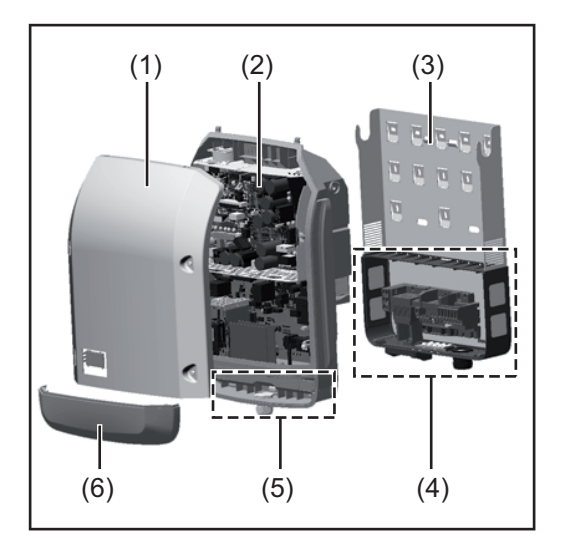

Δομή συσκευής:

- (1) Περίβλημα συσκευής
- (2) Μετατροπέας
- (3) Στήριγμα τοίχου
- (4) Περιοχή σύνδεσης με γενικό διακόπτη DC
- (5) Περιοχή επικοινωνίας δεδομένων
- (6) Κάλυμμα περιοχής επικοινωνίας δεδομένων

Ο μετατροπέας μετατρέπει σε εναλλασσόμενο ρεύμα το συνεχές ρεύμα που παράγουν τα φ/β πλαίσια. Αυτό το εναλλασσόμενο ρεύμα παρέχεται ταυτόχρονα με την τάση δικτύου στο δημόσιο δίκτυο ηλεκτροδότησης.

Ο μετατροπέας έχει σχεδιαστεί αποκλειστικά για χρήση σε φωτοβολταϊκές εγκαταστάσεις συνδεδεμένες σε δίκτυο. Δεν είναι δυνατή η παραγωγή ηλεκτρικής ενέργειας ανεξάρτητα από το δημόσιο δίκτυο.

Η δομή και ο τρόπος λειτουργίας του μετατροπέα παρέχουν, κατά τη συναρμολόγηση και κατά τη λειτουργία, μέγιστη ασφάλεια.

Ο μετατροπέας επιτηρεί αυτόματα το δημόσιο δίκτυο ηλεκτροδότησης. Σε περίπτωση ανώμαλων συνθηκών δικτύου, ο μετατροπέας αναστέλλει αμέσως τη λειτουργία του και διακόπτει την τροφοδότηση στο δίκτυο ηλεκτροδότησης (π.χ. απενεργοποίηση δικτύου, διακοπή κτλ.).

Η επιτήρηση δικτύου πραγματοποιείται μέσω επιτήρησης τάσης, επιτήρησης συχνότητας και επιτήρησης λειτουργίας νησίδας.

Η λειτουργία του μετατροπέα είναι πλήρως αυτόματη. Μόλις μετά την ανατολή του ηλίου διατίθεται επαρκής ενέργεια από τα φ/β πλαίσια, ο μετατροπέας ξεκινά την επιτήρηση δικτύου. Όταν η ηλιακή ακτινοβολία είναι επαρκής, αναλαμβάνει τη λειτουργία τροφοδότησης δικτύου ο μετατροπέας.

Ο μετατροπέας λειτουργεί με τρόπο τέτοιο, ώστε να λαμβάνεται η μέγιστη δυνατή ισχύς από τα φ/β πλαίσια.

Από τη στιγμή που η προσφερόμενη ενέργεια δεν επαρκεί για την τροφοδότηση δικτύου, ο μετατροπέας διακόπτει πλήρως τη σύνδεση των ηλεκτρονικών ισχύος προς το δίκτυο και αναστέλλει τη λειτουργία. Όλες οι ρυθμίσεις και τα αποθηκευμένα δεδομένα διατηρούνται.

Όταν η θερμοκρασία της συσκευής μετατροπέα αυξάνεται υπερβολικά, ο μετατροπέας μειώνει αυτόματα την τρέχουσα ισχύ εξόδου για λόγους αυτοπροστασίας.

Η ανάπτυξη υπερβολικής θερμοκρασίας στη συσκευή μπορεί να οφείλεται σε υψηλή θερμοκρασία περιβάλλοντος ή σε ανεπαρκή εκκένωση θερμότητας (π.χ. σε περίπτωση τοποθέτησης σε πίνακα ελέγχου χωρίς κατάλληλη διάταξη απαγωγής θερμότητας).

Ο Fronius Eco δεν διαθέτει εσωτερικό ρυθμιστή ενίσχυσης. Έτσι προκύπτουν περιορισμοί κατά την επιλογή φ/β πλαισίων και στοιχειοσειρών. Η ελάχιστη τάση εισόδου DC (U<sub>DC min</sub>) εξαρτάται από την τάση δικτύου. Ωστόσο για τη σωστή περίπτωση εφαρμογής υπάρχει διαθέσιμη μια βελτιστοποιημένη συσκευή.

#### **Προδιαγραφόμε**νη χρήση Ο ηλιακός μετατροπέας προορίζεται αποκλειστικά για τη μετατροπή του συνεχούς ρεύματος από τα φ/β πλαίσια σε εναλλασσόμενο ρεύμα και την τροφοδότησή του στο δημόσιο δίκτυο ηλεκτροδότησης.

Ως μη προδιαγραφόμενη χρήση θεωρείται:

- Οποιαδήποτε άλλη χρήση που αποκλίνει από την προαναφερόμενη.
- Η εκτέλεση τροποποιήσεων στο μετατροπέα, που δεν συστήνονται ρητά από τη Fronius.
- Η τοποθέτηση εξαρτημάτων που δεν συστήνονται ρητά ή που δεν διατίθενται από τη Fronius.

Για τυχόν ζημιές που ενδεχομένως προκύψουν από τέτοια χρήση, ο κατασκευαστής δεν φέρει καμία ευθύνη.

Οποιαδήποτε αξίωση εγγύησης ακυρώνεται.

Στην προδιαγραφόμενη χρήση συμπεριλαμβάνεται επίσης

- Η πλήρης ανάγνωση και τήρηση όλων των υποδείξεων, καθώς και των υποδείξεων ασφάλειας και κινδύνου που περιλαμβάνονται στις οδηγίες χειρισμού.
- Η διεξαγωγή των εργασιών επιθεώρησης και συντήρησης.
- Η συναρμολόγηση σύμφωνα με τις οδηγίες χειρισμού.

Κατά το σχεδιασμό των φωτοβολταϊκών εγκαταστάσεων προσέξτε, ώστε όλα τα εξαρτήματα της φωτοβολταϊκής εγκατάστασης να χρησιμοποιούνται αποκλειστικά εντός του επιτρεπόμενου εύρους λειτουργίας τους.

Τηρείτε όλα τα μέτρα που συνιστώνται από τον κατασκευαστή των φ/β πλαισίων για τη διατήρηση των χαρακτηριστικών των φ/β πλαισίων.

Τηρείτε τους κανονισμούς της εταιρίας παροχής ηλεκτρικής ενέργειας για την τροφοδοσία δικτύου.

#### Προειδοποιητικές υποδείξεις πάνω στη συσκευή

Πάνω και μέσα στο μετατροπέα υπάρχουν προειδοποιητικές υποδείξεις και σύμβολα ασφαλείας. Δεν επιτρέπεται η αφαίρεση, ούτε η επικάλυψη με βαφή αυτών των προειδοποιητικών υποδείξεων και των συμβόλων ασφαλείας. Οι υποδείξεις και τα σύμβολα προειδοποιούν για τον κίνδυνο λανθασμένου χειρισμού, ο οποίος θα μπορούσε να οδηγήσει σε σοβαρές σωματικές βλάβες και υλικές ζημιές.

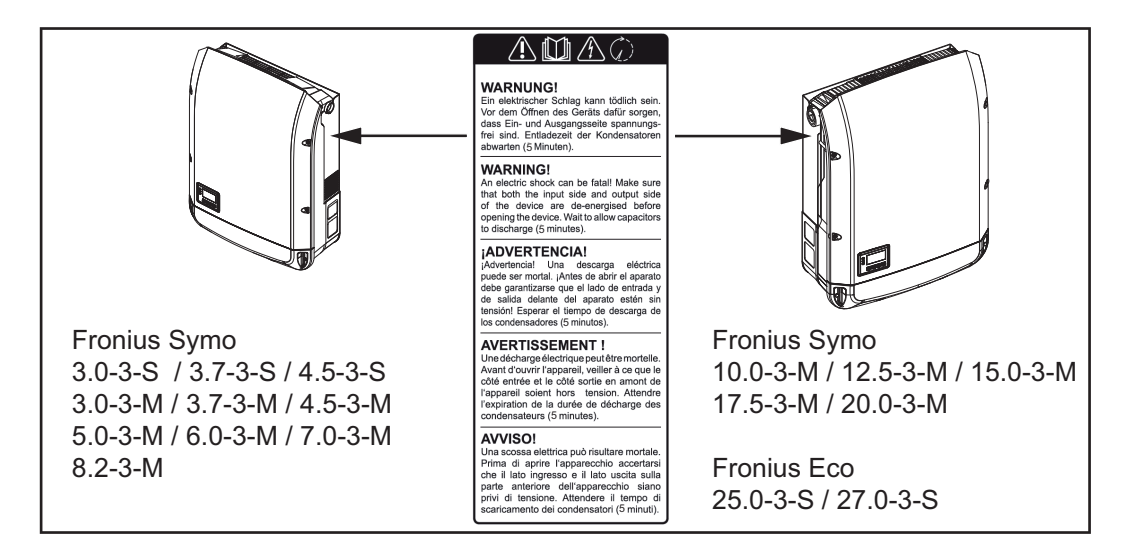

#### Σύμβολα ασφάλειας:

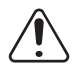

Κίνδυνος σοβαρών σωματικών βλαβών ή υλικών ζημιών λόγω λανθασμένου χειρισμού

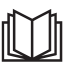

Χρησιμοποιήστε τις περιγραφόμενες λειτουργίες μόνο εφόσον έχετε μελετήσει και κατανοήσει πλήρως:

- τις παρούσες οδηγίες χειρισμού
- όλες τις οδηγίες χειρισμού των εξαρτημάτων του συστήματος της φωτοβολταϊκής εγκατάστασης, δίνοντας έμφαση στις προδιαγραφές ασφάλειας

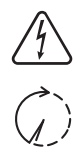

Επικίνδυνη ηλεκτρική τάση

Περιμένετε να ολοκληρωθεί ο χρόνος εκφόρτισης των πυκνωτών!

#### Κείμενο των προειδοποιητικών υποδείξεων:

#### ΠΡΟΕΙΔΟΠΟΙΗΣΗ!

Κίνδυνος θανάτου από ηλεκτροπληξία. Πριν ανοίξετε τη συσκευή, φροντίστε οι πλευρές εισόδου και εξόδου να μην φέρουν τάση. Περιμένετε να ολοκληρωθεί ο χρόνος εκφόρτισης των πυκνωτών (5 λεπτά).

**Υποδείξεις για το ομοίωμα συσκευή**ς είναι ακατάλληλο για λειτουργική σύνδεση σε μια φωτοβολταϊκή εγκατάσταση και η θέση του σε λειτουργία επιτρέπεται αποκλειστικά για σκοπούς επίδειής (dummy) ξης.

> **ΣΗΜΑΝΤΙΚΟ!** Σε ένα ομοίωμα συσκευής, σε καμία περίπτωση μην συνδέετε στις συνδέσεις DC καλώδια DC από τα οποία διέρχεται τάση.

> Επιτρέπεται η σύνδεση καλωδίων χωρίς τάση ή τμημάτων καλωδίων για σκοπούς επίδειξης.

Το ομοίωμα συσκευής (dummy) προσδιορίζεται ως τέτοιο στην πινακίδα στοιχείων του:

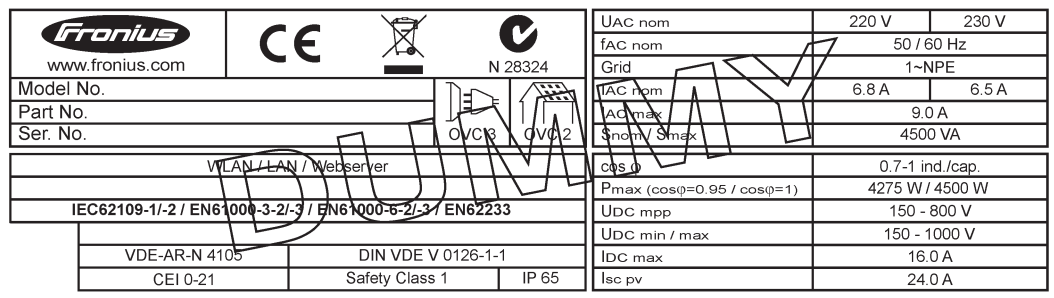

Παράδειγμα: Πινακίδα στοιχείων ομοιώματος συσκευής

#### Ασφάλειες στοιχειοσειρών

ΠΡΟΕΙΔΟΠΟΙΗΣΗ! Κίνδυνος θανάτου από ηλεκτροπληξία. Κίνδυνος από την ύπαρξη τάσης στις βάσεις των ασφαλειών. Οι βάσεις των ασφαλειών βρίσκονται υπό τάση όταν η σύνδεση DC του μετατροπέα τροφοδοτείται με τάση, ακόμη και αν ο διακόπτης DC είναι κλειστός. Πριν από τη διεξαγωγή οποιασδήποτε εργασίας στον μετατροπέα, μεριμνήστε ώστε να μην διέρχεται τάση από την πλευρά DC.

Η χρήση ασφαλειών στοιχειοσειρών στο Fronius Eco συνιστά έναν πρόσθετο παράγοντα προστασίας των φ/β πλαισίων.

Αποφασιστικής σημασίας για την προστασία των φ/β πλαισίων είναι το μέγιστο ρεύμα βραχυκύκλωσης I<sub>sc</sub>, το μέγιστο ρεύμα επιστροφής φ/β πλαισίου I<sub>R</sub>, ή τα στοιχεία της μέγιστης τιμής ασφάλειας στοιχειοσειράς στο δελτίο δεδομένων του εκάστοτε φ/β πλαισίου.

#### Το μέγιστο ρεύμα βραχυκύκλωσης Ι<sub>SC</sub> ανά ακροδέκτη σύνδεσης είναι 15 Α.

Το ρεύμα ενεργοποίησης των ασφαλειών στοιχειοσειρών μπορεί κατά περίπτωση να είναι μεγαλύτερο από 15 A.

Όταν ο μετατροπέας λειτουργεί με ένα εξωτερικό κιβώτιο σύνδεσης στοιχειοσειρών, πρέπει να χρησιμοποιηθεί ένα DC Connector Kit (κωδ. προϊόντος: 4,251,015). Σε αυτήν την περίπτωση τα φ/β πλαίσια ασφαλίζονται εξωτερικά με το κιβώτιο σύνδεσης στοιχειοσειρών και στον μετατροπέα πρέπει να χρησιμοποιηθούν οι μεταλλικοί πείροι.

Πρέπει να τηρούνται οι εθνικοί κανονισμοί σχετικά με την ασφάλεια. Ο ηλεκτρολόγος που πραγματοποιεί τις εργασίες ευθύνεται για τη σωστή επιλογή των ασφαλειών στοιχειοσειρών.

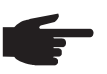

ΥΠΟΔΕΙΞΗ! Για να μην υπάρχει κίνδυνος πυρκαγιάς οι ελαττωματικές ασφάλειες πρέπει να αντικαθίστανται πάντα με νέες ισότιμες ασφάλειες.

Ο μετατροπέας παραδίδεται προαιρετικά με τις παρακάτω ασφάλειες:

- με 6 ασφάλειες στοιχειοσειρών 15 Α στην είσοδο DC+ και 6 μεταλλικούς πείρους στην είσοδο DC-
- 12 μεταλλικούς πείρους

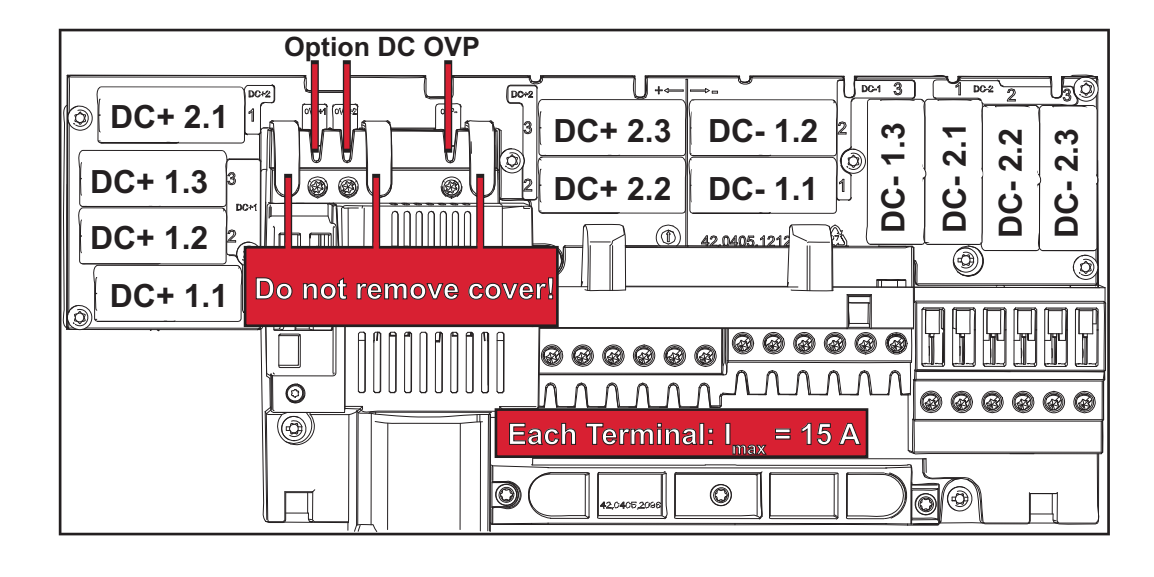

Κριτήρια για τη Για την προστασία των στοιχειοσειρών φ/β πλαισίων πρέπει να πληρούνται τα παρακάτω σωστή επιλογή κριτήρια για καθεμία από αυτές: ασφαλειών στοι-

- I<sub>N</sub> > 1,8 x I<sub>SC</sub>
- $I_{N} < 2.4 \text{ x} I_{SC}$

χειοσειρών

- U<sub>N</sub> >/= μέγιστη τάση εισόδου του χρησιμοποιούμενου μετατροπέα
- Διαστάσεις ασφαλειών: Διάμετρος 10 x 38 mm
- $I_{N}$ Ονομαστικό ρεύμα της ασφάλειας
- Ρεύμα βραχυκυκλώματος σε πρότυπες συνθήκες δοκιμής (STC) βάσει του φύλλου I<sub>SC</sub> δεδομένων των φ/β πλαισίων
- U<sub>N</sub> Ονομαστική τάση της ασφάλειας
  - ΥΠΟΔΕΙΞΗ! Η ονομαστική τιμή ρεύματος της ασφάλειας δεν επιτρέπεται να υπερβαίνει τη μέγιστη προστασία που αναφέρεται στο φύλλο δεδομένων του κατασκευαστή φ/β πλαισίων. Αν δεν υπάρχει σχετική αναφορά για την προστασία στο φύλλο δεδομένων, θα πρέπει να ρωτήσετε τον κατασκευαστή φ/β πλαισίων.

### Επικοινωνία δεδομένων και Solar Net

#### Solar Net και σύν-Για την εξατομικευμένη εφαρμογή των επεκτάσεων συστήματος, η Fronius ανέπτυξε το δεση δεδομένων Solar Net. Το Solar Net είναι ένα δίκτυο δεδομένων, το οποίο επιτρέπει τη σύνδεση πολλών μετατροπέων με τις επεκτάσεις συστήματος. To Solar Net είναι ένα σύστημα διαύλων με δακτυλιοειδή τοπολογία. Για την επικοινωνία ενός ή περισσότερων μετατροπέων, συνδεδεμένων στο Solar Net, με μια επέκταση συστήματος αρκεί ένα κατάλληλο καλώδιο. Οι διάφορες επεκτάσεις συστήματος αναγνωρίζονται αυτόματα από το Solar Net. Για τη διαφοροποίηση μεταξύ πολλών ίδιων επεκτάσεων συστήματος, ορίστε έναν μοναδικό αριθμό για κάθε επέκταση συστήματος. Για τον σαφή προσδιορισμό κάθε μετατροπέα στο Solar Net, αντιστοιχίστε και σε κάθε μετατροπέα έναν μοναδικό αριθμό. Η αντιστοίχιση ενός μοναδικού αριθμού πρέπει να γίνει σύμφωνα με την ενότητα "Το στοιχείο μενού SETUP (Ρυθμίσεις)". Περισσότερες πληροφορίες για τις μεμονωμένες επεκτάσεις συστήματος θα βρείτε στις αντίστοιχες οδηγίες χειρισμού ή στο Internet στη διεύθυνση http://www.fronius.com

Περισσότερες πληροφορίες για την καλωδίωση των εξαρτημάτων DATCOM υπάρχουν εδώ:

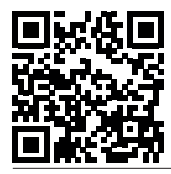

→ http://www.fronius.com/QR-link/4204101938

#### Περιοχή επικοινωνίας δεδομένων

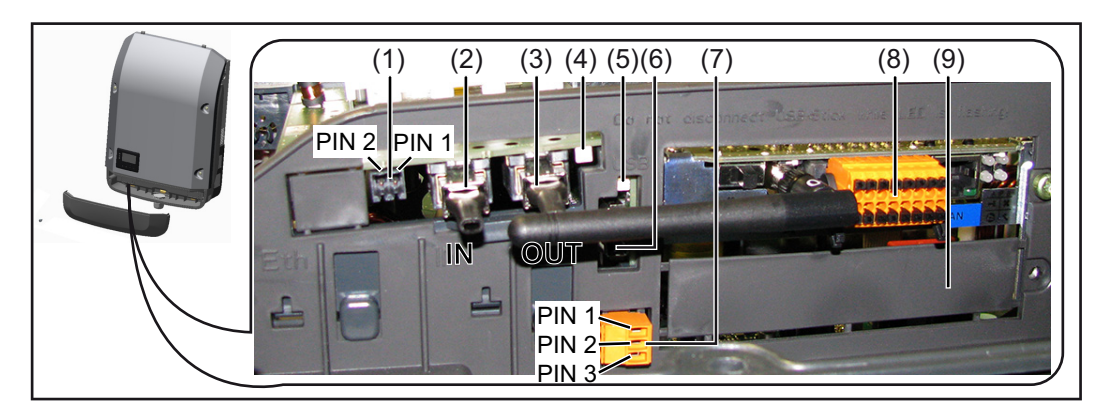

Αναλόγως του μοντέλου, ο μετατροπέας μπορεί να είναι εξοπλισμένος με την plug-in κάρτα Fronius Datamanager.

| Θέση       | Χαρακτηρισμός                                                                                                    |  |  |
|------------|----------------------------------------------------------------------------------------------------|--|--|
| (1)        | Μεταγόμενη διεπαφή ρεύματος πολλαπλών λειτουργιών. Για μια πιο λεπτομερή επεξήγηση βλέπε στην παρακάτω ενότητα "Επεξήγηση της διεπαφής ρεύματος πολλαπλών λειτουργιών"                                                                   |  |  |
|            | Για τη σύνδεση στη διεπαφή ρεύματος πολλαπλών λειτουργιών χρησιμοποιήστε το διπολικό θηλυκό βύσμα που περιλαμβάνεται στο πακέτο παράδοσης του με-<br>τατροπέα.                                                                           |  |  |
| (2)<br>(3) | Σύνδεση Solar Net / Interface Protocol IN<br>Σύνδεση Solar Net / Interface Protocol OUT<br>Είσοδος και έξοδος του Fronius Solar Net / Interface Protocol για τη σύνδεση με<br>άλλα εξαρτήματα DATCOM (π.χ. μετατροπείς, Sensor Box κτλ.) |  |  |
|            | Σε περίπτωση σύνδεσης περισσότερων εξαρτημάτων DATCOM, πρέπει να συν-<br>δεθεί ένα τερματικό βύσμα σε κάθε ελεύθερη σύνδεση IN ή OUT ενός εξαρτήμα-<br>τος DATCOM.                                                                       |  |  |
|            | Στους μετατροπείς με plug-in κάρτα Fronius Datamanager περιλαμβάνονται στο πακέτο παράδοσης του μετατροπέα 2 τερματικά βύσματα.                                                                                                    |  |  |
| (4)        | Η λυχνία LED "Solar Net"<br>υποδεικνύει αν η τροφοδοσία ρεύματος του Solar Net είναι διαθέσιμη                                                                                                    |  |  |
| (5)        | Η λυχνία LED "Μεταφορά δεδομένων"<br>αναβοσβήνει κατά την πρόσβαση στο USB stick. Σε αυτό το χρονικό διάστημα,<br>δεν επιτρέπεται η αφαίρεση του USB stick.                                                                              |  |  |
| (6)        | Υποδοχή USB Α<br>για τη σύνδεση USB stick με μέγιστες διαστάσεις<br>65 x 30 mm (2,6 x 2,1 in.)                                                                                                    |  |  |
|            | To USB stick μπορεί να λειτουργήσει ως καταγραφέας δεδομένων για έναν μετα-<br>τροπέα. Το USB stick δεν περιλαμβάνεται στο πακέτο παράδοσης του μετατρο-<br>πέα.                                                                         |  |  |
| (7)        | Επαφή διακόπτη χωρίς δυναμικό, με θηλυκό βύσμα                                                                                                    |  |  |
|            | έως 250 V AC / 4 A AC<br>έως 30 V DC / 1 A DC<br>έως 1,5 mm² (AWG 16) διατομή καλωδίων                                                                                                    |  |  |
|            | Ακίδα 1 = Επαφή σύνδεσης (Normally Open)<br>Ακίδα 2 = Ρίζα (Common)<br>Ακίδα 3 = Επαφή διακοπής (Normally Closed)                                                                                                    |  |  |
|            | Για τη σύνδεση στην επαφή διακόπτη χωρίς δυναμικό χρησιμοποιήστε το θηλυκό<br>βύσμα που περιλαμβάνεται στο πακέτο παράδοσης του μετατροπέα.                                                                                              |  |  |
| (8)        | Fronius Datamanager με κεραία WLAN<br>ή                                                                                                    |  |  |
|            | Κάλυμμα για το διαμέρισμα προαιρετικής κάρτας                                                                                                    |  |  |
| (9)        | Κάλυμμα για το διαμέρισμα προαιρετικής κάρτας                                                                                                    |  |  |

# Περιγραφή της λυχνίας LED "Solar Net"

Η λυχνία LED "Solar Net" ανάβει: Η τροφοδοσία ρεύματος για την επικοινωνία δεδομένων εντός του Fronius Solar Net / Interface Protocol είναι εντάξει

#### Η λυχνία LED "Solar Net" αναβοσβήνει στιγμιαία κάθε 5 δευτερόλεπτα:

- Σφάλμα κατά την επικοινωνία δεδομένων στο Fronius Solar Net
- Υπερένταση (ροή ρεύματος > 3 Α, π.χ. λόγω βραχυκυκλώματος στο Fronius Solar Net)
- Χαμηλή τάση (δεν υπάρχει βραχυκύκλωμα, τάση στο Fronius Solar Net < 6,5 V, π.χ. όταν υπάρχουν πάρα πολλά εξαρτήματα DATCOM στο Fronius Solar Net και η ηλεκτρική τροφοδοσία δεν επαρκεί)

Σε αυτήν την περίπτωση απαιτείται πρόσθετη τροφοδοσία ενέργειας των εξαρτημάτων DATCOM μέσω εξωτερικού τροφοδοτικού σε ένα από τα εξαρτήματα DATCOM.

Για τη διαπίστωση τυχόν χαμηλής τάσης ελέγξτε αν χρειαστεί και τα άλλα εξαρτήματα DATCOM για σφάλματα.

Μετά από απενεργοποίηση λόγω υπέρτασης ή χαμηλής τάσης, ο μετατροπέας επιχειρεί να αποκαταστήσει την τροφοδοσία ενέργειας στο Fronius Solar Net κάθε 5 δευτερόλεπτα, για όσο διάστημα υφίσταται π.χ. το σφάλμα.

Αφού το σφάλμα αντιμετωπιστεί, το Fronius Solar Net τροφοδοτείται εντός 5 δευτερολέπτων ξανά με ρεύμα.

#### Παράδειγμα Καταγραφή και αρχειοθέτηση των δεδομένων μετατροπέα και αισθητήρα μέσω του Fronius Datamanager και του Fronius Sensor Box:

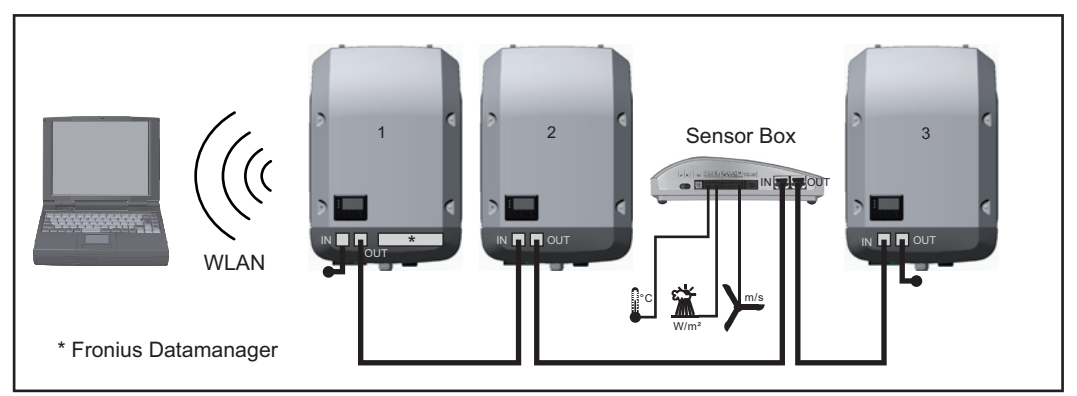

Δίκτυο δεδομένων με 3 μετατροπείς και ένα Fronius Sensor Box:

- Μετατροπέας 1 με Fronius Datamanager

- Μετατροπείς 2 και 3 χωρίς Fronius Datamanager!

🕳 = τερματικό βύσμα

Η εξωτερική επικοινωνία (Solar Net) πραγματοποιείται στο μετατροπέα μέσω της περιοχής επικοινωνίας δεδομένων. Η περιοχή επικοινωνίας δεδομένων περιλαμβάνει δύο διεπαφές RS 422 ως είσοδο και έξοδο. Η σύνδεση πραγματοποιείται μέσω βυσμάτων RJ45.

**ΣΗΜΑΝΤΙΚΟ!** Επειδή το Fronius Datamanager λειτουργεί ως καταγραφέας δεδομένων, δεν επιτρέπεται να υπάρχει κανένας άλλος καταγραφέας δεδομένων στο Fronius Solar Net Ring.

Σε κάθε Fronius Solar Net Ring επιτρέπεται μόνο ένα Fronius Datamanager! Fronius Symo 3 - 10 kW: Αφαιρέστε όλα τα υπόλοιπα Fronius Datamanager και κλείστε την ελεύθερη υποδοχή προαιρετικών καρτών με το προαιρετικά διαθέσιμο από τη Fronius τυφλό κάλυμμα (42,0405,2020) ή χρησιμοποιήστε έναν μετατροπέα χωρίς Fronius Datamanager (έκδοση light).

Fronius Symo 10 - 20 kW, Fronius Eco: Αφαιρέστε όλα τα υπόλοιπα Fronius Datamanager και κλείστε την ελεύθερη υποδοχή προαιρετικών καρτών αντικαθιστώντας το κάλυμμα (κωδικός προϊόντος - 42,0405,2094) ή χρησιμοποιήστε έναν μετατροπέα χωρίς Fronius Datamanager (έκδοση light). Επεξήγηση της διεπαφής ρεύματος πολλαπλών λειτουργιών Στη διεπαφή ρεύματος πολλαπλών λειτουργιών μπορούν να συνδεθούν διάφοροι τύποι καλωδιώσεων. Ωστόσο δεν είναι δυνατή η ταυτόχρονη λειτουργία τους. Όταν για παράδειγμα έχει συνδεθεί ένας μετρητής S0 στη διεπαφή ρεύματος πολλαπλών λειτουργιών, τότε δεν μπορεί να συνδεθεί η επαφή σήματος για την προστασία από υπέρταση (και αντίστροφα).

Ακίδα 1 = Είσοδος μέτρησης: έως 20 mA, αντίσταση μέτρησης 100 Ohm (φορτίο) Ακίδα 2 = μέγ. ρεύμα βραχυκύκλωσης 15 mA, μέγ. τάση ανοιχτού κυκλώματος 16 V DC ή GND

#### Παραλλαγή καλωδίωσης 1: Επαφή σήματος για προστασία από υπέρταση

Η επιλογή DC SPD (προστασία από υπέρταση) εμφανίζει στην οθόνη, ανάλογα με τη ρύθμιση στο μενού Basic (βασικό μενού), μια προειδοποίηση ή ένα σφάλμα. Περισσότερες πληροφορίες για την επιλογή DC SPD υπάρχουν στις οδηγίες εγκατάστασης.

#### Παραλλαγή καλωδίωσης 2: Μετρητής S0

Ένας μετρητής για την καταγραφή της ιδιοκατανάλωσης μέσω S0 μπορεί να συνδεθεί απευθείας στο μετατροπέα. Αυτός ο μετρητής S0 μπορεί να τοποθετηθεί στο σημείο τροφοδότησης ή στο κύκλωμα καταναλωτών. Στις ρυθμίσεις, στην τοποθεσία Web του Fronius Datamanager, μπορείτε στο στοιχείο μενού "EVU-Editor (Editor παρόχου ενέργειας)" να ρυθμίσετε μια δυναμική μείωση ισχύος (βλ. οδηγίες χειρισμού του Fronius Datamanager στη διεύθυνση

www.fronius.com/QR-link/4204260173DE)

**ΣΗΜΑΝΤΙΚΟ!** Για τη σύνδεση ενός μετρητή S0 στον μετατροπέα ενδέχεται να απαιτείται ενημέρωση του firmware του μετατροπέα.

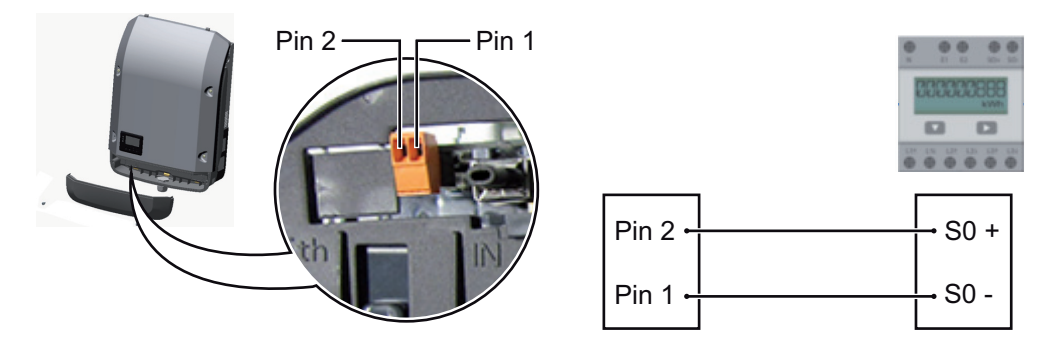

Απαιτήσεις για τον μετρητή S0:

- υποχρεωτική συμμόρφωση με το πρότυπο IEC62053-31 Κατηγορία Β
- μέγ. τάση 15 V DC
- μέγ. ρεύμα σε κατάσταση ΟΝ 15 mA
- ελάχ. ρεύμα σε κατάσταση ON 2 mA
- μέγ. ρεύμα σε κατάσταση OFF 0,15 mA

Συνιστώμενος μέγ. ρυθμός παλμών του μετρητή SO:

| Μέγ. ρυθμός παλμών ανά kWp |
|----------------------------|
| 1000                       |
| 2000                       |
|                            |

| 10    | 5000  |
|-------|-------|
| ≤ 5,5 | 10000 |

### Fronius Datamanager 2.0

Στοιχεία χειρισμού, συνδέσεις και ενδείξεις στο Fronius Datamanager

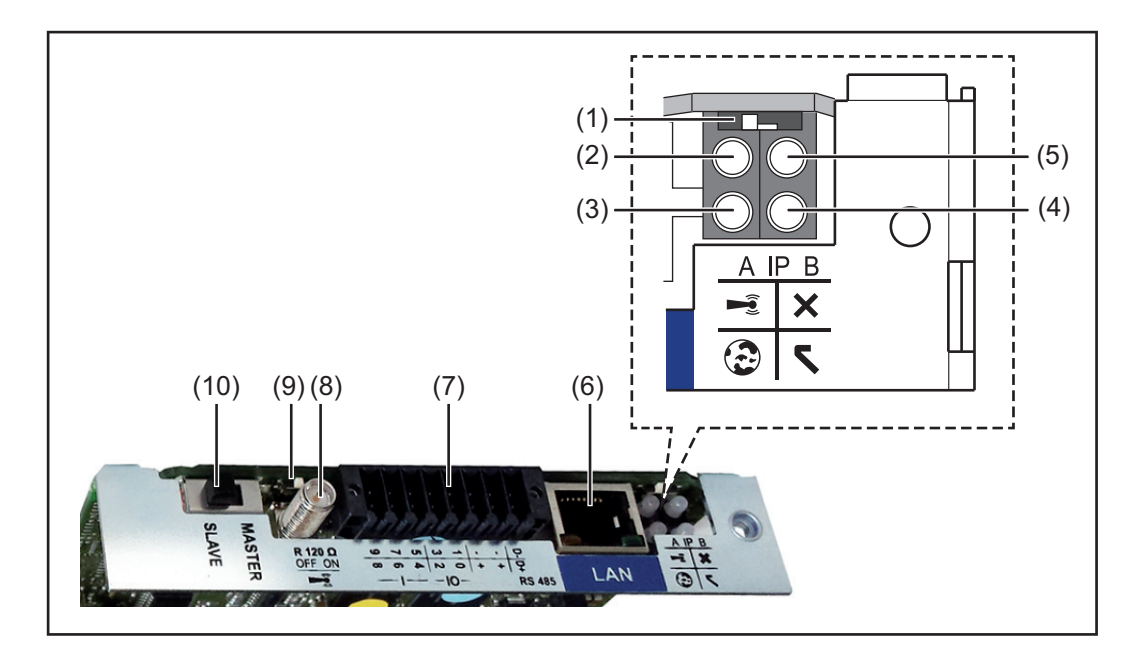

#### Αρ. Λειτουργία

#### (1) Διακόπτης ΙΡ

για την αλλαγή της διεύθυνσης ΙΡ:

Θέση διακόπτη Α

προεπιλεγμένη διεύθυνση IP και άνοιγμα του σημείου πρόσβασης WLAN

Για την απευθείας σύνδεση με υπολογιστή μέσω LAN, το Fronius Datamanager 2.0 λειτουργεί με τη σταθερή διεύθυνση IP 169.254.0.180.

Αν ο διακόπτης IP βρίσκεται στη θέση Α, ανοίγει επιπλέον ένα Access Point για μια απευθείας σύνδεσης WLAN με το Fronius Datamanager 2.0.

Δεδομένα πρόσβασης σε αυτό το σημείο πρόσβασης: Όνομα δικτύου: FRONIUS\_240.XXXXXX Κλειδί: 12345678

Η πρόσβαση στο Fronius Datamanager 2.0 είναι εφικτή:

- μέσω ονόματος DNS http://datamanager
- μέσω διεύθυνσης IP 169.254.0.180 για τη διεπαφή LAN
- μέσω διεύθυνσης IP 192.168.250.181 για το σημείο πρόσβασης WLAN

Θέση διακόπτη **Β** Εκχωρημένη διεύθυνση ΙΡ

To Fronius Datamanager 2.0 λειτουργεί με μια εκχωρημένη διεύθυνση IP, εργοστασιακή ρύθμιση δυναμική (DHCP) Η διεύθυνση IP μπορεί να ρυθμιστεί στην ιστοσελίδα του Fronius Datamanager

Η διεύθυνση IP μπορεί να ρυθμιστεί στην ιστοσελίδα του Fronius Datamanager 2.0.

#### Αρ. Λειτουργία

#### (2) LED WLAN

 Αναβοσβήνει πράσινη: Το Fronius Datamanager 2.0 βρίσκεται σε λειτουργία σέρβις

(ο διακόπτης IP στην plug-in κάρτα Fronius Datamanager 2.0 βρίσκεται στη θέση Α ή ενεργοποιήθηκε η λειτουργία σέρβις μέσω της οθόνης του μετατροπέα, το σημείο πρόσβασης WLAN είναι ανοικτό)

- Ανάβει πράσινη: Όταν υπάρχει σύνδεση WLAN
- Αναβοσβήνει εναλλάξ πράσινη/κόκκινη: Υπέρβαση της χρονικής διάρκειας κατά την οποία το Access Point WLAN παραμένει ανοικτό μετά την ενεργοποίηση (1 ώρα)
- Ανάβει κόκκινη: Όταν δεν υπάρχει σύνδεση WLAN
- Αναβοσβήνει κόκκινη: Εσφαλμένη σύνδεση WLAN
- Δεν ανάβει, όταν το Fronius Datamanager 2.0 βρίσκεται σε λειτουργία Slave.

#### (3) LED σύνδεσης Solar.web

- Ανάβει πράσινη: Όταν υπάρχει σύνδεση με το Fronius Solar.web.
- Ανάβει κόκκινη: Όταν απαιτείται, αλλά δεν υπάρχει σύνδεση με το Fronius Solar.web.
- Δεν ανάβει: Όταν δεν απαιτείται σύνδεση με το Fronius Solar.web.

#### (4) LED τροφοδοσίας

- Ανάβει πράσινη: Όταν η τροφοδοσία ρεύματος μέσω του Fronius Solar Net είναι επαρκής. Το Fronius Datamanager 2.0 είναι έτοιμο για λειτουργία.
- Δεν ανάβει: Όταν η τροφοδοσία ρεύματος μέσω του Fronius Solar Net είναι ελλιπής ή ανύπαρκτη - απαιτείται εξωτερική τροφοδοσία ρεύματος ή
  - όταν το Fronius Datamanager 2.0 βρίσκεται σε λειτουργία Slave.
- Αναβοσβήνει κόκκινη: Στη διάρκεια μιας διαδικασίας ενημέρωσης (update)

**ΣΗΜΑΝΤΙΚΟ!** Στη διάρκεια μιας διαδικασίας ενημέρωσης μην διακόπτετε την τροφοδοσία ρεύματος.

Ανάβει κόκκινη: Η διαδικασία ενημέρωσης απέτυχε.

#### (5) LED σύνδεσης

- Ανάβει πράσινη: Όταν η σύνδεση εντός του Fronius Solar Net είναι σταθερή
- Ανάβει κόκκινη: Όταν η σύνδεση εντός του Fronius Solar Net διακόπτεται
- Δεν ανάβει, όταν το Fronius Datamanager 2.0 βρίσκεται σε λειτουργία Slave.

#### (6) Σύνδεση LAN

Διεπαφή Ethernet με μπλε χρωματική σήμανση για τη σύνδεση του καλωδίου Ethernet

(7) I/O

Ψηφιακές είσοδοι και έξοδοι

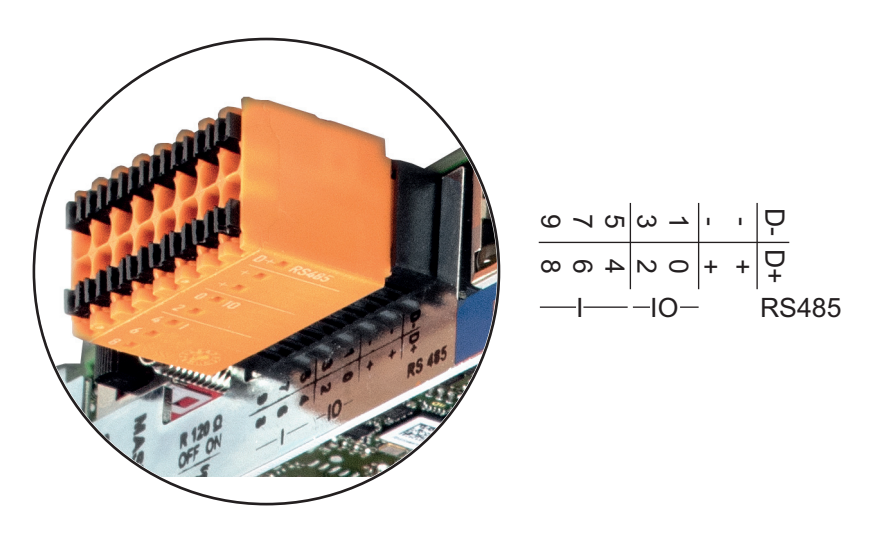

#### Αρ. Λειτουργία

#### Ενσύρματο Modbus RTU 2 (RS485):

- D- Δεδομένα Modbus -
- D+ Δεδομένα Modbus +

#### Εσωτ./εξωτ. τροφοδοσία

- GND
- + U<sub>int</sub> / U<sub>ext</sub>
   Έξοδος της εσωτερικής τάσης 12,8 V
   ή
   είσοδος για μια εξωτερική τάση τροφοδοσίας
   >12,8 24 V DC (+ 20 %)

#### Ψηφιακές είσοδοι: 0 - 3, 4 - 9

Στάθμη τάσης: low = από 0 V έως 1,8 V, high = από 3 V έως 24 V Dc (+ 20 %) Ρεύμα εισόδου: ανάλογα με την τάση εισόδου, αντίσταση εισόδου = 46 kOhm

#### Ψηφιακές έξοδοι: 0 - 3

Δυνατότητα μεταγωγής σε περίπτωση τροφοδοσίας μέσω της plug-in κάρτας Fronius Datamanager 2.0: 3,2 W συνολικά και για τις 4 ψηφιακές εξόδους

Δυνατότητα μεταγωγής σε περίπτωση τροφοδοσίας μέσω εξωτερικού τροφοδοτικού με συνεχές ρεύμα DC από 12,8 έως 24 V (+ 20 %), συνδεδεμένο σε Uint / Uext και GND: 1 A, 12,8 - 24 V DC (αναλόγως του εξωτερικού τροφοδοτικού) ανά ψηφιακή έξοδο

Η σύνδεση στις εισόδους/εξόδους πραγματοποιείται μέσω του παρεχόμενου θηλυκού βύσματος.

#### (8) Βάση κεραίας

για το βίδωμα της κεραίας WLAN

(9) Διακόπτης τερματικού Modbus (για Modbus RTU) εσωτερική απόληξη διαύλου με αντίσταση 120 Ohm (ναι/όχι)

Διακόπτης στη θέση ΟΝ: Αντίσταση απόληξης 120 Ohm ενεργή Διακόπτης στη θέση OFF: καμία αντίσταση απόληξης ενεργή

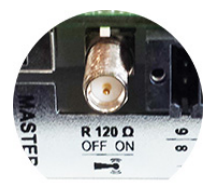

**ΣΗΜΑΝΤΙΚΟ!** Σε έναν δίαυλο RS485 η αντίσταση απόληξης πρέπει να είναι ενεργή στην πρώτη και στην τελευταία συσκευή.

(10) Fronius Solar Net – Διακόπτης Master / Slave για τη μετάβαση από λειτουργία Master σε λειτουργία Slave σε ένα Fronius Solar Net Ring

**ΣΗΜΑΝΤΙΚΟ!** Στη λειτουργία Slave όλες οι LED της plug-in κάρτας Fronius Datamanager 2.0 είναι σβηστές.

To Fronius Datamanager κατά τις νυχτερινές ώρες ή όταν η τάση DC είναι ανεπαρκής Η παράμετρος νυχτερινής λειτουργίας "Ρυθμίσεις οθόνης" στην επιλογή μενού ρυθμίσεων είναι εργοστασιακά ρυθμισμένη σε OFF.

Συνεπώς, δεν είναι δυνατή η πρόσβαση στο Fronius Datamanager κατά τις νυχτερινές ώρες ή όταν η τάση DC είναι ανεπαρκής.

Ωστόσο, για να ενεργοποιήσετε το Fronius Datamanager, απενεργοποιήστε και ενεργοποιήστε πάλι την παροχή AC του μετατροπέα και εντός 90 δευτερολέπτων πατήστε οποιοδήποτε κουμπί στην οθόνη του μετατροπέα.

Βλέπε επίσης κεφάλαιο "Επιλογές του μενού ρυθμίσεων", "Ρυθμίσεις οθόνης" (νυχτερινή λειτουργία).

Πρώτη θέση σε λειτουργία

ΥΠΟΔΕΙΞΗ! Με την εφαρμογή Fronius Solar.web App μπορεί να διευκολυνθεί σημαντικά η πρώτη θέση σε λειτουργία του Fronius Datamanager 2.0. Η εφαρμογή Fronius Solar.web App είναι διαθέσιμη στο αντίστοιχο κατάστημα εφαρμογών (App-Store).

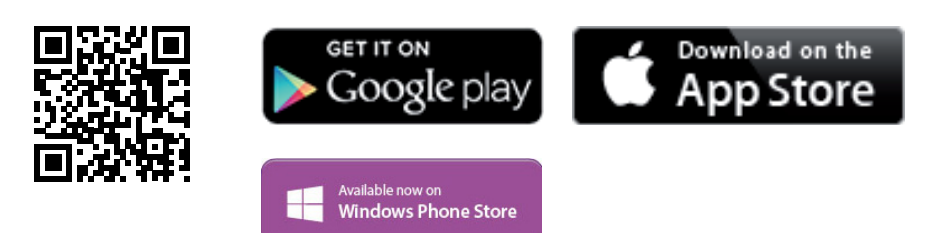

Για την πρώτη θέση σε λειτουργία του Fronius Datamanager 2.0

- η plug-in κάρτα Fronius Datamanager 2.0 πρέπει να έχει τοποθετηθεί στο μετατροπέα ή
- ένα Fronius Datamanager Box 2.0 πρέπει να βρίσκεται στο Fronius Solar Net Ring.

**ΣΗΜΑΝΤΙΚΟ!** Για τη δημιουργία σύνδεσης στο Fronius Datamanager 2.0 πρέπει η εκάστοτε τελική συσκευή (π.χ. φορητός υπολογιστής, ταμπλέτα κ.τ.λ.) να είναι ρυθμισμένη ως εξής:

Η επιλογή "Αυτόματη λήψη διεύθυνσης IP (DHCP)" πρέπει να είναι ενεργοποιημένη.

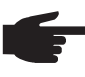

ΥΠΟΔΕΙΞΗ! Όταν στη φωτοβολταϊκή εγκατάσταση υπάρχει μόνο ένας μετατροπέας, μπορούν να παραλειφθούν τα επόμενα βήματα εργασίας 1 και 2. Σε αυτήν την περίπτωση η πρώτη θέση σε λειτουργία ξεκινάει από το βήμα εργασίας 3.

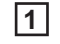

Καλωδιώστε το μετατροπέα με το Fronius Datamanager 2.0 ή Fronius Datamanager Box 2.0 στο Fronius Solar Net

**2** Σε περίπτωση σύνδεσης περισσότερων μετατροπέων στο SolarNet:

- Ρυθμίστε σωστά τον διακόπτη Fronius Solar Net Master / Slave στην plug-in κάρτα του Fronius Datamanager 2.0
  - Ένας μετατροπέας με Fronius Datamanager 2.0 = Master
  - Όλοι οι υπόλοιποι μετατροπείς με Fronius Datamanager 2.0 = Slave (οι LED στις plug-in κάρτες Fronius Datamanager 2.0 είναι σβηστές)

- 3 Ρυθμίστε τη συσκευή στη λειτουργία σέρβις
  - Ενεργοποιήστε το σημείο πρόσβασης WIFI μέσω του μενού Setup (Ρύθμιση) του μετατροπέα.

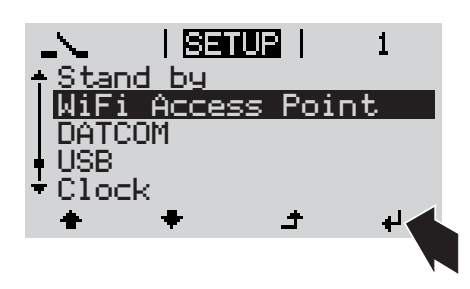

Ο μετατροπέας δημιουργεί το σημείο πρόσβασης WLAN. Το σημείο πρόσβασης WLAN παραμένει ανοικτό για 1 ώρα.

#### Εγκατάσταση μέσω της εφαρμογής Solar.web App

4 Κατεβάστε την εφαρμογή Fronius Solar.web App.

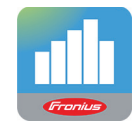

5 Εκτελέστε την εφαρμογή Fronius Solar.web App.

Εγκατάσταση μέσω προγράμματος περιήγησης Web

Σύνδεση τελικής συσκευής με το σημείο πρόσβασης WLAN

> SSID = FRONIUS\_240.xxxxx (5-8 χαρακτήρες)

- Αναζητήστε ένα δίκτυο με όνομα "FRONIUS\_240.xxxxx"
- Δημιουργήστε σύνδεση με αυτό το δίκτυο
- Πληκτρολογήστε τον κωδικό πρόσβασης 12345678

(ή συνδέστε την τελική συσκευή και το μετατροπέα μέσω καλωδίου Ethernet)

5 Στο πρόγραμμα περιήγησης πληκτρολογήστε: http://datamanager

ή

192.168.250.181 (διεύθυνση ΙΡ για σύνδεση WLAN)

ή

169.254.0.180 (διεύθυνση ΙΡ για σύνδεση LAN)

Εμφανίζεται η αρχική σελίδα του Βοηθού θέσης σε λειτουργία.

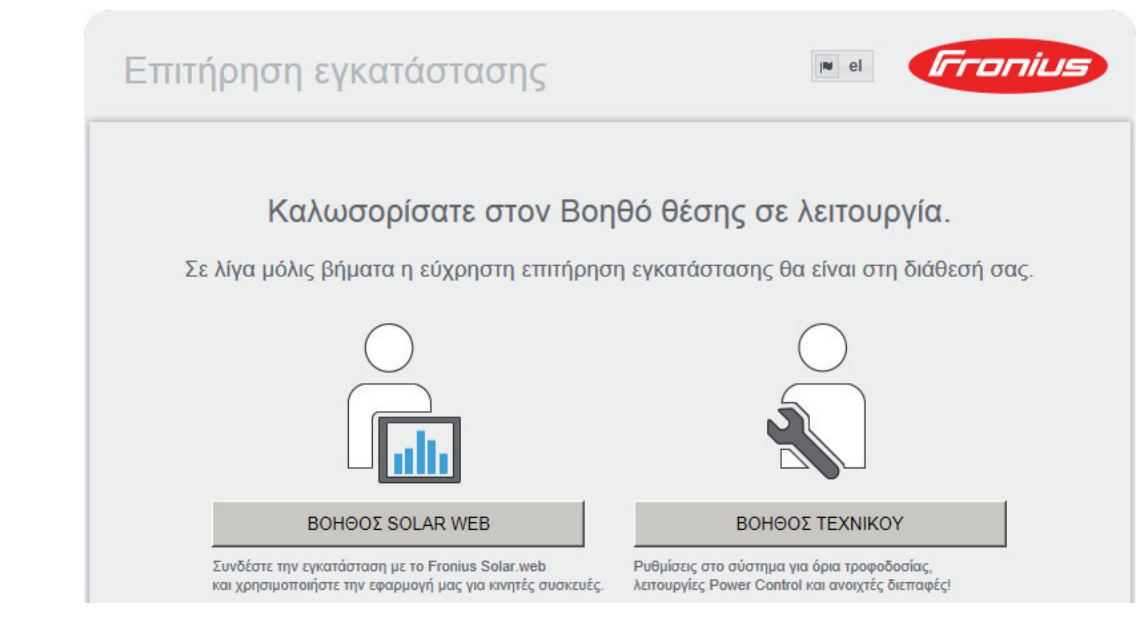

Ο Βοηθός τεχνικού προορίζεται για τον εγκαταστάτη και περιλαμβάνει ρυθμίσεις βασισμένες σε συγκεκριμένα πρότυπα. Η εκτέλεση του Βοηθού τεχνικού είναι προαιρετική. Αν εκτελέσετε τον Βοηθό τεχνικού, σημειώστε οπωσδήποτε τον εκχωρημένο κωδικό πρόσβασης σέρβις. Αυτός ο κωδικός πρόσβασης σέρβις είναι απαραίτητος για τη ρύθμιση του στοιχείου μενού EVU-Editor (Editor παρόχου ενέργειας).

Αν δεν εκτελέσετε τον Βοηθό τεχνικού, δεν θα οριστεί καμία προεπιλογή μείωσης ισχύος.

Η εκτέλεση του Βοηθού Solar Web είναι υποχρεωτική!

[6] Εκτελέστε τον Βοηθό Solar Web και ακολουθήστε τις οδηγίες.

Εμφανίζεται η αρχική σελίδα του Fronius Solar Web

έμφανίζεται η ιστοσελίδα του Fronius Datamanager 2.0.

7 Αν χρειάζεται, εκτελέστε τον Βοηθό τεχνικού και ακολουθήστε τις οδηγίες.

Περισσότερες πληροφορίες για το Fronius Datamanager 2.0

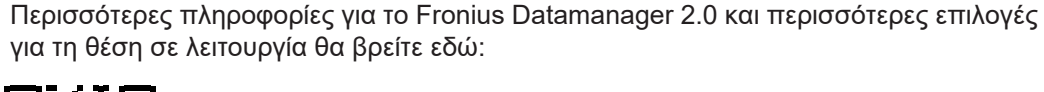

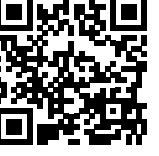

ή

→ http://www.fronius.com/QR-link/4204260191EL

### Στοιχεία χειρισμού και ενδείξεις

#### Στοιχεία χειρισμού και ενδείξεις

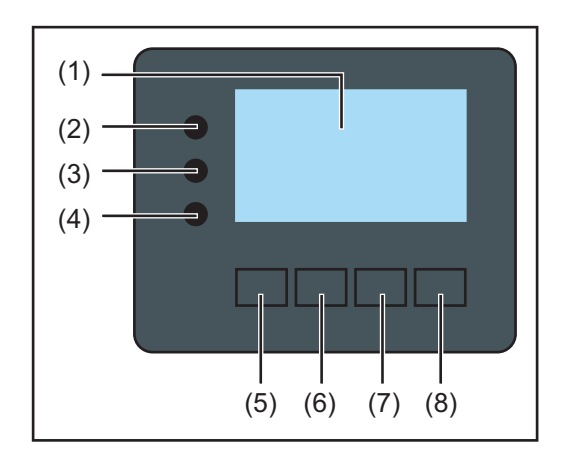

#### Θέση Περιγραφή

(1) Οθόνη

για την προβολή τιμών, ρυθμίσεων και μενού

### Λυχνίες LED ελέγχου και κατάστασης

| (2)   | Η λυχνία LED γενικής κατάστασης                                                                                                    |  |  |  |
|-------|----------------------------------------------------------------------------------------------------|--|--|--|
|       | ανάβει,<br>- όταν στην οθόνη εμφανίζεται ένα μήνυμα κατάστασης (κόκκινο σε σφάλμα,<br>πορτοκαλί σε προειδοποίηση)<br>- σε περίπτωση διακοπής της λειτουργίας τροφοδότησης δικτύου<br>- κατά την αντιμετώπιση σφάλματος (ο μετατροπέας αναμένει για επιβεβαί-<br>ωση ή αντιμετώπιση ενός σφάλματος) |  |  |  |
| (3)   | Λυχνία LED εκκίνησης (πορτοκαλί)                                                                                                    |  |  |  |
|       | Αναβει,<br>- αν ο μετατροπέας βρίσκεται στην αυτόματη φάση εκκίνησης ή αυτοελέγχου<br>(μόλις τα φ/β πλαίσια αρχίσουν να παρέχουν επαρκή ισχύ μετά την ανατο-<br>λή του ήλιου)                                                                                                    |  |  |  |
|       | <ul> <li>αν ο μετατροπέας ρυθμίστηκε στο μενού ρυθμίσεων στη λειτουργία αναμο-<br/>νής (= χειροκίνητη απενεργοποίηση της λειτουργίας τροφοδότησης δικτύ-<br/>ου)</li> </ul>                                                                                                    |  |  |  |
|       | <ul> <li>αν γίνεται ενημέρωση του λογισμικού του μετατροπέα</li> </ul>                                                                                                    |  |  |  |
| (4)   | Λυχνία LED κατάστασης λειτουργίας (πράσινη)<br>Ανάβει                                                                                                    |  |  |  |
|       | <ul> <li>αν η φωτοβολταϊκή εγκατάσταση, μετά την αυτόματη φάση εκκίνησης του<br/>μετατροπέα, λειτουργεί απρόσκοπτα</li> <li>όσο είναι ενεονή η λειτουογία τοοφοδότησης δικτύου</li> </ul>                                                                                                    |  |  |  |
|       |                                                                                                    |  |  |  |
| Πλήκι | τρα λειτουργίας - αντιστοιχισμένα κατ' επιλογή με διάφορες λειτουργίες:                                                                                                    |  |  |  |
| (5)   | Πλήκτρο "αριστερά/επάνω"<br>για την πλοήγηση προς τα αριστερά και επάνω                                                                                                    |  |  |  |
| (6)   | Πλήκτρο "κάτω/δεξιά"<br>για την πλοήγηση προς τα κάτω και δεξιά                                                                                                    |  |  |  |
| (7)   | Πλήκτρο "Menu / Esc"<br>για μετάβαση στο επίπεδο μενού<br>για έξοδο από το μενού ρυθμίσεων                                                                                                    |  |  |  |
| (8)   | Πλήκτρο "Enter"<br>για την επιβεβαίωση μιας επιλογής                                                                                                    |  |  |  |

Τα πλήκτρα λειτουργούν χωρητικά. Η διάβρεξη με νερό μπορεί να επηρεάσει τη λειτουργία των πλήκτρων. Για τη βέλτιστη λειτουργία σκουπίστε τα πλήκτρα αν χρειαστεί με ένα πανί για να στεγνώσουν.

**Οθόνη** Η τροφοδοσία της οθόνης επιτυγχάνεται μέσω της τάσης δικτύου AC. Ανάλογα με τη ρύθμιση στο μενού ρυθμίσεων, η οθόνη μπορεί να διατηρηθεί ενεργοποιημένη όλη την ημέρα.

> **ΣΗΜΑΝΤΙΚΟ!** Η οθόνη του μετατροπέα δεν είναι βαθμονομημένη συσκευή μέτρησης. Ανάλογα με το σύστημα, μπορεί να παρατηρηθεί μια μικρή απόκλιση από το μετρητή ενέργειας της εταιρείας παροχής ηλεκτρικής ενέργειας. Για τον ακριβή υπολογισμό των δεδομένων / το διακανονισμό με την εταιρεία παροχής ηλεκτρικής ενέργειας απαιτείται βαθμονομημένος μετρητής.

|                 | Στοιχείο μενού                                                 |  |
|-----------------|----------------------------------------------------------------|--|
| AC Output Power |                                                                |  |
| 1759            | Προβολή τιμών και μονάδων, καθώς και<br>του κωδικού κατάστασης |  |
| t + + +         | Αντιστοίχιση πλήκτρων λειτουργίας                              |  |

Περιοχές ένδειξης στην οθόνη, τρόπος ένδειξης

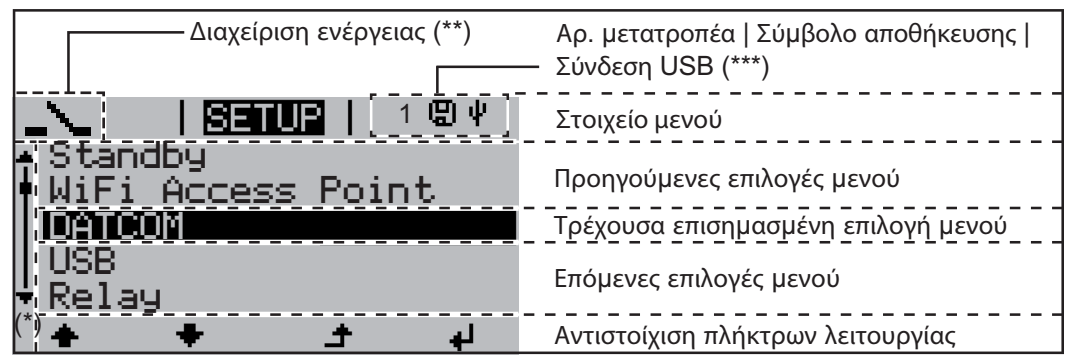

Περιοχές ένδειξης στην οθόνη, λειτουργία ρυθμίσεων

- (\*) Μπάρα κύλισης
- (\*\*) Το σύμβολο διαχείρισης ενέργειας εμφανίζεται, όταν είναι ενεργοποιημένη η λειτουργία διαχείρισης ενέργειας.
- (\*\*\*) Αρ. μετατροπέα = Αριθμός DATCOM μετατροπέα, Σύμβολο αποθήκευσης - εμφανίζεται σύντομα κατά την αποθήκευση των ρυθμισμένων τιμών,

Σύνδεση USB - εμφανίζεται, αν έχει συνδεθεί USB stick.

## Πλοήγηση στο επίπεδο μενού

| Ενεργοποίηση<br>φωτισμού οθόνης                                                                  | <ul> <li>Πατήστε οποιοδήποτε πλήκτρο.</li> <li>Ο φωτισμός οθόνης ενεργοποιείται.</li> <li>Στο στοιχείο μενού SETUP (Ρυθμίσεις) υπάρχει η δυνατότητα στην περιοχή "Display Settings" (Ρυθμίσεις οθόνης) να ρυθμιστεί ο φωτισμός οθόνης, ώστε να είναι συνεχώς αναμμένος ή συνεχώς απενεργοποιημένος.</li> </ul>                                                                                                    |  |  |
|--------------------------------------------------------------------------------------------------|----------------------------------------------------------------------------------------------------|--|--|
| Αυτόματη απε-<br>νεργοποίηση του<br>φωτισμού οθόνης<br>/ Μετάβαση στο<br>στοιχείο μενού<br>"NOW" | <ul> <li>Αν για 2 λεπτά δεν πατηθεί κανένα πλήκτρο,</li> <li>ο φωτισμός οθόνης σβήνει αυτόματα και ο μετατροπέας μεταβαίνει στο στοιχείο μενού<br/>"NOW" (εφόσον ο φωτισμός οθόνης είναι ρυθμισμένος σε αυτόματη λειτουργία).</li> <li>Η μετάβαση στο στοιχείο μενού "NOW" επιτυγχάνεται από οποιοδήποτε σημείο του<br/>επιπέδου μενού, εκτός από το στοιχείο μενού "Standby" στις ρυθμίσεις.</li> <li>Εμφανίζεται η τρέχουσα παρεχόμενη ισχύς.</li> </ul>                                                                                                    |  |  |
| Προβολή επιπέ-<br>δου μενού                                                                      | AC Output Power<br>2359 ω<br>1 Πατήστε το πλήκτρο "Μενού"                                                                                                    |  |  |
|                                                                                                  | <ul> <li>Η οθόνη μεταβαίνει στο επίπεδο μενού.</li> <li>Με τα πλήκτρα βελών "αριστερά" ή<br/>"δεξιά" επιλέξτε το επιθυμητό στοι-<br/>χείο μενού</li> <li>Πατήστε το πλήκτρο "Enter" για να<br/>εμφανιστεί το επιθυμητό στοιχείο με-<br/>νού</li> </ul>                                                                                                    |  |  |
|                                                                                                  | <ul> <li>Τα στοιχεία μενού</li> <li>ΤΩΡΑ Ένδειξη τρεχουσών τιμών</li> <li>LOG (ΚΑΤΑΓΡ) Καταγεγραμμένα δεδομένα της σημερινής ημέρας, του τρέχοντος ημερολογιακού έτους και από την πρώτη θέση σε λειτουργία του μετατροπέα</li> <li>GRAPH (ΓΡΑΦ) Η ημερήσια χαρακτηριστική καμπύλη απεικονίζει γραφικά την εξέλι-<br/>ξη της ισχύος εξόδου κατά τη διάρκεια της ημέρας. Ο άξονας χρόνου κλιμακώνεται αυ-<br/>τόματα. Πατήστε το πλήκτρο επιστροφής για να κλείσει η ένδειξη</li> <li>SETUP (ΡΥΘΜΙΣΕΙΣ) Μενού ρυθμίσεων</li> <li>INFO (ΠΛΗΡΟΦΟΡΙΕΣ) Πληροφορίες σχετικά με τη συσκευή και το λογισμικό</li> </ul> |  |  |
| Εμφανιζόμενες τι-<br>μές στο στοιχείο<br>μενού ΝΟW (ΤΩ-<br>ΡΑ)                                   | <b>Output power (Ισχύς εξόδου)</b> (W) - ανάλογα με τον τύπο συσκευής (MultiString) εμφα-<br>νίζονται δύο τιμές ισχύος εξόδου (PV1 / PV2) μετά το πάτημα του πλήκτρου Enter.                                                                                                    |  |  |
|                                                                                                  | Τάση δικτύου (V)                                                                                                    |  |  |
|                                                                                                  | Ρεύμα εξόδου (Α)                                                                                                    |  |  |
|                                                                                                  | Συχνότητα δικτύου (Hz)                                                                                                    |  |  |

**Ρεύμα φ/β πλαισίων** (A) - του Ι ΡV1 και, εφόσον υπάρχει, του Ι ΡV2 Fronius Eco: Εμφανίζεται το συνολικό ρεύμα από τα δύο κανάλια μέτρησης. Στο Solarweb φαίνονται τα δύο κανάλια μέτρησης ξεχωριστά.

**Ώρα / Ημερομηνία -** Ώρα και ημερομηνία στο μετατροπέα ή στο Fronius Solar Net Ring

| /                                              |                                                                                                    |
|------------------------------------------------|----------------------------------------------------------------------------------------------------|
| Εμφανιζομενες τι-                              | Energy supplied (Παρεχόμενη ενέργεια) (kWh / MWh)                                                                                                    |
| μες στο στοιχειο<br>μενού LOG (ΚΑ-<br>ΤΑΓΡΑΦΗ) | εντός του συγκεκριμένου χρονικού διαστήματος στο δίκτυο.                                                                                                    |
|                                                | Λόγω των διαφορετικών μεθόδων μέτρησης ενδέχεται να προκύψουν αποκλίσεις σε σχέ-<br>ση με τις τιμές ένδειξης άλλων συσκευών μέτρησης. Για τον υπολογισμό της παρεχόμε-<br>νης ενέργειας, δεσμευτικές είναι μόνο οι τιμές ένδειξης της βαθμονομημένης συσκευής<br>μέτρησης που διατίθεται από την εταιρεία παροχής ηλεκτρικής ενέργειας. |
|                                                | Max. output power (Μέγιστη ισχύς εξόδου) (W)<br>) Μέγιστη παρεχόμενη ισχύς στο δίκτυο εντός του συγκεκριμένου χρονικού διαστήματος                                                                                                    |
|                                                | Yield (Απόδοση)<br>Το χρηματικό κέρδος που αποκομίζεται εντός του συγκεκριμένου χρονικού διαστήματος<br>(δυνατότητα ρύθμισης του νομίσματος και του συντελεστή μετατροπής στο μενού ρυθμί-<br>σεων)                                                                                                    |
|                                                | Όπως στην παρεχόμενη ενέργεια, μπορεί και στην απόδοση να σημειωθούν αποκλίσεις<br>σε σχέση με άλλες τιμές μέτρησης.                                                                                                    |
|                                                | Η ρύθμιση της νομισματικής μονάδας και του συντελεστή κόστους περιγράφεται στην<br>ενότητα "Το μενού ρυθμίσεων".<br>Η εργοστασιακή ρύθμιση εξαρτάται από την εκάστοτε ρύθμιση χώρας.                                                                                                    |
|                                                | Max. AC Grid Voltage (Μέγιστη τάση δικτύου) (V)<br>Μέγιστη μετρημένη τάση δικτύου εντός του συγκεκριμένου χρονικού διαστήματος                                                                                                    |
|                                                | Max. PV Array Voltage (Μέγ. τάση φ/β πλαισίων) (V)<br>Μέγιστη μετρημένη τάση φ/β πλαισίων εντός του συγκεκριμένου χρονικού διαστήματος                                                                                                    |
|                                                | <b>Ώρες λειτουργίας</b>                                                                                                    |

Διάρκεια λειτουργίας του μετατροπέα(ΩΩ:ΛΛ).

**ΣΗΜΑΝΤΙΚΟ!** Για τη σωστή ένδειξη των ημερήσιων και ετήσιων τιμών, πρέπει να έχει ρυθμιστεί σωστά η ώρα.

### Στοιχείο μενού SETUP

ΠροεπιλεγμένηΟ μετατροπέας είναι προδιαμορφωμένος από το εργοστάσιο και έτοιμος για λειτουργία.ρύθμισηΓια την πλήρως αυτόματη λειτουργία τροφοδότησης δικτύου δεν απαιτείται καμία προεπι-<br/>λεγμένη ρύθμιση.

Το στοιχείο μενού SETUP επιτρέπει την απλή αλλαγή των προεπιλεγμένων ρυθμίσεων του μετατροπέα, ώστε να ανταποκρίνεται στις συγκεκριμένες επιθυμίες και απαιτήσεις του χρήστη.

Ενημερώσεις λογισμικού

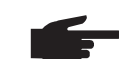

ΥΠΟΔΕΙΞΗ! Λόγω των ενημερώσεων λογισμικού, η συσκευή σας μπορεί να διαθέτει λειτουργίες οι οποίες δεν περιγράφονται στις παρούσες οδηγίες χειρισμού ή το αντίστροφο. Επίσης μπορεί κάποιες μεμονωμένες εικόνες να διαφέρουν από τα στοιχεία χειρισμού της συσκευής σας. Ο τρόπος λειτουργίας αυτών των στοιχείων χειρισμού είναι ωστόσο ίδιος.

1

2

4

#### Πλοήγηση στο στοιχείο μενού SETUP (PYOMI-ΣΕΙΣ)

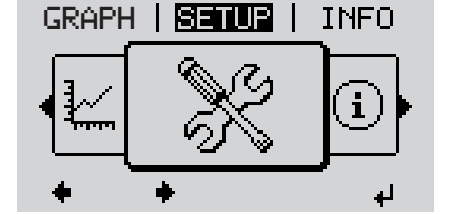

Είσοδος στο στοιχείο μενού SETUP (ΡΥΘΜΙΣΕΙΣ)

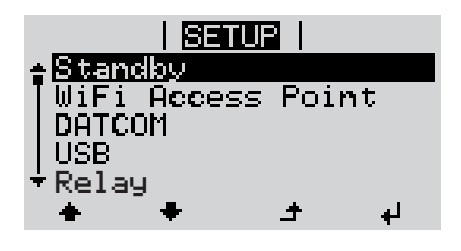

Κύλιση στις επιλογές

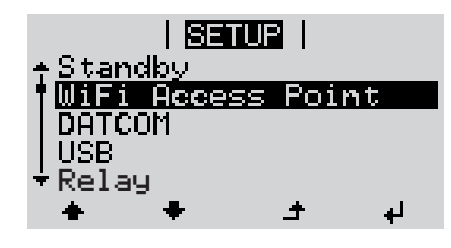

Έξοδος από μια επιλογή

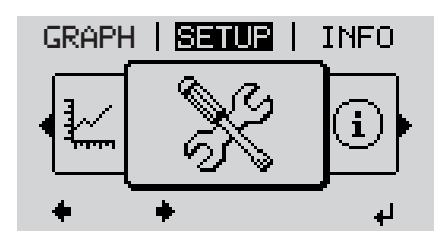

 Με τα πλήκτρα βελών επάνω ή κάτω, μπορείτε να μετακινείστε στις διαθέσιμες επιλογές

Στο επίπεδο μενού, με τα πλήκτρα

βελών αριστερά ή δεξιά επιλέξτε το

Πατήστε το πλήκτρο "Enter".

Η πρώτη καταχώρηση του στοιχείου με-

νού SETUP (ΡΥΘΜΙΣΕΙΣ) εμφανίζεται:

"Standby" (Αναμονή)

στοιχείο μενού SETUP (ΡΥΘΜΙΣΕΙΣ)

Για να εξέλθετε από μια επιλογή, πατήστε το πλήκτρο επιστροφής

Εμφανίζεται το επίπεδο μενού

Αν για 2 λεπτά δεν πατηθεί κανένα πλήκτρο,

- ο μετατροπέας μεταβαίνει από οποιαδήποτε θέση εντός του επιπέδου μενού στο στοιχείο μενού NOW (ΤΩΡΑ) [εξαίρεση: επιλογή μενού Setup (Ρυθμίσεις) Standby (Αναμονή)],
- ο φωτισμός οθόνης σβήνει.
- Εμφανίζεται η τρέχουσα παρεχόμενη ισχύς.

| Ρύθμιση επιλο-<br>γών στο μενού<br>ρυθμίσεων, γενι-<br>κά | <ol> <li>Είσοδος στο στοιχείο μενού SETUP (ΡΥΘΜΙΣΕΙΣ)</li> <li>Με τα πλήκτρα βελών επάνω ή κάτω μεταβείτε στην επιθυμητή επιλογή.</li> <li>↓</li> <li>Πατήστε το πλήκτρο "Enter"</li> <li>↓</li> </ol>                                                                                                    |                                                                                                    |  |
|-----------------------------------------------------------|----------------------------------------------------------------------------------------------------|----------------------------------------------------------------------------------------------------|--|
|                                                           | Το πρώτο ψηφίο μιας τιμής προς ρύθ-<br>μιση αναβοσβήνει:                                                                                                    | Εμφανίζονται οι διαθέσιμες ρυθμίσεις:                                                                                                    |  |
|                                                           | <ul> <li>Α Κε τα πλήκτρα βελών επάνω ή κάτω επιλέξτε έναν αριθμό για το πρώτο υηφίο.</li> <li>▲ ◆</li> <li>Πατήστε το πλήκτρο "Enter"</li> <li>Το δεύτερο ψηφίο της τιμής αναβοσβήνει.</li> <li>Επαναλάβετε τα βήματα 4 και 5, μέχρι</li> <li>να αναβοσβήνει ολόκληρη η τιμή προς ρύθμιση.</li> <li>Πατήστε το πλήκτρο "Enter"</li> <li>Αν χρειάζεται, επαναλάβετε τα βήματα εργασίας 4 - 6 για μονάδες ή περαιτέρω τιμές προς ρύθμιση, έως ότου αρχίσει να αναβοσβήνει η μονάδα ή η τιμή προς ρύθμιση, έως ότου αρχίσει να αναβοσβήνει η μονάδα ή η τιμή προς ρύθμιση.</li> <li>Για την αποθήκευση και την εφαρμογή των αλλαγών πατήστε το πλήκτρο "Enter".</li> <li>Για να ακυρώσετε τις αλλαγές πατήστε το πλήκτρο "Esc".</li> </ul> | <ul> <li>Α Με τα πλήκτρα βελών επάνω ή κάτω επιλέξτε την επιθυμητή ρύθμιση</li> <li>Λα την αποθήκευση και την εφαρμο-γή της ρύθμισης πατήστε το πλήκτρο "Enter".</li> <li>Λα να ακυρώσετε τη ρύθμιση πατήστε το πλήκτρο "Esc".</li> </ul> |  |
|                                                           | Εμφανίζεται η τρέχουσα επισημασμένη<br>επιλογή.                                                                                                    | Εμφανίζεται η τρέχουσα επισημασμένη<br>επιλογή.                                                                                                    |  |

Παράδειγμα εφαρμογής: Ρύθμιση ώρας

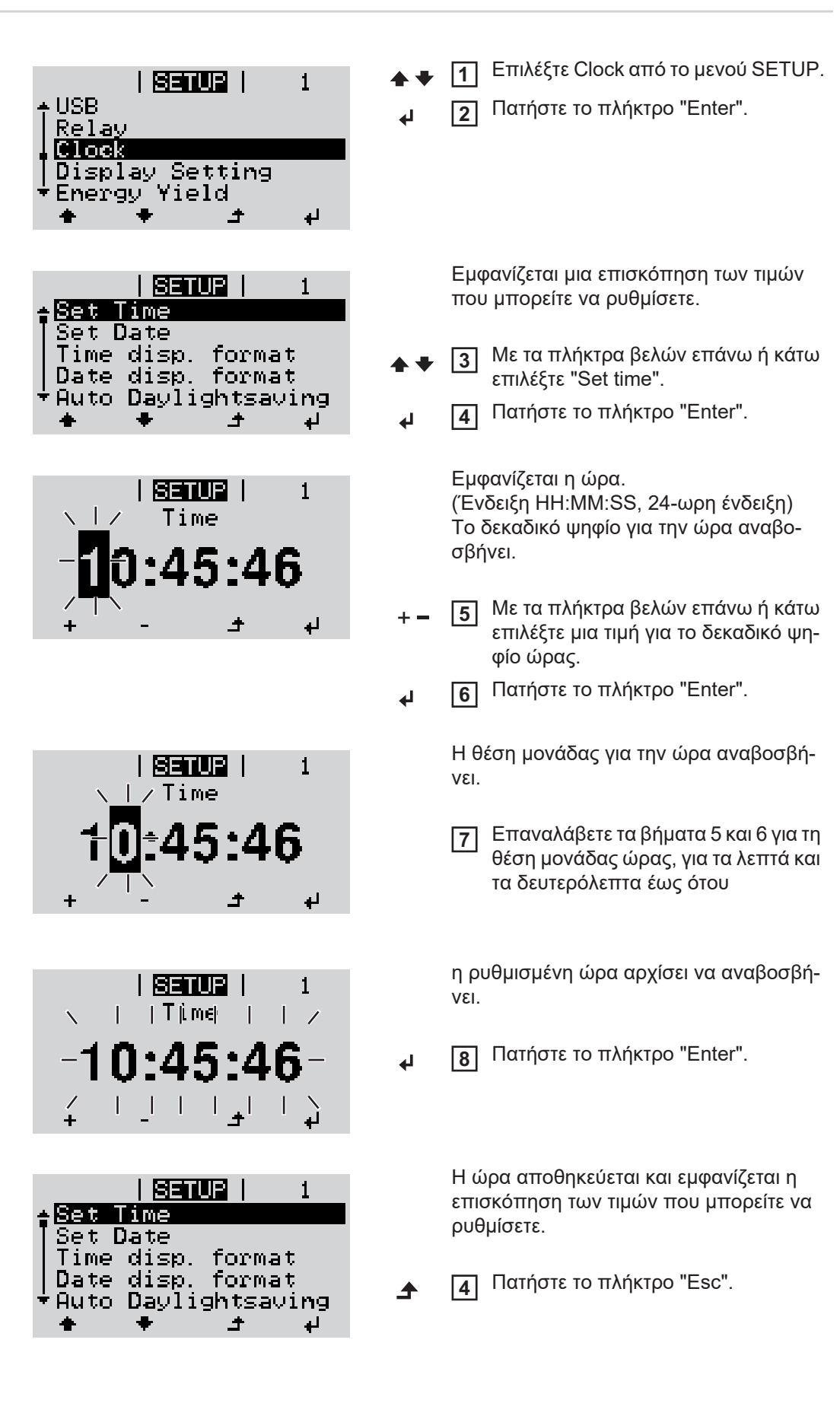

|                    | SE             | TUP   | 1  |
|--------------------|----------------|-------|----|
| + USB              |                |       |    |
| Relay              |                |       |    |
| I Dicel            | su Q           | attin |    |
| Terenan<br>Terenan | ey D⊓<br>U Yin | eld   | 3  |
| <br>               | •<br>•         | t.    | له |

Εμφανίζεται η επιλογή Clock του μενού SETUP.

### Στοιχείο μενού στο μενού ρυθμίσεων

| Standby | Χειροκίνητη ενεργοποίηση / απενεργοποίηση της λειτουργίας αναμονής                                                                                                    |  |  |                                                                                                    |                                                                                                    |
|---------|----------------------------------------------------------------------------------------------------|--|--|----------------------------------------------------------------------------------------------------|----------------------------------------------------------------------------------------------------|
|         | <ul> <li>Δεν πραγματοποιείται τροφοδοσία δικτύου.</li> <li>Η λυχνία LED εκκίνησης ανάβει πορτοκαλί.</li> <li>Στη λειτουργία αναμονής δεν μπορεί να εμφανιστεί ή να ρυθμιστεί κανένα άλλο στοι-<br/>χείο μενού στο επίπεδο μενού.</li> <li>Αν δεν πατηθεί κανένα πλήκτρο για 2 λεπτά, δεν πραγματοποιείται αυτόματη μετάβα-<br/>ση στο στοιχείο μενού "ΤΩΡΑ".</li> <li>Η λειτουργία αναμονής μπορεί να τερματιστεί μόνο χειροκίνητα πατώντας το πλήκτρο<br/>"Enter".</li> <li>Η λειτουργία τροφοδότησης δικτύου μπορεί να συνεχιστεί ανά πάσα στιγμή (απενερ-<br/>γοποιήστε τη λειτουργία αναμονής).</li> </ul> |  |  |                                                                                                    |                                                                                                    |
|         | Ρύθμιση λειτουργίας αναμονής (χειροκίνητη απενεργοποίηση της λειτουργίας τρο-<br>φοδότησης δικτύου):                                                                                                    |  |  |                                                                                                    |                                                                                                    |
|         | <ul> <li>Επιλέξτε "Standby"</li> <li>Πατήστε το πλήκτρο "Enter"</li> <li>Στην οθόνη εμφανίζονται εναλλάξ οι ενδείξεις "STANDBY" και "ENTER".<br/>Η λειτουργία αναμονής έχει ενεργοποιηθεί.<br/>Η λυχνία LED εκκίνησης ανάβει πορτοκαλί.</li> <li><b>Συνέχιση της λειτουργίας τροφοδότησης δικτύου:</b></li> <li>Στη λειτουργία αναμονής εμφανίζονται στην οθόνη εναλλάξ οι ενδείξεις "STANDBY" και "ENTER".</li> <li>Για τη συνέχιση της λειτουργίας τροφοδότησης δικτύου πατήστε το πλήκτρο "Enter"</li> </ul>                                                                                                |  |  |                                                                                                    |                                                                                                    |
|         |                                                                                                    |  |  | Εμφανίζεται η επιλογή "Standby".<br>Παράλληλα, ο μετατροπέας εκτελεί τη φάση εκκίνησης.<br>Μετά την αποκατάσταση της λειτουργίας τροφοδότησης δικτύου η λυχνία LED κατάστασης<br>λειτουργίας ανάβει πράσινη. |                                                                                                    |
|         |                                                                                                    |  |  | DATCOM                                                                                                    | Έλεγχος της επικοινωνίας δεδομένων, εισαγωγή του αριθμού μετατροπέα, νυχτερινή λει-<br>τουργία DATCOM, ρυθμίσεις πρωτοκόλλου                                 |
|         |                                                                                                    |  |  |                                                                                                    | Διαθέσιμες ρυθμίσεις Status / Inverter number / Protocol type (Κατάσταση / Αριθμός μετατροπέα / Τύπος πρωτοκόλλου)                                           |
|         |                                                                                                    |  |  |                                                                                                    | <b>Status (Κατάσταση)</b><br>Εμφανίζει μια υπάρχουσα, μέσω Solar Net, επικοινωνία δεδομένων ή ένα σφάλμα που<br>έχει παρουσιαστεί στην επικοινωνία δεδομένων |
|         | <b>Inverter number (Αριθμός μετατροπέα)</b><br>Ρύθμιση του αριθμού (=διεύθυνση) του μετατροπέα σε μια εγκατάσταση με πολλούς ηλι-<br>ακούς μετατροπείς                                                                                                    |  |  |                                                                                                    |                                                                                                    |
|         | Διαθέσιμες ρυθμίσεις 00 - 99 (00 = 100ός μετατροπέας)<br>Εργοστασιακή ρύθμιση 01                                                                                                    |  |  |                                                                                                    |                                                                                                    |

#### **ΣΗΜΑΝΤΙΚΟ!** Σε περίπτωση σύνδεσης πολλών μετατροπέων σε ένα σύστημα επικοινωνίας δεδομένων, αντιστοιχίστε σε κάθε μετατροπέα μια μοναδική διεύθυνση.

Protocol type (Τύπος πρωτοκόλλου) Καθορίζει ποιο πρωτόκολλο επικοινωνίας μεταφέρει τα δεδομένα:

Διαθέσιμες ρυθμίσεις Solar Net / Interface Protocol \* Εργοστασιακή ρύθμιση Solar Net

\* Ο τύπος πρωτοκόλλου Interface Protocol λειτουργεί μόνο χωρίς κάρτα Datamanager. Αν υπάρχουν κάρτες Datamanager μέσα στο μετατροπέα, αφαιρέστε τις.

USB Προεπιλεγμένες τιμές για τη χρήση USB stick

Διαθέσιμες ρυθμίσεις Ασφαλής κατάργηση υλικού / Software Update (Ενημέρωση λογισμικού) / Logging interval (Χρονικό διάστημα καταγραφής)

#### Ασφαλής κατάργηση υλικού

Για την αφαίρεση ενός USB stick από την υποδοχή USB A χωρίς να χαθούν δεδομένα. Μπορείτε να αφαιρέσετε το USB stick:

- αν εμφανίζεται το μήνυμα επιβεβαίωσης
- αν η λυχνία LED "Μεταφορά δεδομένων" δεν αναβοσβήνει πλέον ή δεν ανάβει σταθερά

#### Software Update (Ενημέρωση λογισμικού)

Για την ενημέρωση λογισμικού του μετατροπέα μέσω USB stick.

Διαδικασία:

[1] Κατεβάστε το αρχείο ενημέρωσης "froxxxx.upd"

(π.χ. από την τοποθεσία http://www.fronius.com, το xxxxx είναι ο εκάστοτε αριθμός έκδοσης)

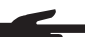

ΥΠΟΔΕΙΞΗ! Για την απρόσκοπτη ενημέρωση λογισμικού του μετατροπέα το USB stick που προορίζεται για το σκοπό αυτό δεν επιτρέπεται να περιέχει κανένα κρυφό διαμέρισμα και καμία κρυπτογράφηση (βλ. κεφάλαιο "Κατάλληλα USB stick").

- Αποθηκεύστε το αρχείο ενημέρωσης στο υψηλότερο επίπεδο δεδομένων του USB stick
- 3 Ανοίξτε την περιοχή επικοινωνίας δεδομένων
- [4] Συνδέστε το USB stick που περιλαμβάνει το αρχείο ενημέρωσης στην υποδοχή USB της περιοχής επικοινωνίας δεδομένων
- 5 Στο μενού SETUP (ΡΥΘΜΙΣΕΙΣ) επιλέξτε "USB" και μετά "Update Software" (Ενημέρωση λογισμικού)
- 6 Πατήστε το πλήκτρο "Enter"
- Περιμένετε έως ότου εμφανιστούν σε αντιδιαστολή στην οθόνη η τρέχουσα έκδοση που υπάρχει στο μετατροπέα και η νέα έκδοση του λογισμικού:
  - 1η σελίδα: Λογισμικό Recerbo (LCD), λογισμικό ελεγκτή πλήκτρων (KEY), έκδοση ρύθμισης χώρας (Set)
  - 2η σελίδα: Λογισμικό μονάδας ισχύος
- 8 Μετά από κάθε σελίδα, πατήστε το πλήκτρο "Enter"

Ο μετατροπέας ξεκινά να αντιγράφει τα δεδομένα.

Εμφανίζεται η ένδειξη "UPDATE" (ΕΝΗΜΕΡΩΣΗ), καθώς και η πρόοδος των επιμέρους ελέγχων σε %, έως ότου ολοκληρωθεί η αντιγραφή των δεδομένων για όλα τα ηλεκτρονικά υποσυστήματα. Αφού ολοκληρωθεί η αντιγραφή, ο μετατροπέας ενημερώνει διαδοχικά τα απαιτούμενα ηλεκτρονικά υποσυστήματα.

Εμφανίζεται η ένδειξη "UPDATE" (ΕΝΗΜΕΡΩΣΗ), τα σχετικά υποσυστήματα και η πρόοδος ενημέρωσης σε %.

Στο τέλος, ο μετατροπέας ενημερώνει την οθόνη. Η οθόνη παραμένει σβηστή για περίπου 1 λεπτό και οι λυχνίες LED ελέγχου και κατάστασης αναβοσβήνουν.

Αφού ολοκληρωθεί η ενημέρωση λογισμικού, ο μετατροπέας μεταβαίνει στη φάση εκκίνησης και μετά σε λειτουργία τροφοδότησης δικτύου. Το USB stick μπορεί να αφαιρεθεί.

Κατά την ενημέρωση του λογισμικού του μετατροπέα, οι μεμονωμένες ρυθμίσεις στο μενού SETUP (ΡΥΘΜΙΣΕΙΣ) δεν επηρεάζονται.

#### Logging interval (Χρονικό διάστημα καταγραφής)

Ενεργοποίηση / απενεργοποίηση της λειτουργίας καταγραφής και καθορισμός του χρονικού διαστήματος καταγραφής

|                                                        | Μονάδα<br>Διαθέσιμες ρυθμίσεις                                                                                                    | Λεπτά<br>30 min. / 20 min./ 15 min./ 10 min./ 5 min./ No log (καμία κατα-<br>γραφή)                                            |  |
|--------------------------------------------------------|----------------------------------------------------------------------------------------------------|----------------------------------------------------------------------------------------------------|--|
|                                                        | Εργοστασιακή ρύθμιση                                                                                                    | 30 min.                                                                                                    |  |
|                                                        | 30 min.                                                                                                    | Το χρονικό διάστημα καταγραφής διαρκεί 30 λεπτά. Κάθε 30 λε-<br>πτά αποθηκεύονται νέα δεδομένα καταγραφής στο USB stick.       |  |
|                                                        | 20 min.                                                                                                    | П                                                                                                    |  |
|                                                        | 15 min.                                                                                                    | ۲Ļ                                                                                                    |  |
|                                                        | 10 min.                                                                                                    | V                                                                                                    |  |
|                                                        | 5 min.                                                                                                    | Το χρονικό διάστημα καταγραφής διαρκεί 5 λεπτά. Κάθε 5 λε-<br>πτά αποθηκεύονται νέα δεδομένα καταγραφής στο USB stick.         |  |
|                                                        | No log (Καμία καταγρα-<br>φή)                                                                                                    | Χωρίς αποθήκευση δεδομένων                                                                                                    |  |
|                                                        | <b>ΣΗΜΑΝΤΙΚΟ!</b> Προκειμένου να εκτελείται η λειτουργία καταγραφής χωρίς προβλήματα, η<br>ώρα πρέπει να ρυθμιστεί σωστά.                                                                                                    |                                                                                                    |  |
| Relay (ρελέ) (επα-<br>φή διακόπτη χω-<br>ρίς δυναμικό) | Με την επαφή διακόπτη χωρίς δυναμικό (ρελέ) στον μετατροπέα μπορούν να εμφανίζονται<br>τα μηνύματα κατάστασης (State Codes), η κατάσταση μετατροπέα (π.χ. η τροφοδότηση<br>ισχύος στο δίκτυο) ή οι λειτουργίες του διαχειριστή ενέργειας. |                                                                                                    |  |
|                                                        | Διαθέσιμες ρυθμίσεις                                                                                                    | Relay mode / Relay test / Switch-on point* / Switch-off point*<br>(Λειτουργία ρελέ / Δοκιμή ρελέ / Σημείο ενεργοποίησης* / Ση- |  |

\* Αυτές οι επιλογές εμφανίζονται μόνο αν στο στοιχείο "Relay mode" (Λειτουργία ρελέ) έχει ενεργοποιηθεί η λειτουργία "E-Manager" (Διαχειριστής ενέργειας).

μείο απενεργοποίησης\*)

#### Relay mode

Μέσω της λειτουργίας ρελέ μπορούν να απεικονίζονται παρακάτω λειτουργίες:

- Λειτουργία ειδοποίησης (Permanent / ALL (Μόνιμα / ΟΛΑ))
- Ενεργή έξοδος (ON / OFF)
- Διαχειριστής ενέργειας (E-Manager)

Διαθέσιμες ρυθμίσεις ALL / Permanent / OFF / ON / E-Manager (ΟΛΑ/ Μόνιμα / ΑΠΕ-ΝΕΡΓΟΠ./ ΕΝΕΡΓΟΠ. / Διαχειριστής ενέργειας)

Εργοστασιακή ρύθμιση ALL (ΟΛΑ)

#### Λειτουργία συναγερμού:

- ALL (ΟΛΑ): Σύνδεση της επαφής διακόπτη χωρίς δυναμικό, όταν εμφανίζονται διαρκείς και προσωρινοί κωδικοί σέρβις (π.χ. σύντομη διακοπή της λειτουργίας τροφοδότησης στο δίκτυο, ένας κωδικός σέρβις εμφανίζεται καθορισμένες φορές ημερησίως - Δυνατότητα ρύθμισης στο μενού "BASIC" (BAΣΙΚΟ))
- Permanent Μόλις η λειτουργία Permanent (μόνιμα) επιλεγεί, ενεργοποιείται το ρε-(μόνιμα) λέ. Μόλις η μονάδα ισχύος αναγγέλλει σφάλμα και μεταβεί από την κανονική τροφοδότηση ισχύος στο δίκτυο σε κατάσταση σφάλματος, το ρελέ ανοίγει. Έτσι, το ρελέ μπορεί να χρησιμοποιηθεί για λειτουργίες Fail-Safe.

#### Παράδειγμα εφαρμογής

Κατά τη χρήση μονοφασικών μετατροπέων σε πολυφασικό σημείο εγκατάστασης μπορεί να είναι απαραίτητη η εξισορρόπηση των τάσεων. Όταν εμφανιστεί σφάλμα σε έναν ή περισσότερους μετατροπείς και η σύνδεση στο δίκτυο διακοπεί, πρέπει να αποσυνδεθούν και οι υπόλοιποι μετατροπείς, για να διατηρηθεί η ισορροπία φάσεων. Η "μόνιμη" λειτουργία ρελέ μπορεί να χρησιμοποιηθεί σε συνδυασμό με τον Datamanager ή με μια εξωτερική συσκευή προστασίας, για να εντοπιστεί ή να σηματοδοτηθεί ότι ένας μετατροπέας δεν τροφοδοτείται ή είναι αποσυνδεδεμένος από το δίκτυο και οι υπόλοιποι μετατροπείς πρέπει επίσης να αποσυνδεθούν με τη βοήθεια τηλεχειριστηρίου.

#### Ενεργή έξοδος:

- ON: Η κανονικά ανοιχτή επαφή διακόπτη χωρίς δυναμικό (NO) είναι διαρκώς ενεργοποιημένη, όσο ο μετατροπέας λειτουργεί (όσο η οθόνη ανάβει ή εμφανίζει ένδειξη).
- OFF: Η κανονικά ανοιχτή επαφή διακόπτη χωρίς δυναμικό (NO) είναι απενεργοποιημένη.

#### Διαχειριστής ενέργειας:

E-Manager: Περισσότερες πληροφορίες για τη λειτουργία "Διαχειριστής Ενέργειας" μπορείτε να βρείτε στην ενότητα "Energy-Manager" (Διαχειριστής Ενέργειας).

#### Relay test (Δοκιμή ρελέ)

Έλεγχος λειτουργίας που επαληθεύει αν η επαφή διακόπτη χωρίς δυναμικό συνδέεται

Switch-on point (Σημείο ενεργοποίησης) (μόνο με ενεργοποιημένη λειτουργία "Διαχειριστής ενέργειας")

για ρύθμιση του ορίου ενεργής ισχύος, από το οποίο ενεργοποιείται η ξηρή επαφή διακόπτη χωρίς δυναμικό

Εργοστασιακή ρύθμιση 1000 W

Διαθέσιμες ρυθμίσεις ρυθμιζόμενο Switch-off point έως τη μέγιστη ονομαστική ισχύ του μετατροπέα (W ή kW)

Switch-off point (Σημείο απενεργοποίησης) (μόνο με ενεργοποιημένη λειτουργία "Διαχειριστής ενέργειας") για ρύθμιση του ορίου ενεργής ισχύος, από το οποίο απενεργοποιείται η επαφή διακόπτη χωρίς δυναμικό

Εργοστασιακή ρύθμιση 500 Διαθέσιμες ρυθμίσεις 0 έως το ρυθμισμένο Switch-on point του μετατροπέα (W ή kW)

| E-Manager (Δια-<br>χειριστής ενέργει-<br>ας)<br>(στο στοιχείο με-<br>νού "Relais" (Ρε-<br>λέ)) | Μέσω της λειτουργίας "Διαχειριστής ενέργειας", μια επαφή διακόπτη χωρίς δυναμικό μπορεί να ρυθμιστεί με τρόπο τέτοιο ώστε να λειτουργεί ως ενεργοποιητής.<br>Έτσι, μέσω προεπιλογής ενός σημείου ενεργοποίησης ή απενεργοποίησης εξαρτώμενου από την ισχύ τροφοδότησης, είναι δυνατός ο έλεγχος ενός καταναλωτή που είναι συνδεδεμένος στην επαφή διακόπτη χωρίς δυναμικό. |
|------------------------------------------------------------------------------------------------|----------------------------------------------------------------------------------------------------|
|                                                                                                | Η επαφή διακόπτη χωρίς δυναμικό απενεργοποιείται αυτόματα,                                                                                                    |

- αν ο μετατροπέας δεν τροφοδοτεί με ρεύμα το δημόσιο δίκτυο,
- · αν ο μετατροπέας ρυθμιστεί χειροκίνητα σε λειτουργία αναμονής,
- αν η προεπιλεγμένη ενεργή ισχύς είναι < 10 % της ονομαστικής ισχύος,</li>
- αν η ηλιακή ακτινοβολία είναι ανεπαρκής.

Για να ενεργοποιήσετε τη λειτουργία διαχείρισης ενέργειας, επιλέξτε "E-Manager" και πατήστε το πλήκτρο "Enter".

Όταν η λειτουργία διαχείρισης ενέργειας είναι ενεργοποιημένη, εμφανίζεται στην οθόνη αριστερά επάνω το σύμβολο διαχείρισης ενέργειας:

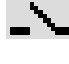

Όταν η κανονικά ανοιχτή επαφή διακόπτη (NO) χωρίς δυναμικό είναι απενεργοποιημένη (ανοικτή επαφή)

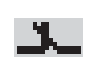

Όταν η κανονικά ανοιχτή επαφή διακόπτη (NO) χωρίς δυναμικό είναι ενεργοποιημένη (κλειστή επαφή)

Για να απενεργοποιήσετε τη λειτουργία διαχείρισης ενέργειας, επιλέξτε μια άλλη λειτουργία και πατήστε το πλήκτρο "Enter".

Υποδείξεις για τη διαμόρφωση του σημείου ενεργοποίησης και απενεργοποίησης Μια υπερβολικά μικρή διαφορά ανάμεσα στο σημείο ενεργοποίησης και στο σημείο απενεργοποίησης, καθώς και οι διακυμάνσεις ενεργής ισχύος, μπορεί να έχουν ως αποτέλεσμα πολλαπλούς κύκλους λειτουργίας.

Για την αποφυγή συχνών ενεργοποιήσεων και απενεργοποιήσεων η διαφορά ανάμεσα στο σημείο ενεργοποίησης και απενεργοποίησης θα πρέπει να είναι τουλάχιστον 100 - 200 W.

Κατά την επιλογή του σημείου απενεργοποίησης, λάβετε υπόψη την κατανάλωση ισχύος του συνδεδεμένου καταναλωτή.

Κατά την επιλογή του σημείου ενεργοποίησης, λάβετε επίσης υπόψη τις καιρικές συνθήκες και την αναμενόμενη ηλιακή ακτινοβολία.

#### Παράδειγμα εφαρμογής

Σημείο ενεργοποίησης = 2000 W, σημείο απενεργοποίησης = 1800 W

Αν ο μετατροπέας αποδίδει τουλάχιστον 2000 W ή περισσότερο, ενεργοποιείται η επαφή διακόπτη χωρίς δυναμικό του μετατροπέα.

Αν η απόδοση του μετατροπέα μειωθεί κάτω από 1800 W, η επαφή διακόπτη χωρίς δυναμικό απενεργοποιείται.
|                                   | Πιθανές εφαρμογές:<br>Λειτουργία αντλίας θερμότητας ή συστήματος κλιματισμού με όσο το δυνατό μεγαλύτερι<br>χρήση ρεύματος ιδίας παραγωγής                                                                                                    |  |  |  |  |
|-----------------------------------|----------------------------------------------------------------------------------------------------|--|--|--|--|
| Time / Date (Ώρα /<br>Ημερομηνία) | Ρύθμιση ώρας, ημερομηνίας και αυτόματης εναλλαγής θερινής/χειμερινής ώρας                                                                                                    |  |  |  |  |
|                                   | Διαθέσιμες ρυθμίσεις Set time / Set date / Display format time / Display format date /<br>Summer/winter time (Ρύθμιση ώρας / Ρύθμιση ημερομηνίας /<br>Μορφή ένδειξης ώρας / Μορφή ένδειξης ημερομηνίας / Θερινή<br>Χειμερινή ώρα)                                                          |  |  |  |  |
|                                   | <b>Set time (Ρύθμιση ώρας)</b><br>Ρύθμιση της ώρας (hh:mm:ss ή hh:mm am/pm - ανάλογα με τη ρύθμιση στη μορφή έν-<br>δειξης ώρας)                                                                                                    |  |  |  |  |
|                                   | <b>Set date (Ρύθμιση ημερομηνίας)</b><br>Ρύθμιση της ημερομηνίας (dd.mm.yyyy ή mm/dd/yyyy - ανάλογα με τη ρύθμιση στη μορ<br>φή ένδειξης ημερομηνίας)                                                                                                    |  |  |  |  |
|                                   | <b>Display format time (Μορφή ένδειξης ώρας)</b><br>Για την προεπιλογή της μορφής ένδειξης για την ώρα                                                                                                    |  |  |  |  |
|                                   | Διαθέσιμες ρυθμίσεις 12hrs / 24hrs (12ωρη / 24ωρη μορφή)                                                                                                    |  |  |  |  |
|                                   | Εργοστασιακή ρύθμιση ανάλογα με τη ρύθμιση χώρας                                                                                                    |  |  |  |  |
|                                   | <b>Display format date (Μορφή ένδειξης ημερομηνίας)</b><br>Για την προεπιλογή της μορφής ένδειξης για την ημερομηνία                                                                                                    |  |  |  |  |
|                                   | Διαθέσιμες ρυθμίσεις mm/dd/yyyy / dd.mm.yy                                                                                                    |  |  |  |  |
|                                   | Εργοστασιακή ρύθμιση ανάλογα με τη ρύθμιση χώρας                                                                                                    |  |  |  |  |
|                                   | Summer/winter time (Θερινή/χειμερινή ώρα)<br>Ενεργοποίηση / απενεργοποίηση της αυτόματης εναλλαγής θερινής/χειμερινής ώρας                                                                                                    |  |  |  |  |
|                                   | <b>ΣΗΜΑΝΤΙΚΟ!</b> Χρησιμοποιήστε τη λειτουργία της αυτόματης εναλλαγής θερινής/χειμερι<br>νής ώρας μόνο αν σε κάποιο Fronius Solar Net Ring δεν υπάρχουν εξαρτήματα συστή-<br>ματος με δυνατότητα LAN ή WLAN (π.χ. Fronius Datalogger Web, Fronius Datamanage<br>ή Fronius Hybridmanager). |  |  |  |  |
|                                   | Διαθέσιμες ρυθμίσεις on / off                                                                                                    |  |  |  |  |
|                                   | Εργοστασιακή ρύθμιση on                                                                                                    |  |  |  |  |
|                                   | ΣΗΜΑΝΤΙΚΟ! Η σωστή ρύθμιση της ώρας και ημερομηνίας αποτελεί προϋπόθεση για τr<br>σωστή ένδειξη των ημερήσιων και ετήσιων τιμών, καθώς και της ημερήσιας χαρακτηρι-<br>στικής καμπύλης.                                                                                                    |  |  |  |  |
| Ρυθμίσεις οθόνης                  | Διαθέσιμες ρυθμίσεις Γλώσσα / Νυχτερινή λειτουργία / Αντίθεση / Φωτισμός                                                                                                    |  |  |  |  |
|                                   | <b>Γλώσσα</b><br>Ρύθμιση της γλώσσας οθόνης                                                                                                    |  |  |  |  |

Διαθέσιμες ρυθμίσεις Γερμανικά, Αγγλικά, Γαλλικά, Ολλανδικά, Ιταλικά, Ισπανικά, Τσέχικα, Σλοβάκικα κτλ.

#### Νυχτερινή λειτουργία

Νυχτερινή λειτουργία DATCOM. Ελέγχει τη λειτουργία του DATCOM και της οθόνης κατά τις νυχτερινές ώρες ή όταν η τάση DC είναι ανεπαρκής

Διαθέσιμες ρυθμίσεις ΑUTO / ON / OFF (ΑΥΤΟΜΑΤΑ / ΕΝΕΡΓ. / ΑΠΕΝΕΡΓ.) Εργοστασιακή ρύθμιση OFF

- ΑUTO: Η λειτουργία DATCOM είναι μονίμως ενεργή, όσο ένας καταγραφέας δεδομένων είναι συνδεδεμένος σε ένα ενεργό Solar Net χωρίς διακοπτόμενη λειτουργία.
   Η οθόνη παραμένει σβηστή κατά τις νυχτερινές ώρες και μπορεί να ενεργοποιηθεί με πάτημα οποιουδήποτε κουμπιού.
- ON: Η λειτουργία DATCOM διατηρείται συνεχώς. Ο μετατροπέας διαθέτει 12 V, χωρίς διακοπή, για την τροφοδοσία του Solar Net. Η οθόνη είναι πάντα ενεργή.

**ΣΗΜΑΝΤΙΚΟ!** Αν η νυχτερινή λειτουργία DATCOM είναι ρυθμισμένη σε ΟΝ ή σε AUTO, ενώ υπάρχουν συνδεδεμένα εξαρτήματα Solar Net, η κατανάλωση ρεύματος του μετατροπέα κατά τις νυχτερινές ώρες αυξάνεται σε περίπου 7 W.

OFF: Χωρίς λειτουργία DATCOM κατά τις νυχτερινές ώρες, ο μετατροπέας δεν χρειάζεται ρεύμα AC για την τροφοδοσία του Solar Net.
 Η οθόνη είναι απενεργοποιημένη κατά τις νυχτερινές ώρες, το Fronius Datamanager δεν είναι διαθέσιμο.

#### Αντίθεση

Ρύθμιση της αντίθεσης οθόνης

Διαθέσιμες ρυθμίσεις 0 - 10

Εργοστασιακή ρύθμιση 5

Καθώς η αντίθεση εξαρτάται από τη θερμοκρασία, ενδέχεται οι μεταβαλλόμενες συνθήκες περιβάλλοντος να επιβάλλουν τη ρύθμιση του στοιχείου μενού "Αντίθεση".

#### Φωτισμός

Προεπιλεγμένη ρύθμιση του φωτισμού οθόνης

Το στοιχείο μενού "Φωτισμός" αφορά μόνο το φωτισμό φόντου της οθόνης.

Διαθέσιμες ρυθμίσεις ΑUTO / ON / OFF (ΑΥΤΟΜΑΤΑ / ΕΝΕΡΓ. / ΑΠΕΝΕΡΓ.) Εργοστασιακή ρύθμιση ΑUTO

- AUTO: Ο φωτισμός οθόνης ενεργοποιείται με το πάτημα οποιουδήποτε πλήκτρου. Αν για 2 λεπτά δεν πατηθεί κανένα πλήκτρο, ο φωτισμός οθόνης σβήνει.
- ON: Ο φωτισμός οθόνης είναι συνεχώς ενεργοποιημένος, όταν ο μετατροπέας είναι ενεργός.
- OFF: Ο φωτισμός οθόνης είναι συνεχώς απενεργοποιημένος.

#### Ενεργειακή απόδοση

- Ρύθμιση
- νομισματικής μονάδας
- τιμής τροφοδοσίας

#### Currency (Νομισματική μονάδα) Ρύθμιση της νομισματικής μονάδας

Διαθέσιμες ρυθμίσεις 3 χαρακτήρες, Α-Ζ

Feed-in tariff (Αμοιβή για την παρεχόμενη ενέργεια) Ρύθμιση του συντελεστή κόστους για τον υπολογισμό της αμοιβής για την παρεχόμενη ενέργεια

Διαθέσιμες ρυθμίσεις 2 ψηφία, 3 δεκαδικές υποδιαιρέσεις Εργοστασιακή ρύθμιση (ανάλογα με τη ρύθμιση χώρας)

#### Ανεμιστήρας Για τον έλεγχο της λειτουργίας ανεμιστήρα

Εύρος ρύθμισης

ς Δοκιμή ανεμιστήρα #1 / Δοκιμή ανεμιστήρα #2 (ανάλογα με τη συσκευή)

- Με τα πλήκτρα βελών επάνω και κάτω επιλέξτε τον ανεμιστήρα που θέλετε
  - Η δοκιμή του επιλεγμένου ανεμιστήρα ξεκινά με πάτημα του πλήκτρου "Enter".
- Ο ανεμιστήρας θα λειτουργεί έως ότου κλείσετε το μενού με πάτημα του πλήκτρου "Esc".

## Στοιχείο μενού INFO

| Τιμές μέτρησης            | <ul> <li>PV Iso. (Απομόνωση φωτοβολταϊκής εγκατάστασης)<br/>Αντίσταση μόνωσης της φωτοβολταϊκής εγκατάστασης</li> <li>U PV 1 / U PV 2 (το U PV 2 δεν υπάρχει στο Fronius Symo 15.0-3 208)<br/>Τρέχουσα τάση DC στους ακροδέκτες, ακόμα και όταν ο μετατροπέας δεν εκτελεί τροφο-<br/>δοσία (από τον πρώτο ή δεύτερο εντοπισμό σημείου μέγιστης ισχύος (MPP)</li> </ul> |                                                                                                    |  |  |  |
|---------------------------|----------------------------------------------------------------------------------------------------|----------------------------------------------------------------------------------------------------|--|--|--|
|                           |                                                                                                    |                                                                                                    |  |  |  |
|                           | <b>GVDPR</b><br>Μείωση ισχύος ανάλον                                                                                                    | γα με την τάση δικτύου                                                                                                    |  |  |  |
|                           | <b>Fan #1 (Ανεμιστήρας</b><br>Ποσοστιαία τιμή της ον                                                                                                    | ; <b>#1)</b><br>νομαστικής ισχύος ανεμιστήρα                                                                                                    |  |  |  |
| Κατάσταση PSS             | Μπορείτε να προβάλε<br>τατροπέα.                                                                                                    | τε την ένδειξη κατάστασης των πιο πρόσφατων σφαλμάτων του με-                                                                                                    |  |  |  |
|                           | <b>ΣΗΜΑΝΤΙΚΟ!</b> Λόγω της ασθενούς ηλιακής ακτινοβολίας, κάθε πρωί και βράδυ είναι φυσι-<br>ολογικό να εμφανίζονται τα μηνύματα κατάστασης 306 (Power low) (Χαμηλή τάση) και 307<br>(DC low) (Χαμηλό ρεύμα DC). Αυτά τα μηνύματα κατάστασης δεν οφείλονται σε σφάλμα.                                                                                                 |                                                                                                    |  |  |  |
|                           | <ul> <li>Με πάτημα του πλήκτρου "Enter" εμφανίζονται η κατάσταση της μονάδας ισχύος, κα-<br/>θώς και τα πιο πρόσφατα σφάλματα</li> <li>Με τα πλήκτρα βελών επάνω και κάτω μπορείτε να μετακινηθείτε εντός της λίστας.</li> <li>Για να εξέλθετε από τη λίστα κατάστασης και σφαλμάτων πατήστε το πλήκτρο επι-<br/>στροφής.</li> </ul>                                   |                                                                                                    |  |  |  |
| Κατάσταση δικτύ-<br>ου    | Μπορείτε να προβάλε<br>- Με πάτημα του πλ<br>- Με τα πλήκτρα βε<br>- Για να εξέλθετε ατ<br>στροφής.                                                                                                    | τε τα 5 πιο πρόσφατα σφάλματα δικτύου:<br>λήκτρου Enter εμφανίζονται τα 5 πιο πρόσφατα σφάλματα δικτύου.<br>λών επάνω και κάτω μπορείτε να μετακινηθείτε εντός της λίστας.<br>τό την ένδειξη των σφαλμάτων δικτύου πατήστε το πλήκτρο επι-                                                                                                    |  |  |  |
| Πληροφορίες συ-<br>σκευής | Για την εμφάνιση των α<br>χής ηλεκτρικής ενέργει<br>χώρας ή από τις συγκι                                                                                                    | σχετικών ρυθμίσεων που μπορεί να ενδιαφέρουν μια εταιρεία παρο-<br>ιας. Οι εμφανιζόμενες τιμές εξαρτώνται από την εκάστοτε ρύθμιση<br>εκριμένες ρυθμίσεις του μετατροπέα.                                                                                                    |  |  |  |
|                           | Περιοχή ένδειξης                                                                                                    | General / Country setting / MPP tracker / Grid monitoring / Grid<br>voltage limits / Grid frequency limits / Q-factor / AC power limit /<br>AC voltage derating / Fault Ride Trough (Γενικά / Ρύθμιση χώ-<br>ρας / Εντοπισμός σημείου μέγιστης ισχύος (MPP) / Επιτήρηση<br>δικτύου / Όρια τάσης δικτύου / Όρια συχνότητας δικτύου / Συ-<br>ντελεστής Q / Όριο ισχύος AC / Υποβιβασμός τάσης AC / Αδιά-<br>λειπτη λειτουργία σε περίπτωση σφάλματος δικτύου) |  |  |  |

| Γενικά:                                                                               | Τύπος συσκευής<br>Οικογένεια συσκευών<br>Αριθμός σειράς                                                                                                    |  |  |
|---------------------------------------------------------------------------------------|----------------------------------------------------------------------------------------------------|--|--|
| Ρύθμιση χώρας:                                                                        | Setup (Ρυθμίσεις) - Καθορισμένη ρύθμιση χώρας                                                                                                    |  |  |
|                                                                                       | Version (Έκδοση) - Έκδοση της ρύθμισης χώρας                                                                                                    |  |  |
|                                                                                       | Group (Ομάδα) - Ομάδα για την ενημέρωση του λογισμικού με-<br>τατροπέα                                                                                                    |  |  |
| Εντοπισμός Maximum<br>Power Point (MPP):                                              | Tracker 1<br>Tracker 2 (μόνο στο Fronius Symo εκτός Fronius Symo 15.0-3<br>208)                                                                                                    |  |  |
| Επιτήρηση δικτύου:                                                                    | GMTi - Χρόνος εκκίνησης του μετατροπέα σε s                                                                                                    |  |  |
|                                                                                       | GMTr - Χρόνος επανασύνδεσης σε s μετά από σφάλμα δικτύου                                                                                                    |  |  |
|                                                                                       | ULL - Μέση τιμή τάσης δικτύου σε διάρκεια 10 λεπτών σε V.                                                                                                    |  |  |
|                                                                                       | LL Trip - Χρόνος ενεργοποίησης για τη μακροπρόθεσμη επιτή-<br>ρηση τάσης                                                                                                    |  |  |
| Όρια τάσης δικτύου:                                                                   | UILmax - Μέγιστη εσωτερική τιμή τάσης δικτύου σε V                                                                                                    |  |  |
|                                                                                       | UILmin - Ελάχιστη εσωτερική τιμή τάσης δικτύου σε V                                                                                                    |  |  |
| Όρια συχνότητας δικτύ-<br>ου:                                                         | FILmax - Μέγιστη εσωτερική τιμή συχνότητας δικτύου σε Ηz                                                                                                    |  |  |
|                                                                                       | FILmin - Ελάχιστη εσωτερική τιμή συχνότητας δικτύου σε Ηz                                                                                                    |  |  |
| Συντελεστής Q:                                                                        | Τρέχων ρυθμισμένος συντελεστής ισχύος συνφ<br>(π.χ. Constant Cos(phi) (Σταθερά συνφ) / Constant Q (Σταθερά<br>Q) / Χαρακτηριστική καμπύλη Q(U) / κτλ.)                                                                                                    |  |  |
| Όριο ισχύος ΑC:                                                                       | Max. Ρ AC (Μέγ. ισχύς AC) - Χειροκίνητη μείωση ισχύος                                                                                                    |  |  |
| AC voltage Derating<br>(Υποβιβασμός τάσης<br>AC):                                     | Status (Κατάσταση) - Μείωση ισχύος ανάλογα με την τάση ΟΝ<br>/ OFF                                                                                                    |  |  |
|                                                                                       | GVDPRe - Όριο από το οποίο ξεκινάει η μείωση ισχύος ανάλο-<br>γα με την τάση                                                                                                    |  |  |
|                                                                                       | GVDPRv - Βαθμίδα μείωσης, με την οποία μειώνεται η ισχύς,<br>π.χ.: 10% ανά Volt, που βρίσκεται πάνω από το όριο GVDPRe.                                                                                                    |  |  |
|                                                                                       | Message (Μήνυμα) - Ενεργοποιεί την αποστολή ενός μηνύμα-<br>τος πληροφοριών μέσω του Solarnet                                                                                                    |  |  |
| Fault Ride Through<br>(Αδιάλειπτη λειτουργία<br>σε περίπτωση σφάλμα-<br>τος δικτύου): | Κατάσταση - Τυπική ρύθμιση: OFF<br>Αν η λειτουργία είναι ενεργοποιημένη, ο μετατροπέας δεν απε-<br>νεργοποιείται αμέσως σε περίπτωση προσωρινής διακοπής<br>της τάσης AC (εκτός των ορίων που έχουν ρυθμιστεί από την<br>εταιρεία παροχής ρεύματος), αλλά εξακολουθεί να τροφοδοτεί<br>για ένα καθορισμένο χρονικό διάστημα. |  |  |
|                                                                                       | DB min - Τυπική ρύθμιση: 90 %<br>Ποσοστιαία ρύθμιση Dead Band Minimum (Ελάχιστη τιμή ουδέ-<br>τερης ζώνης)                                                                                                    |  |  |
|                                                                                       | DB max - Τυπική ρύθμιση: 120 %<br>Ποσοστιαία ρύθμιση Dead Band Maximum (Μέγιστη τιμή ουδέ-<br>τερης ζώνης)                                                                                                    |  |  |
|                                                                                       | k-Fac Τυπική ρύθμιση: 0                                                                                                    |  |  |

- Version (Έκδοση) Ένδειξη του αριθμού έκδοσης και του αριθμού σειράς των ενσωματωμένων στο μετατροπέα πλακετών (π.χ. για σκοπούς σέρβις)
  - Περιοχή ένδειξηςDisplay / Display software / Checksum SW / Data store / Data<br/>store #1 / Power stage set / Power stage set SW / EMC filter /<br/>Power Stage #3 / Power Stage #4 (Οθόνη / Λογισμικό οθόνης /<br/>Σύνολο ελέγχου, λογισμικό / Μνήμη δεδομένων / Μνήμη δεδο-<br/>μένων #1 / Μονάδα ισχύος / Λογισμικό μονάδας ισχύος / Φίλτρο<br/>HMΣ / Επίπεδο ισχύος #3 / Επίπεδο ισχύος #4

# Ενεργοποίηση και απενεργοποίηση κλειδώματος πλήκτρων

#### Γενικά στοιχεία

Ο μετατροπέας διαθέτει μια λειτουργία κλειδώματος πλήκτρων. Όταν το κλείδωμα πλήκτρων είναι ενεργοποιημένο, το μενού ρυθμίσεων δεν μπορεί να εμφανιστεί, π.χ. για την προστασία από ακούσια αλλαγή των δεδομένων ρύθμισης. Για την ενεργοποίηση / απενεργοποίηση του κλειδώματος πλήκτρων πρέπει να εισαχθεί ο κωδικός 12321.

| Ενεργοποίηση<br>και απενεργοποί- |                       | ▲          | <ol> <li>Πατήστε το πλήκτρο "Μενού"</li> </ol>                                                                                    |
|----------------------------------|-----------------------|------------|----------------------------------------------------------------------------------------------------|
| πλήκτρων                         |                       |            | Εμφανίζεται το επίπεδο μενού.                                                                                                    |
|                                  |                       |            | Πατήστε 5 φορές το μη αντιστοιχισμέ-<br>νο πλήκτρο "Μενού / Esc".                                                                 |
|                                  | نہ <del>+ +</del>     |            |                                                                                                    |
|                                  | CODE  <br>Nacess Code |            | Στο μενού "ΚΩΔΙΚΟΣ" εμφανίζεται η έν-<br>δειξη "Κωδικός πρόσβασης" και η πρώτη<br>θέση αναβοσβήνει.                               |
|                                  |                       | + -        | Πληκτρολογήστε τον κωδικό 12321:<br>Με τα πλήκτρα βελών "επάνω" ή "κά-<br>τω" επιλέξτε μια τιμή για την πρώτη<br>θέση του κωδικού |
|                                  |                       | <b>ل</b> ه | 4 Πατήστε το πλήκτρο "Enter"                                                                                                    |
|                                  |                       |            | Αναβοσβήνει η δεύτερη θέση.                                                                                                    |
|                                  | - <b>12321</b>        |            | Επαναλάβετε τα βήματα 3 και 4 για τη<br>δεύτερη, την τρίτη, την τέταρτη και<br>την πέμπτη θέση του κωδικού, μέχρι<br>να           |
|                                  |                       | <b>ل</b> ه | αρχίσει να αναβοσβήνει ο ρυθμισμένος<br>κωδικός.                                                                                  |
|                                  |                       |            | 6 Πατήστε το πλήκτρο "Enter"                                                                                                    |
|                                  |                       |            |                                                                                                    |
|                                  |                       |            |                                                                                                    |
|                                  |                       |            |                                                                                                    |

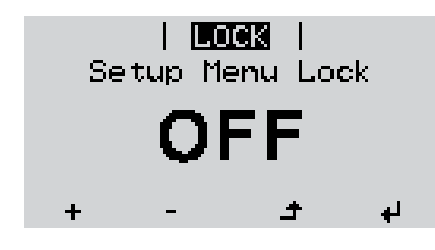

Στο μενού "LOCK" (ΚΛΕΙΔΩΜΑ) εμφανίζεται η ένδειξη "Κλείδωμα πλήκτρων".

+ - 7 Με τα πλήκτρα βελών "επάνω" ή "κάτω" ενεργοποιήστε ή απενεργοποιήστε το κλείδωμα πλήκτρων:

> ΟΝ = το κλείδωμα πλήκτρων είναι ενεργοποιημένο (το στοιχείο μενού SETUP (ΡΥΘΜΙΣΕΙΣ) δεν μπορεί να εμφανιστεί)

> OFF = το κλείδωμα πλήκτρων είναι απενεργοποιημένο (το στοιχείο μενού SETUP (ΡΥΘΜΙΣΕΙΣ) μπορεί να εμφανιστεί).

8 Πατήστε το πλήκτρο "Enter"

# Χρήση του USB stick ως καταγραφέα δεδομένων και για την ενημέρωση του λογισμικού μετατροπέα

Χρήση του USB stick ως καταγραφέα δεδομένων Αν το USB stick συνδεθεί στην υποδοχή USB Α, μπορεί να λειτουργήσει ως καταγραφέας δεδομένων για το μετατροπέα.

Τα δεδομένα καταγραφής που αποθηκεύονται στο USB stick μπορείτε ανά πάσα στιγμή

- να τα εισαγάγετε στο λογισμικό Fronius Solar.access μέσω του συμπεριλαμβανομένου αρχείου FLD.
- να τα προβάλετε απευθείας σε προγράμματα τρίτων κατασκευαστών (π.χ. Microsoft® Excel) μέσω του συμπεριλαμβανόμενου αρχείου CSV.

Οι προηγούμενες εκδόσεις (έως την έκδοση Excel 2007) έχουν περιορισμό 65536 σειρών.

Περισσότερες πληροφορίες για τα "δεδομένα στο USB stick", την "ποσότητα δεδομένων και τη χωρητικότητα μνήμης" καθώς και την "ενδιάμεση μνήμη" υπάρχουν εδώ:

Fronius Symo 3 - 10 kW:

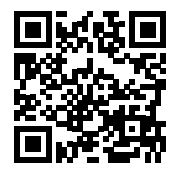

→ http://www.fronius.com/QR-link/4204260172EL

Fronius Symo 10 - 20 kW, Fronius Eco:

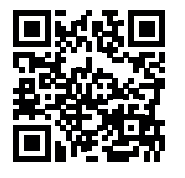

→ http://www.fronius.com/QR-link/4204260175EL

**Κατάλληλα USB** Καθώς στην αγορά κυκλοφορεί πλήθος USB stick, δεν μπορεί να διασφαλιστεί ότι ο μεταstick τροπέας θα αναγνωρίζει κάθε USB stick.

> Η Fronius συνιστά τη χρήση αποκλειστικά και μόνο USB stick πιστοποιημένων κατά τα βιομηχανικά πρότυπα (αναζητήστε το λογότυπο USB-IF!).

Ο μετατροπέας υποστηρίζει USB stick με τα ακόλουθα συστήματα αρχείων:

- FAT12
- FAT16
- FAT32

Η Fronius συνιστά να χρησιμοποιείτε τα USB stick μόνο για την καταγραφή δεδομένων ή για την ενημέρωση του λογισμικού του μετατροπέα. Τα USB stick θα πρέπει να μην περιλαμβάνουν άλλα δεδομένα. Σύμβολο USB στην οθόνη του μετατροπέα, π.χ. στο στοιχείο μενού "NOW" (ΤΩΡΑ):

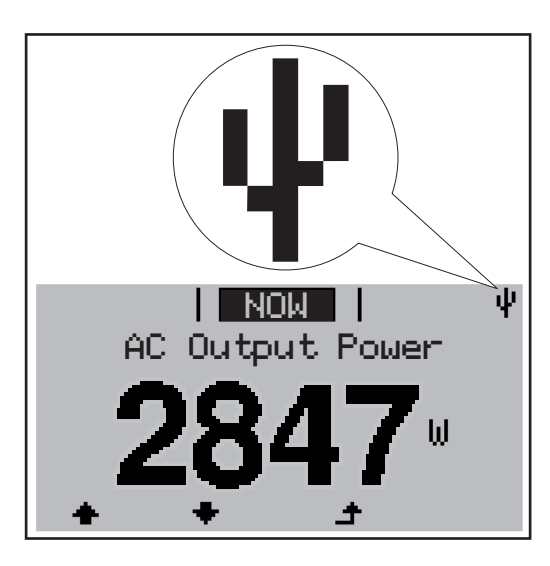

Αν ο μετατροπέας αναγνωρίσει ένα USB stick, εμφανίζεται στην οθόνη δεξιά επάνω το σύμβολο USB.

Όταν τοποθετείτε USB stick, ελέγχετε αν εμφανίζεται το σύμβολο USB (ίσως και να αναβοσβήνει).

ΥΠΟΔΕΙΞΗ! Σε εφαρμογές σε εξωτερικούς χώρους, λάβετε υπόψη σας ότι η λειτουργία των κοινών USB stick συνήθως διασφαλίζεται μόνο σε περιορισμένο εύρος θερμοκρασίας. Σε εφαρμογές σε εξωτερικούς χώρους, βεβαιωθείτε ότι το USB stick λειτουργεί π.χ. και σε χαμηλές θερμοκρασίες.

Χρήση του USB stick για την ενημέρωση του λογισμικού μετατροπέα

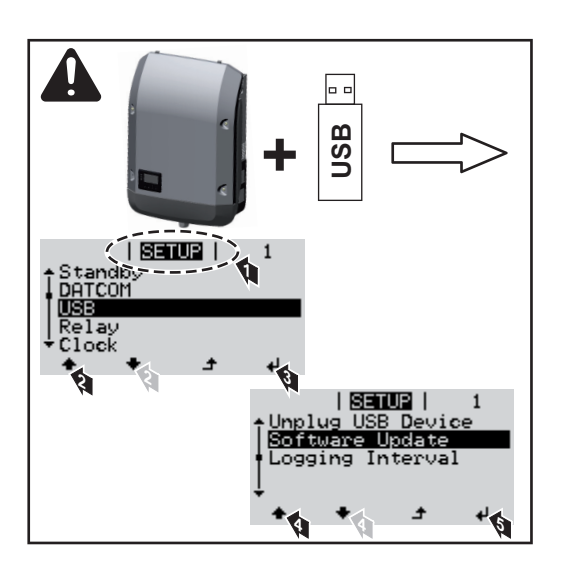

Με το USB stick, μπορούν επίσης και οι τελικοί πελάτες να ενημερώσουν το λογισμικό του μετατροπέα μέσω του μενού SETUP (Ρυθμίσεις): Το αρχείο ενημέρωσης αποθηκεύεται πρώτα στο USB stick και στη συνέχεια από εκεί μεταφέρεται στο μετατροπέα.

#### Αφαίρεση USB stick

Υπόδειξη ασφάλειας για την αφαίρεση ενός USB stick:

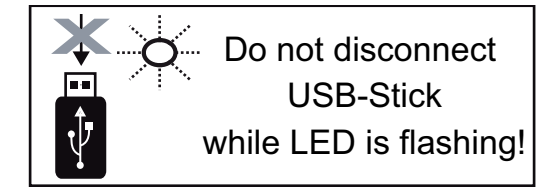

ΣΗΜΑΝΤΙΚΟ! Προκειμένου να αποτραπεί η απώλεια δεδομένων, αφαιρείτε ένα συνδεδεμένο USB stick μόνο υπό τις παρακάτω προϋποθέσεις:

- Αφαιρείτε το USB stick μόνο μέσω της επιλογής "Safely remove USB / HW" (Ασφαλής αφαίρεση UDB / υλικού), στο στοιχείο μενού SETUP.
- Η λυχνία LED "Μεταφορά δεδομένων" δεν αναβοσβήνει πλέον ή ανάβει σταθερά.

### Το βασικό μενού

Είσοδος στο βασικό μενού

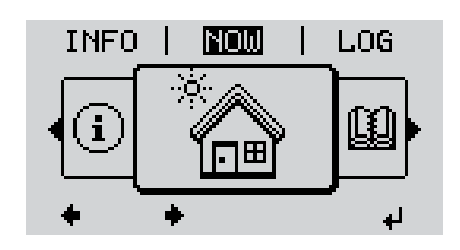

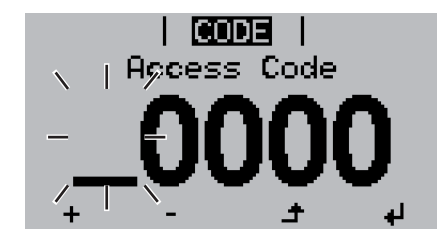

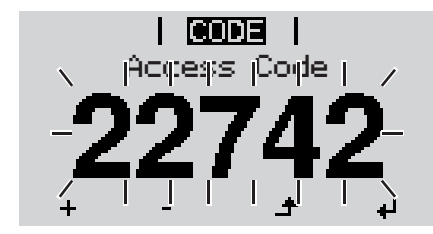

Πατήστε το πλήκτρο Menu (Μενού).

Εμφανίζεται το επίπεδο μενού.

2 Πατήστε 5 φορές το μη αντιστοιχισμένο πλήκτρο Menu (Μενού) / Esc.

Στο μενού CODE (ΚΩΔΙΚΟΣ) εμφανίζεται η ένδειξη Access Code (Κωδικός πρόσβασης) και η πρώτη θέση αναβοσβήνει.

- Πληκτρολογήστε τον κωδικό 22742: Με τα πλήκτρα βελών επάνω ή κάτω επιλέξτε μια τιμή για την πρώτη θέση του κωδικού
- 🖌 🚺 Πατήστε το πλήκτρο "Enter".

Αναβοσβήνει η δεύτερη θέση.

Επαναλάβετε τα βήματα 3 και 4 για τη δεύτερη, την τρίτη, την τέταρτη και την πέμπτη θέση του κωδικού, μέχρι να ...

αρχίσει να αναβοσβήνει ο ρυθμισμένος κωδικός.

6 Πατήστε το πλήκτρο "Enter".

Εμφανίζεται το βασικό μενού.

+ - 7 Με τα πλήκτρα βελών επάνω ή κάτω επιλέξτε το στοιχείο που θέλετε.

4

- Πατήστε το πλήκτρο Enter για να επεξεργαστείτε το επιλεγμένο στοιχείο.
- 9 Για έξοδο από το βασικό μενού, πατήστε το πλήκτρο Esc.

Οι καταχωρήσεις στο μενού Basic

Στο βασικό μενού ρυθμίζονται οι παρακάτω σημαντικές παράμετροι για την εγκατάσταση και τη λειτουργία του μετατροπέα:

#### MPP Tracker 1 / MPP Tracker 2

MPP Tracker 2: ON / OFF (μόνο σε συσκευές MultiMPP Tracker εκτός Fronius Symo 15.0-3 208)

- Τρόπος λειτουργίας DC: MPP AUTO / FIX / MPP USER (MPP AYTOMATA / ΣΤΑΘ / ΧΡΗΣΤΗΣ MPP)
  - ΜΡΡ ΑUTO: κανονική κατάσταση λειτουργίας, ο μετατροπέας αναζητά αυτόματα το βέλτιστο σημείο λειτουργίας
  - FIX: για την εισαγωγή μιας σταθερής τάσης DC, με την οποία λειτουργεί ο μετατροπέας
  - MPP USER: για την εισαγωγή της κατώτατης τάσης MP, από την οποία ο μετατροπέας αναζητά το βέλτιστο σημείο λειτουργίας του
- Dynamic Peak Manager: ON / OFF
- Σταθερή τάση: για εισαγωγή της σταθερής τάσης
- Αρχική τάση MPPT: για εισαγωγή της αρχικής τάσης

#### USB Log (Αρχείο καταγραφής USB)

Ενεργοποίηση ή απενεργοποίηση της λειτουργίας αποθήκευσης όλων των μηνυμάτων σφάλματος σε ένα USB stick

AUTO / OFF / ON (AYTOMATA / ENEPΓ. / AΠENEPΓ.)

#### Signal input (Είσοδος σήματος)

- Τρόπος λειτουργίας: Ext Sig. / S0-Meter / OFF μόνο με επιλεγμένο τρόπο λειτουργίας Ext Sig.:
  - Τρόπος ενεργοποίησης: Warning (η προειδοποίηση εμφανίζεται στην οθόνη) / Ext. Stop (ο μετατροπέας απενεργοποιείται)
  - Τύπος σύνδεσης: N/C (normal closed, επαφή ηρεμίας) / N/O (normal open, επαφή λειτουργίας)

#### SMS / Relais (SMS / Ρελέ)

- Καθυστέρηση συμβάντος
   Για την καταχώριση της χρονικής καθυστέρησης. Από ποιο χρονικό σημείο και έπειτα θα αποστέλλεται ένα SMS ή θα συνδέεται το ρελέ
   900 86.400 δευτερόλεπτα
- Μετρητής συμβάντων:
   για εισαγωγή του αριθμού συμβάντων, που οδηγούν σε σηματοδότηση:
   10 255

#### Ρύθμιση απομόνωσης

- Προειδοποίηση απομόνωσης: ON / OFF
- Threshold warning (Προειδοποίηση οριακής τιμής): για την εισαγωγή μιας οριακής τιμής, που οδηγεί σε προειδοποίηση
- Threshold fault (Σφάλμα οριακής τιμής): για την εισαγωγή μιας οριακής τιμής, που οδηγεί σε σφάλμα (δεν διατίθεται σε όλες τις χώρες)

#### ΤΟΤΑL Reset (ΣΥΝΟΛΙΚΗ επαναφορά)

Στο στοιχείο μενού LOG μηδενίζει τις μέγιστες και ελάχιστες τιμές τάσης, καθώς και τη μέγιστη παρεχόμενη ισχύ.

Δεν είναι δυνατή η αναίρεση του μηδενισμού των τιμών.

Για να μηδενίσετε τις τιμές, πατήστε το πλήκτρο Enter. Εμφανίζεται η ένδειξη "CONFIRM" (Επιβεβαίωση). Πατήστε ξανά το πλήκτρο Enter. Οι τιμές μηδενίζονται και εμφανίζεται το μενού

| Ρυθμίσεις με<br>εγκατεστημένη<br>επιλονή "DC | Εάν η επιλογή: DC SPD (προστασία υπέρτασης) έχει εγκατασταθεί στο μετατροπέα, τότε<br>έχουν ρυθμιστεί ως προεπιλογή τα παρακάτω στοιχεία μενού: |
|----------------------------------------------|----------------------------------------------------------------------------------------------------|
| SPD"                                         | Είσοδος σήματος: Ext Sig.<br>Τρόπος ενεργοποίησης: Warning                                                                                      |

### Διάγνωση κατάστασης και αποκατάσταση σφαλμάτων

| Ένδειξη<br>των κατό             | μηνυμά-<br>ἁστασης  | Ο μετατροπέας διαθέ<br>αυτόνομα έναν μεγάλ                                                                                                  | τει λειτουργία αυτοδιάγνωσης τοι<br>ο αριθμό πιθανών σφαλμάτων κ                                                                                                    | υ συστήματος, η οποία αναγνωρίζει<br>αι τα εμφανίζει στην οθόνη. Μέσω                                                                                                    |  |
|---------------------------------|---------------------|----------------------------------------------------------------------------------------------------|----------------------------------------------------------------------------------------------------|----------------------------------------------------------------------------------------------------|--|
|                                 |                     | αυτης της λειτουργιας<br>πέα, της φωτοβολταϊκ                                                                                               | , μπορειτε να οιαπιστωσετε αμεα<br>κής εγκατάστασης, καθώς και σφ                                                                                                    | σα τυχον ελαττωματά του μετατρο-<br>νάλματα εγκατάστασης ή χειρισμού.                                                                                                    |  |
|                                 |                     | Εάν η λειτουργία αυτο<br>φανίζεται στην οθόνη                                                                                               | διάγνωσης του συστήματος εντο<br>το αντίστοιχο μήνυμα κατάστασι                                                                                                    | πίσει ένα συγκεκριμένο σφάλμα, εμ-<br>ης.                                                                                                    |  |
|                                 |                     | <b>ΣΗΜΑΝΤΙΚΟ!</b> Λόγω <sup>-</sup><br>βραχυπρόθεσμα κάπα<br>τουργεί απρόσκοπτα,                                                            | της λειτουργίας ελέγχου του μετο<br>οια μηνύματα κατάστασης. Εφόσ<br>δεν υπάρχει σφάλμα.                                                                                       | ατροπέα μπορεί να εμφανιστούν<br>τον στη συνέχεια ο μετατροπέας λει-                                                                                                    |  |
| Πλήρως<br>οθόνη                 | σβηστή              | Αν η οθόνη παραμένε<br>ηλίου:                                                                                                    | α σβηστή για παρατεταμένο χρον                                                                                                    | /ικό διάστημα μετά την ανατολή του                                                                                                    |  |
| - Ελέγξτε την τ<br>η τάση ΑC πι |                     | - Ελέγξτε την τάση<br>η τάση ΑC πρέπε                                                                                                    | ση ΑC στις συνδέσεις του μετατροπέα:<br>έπει να είναι 220/230 V (+ 10 % / - 5 %) ή 380/400 V (+ 10 % / - 5 %).                                                                 |                                                                                                    |  |
| Μηνύματ<br>στασης -<br>οία 1    | τα κατά-<br>Κατηγο- | Τα μηνύματα κατάστα<br>προέρχονται από το δ                                                                                                 | ασης της κατηγορίας 1 εμφανίζον<br>δημόσιο δίκτυο ηλεκτροδότησης.                                                                                                    | νται συνήθως μόνο προσωρινά και                                                                                                    |  |
|                                 |                     | παράδειγμα: Η συχνό<br>τροφοδοτήσει ενέργει<br>Ο μετατροπέας αντιδρ<br>στη διάρκεια του καθα<br>χρονικό διάστημα δεν<br>τροφοδότησης δικτύο | τητα δικτύου είναι πολύ υψηλή κα<br>α στο δίκτυο λόγω ενός προτύπα<br>οά αρχικά με αποσύνδεση από τα<br>ορισμένου χρονικού διαστήματος<br>διαπιστωθεί κανένα σφάλμα, ο μ<br>υ. | αι ο μετατροπέας δεν επιτρέπεται να<br>ου. Δεν υπάρχει βλάβη συσκευής.<br>ο δίκτυο. Έπειτα, το δίκτυο ελέγχεται<br>ς επιτήρησης. Αν μετά από αυτό το<br>ιετατροπέας συνεχίζει τη λειτουργία |  |
|                                 |                     | Ανάλογα με τη ρύθμις<br>Σύμφωνα με την εθνικ<br>ισχύς εξόδου του μετα                                                                       | ση χώρας η λειτουργία Softstart (<br>κή οδηγία, μετά από μια απενεργ<br>ατροπέα αυξάνεται συνεχώς.                                                                             | GPIS είναι ενεργοποιημένη:<br>οποίηση εξαιτίας σφάλματος AC, η                                                                                                    |  |
| Κωδι-<br>κός                    | Περιγρα             | φή                                                                                                    | Συμπεριφορά                                                                                                    | Αντιμετώπιση                                                                                                    |  |
| 102                             | Υπερβολ             | ικά υψηλή τάση ΑC                                                                                                    |                                                                                                    |                                                                                                    |  |
| 103                             | Υπερβολ             | ικά χαμηλή τάση ΑC                                                                                                    |                                                                                                    |                                                                                                    |  |
| 105                             | Υπερβολ<br>ΑC       | ικά υψηλή συχνότητα                                                                                                    | Αφού οι συνθήκες δικτύου,<br>μετά από διεξοδικό έλεγχο,                                                                                                    | Ελέγξτε τις συνδέσεις δικτύου.<br>Αν το μόνιμα κατάστασρο εξα-                                                                                                    |  |

βρεθούν και πάλι εντός του

επιτρεπόμενου εύρους, ο μετα-

τροπέας συνεχίζει εκ νέου τη

λειτουργία τροφοδότησης δι-

κτύου.

106

107

108

112

Υπερβολικά χαμηλή συχνότη-

Αναγνωρίστηκε λειτουργία νη-

Ανύπαρκτο δίκτυο ΑC

Σφάλμα RCMU

τα ΑC

σίδας

| Αν το μήνυμα κατάστασης εξα-  |
|-------------------------------|
| κολουθεί να εμφανίζεται, επι- |
| κοινωνήστε με τον τεχνικό     |
| τοποθέτησης της εγκατάστα-    |
| σης.                          |

Μηνύματα κατά-Η κατηγορία 3 περιλαμβάνει μηνύματα κατάστασης, τα οποία μπορεί να εμφανιστούν στη στασης - Κατηγοδιάρκεια της λειτουργίας τροφοδότησης δικτύου, ωστόσο κατά κανόνα δεν προκαλούν συρία 3 νεχή διακοπή της λειτουργίας τροφοδότησης δικτύου.

> Μετά την αυτόματη διακοπή δικτύου και την καθορισμένη επιτήρηση δικτύου, ο μετατροπέας επιχειρεί να συνεχίσει τη λειτουργία τροφοδότησης δικτύου.

| Κωδι-<br>κός                     | Περιγραφή                                                                                                    | Συμπεριφορά                                                                                                    | Αντιμετώπιση                                                             |  |
|----------------------------------|----------------------------------------------------------------------------------------------------|----------------------------------------------------------------------------------------------------|--------------------------------------------------------------------------|--|
| 301                              | Υπερένταση (AC)                                                                                                    | Βραχυπρόθεσμη διακοπή της                                                                                                 |                                                                          |  |
| 302                              | Υπερένταση (DC)                                                                                                    | λειτουργίας τροφοδότησης δι-<br>κτύου.<br>Ο μετατροπέας ξεκινά εκ νέου<br>τη φάση εκκίνησης.                              | *)                                                                       |  |
| 303                              | Υπερθέρμανση μονάδας DC                                                                                                    | Βραχυπρόθεσμη διακοπή της                                                                                                 |                                                                          |  |
| 304                              | Υπερθέρμανση μονάδας ΑC                                                                                                    | λειτουργίας τροφοδότησης δι-<br>κτύου.<br>Ο μετατροπέας ξεκινά εκ νέου<br>τη φάση εκκίνησης.                              | Καθαρίστε με αέρα τη<br>θυρίδα αέρα ψύξης και<br>την ψυκτική μονάδα. **) |  |
| 305                              | Δεν υπάρχει τροφοδότηση παρ' όλο<br>που τα ρελέ είναι κλειστά.                                                                    | Βραχυπρόθεσμη διακοπή της<br>λειτουργίας τροφοδότησης δι-<br>κτύου.<br>Ο μετατροπέας ξεκινά εκ νέου<br>τη φάση εκκίνησης. | **)                                                                      |  |
| 306                              | Η διαθέσιμη φ/β ισχύς για τη λειτουρ-<br>γία τροφοδότησης δικτύου είναι ανε-<br>παρκής.                                           | Βραχυπρόθεσμη διακοπή της<br>λειτουργίας τροφοδότησης δι-                                                                 | Περιμένετε για επαρκή<br>ηλιακή πρόσπτωση.<br>**)                        |  |
| 307                              | DC low (Χαμηλό ρεύμα DC)<br>Υπερβολικά χαμηλή τάση εισόδου<br>DC για τη λειτουργία τροφοδότησης<br>δικτύου                        | κτύου<br>Ο μετατροπέας ξεκινά εκ νέου<br>τη φάση εκκίνησης.                                                               |                                                                          |  |
| ΣΗΜΑΝΤ<br>νται τα μι<br>μηνύματα | <b>ΓΙΚΟ!</b> Λόγω της ασθενούς ηλιακής ακτινο<br>ηνύματα κατάστασης 306 (Power low) (Χα<br>α κατάστασης δεν οφείλονται σε σφάλμα. | βολίας, κάθε πρωί και βράδυ είναι<br>αμηλή τάση) και 307 (DC low) (Χα                                                     | φυσιολογικό να εμφανίζο-<br>μηλό ρεύμα DC). Αυτά τα                      |  |
| 308                              | Υπερβολικά υψηλή τάση ενδιάμεσου<br>κυκλώματος                                                                                    |                                                                                                    |                                                                          |  |
| 309                              | Τάση εισόδου DC MPPT 1 πολύ υψη-<br>λή                                                                                            | Βραχυπρόθεσμη διακοπή της<br>λειτουργίας τροφοδότησης δι-                                                                 | **\                                                                      |  |
| 311                              | Στοιχειοσειρές DC με ανάστροφη πό-<br>λωση                                                                                        | κτύου<br>Ο μετατροπέας ξεκινά εκ νέου<br>τη φάση εκκίνησης.                                                               | **)                                                                      |  |
| 313                              | Τάση εισόδου DC MPPT2 πολύ υψη-<br>λή                                                                                             |                                                                                                    |                                                                          |  |
| 314                              | Λήξη χρόνου βαθμονόμησης αισθη-<br>τήρα ρεύματος                                                                                  |                                                                                                    |                                                                          |  |
| 315                              | Σφάλμα αισθητήρα ρεύματος ΑC                                                                                                    | Βραχυπρόθεσμη διακοπή της                                                                                                 |                                                                          |  |
| 316                              | InterruptCheck fail                                                                                                    | λειτουργίας τροφοδότησης δι-                                                                                              | *)                                                                       |  |
| 325                              | Υπερθέρμανση στην περιοχή σύνδε-                                                                                                  | ο μετατοοπέας ξεκινά εκινέου                                                                                              | )                                                                        |  |

\*) Αν το μήνυμα κατάστασης εξακολουθεί να εμφανίζεται: Επικοινωνήστε με τον εκπαιδευμένο τεχνικό σέρβις της Fronius.

Ο μετατροπέας ξεκινά εκ νέου

τη φάση εκκίνησης.

326

327

Υπερθέρμανση στην περιοχή σύνδε-

Σφάλμα ανεμιστήρα 1

Σφάλμα ανεμιστήρα 2

σης

**Μηνύματα κατά-** Τα μηνύματα κατάστασης της κατηγορίας 4 απαιτούν εν μέρει την επέμβαση εκπαιδευμέστασης - Κατηγοοία 4

| Κωδι-<br>κός | Περιγραφή                                                                                                    | Συμπεριφορά                                                                                                    | Αντιμετώπιση                                                                                                    |  |
|--------------|----------------------------------------------------------------------------------------------------|----------------------------------------------------------------------------------------------------|----------------------------------------------------------------------------------------------------|--|
| 401          | Δεν είναι δυνατή η επικοινωνία με τη μο-<br>νάδα ισχύος.                                                                                                    | Αν είναι εφικτά, ο μετάτος-                                                                                                    |                                                                                                    |  |
| 406          | Βλάβη αισθητήρα θερμοκρασίας μονά-<br>δας AC (L1)                                                                                                    | πέας συνεχίζει τη λειτουρ-<br>γία τροφοδότησης δικτύου                                                                                               | *)                                                                                                    |  |
| 407          | Βλάβη αισθητήρα θερμοκρασίας μονά-<br>δας AC (L2)                                                                                                    | μετά την εκ νέου αυτόματη<br>προσπάθεια ενεργοποίη-                                                                                                  | )                                                                                                    |  |
| 408          | Μετρήθηκε πολύ υψηλή συνεχής συνι-<br>στώσα στο δίκτυο τροφοδοσίας.                                                                                                    | σης.                                                                                                    |                                                                                                    |  |
| 412          | Η λειτουργία σταθερής τάσης επιλέγεται<br>αντί της λειτουργίας τάσης Maximum<br>Power Point και η σταθερή τάση ρυθμίζε-<br>ται σε υπερβολικά χαμηλή ή υπερβολικά<br>υψηλή τιμή. | -                                                                                                    | **)                                                                                                    |  |
| 415          | Ενεργοποιήθηκε η απενεργοποίηση<br>ασφαλείας μέσω της προαιρετικής κάρ-<br>τας ή του λογισμικού RECERBO.                                                                        | Ο μετατροπέας δεν τροφο-<br>δοτεί με ρεύμα το δίκτυο.                                                                                                | *)                                                                                                    |  |
| 416          | Δεν είναι δυνατή η επικοινωνία ανάμεσα<br>στη μονάδα ισχύος και στο σύστημα<br>ελέγχου.                                                                                         | Αν είναι εφικτό, ο μετατρο-<br>πέας συνεχίζει τη λειτουρ-<br>γία τροφοδότησης δικτύου<br>μετά την εκ νέου αυτόματη<br>προσπάθεια ενεργοποίη-<br>σης. | *)                                                                                                    |  |
| 417          | Πρόβλημα ταυτότητας υλικού                                                                                                    |                                                                                                    |                                                                                                    |  |
| 419          | Διένεξη μοναδικής ταυτότητας                                                                                                    |                                                                                                    | Ενημερώστε το υλικολο-                                                                                                    |  |
| 420          | Δεν είναι δυνατή η επικοινωνία με το<br>Hybridmanager                                                                                                    | Αν είναι εφικτό, ο μετατρο-<br>πέας συνεχίζει τη λειτουρ-                                                                                            |                                                                                                    |  |
| 421          | Σφάλμα HID-Range                                                                                                    | μετά την εκ νέου αυτόματη                                                                                                    | γισμικό του μετατροπέα.                                                                                                    |  |
| 425          | Δεν είναι δυνατή η επικοινωνία με τη μο-<br>νάδα ισχύος.                                                                                                    | προσπάθεια ενεργοποίη-<br>σης.                                                                                                    | *)                                                                                                    |  |
| 426 -<br>428 | Πιθανή βλάβη υλικού                                                                                                    |                                                                                                    |                                                                                                    |  |
| 431          | Πρόβλημα λογισμικού                                                                                                    | Ο μετατροπέας δεν τροφο-<br>δοτεί με ρεύμα το δίκτυο.                                                                                                | Εκτελέστε επαναφορά<br>AC (απενεργοποιήστε<br>και ενεργοποιήστε τον<br>αυτόματο διακόπτη ηλε-<br>κτρικού κυκλώματος),<br>ενημερώστε το υλικολο-<br>γισμικό του μετατροπέα.<br>*) |  |
| 436          | Ασυμβατότητα λειτουργίας (μία ή περισ-<br>σότερες πλακέτες στον μετατροπέα δεν<br>είναι συμβατές μεταξύ τους, π.χ. μετά<br>από αντικατάσταση πλακέτας)                          | Αν είναι εφικτό, ο μετατρο-<br>πέας συνεχίζει τη λειτουρ-<br>γία τροφοδότησης δικτύου<br>μετά την εκ νέου αυτόματη                                   | Ενημερώστε το υλικολο-<br>γισμικό του μετατροπέα.<br>*)                                                                                                    |  |
| 437          | Πρόβλημα μονάδας ισχύος                                                                                                    | προσπάθεια ενεργοποίη-<br>σης.                                                                                                    | ,                                                                                                    |  |

| Κωδι-<br>κός | Περιγραφή                                                                                                    | Συμπεριφορά                                                                                                    | Αντιμετώπιση                                                                                     |  |
|--------------|----------------------------------------------------------------------------------------------------|----------------------------------------------------------------------------------------------------|--------------------------------------------------------------------------------------------------|--|
| 438          | Ασυμβατότητα λειτουργίας (μία ή περισ-<br>σότερες πλακέτες στον μετατροπέα δεν<br>είναι συμβατές μεταξύ τους, π.χ. μετά<br>από αντικατάσταση πλακέτας) | Αν είναι εφικτό, ο μετατρο-<br>πέας συνεχίζει τη λειτουρ-<br>γία τροφοδότησης δικτύου<br>μετά την εκ νέου αυτόματη<br>προσπάθεια ενεργοποίη-<br>σης. | Ενημερώστε το υλικολο-<br>γισμικό του μετατροπέα.<br>*)                                          |  |
| 443          | Τάση ενδιάμεσου κυκλώματος πολύ χα-<br>μηλή ή ασύμμετρη                                                                                                | Ο μετατροπέας δεν τροφο-<br>δοτεί με ρεύμα το δίκτυο.                                                                                                | *)                                                                                               |  |
| 445          | <ul> <li>Σφάλμα συμβατότητας (π.χ. λόγω<br/>αντικατάστασης πλακέτας)</li> <li>Μη έγκυρη διαμόρφωση μονάδας<br/>ισχύος</li> </ul>                       | Ο μετατροπέας δεν τροφο-<br>δοτεί με ρεύμα το δίκτυο.                                                                                                | Ενημερώστε το υλικολο-<br>γισμικό του μετατροπέα.<br>*)                                          |  |
| 447          | Σφάλμα μόνωσης                                                                                                    | 0                                                                                                    |                                                                                                  |  |
| 448          | Ουδέτερος αγωγός μη συνδεδεμένος                                                                                                    | Ο μετατροπεας σεν τροφο-<br>δοτεί με οεύμα το δίκτυο.                                                                                                | *)                                                                                               |  |
| 450          | Δεν είναι δυνατή η εύρεση του εκτυπωτή.                                                                                                    |                                                                                                    |                                                                                                  |  |
| 451          | Εντοπίστηκε σφάλμα μνήμης.                                                                                                    |                                                                                                    |                                                                                                  |  |
| 452          | Σφάλμα επικοινωνίας ανάμεσα στους<br>επεξεργαστές                                                                                                    | Αν είναι εφικτό, ο μετατρο-                                                                                                    |                                                                                                  |  |
| 453          | Η τάση δικτύου και η μονάδα ισχύος δεν<br>συμφωνούν μεταξύ τους.                                                                                       | ιτεας συνεχιζει τη λειτουρ-<br>γία τροφοδότησης δικτύου<br>μετά την εκ νέου αυτόματη                                                                 | *)                                                                                               |  |
| 454          | Η συχνότητα δικτύου και η μονάδα ισχύ-<br>ος δεν συμφωνούν μεταξύ τους.                                                                                | προσπάθεια ενεργοποίη-<br>σης.                                                                                                    |                                                                                                  |  |
| 456          | Η λειτουργία προστασίας από δημιουρ-<br>γία νησίδας δεν εκτελείται πλέον σωστά.                                                                        |                                                                                                    |                                                                                                  |  |
| 457          | Το ρελέ δικτύου κολλάει ή η τάση γείω-<br>σης ουδέτερου αγωγού είναι πολύ υψη-<br>λή.                                                                  | Ο μετατροπέας δεν τροφο-<br>δοτεί με ρεύμα το δίκτυο.                                                                                                | Ελέγξτε τη γείωση (η<br>τάση γείωσης ουδέτε-<br>ρου αγωγού πρέπει να<br>είναι κάτω από 30 V). *) |  |
| 458          | Σφάλμα κατά την καταγραφή σήματος<br>μέτρησης                                                                                                    |                                                                                                    |                                                                                                  |  |
| 459          | Σφάλμα κατά την καταγραφή του σήμα-<br>τος μέτρησης για τη δοκιμή απομόνωσης                                                                           |                                                                                                    |                                                                                                  |  |
| 460          | Η πηγή τάσης αναφοράς για τον ψηφια-<br>κό επεξεργαστή σήματος (DSP) λειτουρ-<br>γεί εκτός των ορίων ανοχής.                                           | Ο μετατροπέας δεν τροφο-<br>δοτεί με ρεύμα το δίκτυο.                                                                                                | *)                                                                                               |  |
| 461          | Σφάλμα αποθήκευσης δεδομένων DSP                                                                                                    |                                                                                                    |                                                                                                  |  |
| 462          | Σφάλμα κατά τη ρουτίνα επιτήρησης<br>τροφοδοσίας DC                                                                                                    |                                                                                                    |                                                                                                  |  |
| 463          | Ανάστροφη πόλωση ΑC, το βύσμα σύν-<br>δεσης ΑC συνδέθηκε λάθος.                                                                                        |                                                                                                    |                                                                                                  |  |
| 474          | Βλάβη αισθητήρα RCMU                                                                                                    |                                                                                                    |                                                                                                  |  |
| 475          | Σφάλμα μόνωσης (σύνδεση μεταξύ φ/β<br>πλαισίων και γείωσης)                                                                                            | Ο μετατροπέας δεν τροφο-<br>δοτεί με οείμα το δίκτμο                                                                                                 | **)                                                                                              |  |
| 476          | Ανεπαρκής τάση τροφοδοσίας στην τρο-<br>φοδοσία οδηγού                                                                                                 |                                                                                                    |                                                                                                  |  |
| 479          | Το ρελέ τάσης ενδιάμεσου κυκλώματος<br>απενεργοποιήθηκε                                                                                                | Αν είναι εφικτό, ο μετατρο-<br>πέας συνεχίζει τη λειτουρ-<br>γία τροφοδότησης δικτύου<br>μετά την εκ νέου αυτόματη<br>προσπάθεια ενεργοποίη-<br>σης. | *)                                                                                               |  |

| Κωδι-<br>κός                                                       | Περιγρα                                         | φή                                                                                                    |                                                                                             | Συμπεριφορά                                                                                           |                                                                                                    | Αντιμετώπιση                                                                                                    |
|--------------------------------------------------------------------|-------------------------------------------------|----------------------------------------------------------------------------------------------------|---------------------------------------------------------------------------------------------|----------------------------------------------------------------------------------------------------|----------------------------------------------------------------------------------------------------|----------------------------------------------------------------------------------------------------|
| 480,<br>481                                                        | Ασυμβατ<br>σότερες<br>είναι συμ<br>από αντι     | ότητα λειτουργίας (μία ι<br>πλακέτες στον μετατρο<br>βατές μεταξύ τους, π.χ<br>κατάσταση πλακέτας)                     | ή περισ-<br>πέα δεν<br>. μετά                                                               | Ο μετατροπέας δ<br>δοτεί με ρεύμα το                                                                  | δεν τροφο-<br>ο δίκτυο.                                                                                                    | Ενημερώστε το υλικολο-<br>γισμικό του μετατροπέα.<br>*)                                                                                      |
| 482                                                                | Η ρύθμια<br>θέση σε                             | τη διακόπηκε μετά την τ<br>λειτουργία.                                                                                 | τρώτη                                                                                       | Ο μετατροπέας δ<br>δοτεί με ρεύμα το                                                                  | δεν τροφο-<br>ο δίκτυο.                                                                                                    | Ξεκινήστε εκ νέου τη<br>ρύθμιση μετά από μια<br>επαναφορά ΑC (απε-<br>νεργοποιήστε και ενερ-<br>γοποιήστε το διακόπτη<br>προστασίας αγωγού). |
| 483                                                                | Η τάση L<br>βρίσκετα                            | J <sub>DCfix</sub> στη στοιχειοσειρά<br>ι εκτός της έγκυρης περ                                                        | ΜΡΡ2<br>οιοχής.                                                                             | ο μετατροπέας δ<br>δοτεί με ρεύμα το                                                                  | δεν τροφο-<br>ο δίκτυο.                                                                                                    | Ελέγξτε τις ρυθμίσεις<br>MPP. *)                                                                                                    |
| 485                                                                | Η προσωρινή μνήμη αποστολής<br>ναι πλήρης.      |                                                                                                    | CAN εί-                                                                                     | Ο μετατροπέας δ<br>δοτεί με ρεύμα το                                                                  | δεν τροφο-<br>ο δίκτυο.                                                                                                    | Εκτελέστε επαναφορά<br>ΑC (απενεργοποιήστε<br>και ενεργοποιήστε τον<br>αυτόματο διακόπτη ηλε-<br>κτρικού κυκλώματος). *)                     |
| 489                                                                | Μόνιμη ι<br>μεσου κι<br>ματα κατ                | ιπέρταση στον πυκνωτι<br>ικλώματος (5 διαδοχικά<br>άστασης 479)                                                        | ή ενδιά-<br>μηνύ-                                                                           | Ο μετατροπέας δ<br>δοτεί με ρεύμα το                                                                  | δεν τροφο-<br>ο δίκτυο.                                                                                                    | *)                                                                                                    |
| Μηνύματα<br>στασης - Ι<br>ρία 5                                    | α κατά-<br>Κατηγο-                              | *) Αν το μηνυμα κατα<br>τοποθέτησης της εγκα<br>ος στο δίκτυο, ωστόσα<br>στο δίκτυο. Εμφανίζου<br>τημα των πλήκτρων (α | ιστασης εξ<br>ατάστασης<br>σης της κα<br>ο μπορεί ν<br>/ται έως ό <sup>-</sup><br>στο παραα | ακολουθεί να εμφ<br>ατηγορίας 5 δεν εμ<br>α συνεπάγονται π<br>του επιβεβαιωθεί 1<br>σκήνιο ο μετατροπ | ανιζεται, επικ<br>ποδίζουν γει<br>εριορισμούς<br>το εκάστοτε μ<br>έας λειτουργ                                                          | κοινωνηστε με τον τεχνικο<br>/ικά την τροφοδότηση ισχύ-<br>στην τροφοδότηση ισχύος<br>ιήνυμα κατάστασης με πά-<br>εί κανονικά).              |
| Κωδι-<br>κός                                                       | Περιγρα                                         | φή                                                                                                    | Συμπερ                                                                                      | ιφορά                                                                                                 | Αντιμετώτ                                                                                                    | τιση                                                                                                    |
| 502                                                                | Σφάλμα (<br>πλαίσια                             | απομόνωσης στα φ/β                                                                                                    | Το προε<br>νυμα εμα<br>οθόνη.                                                               | ιδοποιητικό μή-<br>φανίζεται στην                                                                     | **)                                                                                                    |                                                                                                    |
| 509<br>Καμία τροφοδότηση εντός των<br>τελευταίων 24 ωρών<br>οθόνη. |                                                 | Το προε<br>νυμα εμα<br>οθόνη.                                                                                          | ιδοποιητικό μή-<br>φανίζεται στην                                                           | Επιβεβαιώς<br>σης.<br>Ελέγξτε αν<br>ποθέσεις γι<br>δότηση ισχ<br>τα φ/β πλαί<br>χιόνι). **)           | στε το μήνυμα κατάστα-<br>πληρούνται όλες οι προϋ-<br>α την απρόσκοπτη τροφο-<br>ύος στο δίκτυο (π.χ. ίσως<br>σια να είναι καλυμμένα με |                                                                                                    |
| 515                                                                | Δεν είναι δυνατή η επικοινωνία<br>με το φίλτρο. |                                                                                                    | Προειδο<br>μα στην                                                                          | ποιητικό μήνυ-<br>οθόνη                                                                               | *)                                                                                                    |                                                                                                    |
| 516                                                                | Δεν είναι<br>με τη μοι                          | δυνατή η επικοινωνία<br>νάδα αποθήκευσης.                                                                              | Προειδο<br>μα της μ<br>κευσης                                                               | ποιητικό μήνυ-<br>ιονάδας αποθή-                                                                      | *)                                                                                                    |                                                                                                    |

| Κωδι-<br>κός | Περιγραφή                                                                                                    | Συμπεριφορά                                                                                                    | Αντιμετώπιση                                                                                                    |
|--------------|----------------------------------------------------------------------------------------------------|----------------------------------------------------------------------------------------------------|----------------------------------------------------------------------------------------------------|
| 517          | Υποβιβασμός ισχύος λόγω<br>υπερβολικά υψηλής θερμο-<br>κρασίας                                                                                         | Σε περίπτωση υποβιβα-<br>σμού ισχύος, εμφανίζε-<br>ται στην οθόνη ένα<br>προειδοποιητικό μήνυ-<br>μα.                                                                                                    | Αν χρειαστεί, καθαρίστε με αέρα τις<br>θυρίδες αέρα ψύξης και τις ψυκτικές<br>μονάδες.<br>Το σφάλμα αντιμετωπίζεται αυτόμα-<br>τα. **)                                                                            |
| 518          | Εσωτερική δυσλειτουργία DSP                                                                                                    | Προειδοποιητικό μήνυ-<br>μα στην οθόνη                                                                                                    | *)                                                                                                    |
| 519          | Δεν είναι δυνατή η επικοινωνία<br>με τη μονάδα αποθήκευσης.                                                                                            | Προειδοποιητικό μήνυ-<br>μα της μονάδας αποθή-<br>κευσης                                                                                                    | *)                                                                                                    |
| 520          | Καμία τροφοδότηση εντός των<br>τελευταίων 24 ωρών από το<br>ΜΡΡΤ1                                                                                      | Το προειδοποιητικό μή-<br>νυμα εμφανίζεται στην<br>οθόνη.                                                                                                    | Επιβεβαιώστε το μήνυμα κατάστα-<br>σης.<br>Ελέγξτε αν πληρούνται όλες οι προϋ-<br>ποθέσεις για την απρόσκοπτη τροφο-<br>δότηση ισχύος στο δίκτυο (π.χ. ίσως<br>τα φ/β πλαίσια να είναι καλυμμένα με<br>χιόνι). *) |
| 522<br>523   | DC low String 1<br>DC low String 2                                                                                                    | Προειδοποιητικό μήνυ-<br>μα στην οθόνη                                                                                                    | *)                                                                                                    |
| 558,<br>559  | Ασυμβατότητα λειτουργίας (μία<br>ή περισσότερες πλακέτες στο<br>μετατροπέα δεν είναι συμβατές<br>μεταξύ τους, π.χ. μετά από<br>αντικατάσταση πλακέτας) | Προειδοποιητικό μήνυ-<br>μα στην οθόνη                                                                                                    | Ενημερώστε το firmware του μετα-<br>τροπέα. *)                                                                                                    |
| 560          | Υποβιβασμός ισχύος λόγω<br>υπερσυχνότητας                                                                                                    | Εμφανίζεται σε περί-<br>πτωση πολύ υψηλής<br>συχνότητας δικτύου. Η<br>ισχύς μειώνεται.                                                                                                    | Όταν η συχνότητα δικτύου επιστρέψει<br>στην επιτρεπόμενη περιοχή και ο με-<br>τατροπέας επανέλθει στην κανονική<br>λειτουργία, το σφάλμα αντιμετωπίζε-<br>ται αυτόματα. **)                                       |
| 564          | Ασυμβατότητα λειτουργίας (μία<br>ή περισσότερες πλακέτες στο<br>μετατροπέα δεν είναι συμβατές<br>μεταξύ τους, π.χ. μετά από<br>αντικατάσταση πλακέτας) | Προειδοποιητικό μήνυ-<br>μα στην οθόνη                                                                                                    | Ενημερώστε το firmware του μετα-<br>τροπέα. *)                                                                                                    |
| 566          | Arc Detector απενεργοποιημέ-<br>νος<br>(π.χ. κατά την εξωτερική επιτή-<br>ρηση βολταϊκού τόξου)                                                        | Το μήνυμα κατάστασης<br>εμφανίζεται καθημερινά,<br>μέχρι να ενεργοποιηθεί<br>ξανά ο Arc Detector.                                                                                                    | Κανένα σφάλμα!<br>Επιβεβαιώστε το μήνυμα κατάστα-<br>σης πατώντας το πλήκτρο Enter.                                                                                                    |
| 568          | Σφάλμα σήματος εισόδου στη<br>διεπαφή ρεύματος πολλαπλών<br>λειτουργιών                                                                                | Το μήνυμα κατάστασης<br>εμφανίζεται σε περίπτω-<br>ση σφάλματος του σή-<br>ματος εισόδου στη<br>διεπαφή ρεύματος πολ-<br>λαπλών λειτουργιών και<br>στην παρακάτω ρύθμι-<br>ση:<br>Basic menu / Signal<br>input / Mode = Ext.<br>signal, Triggering =<br>Warning (Βασικό μενού /<br>Είσοδος σήματος / Τρό-<br>πος λειτουργίας = Εξωτ.<br>σήμα, τρόπος ενεργο-<br>ποίησης = Προειδοποίη-<br>ση | Επιβεβαιώστε το μήνυμα κατάστα-<br>σης.<br>Ελέγξτε τις συσκευές που είναι συν-<br>δεδεμένες στη διεπαφή ρεύματος<br>πολλαπλών λειτουργιών. **)                                                                    |

| Κωδι-<br>κός | Περιγραφή                                                                         | Συμπεριφορά                                                                                                    | Αντιμετώπιση                                                                        |
|--------------|-----------------------------------------------------------------------------------|----------------------------------------------------------------------------------------------------|-------------------------------------------------------------------------------------|
| 572          | Περιορισμός ισχύος μέσω της<br>μονάδας ισχύος                                     | Η ισχύς περιορίζεται<br>μέσω της μονάδας ισχύ-<br>ος.                                                                                                    | *)                                                                                  |
| 573          | Προειδοποίηση χαμηλής θερ-<br>μοκρασίας                                           | Προειδοποιητικό μήνυ-<br>μα στην οθόνη                                                                                                    | *)                                                                                  |
| 581          | Η ρύθμιση "Special Purpose<br>Utility-Interactive" (SPUI) είναι<br>ενεργοποιημένη | Ο μετατροπέας δεν είναι<br>πλέον συμβατός με τα<br>πρότυπα ΙΕΕΕ1547 και<br>ΙΕΕΕ1574.1, καθώς η<br>αυτόνομη λειτουργία εί-<br>ναι απενεργοποιημένη,<br>μια μείωση ισχύος βάσει<br>συχνοτήτων είναι ενερ-<br>γοποιημένη και τα όρια<br>συχνοτήτων και τάσης<br>τροποποιούνται | Κανένα σφάλμα!<br>Επιβεβαιώστε το μήνυμα κατάστα-<br>σης πατώντας το πλήκτρο Enter. |

\*) Αν το μήνυμα κατάστασης εξακολουθεί να εμφανίζεται: Ενημερώστε έναν εκπαιδευμένο τεχνικό σέρβις της Fronius

\*\*) Αν το μήνυμα κατάστασης εξακολουθεί να εμφανίζεται, επικοινωνήστε με τον τεχνικό τοποθέτησης της εγκατάστασης.

**Μηνύματα κατά-** Τα μηνύματα κατάστασης της κατηγορίας 6 απαιτούν εν μέρει την επέμβαση εκπαιδευμέστασης - Κατηγοοία 6

| più u        |                                                                                                    |                                                                                                    |                                                                                                    |
|--------------|----------------------------------------------------------------------------------------------------|----------------------------------------------------------------------------------------------------|----------------------------------------------------------------------------------------------------|
| Κωδι-<br>κός | Περιγραφή                                                                                                    | Συμπεριφορά                                                                                                    | Αντιμετώπιση                                                                                                    |
| 601          | Ο δίαυλος CAN είναι πλήρης.                                                                                                    | Ο μετατροπέας δεν τροφο-<br>δοτεί με ρεύμα το δίκτυο.                                                                 | Ενημερώστε το υλικολο-<br>γισμικό του μετατροπέα.<br>*)                                                                                                    |
| 603          | Βλάβη αισθητήρα θερμοκρασίας μονά-<br>δας AC (L3)                                                                                                    | Αν είναι εφικτό, ο μετατρο-<br>πέας συνεχίζει τη λειτουρ-                                                             |                                                                                                    |
| 604          | Βλάβη αισθητήρα θερμοκρασίας μονά-<br>δας DC                                                                                                    | πέας συνεχίζει τη λειτουρ-<br>γία τροφοδότησης δικτύου<br>μετά την εκ νέου αυτόματη<br>προσπάθεια ενεργοποίη-<br>σης. | *)                                                                                                    |
| 607          | Σφάλμα RCMU                                                                                                    | Ο μετατροπέας δεν τροφο-<br>δοτεί με ρεύμα το δίκτυο.                                                                 | Επαναφέρετε το μήνυμα<br>κατάστασης πατώντας<br>το πλήκτρο Enter. Ο με-<br>τατροπέας συνεχίζει τη<br>λειτουργία τροφοδότη-<br>σης δικτύου. Αν το μήνυ-<br>μα κατάστασης<br>εμφανιστεί ξανά, ελέγξτε<br>ολόκληρη τη φωτοβολ-<br>ταϊκή εγκατάσταση για<br>πιθανές ζημιές. **) |
| 608          | Ασυμβατότητα λειτουργίας (μία ή περισ-<br>σότερες πλακέτες στο μετατροπέα δεν<br>είναι συμβατές μεταξύ τους, π.χ. μετά<br>από αντικατάσταση πλακέτας) | Ο μετατροπέας δεν τροφο-<br>δοτεί με ρεύμα το δίκτυο.                                                                 | Ενημερώστε το υλικολο-<br>γισμικό του μετατροπέα.<br>*)                                                                                                    |

\*) Αν το μήνυμα κατάστασης εξακολουθεί να εμφανίζεται: Επικοινωνήστε με τον εκπαιδευμένο τεχνικό σέρβις της Fronius.

\*\*) Το σφάλμα διορθώνεται αυτόματα. Αν το μήνυμα κατάστασης εξακολουθεί να εμφανίζεται, επικοινωνήστε με τον τεχνικό τοποθέτησης της εγκατάστασης.

Μηνύματα κατά-<br/>στασης - Κατηγο-<br/>ρία 7Τα μηνύματα κατάστασης της κατηγορίας 7 αφορούν το σύστημα ελέγχου, τη διαμόρφωση<br/>και την καταγραφή δεδομένων του μετατροπέα και μπορούν να επηρεάσουν άμεσα ή έμ-<br/>μεσα τη λειτουργία τροφοδότησης δικτύου.

| Κωδι-<br>κός | Περιγραφή                                                                                                    | Συμπεριφορά                                                                  | Αντιμετώπιση                                                                                                    |
|--------------|----------------------------------------------------------------------------------------------------|------------------------------------------------------------------------------|----------------------------------------------------------------------------------------------------|
| 701 -<br>704 | Ενημερώνει για την εσωτερική<br>κατάσταση του επεξεργαστή                                                                             | Προειδοποιητικό μήνυμα<br>στην οθόνη                                         | *)                                                                                                    |
| 705          | Διένεξη κατά τη ρύθμιση του<br>αριθμού μετατροπέα (π.χ. ο<br>αριθμός έχει εκχωρηθεί δύο<br>φορές)                                     | -                                                                            | Διορθώστε τον αριθμό μετατρο-<br>πέα στο μενού SETUP                                                                                                    |
| 706 -<br>716 | Ενημερώνει για την εσωτερική<br>κατάσταση του επεξεργαστή                                                                             | Προειδοποιητικό μήνυμα<br>στην οθόνη                                         | *)                                                                                                    |
| 721          | Εκ νέου αρχικοποίηση της<br>EEPROM                                                                                                    | Προειδοποιητικό μήνυμα<br>στην οθόνη                                         | Επιβεβαιώστε το μήνυμα κατά-<br>στασης. *)                                                                                                    |
| 722 -<br>730 | Ενημερώνει για την εσωτερική<br>κατάσταση του επεξεργαστή                                                                             | Προειδοποιητικό μήνυμα<br>στην οθόνη                                         | *)                                                                                                    |
| 731          | Σφάλμα αρχικοποίησης - Το<br>USB stick δεν υποστηρίζεται                                                                              | Προειδοποιητικό μήνυμα                                                       | Ελέγξτε ή αντικαταστήστε το USB<br>stick                                                                                                    |
| 732          | Σφάλμα αρχικοποίησης -<br>Υπέρταση στο USB stick                                                                                      | στην οθόνη                                                                   | Ελέγξτε το σύστημα αρχείων του<br>USB stick. *)                                                                                                    |
| 733          | Δεν έχει συνδεθεί USB stick                                                                                                    | Προειδοποιητικό μήνυμα<br>στην οθόνη                                         | Τοποθετήστε ή ελέγξτε το USB<br>stick. *)                                                                                                    |
| 734          | Το αρχείο ενημέρωσης δεν<br>αναγνωρίζεται ή δεν υπάρχει                                                                               | Προειδοποιητικό μήνυμα<br>στην οθόνη                                         | Ελέγξτε το αρχείο ενημέρωσης<br>(π.χ. για σωστό όνομα αρχείου)<br>*)                                                                                                    |
| 735          | Αρχείο ενημέρωσης ακατάλλη-<br>λο για τη συσκευή, πολύ παλιά<br>έκδοση αρχείου ενημέρωσης                                             | Προειδοποιητικό μήνυμα<br>στην οθόνη, η διαδικασία<br>ενημέρωσης διακόπτεται | Ελέγξτε το αρχείο ενημέρωσης,<br>αν χρειάζεται κατεβάστε το κατάλ-<br>ληλο αρχείο ενημέρωσης για τη<br>συσκευή (π.χ. από την τοποθεσία<br>http://www.fronius.com). *)                                                             |
| 736          | Παρουσιάστηκε σφάλμα εγ-<br>γραφής ή ανάγνωσης                                                                                        | Προειδοποιητικό μήνυμα<br>στην οθόνη                                         | Ελέγξτε το USB stick και τα αρ-<br>χεία που βρίσκονται σε αυτό ή<br>αντικαταστήστε το USB stick.<br>Αποσυνδέστε το USB stick μόνο<br>αν η λυχνία LED "Μεταφορά δε-<br>δομένων" δεν αναβοσβήνει πλέ-<br>ον ή αν ανάβει σταθερά. *) |
| 737          | Δεν ήταν δυνατό το άνοιγμα<br>του αρχείου                                                                                             | Προειδοποιητικό μήνυμα<br>στην οθόνη                                         | Αφαιρέστε και τοποθετήστε ξανά<br>το USB stick. Ελέγξτε ή αντικατα-<br>στήστε το USB stick                                                                                                    |
| 738          | Δεν είναι δυνατή η αποθήκευ-<br>ση ενός αρχείου καταγραφής<br>(π.χ.: το USB stick προστατεύ-<br>εται από εγγραφή ή είναι πλή-<br>ρες) | Προειδοποιητικό μήνυμα<br>στην οθόνη                                         | Δημιουργήστε χώρο αποθήκευ-<br>σης, αφαιρέστε την προστασία<br>εγγραφής, αν χρειαστεί ελέγξτε ή<br>αντικαταστήστε το USB stick. *)                                                                                                |

| Κωδι-<br>κός | Περιγραφή                                                                                                 | Συμπεριφορά                                                                                              | Αντιμετώπιση                                                                               |
|--------------|----------------------------------------------------------------------------------------------------|----------------------------------------------------------------------------------------------------|--------------------------------------------------------------------------------------------|
| 740          | Σφάλμα αρχικοποίησης -<br>σφάλμα στο σύστημα αρχείων<br>του USB stick                                     | Προειδοποιητικό μήνυμα<br>στην οθόνη                                                                     | Ελέγξτε το USB stick. Διαμορφώ-<br>στε το μέσω του υπολογιστή σε<br>FAT12, FAT16 ή FAT32   |
| 741          | Σφάλμα κατά την καταγραφή<br>των δεδομένων καταγραφής                                                     | Προειδοποιητικό μήνυμα<br>στην οθόνη                                                                     | Αφαιρέστε και τοποθετήστε ξανά<br>το USB stick. Ελέγξτε ή αντικατα-<br>στήστε το USB stick |
| 743          | Παρουσιάστηκε σφάλμα κατά<br>την ενημέρωση                                                                | Προειδοποιητικό μήνυμα<br>στην οθόνη                                                                     | Επαναλάβετε τη διαδικασία ενη-<br>μέρωσης, ελέγξτε το USB stick. *)                        |
| 745          | Σφάλμα αρχείου ενημέρωσης                                                                                 | Προειδοποιητικό μήνυμα<br>στην οθόνη, η διαδικασία<br>ενημέρωσης διακόπτεται                             | Κατεβάστε ξανά το αρχείο ενημέ-<br>ρωσης, ελέγξτε ή αντικαταστήστε<br>το USB stick. *)     |
| 746          | Παρουσιάστηκε σφάλμα κατά<br>την ενημέρωση                                                                | Προειδοποιητικό μήνυμα<br>στην οθόνη, η διαδικασία<br>ενημέρωσης διακόπτεται                             | Ξεκινήστε εκ νέου την ενημέρωση<br>μετά από χρόνο αναμονής 2 λε-<br>πτών. *)               |
| 751          | Χάθηκε η ρύθμιση ώρας                                                                                     | - Ποοειδοποιρτικό μόνιμα                                                                                 | Ρυθυίστε ξανά την ώρα και την                                                              |
| 752          | Σφάλμα επικοινωνίας στη μο-<br>νάδα Real Time Clock                                                       | στην οθόνη                                                                                               | ημερομηνία στον μετατροπέα. *)                                                             |
| 753          | Εσωτερικό σφάλμα: Η μονάδα<br>Real Time Clock βρίσκεται σε<br>κατάσταση λειτουργίας έκτα-<br>κτης ανάγκης | Η ώρα είναι ανακριβής, ίσως<br>χαθεί η ρύθμιση ώρας (κα-<br>νονική λειτουργία τροφοδό-<br>τησης δικτύου) | Ρυθμίστε ξανά την ώρα και την<br>ημερομηνία στον μετατροπέα.                               |
| 754 -<br>755 | Ενημερώνει για την εσωτερική<br>κατάσταση του επεξεργαστή                                                 | Προειδοποιητικό μήνυμα<br>στην οθόνη                                                                     | *)                                                                                         |
| 757          | Σφάλμα υλικού στη μονάδα<br>Real Time Clock                                                               | Μήνυμα σφάλματος στην<br>οθόνη, ο μετατροπέας δεν<br>τροφοδοτεί με ρεύμα το δί-<br>κτυο                  | *)                                                                                         |
| 758          | Εσωτερικό σφάλμα: Η μονάδα<br>Real Time Clock βρίσκεται σε<br>κατάσταση λειτουργίας έκτα-<br>κτης ανάγκης | Η ώρα είναι ανακριβής, ίσως<br>χαθεί η ρύθμιση ώρας (κα-<br>νονική λειτουργία τροφοδό-<br>τησης δικτύου) | Ρυθμίστε ξανά την ώρα και την<br>ημερομηνία στον μετατροπέα.                               |
| 760          | Εσωτερικό σφάλμα υλικού                                                                                   | Μήνυμα σφάλματος στην<br>οθόνη                                                                           | *)                                                                                         |
| 761 -<br>765 | Ενημερώνει για την εσωτερική<br>κατάσταση του επεξεργαστή                                                 | Προειδοποιητικό μήνυμα<br>στην οθόνη                                                                     |                                                                                            |
| 766          | Ο περιορισμός ισχύος έκτα-<br>κτης ανάγκης ενεργοποιήθηκε<br>(μέγ. 750 W).                                | Μήνυμα σφάλματος στην<br>οθόνη                                                                           | *)                                                                                         |
| 767          | Ενημερώνει για την εσωτερική<br>κατάσταση του επεξεργαστή                                                 |                                                                                                    |                                                                                            |
| 768          | Διαφορετικός περιορισμός<br>ισχύος στις μονάδες υλικού                                                    | Ποοειδοποιητικό μόνιμα                                                                                   |                                                                                            |
| 772          | Μονάδα αποθήκευσης μη δια-<br>θέσιμη                                                                      | στην οθόνη                                                                                               | *)                                                                                         |
| 773          | Ομάδα ενημέρωσης λογισμι-<br>κού 0 (μη έγκυρη ρύθμιση χώ-<br>ρας)                                         |                                                                                                    |                                                                                            |
| 775          | Μονάδα ισχύος ΡΜC μη διαθέ-<br>σιμη                                                                       | Προειδοποιητικό μήνυμα<br>στην οθόνο                                                                     | Πατήστε το πλήκτρο "Enter", για                                                            |
| 776          | Μη έγκυρος τύπος συσκευής                                                                                 |                                                                                                    | να επιμεραίωσετε το σψαλμά. )                                                              |
| 781 -<br>794 | Ενημερώνει για την εσωτερική<br>κατάσταση του επεξεργαστή                                                 | Προειδοποιητικό μήνυμα<br>στην οθόνη                                                                     | *)                                                                                         |

\*) Αν το μήνυμα κατάστασης εξακολουθεί να εμφανίζεται: Επικοινωνήστε με τον εκπαιδευμένο τεχνικό σέρβις της Fronius

| Μηνύματα κατά-<br>στασης - Κατηγο-<br>οία 10 - 12                   | <b>1000 - 1299</b> - Δίνε<br>κού επεξεργαστή                                  | ληροφορίες σχετικά με την κατάσταση προγράμματος του εσωτερι-                                                                                                    |  |  |
|---------------------------------------------------------------------|-------------------------------------------------------------------------------|----------------------------------------------------------------------------------------------------|--|--|
| più 10 - 12                                                         | Περιγραφή                                                                     | Δεν λαμβάνεται υπόψη σε περίπτωση απρόσκοπτης λειτουργί-<br>ας του μετατροπέα και εμφανίζεται μόνο στην παράμετρο ρύθ-<br>μισης "Status LT". Σε περίπτωση πραγματικού σφάλματος αυτό<br>το μήνυμα κατάστασης υποστηρίζει την τεχνική υποστήριξη<br>Fronius TechSupport κατά την ανάλυση του σφάλματος. |  |  |
| Εξυπηρέτηση πε-<br>λατών                                            | <b>ΣΗΜΑΝΤΙΚΟ!</b> Απ<br>δευμένο τεχνικό σ<br>- ένα σφάλμα τ<br>- παρουσιάζετα | ευθυνθείτε στον εμπορικό αντιπρόσωπο της Fronius ή σε έναν εκπαι-<br>έρβις της Fronius, εάν<br>ταρουσιάζεται συχνά ή συνεχώς<br>αι ένα σφάλμα που δεν περιλαμβάνεται στους πίνακες                                                                                                    |  |  |
| Λειτουργία σε πε-<br>ριβάλλοντα με<br>έντονη συσσώ-<br>ρευση σκόνης | Σε περίπτωση λειτ<br>νης:<br>Αν χρειάζεται, καθ<br>μετατροπέα, καθώ           | ιουργίας του μετατροπέα σε περιβάλλοντα με έντονη συσσώρευση σκό-<br>αρίστε με αέρα το ψυκτικό σώμα και τον ανεμιστήρα στο πίσω μέρος του<br>ός και τα ανοίγματα εισόδου αέρα στο στήριγμα τοίχου.                                                                                                    |  |  |

# Τεχνικά χαρακτηριστικά

| Fronius Symo                                                                | 3.0-3-S                         | 3.7-3-S                  | 4.5-3-S        |  |
|-----------------------------------------------------------------------------|---------------------------------|--------------------------|----------------|--|
| Στοιχεία εισόδου                                                            |                                 |                          |                |  |
| Περιοχή τάσης ΜΡΡ                                                           | 200 - 800 V DC                  | 250 - 800 V DC           | 300 - 800 V DC |  |
| Μέγιστη τάση εισόδου<br>(στα 1000 W/m² / -10 °C σε λειτουργία εν κε-<br>νώ) | 1000 V DC                       |                          |                |  |
| Ελάχ. τάση εισόδου                                                          |                                 | 150 V DC                 |                |  |
| Μέγ. ρεύμα εισόδου                                                          |                                 | 16,0 A                   |                |  |
| Μέγ. ρεύμα βραχυκυκλώματος των φ/β<br>πλαισίων (I <sub>SC PV</sub> )        |                                 | 24,0 A                   |                |  |
| Μέγ. ρεύμα ανατροφοδότησης <sup>4)</sup>                                    |                                 | 32 A (RMS) <sup>5)</sup> |                |  |
| Στοιχεία εξόδου                                                             |                                 |                          |                |  |
| Ονομαστική ισχύς εξόδου (P <sub>nom</sub> )                                 | 3000 W                          | 3700 W                   | 4500 W         |  |
| Μέγιστη ισχύς εξόδου                                                        | 3000 W                          | 3700 W                   | 4500 W         |  |
| Ονομαστική τάση δικτύου                                                     | 3~ NPE 40                       | 00 / 230 V ή 3~ NPE 38   | 30 / 220 V     |  |
| Ελάχ. τάση δικτύου                                                          |                                 | 150 V / 260 V            |                |  |
| Μέγ. τάση δικτύου                                                           |                                 | 280 V / 485 V            |                |  |
| Ονομαστικό ρεύμα εξόδου στα 220 / 230 V                                     | 4,5 / 4,3 A                     | 5,6 / 5,4 A              | 6,8 / 6,5 A    |  |
| Μέγιστο ρεύμα εξόδου                                                        |                                 | 9 A                      |                |  |
| Ονομαστική συχνότητα                                                        |                                 | 50 / 60 Hz <sup>1)</sup> |                |  |
| Συντελεστής παραμόρφωσης                                                    | < 3 %                           |                          |                |  |
| Συντελεστής ισχύος συνφ                                                     | 0,7 - 1 ind./cap. <sup>2)</sup> |                          |                |  |
| Παλμός ρεύματος ενεργοποίησης <sup>6)</sup> και δι-<br>άρκεια               | 38 A / 2 ms                     |                          |                |  |
| Μέγ. ρεύμα διαρροής εξόδου ανά διάρκεια                                     | 21,4 A / 1 ms                   |                          |                |  |
| Γενικά δεδομένα                                                             |                                 |                          |                |  |
| Μέγιστος βαθμός απόδοσης                                                    |                                 | 98 %                     |                |  |
| Ευρωπαϊκός βαθμός απόδοσης                                                  | 96,2 %                          | 96,7 %                   | 97 %           |  |
| Ιδιοκατανάλωση τη νύχτα                                                     |                                 | < 0,7 W & < 3 VA         |                |  |
| Ψύξη                                                                        | ρυθμισμέν                       | νος εξαναγκασμένος εξ    | ,αερισμός      |  |
| Βαθμός προστασίας                                                           |                                 | IP 65                    |                |  |
| Διαστάσεις υ x π x β                                                        |                                 | 645 x 431 x 204 mm       |                |  |
| Βάρος                                                                       |                                 | 16 kg                    |                |  |
| Επιτρεπόμενη θερμοκρασία περιβάλλοντος                                      |                                 | - 25 °C - +60 °C         |                |  |
| Επιτρεπόμενη υγρασία αέρα                                                   |                                 | 0 - 100 %                |                |  |
| Κλάση εκπομπών ΗΜΣ                                                          |                                 | В                        |                |  |
| Κατηγορία υπέρτασης DC / AC                                                 | 2/3                             |                          |                |  |
| Βαθμός ρύπανσης                                                             | 2                               |                          |                |  |
| Εκπομπή θορύβου                                                             |                                 | 58,3 dB(A) ref. 1pW      |                |  |
| Προστατευτικές διατάξεις                                                    |                                 |                          |                |  |
| Μέτρηση μόνωσης DC                                                          |                                 | ενσωματ.                 |                |  |
| Συμπεριφορά κατά την υπερφόρτωση DC                                         | Μετατόπιση ση                   | μείου λειτουργίας, περι  | ορισμός ισχύος |  |
| Αποζεύκτης DC                                                               |                                 | ενσωματ.                 |                |  |
| Μονάδα επιτήρησης ρεύματος διαρροής                                         |                                 | ενσωματ.                 |                |  |

| Fronius Symo                                                                | 3.0-3-M                          | 3.7-3-M                  | 4.5-3-M        |
|-----------------------------------------------------------------------------|----------------------------------|--------------------------|----------------|
| Στοιχεία εισόδου                                                            |                                  |                          |                |
| Περιοχή τάσης ΜΡΡ                                                           | 150 - 800 V DC                   | 150 - 800 V DC           | 150 - 800 V DC |
| Μέγιστη τάση εισόδου<br>(στα 1000 W/m² / -10 °C σε λειτουργία εν κε-<br>νώ) | 1000 V DC                        |                          |                |
| Ελάχ. τάση εισόδου                                                          | 150 V DC                         |                          |                |
| Μέγ. ρεύμα εισόδου                                                          |                                  | 2 x 16,0 A               |                |
| Μέγ. ρεύμα βραχυκυκλώματος των φ/β<br>πλαισίων (I <sub>SC PV</sub> )        |                                  | 2 x 24,0 A               |                |
| Μέγ. ρεύμα ανατροφοδότησης <sup>4)</sup>                                    |                                  | 48 A (RMS) <sup>5)</sup> |                |
| Στοιχεία εξόδου                                                             |                                  |                          |                |
| Ονομαστική ισχύς εξόδου (P <sub>nom</sub> )                                 | 3000 W                           | 3700 W                   | 4500 W         |
| Μέγιστη ισχύς εξόδου                                                        | 3000 W                           | 3700 W                   | 4500 W         |
| Ονομαστική τάση δικτύου                                                     | 3~ NPE 4                         | 400 / 230 V ή 3~ NPE 3   | 380 / 220      |
| Ελάχ. τάση δικτύου                                                          |                                  | 150 V / 260 V            |                |
| Μέγ. τάση δικτύου                                                           |                                  | 280 V / 485 V            |                |
| Ονομαστικό ρεύμα εξόδου στα 220 / 230 V                                     | 4,6 / 4,4 A                      | 5,6 / 5,4 A              | 6,8 / 6,5 A    |
| Μέγιστο ρεύμα εξόδου                                                        |                                  | 13,5 A                   |                |
| Ονομαστική συχνότητα                                                        | 50 / 60 Hz <sup>1)</sup>         |                          |                |
| Συντελεστής παραμόρφωσης                                                    | < 3 %                            |                          |                |
| Συντελεστής ισχύος συνφ                                                     | 0,85 - 1 ind./cap. <sup>2)</sup> |                          |                |
| Παλμός ρεύματος ενεργοποίησης <sup>6)</sup> και δι-<br>άρκεια               | 38 A / 2 ms                      |                          |                |
| Μέγ. ρεύμα διαρροής εξόδου ανά διάρκεια                                     |                                  | 24 A / 6,6 ms            |                |
| Γενικά δεδομένα                                                             |                                  |                          |                |
| Μέγιστος βαθμός απόδοσης                                                    |                                  | 98 %                     |                |
| Ευρωπαϊκός βαθμός απόδοσης                                                  | 96,5 %                           | 96,9 %                   | 97,2 %         |
| Ιδιοκατανάλωση τη νύχτα                                                     |                                  | < 0,7 W & < 3 VA         |                |
| Ψύξη                                                                        | ρυθμισμέν                        | νος εξαναγκασμένος εξ    | αερισμός       |
| Βαθμός προστασίας                                                           |                                  | IP 65                    |                |
| Διαστάσεις υ x π x β                                                        |                                  | 645 x 431 x 204 mm       |                |
| Βάρος                                                                       |                                  | 19,9 kg                  |                |
| Επιτρεπόμενη θερμοκρασία περιβάλλοντος                                      |                                  | - 25 °C - +60 °C         |                |
| Επιτρεπόμενη υγρασία αέρα                                                   |                                  | 0 - 100 %                |                |
| Κλάση εκπομπών ΗΜΣ                                                          |                                  | В                        |                |
| Κατηγορία υπέρτασης DC / AC                                                 | 2/3                              |                          |                |
| Βαθμός ρύπανσης                                                             | 2                                |                          |                |
| Εκπομπή θορύβου                                                             | 59,5 dB(A) ref. 1pW              |                          |                |
| Προστατευτικές διατάξεις                                                    |                                  |                          |                |
| Μέτρηση μόνωσης DC                                                          |                                  | ενσωματ.                 |                |
| Συμπεριφορά κατά την υπερφόρτωση DC                                         | Μετατόπιση ση                    | μείου λειτουργίας, περι  | ορισμός ισχύος |
| Αποζεύκτης DC                                                               |                                  | ενσωματ.                 |                |
| Μονάδα επιτήρησης ρεύματος διαρροής                                         |                                  | ενσωματ.                 |                |

| Fronius Symo                                                                | 5.0-3-M                          | 6.0-3-M                  | 7.0-3-M        |
|-----------------------------------------------------------------------------|----------------------------------|--------------------------|----------------|
| Στοιχεία εισόδου                                                            |                                  |                          |                |
| Περιοχή τάσης ΜΡΡ                                                           | 163 - 800 V DC                   | 195 - 800 V DC           | 228 - 800 V DC |
| Μέγιστη τάση εισόδου<br>(στα 1000 W/m² / -10 °C σε λειτουργία εν κε-<br>νώ) |                                  | 1000 V DC                |                |
| Ελάχ. τάση εισόδου                                                          | 150 V DC                         |                          |                |
| Μέγ. ρεύμα εισόδου                                                          | 2 x 16,0 A                       |                          |                |
| Μέγ. ρεύμα βραχυκυκλώματος των φ/β<br>πλαισίων (I <sub>SC PV</sub> )        | 2 x 24,0 A                       |                          |                |
| Μέγ. ρεύμα ανατροφοδότησης <sup>4)</sup>                                    |                                  | 48 A (RMS) <sup>5)</sup> |                |
| Στοιχεία εξόδου                                                             |                                  |                          |                |
| Ονομαστική ισχύς εξόδου (P <sub>nom</sub> )                                 | 5000 W                           | 6000 W                   | 7000 W         |
| Μέγιστη ισχύς εξόδου                                                        | 5000 W                           | 6000 W                   | 7000 W         |
| Ονομαστική τάση δικτύου                                                     | 3~ NPE 4                         | 400 / 230 V ή 3~ NPE 3   | 80 / 220       |
| Ελάχ. τάση δικτύου                                                          |                                  | 150 V / 260 V            |                |
| Μέγ. τάση δικτύου                                                           |                                  | 280 V / 485 V            |                |
| Ονομαστικό ρεύμα εξόδου στα 220 / 230 V                                     | 7,6 / 7,3 A                      | 9,1 / 8,7 A              | 10,6 / 10,2 A  |
| Μέγιστο ρεύμα εξόδου                                                        |                                  | 13,5 A                   |                |
| Ονομαστική συχνότητα                                                        | 50 / 60 Hz <sup>1)</sup>         |                          |                |
| Συντελεστής παραμόρφωσης                                                    | < 3 %                            |                          |                |
| Συντελεστής ισχύος συνφ                                                     | 0,85 - 1 ind./cap. <sup>2)</sup> |                          |                |
| Παλμός ρεύματος ενεργοποίησης <sup>6)</sup> και δι-<br>άρκεια               | 38 A / 2 ms                      |                          |                |
| Μέγ. ρεύμα διαρροής εξόδου ανά διάρκεια                                     | 24 A / 6,6 ms                    |                          |                |
| Γενικά δεδομένα                                                             |                                  |                          |                |
| Μέγιστος βαθμός απόδοσης                                                    |                                  | 98 %                     |                |
| Ευρωπαϊκός βαθμός απόδοσης                                                  | 97,3 %                           | 97,5 %                   | 97,6 %         |
| Ιδιοκατανάλωση τη νύχτα                                                     |                                  | < 0,7 W & < 3 VA         |                |
| Ψύξη                                                                        | ρυθμισμέν                        | νος εξαναγκασμένος εξ    | αερισμός       |
| Βαθμός προστασίας                                                           |                                  | IP 65                    |                |
| Διαστάσεις υ x π x β                                                        |                                  | 645 x 431 x 204 mm       |                |
| Βάρος                                                                       | 19,9 kg                          | 19,9 kg                  | 21,9 kg        |
| Επιτρεπόμενη θερμοκρασία περιβάλλοντος                                      |                                  | - 25 °C - +60 °C         |                |
| Επιτρεπόμενη υγρασία αέρα                                                   |                                  | 0 - 100 %                |                |
| Κλάση εκπομπών ΗΜΣ                                                          | В                                |                          |                |
| Κατηγορία υπέρτασης DC / AC                                                 | 2/3                              |                          |                |
| Βαθμός ρύπανσης                                                             | 2                                |                          |                |
| Εκπομπή θορύβου                                                             |                                  | 59,5 dB(A) ref. 1pW      |                |
| Προστατευτικές διατάξεις                                                    |                                  |                          |                |
| Μέτρηση μόνωσης DC                                                          |                                  | ενσωματ.                 |                |
| Συμπεριφορά κατά την υπερφόρτωση DC                                         | Μετατόπιση ση                    | μείου λειτουργίας, περια | ορισμός ισχύος |
| Αποζεύκτης DC                                                               |                                  | ενσωματ.                 |                |
| Μονάδα επιτήρησης ρεύματος διαρροής                                         | ενσωματ.                         |                          |                |

| Fronius Symo                                                           | 8.2-3-M                                                 |
|------------------------------------------------------------------------|---------------------------------------------------------|
| Στοιχεία εισόδου                                                       |                                                         |
| Περιοχή τάσης MPP (PV1 / PV2)                                          | 267 - 800 V DC                                          |
| Μέγιστη τάση εισόδου<br>(στα 1000 W/m² / -10 °C σε λειτουργία εν κενώ) | 1000 V DC                                               |
| Ελάχ. τάση εισόδου                                                     | 150 V DC                                                |
| Μέγ. ρεύμα εισόδου (Ι ΡV1 / Ι ΡV2)                                     | 2 x 16,0 A                                              |
| Μέγ. ρεύμα βραχυκυκλώματος των φ/β πλαισίων (I <sub>SC PV</sub> )      | 2 x 24,0 A                                              |
| Μέγ. ρεύμα ανατροφοδότησης <sup>4)</sup>                               | 48 A (RMS) <sup>5)</sup>                                |
| Στοιχεία εξόδου                                                        |                                                         |
| Ονομαστική ισχύς εξόδου (Ρ <sub>nom</sub> )                            | 8200 W                                                  |
| Μέγιστη ισχύς εξόδου                                                   | 8200 W                                                  |
| Ονομαστική τάση δικτύου                                                | 3~ NPE 400 / 230 V ή 3~ NPE 380 / 220                   |
| Ελάχ. τάση δικτύου                                                     | 150 V / 260 V                                           |
| Μέγ. τάση δικτύου                                                      | 280 V / 485 V                                           |
| Ονομαστικό ρεύμα εξόδου στα 220 / 230 V                                | 12,4 / 11,9 A                                           |
| Μέγιστο ρεύμα εξόδου                                                   | 13,5 A                                                  |
| Ονομαστική συχνότητα                                                   | 50 / 60 Hz <sup>1)</sup>                                |
| Συντελεστής παραμόρφωσης                                               | < 3 %                                                   |
| Συντελεστής ισχύος συνφ                                                | 0,85 - 1 ind./cap. <sup>2)</sup>                        |
| Παλμός ρεύματος ενεργοποίησης <sup>6)</sup> και διάρκεια               | 38 A / 2 ms                                             |
| Μέγ. ρεύμα διαρροής εξόδου ανά διάρκεια                                | 24 A / 6,6 ms                                           |
| Γενικά δεδομένα                                                        |                                                         |
| Μέγιστος βαθμός απόδοσης                                               | 98 %                                                    |
| Ευρωπαϊκός βαθμός απόδοσης                                             | 97,7 %                                                  |
| Ιδιοκατανάλωση τη νύχτα                                                | < 0,7 W & < 3 VA                                        |
| Ψύξη                                                                   | ρυθμισμένος εξαναγκασμένος εξαερισμός                   |
| Βαθμός προστασίας                                                      | IP 65                                                   |
| Διαστάσεις υ x π x β                                                   | 645 x 431 x 204 mm                                      |
| Βάρος                                                                  | 21,9 kg                                                 |
| Επιτρεπόμενη θερμοκρασία περιβάλλοντος                                 | - 25 °C - +60 °C                                        |
| Επιτρεπόμενη υγρασία αέρα                                              | 0 - 100 %                                               |
| Κλάση εκπομπών ΗΜΣ                                                     | В                                                       |
| Κατηγορία υπέρτασης DC / AC                                            | 2/3                                                     |
| Βαθμός ρύπανσης                                                        | 2                                                       |
| Εκπομπή θορύβου                                                        | 59,5 dB(A) ref. 1pW                                     |
| Προστατευτικές διατάξεις                                               |                                                         |
| Μέτρηση μόνωσης DC                                                     | ενσωματ.                                                |
| Συμπεριφορά κατά την υπερφόρτωση DC                                    | Μετατόπιση σημείου λειτουργίας, περιορισμός ισχύ-<br>ος |
| Αποζεύκτης DC                                                          | ενσωματ.                                                |
| Μονάδα επιτήρησης ρεύματος διαρροής                                    | ενσωματ.                                                |

| Fronius Symo                                                                               | 10.0-3-M                                           | 10.0-3-M-OS                           | 12.5-3-M             |  |
|--------------------------------------------------------------------------------------------|----------------------------------------------------|---------------------------------------|----------------------|--|
| Στοιχεία εισόδου                                                                           |                                                    |                                       |                      |  |
| Περιοχή τάσης ΜΡΡ                                                                          | 270 - 800 V DC                                     | 270 - 800 V DC                        | 320 - 800 V DC       |  |
| Μέγιστη τάση εισόδου<br>(στα 1000 W/m² / -10 °C σε λειτουργία<br>εν κενώ)                  | 1000 V DC                                          | 900 V DC                              | 1000 V DC            |  |
| Ελάχ. τάση εισόδου                                                                         |                                                    | 200 V DC                              |                      |  |
| Μέγ. ρεύμα εισόδου (MPP1 / MPP2)<br>(MPP1 + MPP2)                                          | 27,0 / 1                                           | 6,5 A (14 A για τάσεις <<br>43,5 A    | 420 V)               |  |
| Μέγ. ρεύμα βραχυκυκλώματος των φ/<br>β πλαισίων (I <sub>SC PV</sub> ) (MPP1 / MPP2)        |                                                    | 40,5 / 24,8 A                         |                      |  |
| Μέγ. ρεύμα ανατροφοδότησης <sup>4)</sup>                                                   |                                                    | 40,5 / 24,8 A (RMS) <sup>5)</sup>     |                      |  |
| Στοιχεία εξόδου                                                                            |                                                    |                                       |                      |  |
| Ονομαστική ισχύς εξόδου (P <sub>nom</sub> )                                                | 10000 W                                            | 10000 W                               | 12500 W              |  |
| Μέγιστη ισχύς εξόδου                                                                       | 10000 W                                            | 10000 W                               | 12500 W              |  |
| Ονομαστική τάση δικτύου                                                                    | 3~ NPE                                             | 400 / 230 V ή 3~ NPE 3                | 80 / 220             |  |
| Ελάχ. τάση δικτύου                                                                         |                                                    | 150 V / 260 V                         |                      |  |
| Μέγ. τάση δικτύου                                                                          |                                                    | 280 V / 485 V                         |                      |  |
| Ονομαστικό ρεύμα εξόδου στα 220 /<br>230 V                                                 | 15,2 / 14,5 A                                      | 15,2 / 14,5 A                         | 18,9 / 18,1 A        |  |
| Μέγιστο ρεύμα εξόδου                                                                       | 20 A                                               |                                       |                      |  |
| Ονομαστική συχνότητα                                                                       | 50 / 60 Hz <sup>1)</sup>                           |                                       |                      |  |
| Συντελεστής παραμόρφωσης                                                                   | < 1,75 %                                           | < 1,75 %                              | < 2 %                |  |
| Συντελεστής ισχύος συνφ                                                                    | 0 - 1 ind./cap. <sup>2)</sup>                      |                                       |                      |  |
| Μέγ. ρεύμα διαρροής εξόδου ανά δι-<br>άρκεια                                               |                                                    | 64 A / 2,34 ms                        |                      |  |
| Γενικά δεδομένα                                                                            |                                                    |                                       |                      |  |
| Μέγιστος βαθμός απόδοσης                                                                   |                                                    | 97,8 %                                |                      |  |
| Ευρωπαϊκός Βαθμός απόδοσης<br>U <sub>DCmin</sub> / U <sub>DCnom</sub> / U <sub>DCmax</sub> | 95,4 / 97,3 / 96,6 %                               | 95,4 / 97,3 / 96,6 %                  | 95,7 / 97,5 / 96,9 % |  |
| Ιδιοκατανάλωση τη νύχτα                                                                    |                                                    | 0,7 W και 117 VA                      |                      |  |
| Ψύξη                                                                                       | ρυθμισμέ                                           | ρυθμισμένος εξαναγκασμένος εξαερισμός |                      |  |
| Βαθμός προστασίας                                                                          |                                                    | IP 66                                 |                      |  |
| Διαστάσεις υ x π x β                                                                       |                                                    | 725 x 510 x 225 mm                    |                      |  |
| Βάρος                                                                                      |                                                    | 34,8 kg                               |                      |  |
| Επιτρεπόμενη θερμοκρασία περιβάλ-<br>λοντος                                                |                                                    | - 25 °C - +60 °C                      |                      |  |
| Επιτρεπόμενη υγρασία αέρα                                                                  |                                                    | 0 - 100 %                             |                      |  |
| Κλάση εκπομπών ΗΜΣ                                                                         |                                                    | В                                     |                      |  |
| Κατηγορία υπέρτασης DC / AC                                                                | 2/3                                                |                                       |                      |  |
| Βαθμός ρύπανσης                                                                            |                                                    | 2                                     |                      |  |
| Εκπομπή θορύβου                                                                            | 65 dB(A) (ref. 1pW)                                |                                       |                      |  |
| Προστατευτικές διατάξεις                                                                   |                                                    |                                       |                      |  |
| Μέτρηση μόνωσης DC                                                                         |                                                    | ενσωματ.                              |                      |  |
| Συμπεριφορά κατά την υπερφόρτωση<br>DC                                                     | Μετατόπιση σημείου λειτουργίας, περιορισμός ισχύος |                                       |                      |  |

| Fronius Symo                             | 10.0-3-M | 10.0-3-M-OS | 12.5-3-M |
|------------------------------------------|----------|-------------|----------|
| Αποζεύκτης DC                            | ενσωματ. |             |          |
| Μονάδα επιτήρησης ρεύματος διαρ-<br>ροής |          | ενσωματ.    |          |

| Fronius Symo                                                                                  | 15.0-3-M                                           | 17.5-3-M                      | 20.0-3-M             |
|-----------------------------------------------------------------------------------------------|----------------------------------------------------|-------------------------------|----------------------|
| Στοιχεία εισόδου                                                                              |                                                    |                               |                      |
| Περιοχή τάσης ΜΡΡ                                                                             | 320 - 800 V DC                                     | 370 - 800 V DC                | 420 - 800 V DC       |
| Μέγιστη τάση εισόδου<br>(στα 1000 W/m² / -10 °C σε λειτουργία εν κε-<br>νώ)                   | 1000 V DC                                          |                               |                      |
| Ελάχ. τάση εισόδου                                                                            |                                                    | 200 V DC                      |                      |
| Μέγ. ρεύμα εισόδου (MPP1 / MPP2)<br>(MPP1 + MPP2)                                             | 33,0 / 27,0 A<br>51,0 A                            |                               |                      |
| Μέγ. ρεύμα βραχυκυκλώματος των φ/β<br>πλαισίων (I <sub>SC PV</sub> ) (MPP1 / MPP2)            | 49,5 / 40,5 A                                      |                               |                      |
| Μέγ. ρεύμα ανατροφοδότησης <sup>4)</sup>                                                      |                                                    | 49,5 / 40,5 A                 |                      |
| Στοιχεία εξόδου                                                                               |                                                    |                               |                      |
| Ονομαστική ισχύς εξόδου (P <sub>nom</sub> )                                                   | 15000 W                                            | 17500 W                       | 20000 W              |
| Μέγιστη ισχύς εξόδου                                                                          | 15000 W                                            | 17500 W                       | 20000 W              |
| Ονομαστική τάση δικτύου                                                                       | 3~ NPE 4                                           | 400 / 230 V ή 3~ NPE 3        | 380 / 220            |
| Ελάχ. τάση δικτύου                                                                            | 150 V / 260 V                                      |                               |                      |
| Μέγ. τάση δικτύου                                                                             |                                                    | 280 V / 485 V                 |                      |
| Ονομαστικό ρεύμα εξόδου στα 220 / 230 V                                                       | 22,7 / 21,7 A                                      | 26,5 / 25,4 A                 | 30,3 / 29 A          |
| Μέγιστο ρεύμα εξόδου                                                                          | 32 A                                               |                               |                      |
| Ονομαστική συχνότητα                                                                          |                                                    | 50 / 60 Hz <sup>1)</sup>      |                      |
| Συντελεστής παραμόρφωσης                                                                      | < 1,5 %                                            | < 1,5 %                       | < 1,25 %             |
| Συντελεστής ισχύος συνφ                                                                       |                                                    | 0 - 1 ind./cap. <sup>2)</sup> |                      |
| Μέγ. ρεύμα διαρροής εξόδου ανά διάρκεια                                                       |                                                    | 64 A / 2,34 ms                |                      |
| Γενικά δεδομένα                                                                               |                                                    |                               |                      |
| Μέγιστος βαθμός απόδοσης                                                                      |                                                    | 98 %                          |                      |
| Ευρωπαϊκός Βαθμός απόδοσης U <sub>DCmin</sub> /<br>U <sub>DCnom</sub> /<br>U <sub>DCmax</sub> | 96,2 / 97,6 / 97,1 %                               | 96,4 / 97,7 / 97,2 %          | 96,5 / 97,8 / 97,3 % |
| Ιδιοκατανάλωση τη νύχτα                                                                       |                                                    | 0,7 W και 117 VA              |                      |
| Ψύξη                                                                                          | ρυθμισμένος εξαναγκασμένος εξαερισμός              |                               |                      |
| Βαθμός προστασίας                                                                             |                                                    | IP 66                         |                      |
| Διαστάσεις υ x π x β                                                                          | 725 x 510 x 225 mm                                 |                               |                      |
| Βάρος                                                                                         | 43,4 kg / 43,2 kg                                  |                               |                      |
| Επιτρεπόμενη θερμοκρασία περιβάλλοντος                                                        | - 25 °C - +60 °C                                   |                               |                      |
| Επιτρεπόμενη υγρασία αέρα                                                                     | 0 - 100 %                                          |                               |                      |
| Κλάση εκπομπών ΗΜΣ                                                                            | В                                                  |                               |                      |
| Κατηγορία υπέρτασης DC / AC                                                                   | 2/3                                                |                               |                      |
| Βαθμός ρύπανσης                                                                               | 2                                                  |                               |                      |
| Εκπομπή θορύβου                                                                               | 65 dB(A) (ref. 1pW)                                |                               |                      |
| Προστατευτικές διατάξεις                                                                      |                                                    |                               |                      |
| Μέτρηση μόνωσης DC                                                                            |                                                    | ενσωματ.                      |                      |
| Συμπεριφορά κατά την υπερφόρτωση DC                                                           | Μετατόπιση σημείου λειτουργίας, περιορισμός ισχύος |                               |                      |
| Αποζεύκτης DC                                                                                 | ενσωματ.                                           |                               |                      |
| Μονάδα επιτήρησης ρεύματος διαρροής                                                           | ενσωματ.                                           |                               |                      |

| Fronius Eco                                                                                | 25.0-3-S                                           | 27.0-3-S                |  |
|--------------------------------------------------------------------------------------------|----------------------------------------------------|-------------------------|--|
| Στοιχεία εισόδου                                                                           |                                                    |                         |  |
| Περιοχή τάσης ΜΡΡ                                                                          | 580 - 850 V DC 580 - 850 V DC                      |                         |  |
| Μέγιστη τάση εισόδου<br>(στα 1000 W/m² / -10 °C σε λειτουργία εν κενώ)                     | 1000                                               | V DC                    |  |
| Ελάχ. τάση εισόδου                                                                         | 580 \                                              | / DC                    |  |
| Μέγ. ρεύμα εισόδου                                                                         | 44,2 A                                             | 47,7 A                  |  |
| Μέγ. ρεύμα βραχυκυκλώματος των φ/β πλαισίων<br>(I <sub>SC PV</sub> )                       | 71,0                                               | 6 A                     |  |
| Μέγ. ρεύμα ανατροφοδότησης <sup>4)</sup>                                                   | 48 A (RMS) <sup>5)</sup>                           |                         |  |
| Αρχική τάση εισόδου                                                                        | 650 V DC                                           |                         |  |
| Στοιχεία εξόδου                                                                            |                                                    |                         |  |
| Ονομαστική ισχύς εξόδου (P <sub>nom</sub> )                                                | 25000 W                                            | 27000 W                 |  |
| Μέγιστη ισχύς εξόδου                                                                       | 25000 W                                            | 27000 W                 |  |
| Ονομαστική τάση δικτύου                                                                    | 3~ NPE 400 / 230 V ή 3~ NPE 380 / 220              |                         |  |
| Ελάχ. τάση δικτύου                                                                         | 150 V /                                            | 260 V                   |  |
| Μέγ. τάση δικτύου                                                                          | 275 V /                                            | 477 V                   |  |
| Ονομαστικό ρεύμα εξόδου στα 220 / 230 V                                                    | 37,9 / 36,2 A                                      | 40,9 / 39,1 A           |  |
| Μέγιστο ρεύμα εξόδου                                                                       | 42                                                 | A                       |  |
| Ονομαστική συχνότητα                                                                       | 50 / 60                                            | ) Hz <sup>1)</sup>      |  |
| Συντελεστής παραμόρφωσης                                                                   | < 2                                                | %                       |  |
| Συντελεστής ισχύος συνφ                                                                    | 0 - 1 ind                                          | l./cap. <sup>2)</sup>   |  |
| Μέγ. ρεύμα διαρροής εξόδου ανά διάρκεια                                                    | 46 A / 1                                           | 56,7 ms                 |  |
| Γενικά δεδομένα                                                                            |                                                    |                         |  |
| Μέγιστος βαθμός απόδοσης                                                                   | 98                                                 | %                       |  |
| Ευρωπαϊκός Βαθμός απόδοσης U <sub>DCmin</sub> / U <sub>DCnom</sub><br>/ U <sub>DCmax</sub> | 97,99 / 97,47 / 97,07 %                            | 97,98 / 97,59 / 97,19 % |  |
| Ιδιοκατανάλωση τη νύχτα                                                                    | 0,61 W και 357 VA                                  |                         |  |
| Ψύξη                                                                                       | ρυθμισμένος εξαναγκασμένος εξαερισμός              |                         |  |
| Βαθμός προστασίας                                                                          | IP 66                                              |                         |  |
| Διαστάσεις υ x π x β                                                                       | 725 x 510 x 225 mm                                 |                         |  |
| Βάρος (έκδοση light)                                                                       | 35,69 kg (35,44 kg)                                |                         |  |
| Επιτρεπόμενη θερμοκρασία περιβάλλοντος                                                     | - 25 °C - +60 °C                                   |                         |  |
| Επιτρεπόμενη υγρασία αέρα                                                                  | 0 - 100 %                                          |                         |  |
| Κλάση εκπομπών ΗΜΣ                                                                         | E                                                  | }                       |  |
| Κατηγορία υπέρτασης DC / AC                                                                | 2 /                                                | 3                       |  |
| Βαθμός ρύπανσης                                                                            | 2                                                  |                         |  |
| Εκπομπή θορύβου                                                                            | 72,5 dB(A) (ref. 1 pW)                             |                         |  |
| Παλμός ρεύματος ενεργοποίησης <sup>6)</sup> και διάρκεια                                   | 65,7 A /                                           | 448 µs                  |  |
| Προστατευτικές διατάξεις                                                                   |                                                    |                         |  |
| Μέγ. προστασία από υπερένταση                                                              | 80                                                 | A                       |  |
| Μέτρηση μόνωσης DC                                                                         | ενσυ                                               | υματ.                   |  |
| Συμπεριφορά κατά την υπερφόρτωση DC                                                        | Μετατόπιση σημείου λειτουργίας, περιορισμός ισχύος |                         |  |
| Αποζεύκτης DC                                                                              | ενσωματ.                                           |                         |  |
| Ασφάλεια DC                                                                                | ενσωματ.                                           |                         |  |
| Μονάδα επιτήρησης ρεύματος διαρροής                                                        | ενσωματ.                                           |                         |  |

| Fronius Symo<br>Dummy              | Στο                              | ιχεία εισόδου                                                                                                    | Dummy 3 - 10 kW                                                                                                    | Dummy 10 - 20 kW                                                                                       |  |  |
|------------------------------------|----------------------------------|----------------------------------------------------------------------------------------------------|----------------------------------------------------------------------------------------------------|----------------------------------------------------------------------------------------------------|--|--|
|                                    | Ovo                              | μαστική τάση δικτύου                                                                                                    | 1~ NF                                                                                                    | PE 230 V                                                                                               |  |  |
|                                    | Ανοχή τάσης δικτύου              |                                                                                                    | +10 /                                                                                                    | +10 / -5 % <sup>1)</sup>                                                                               |  |  |
|                                    | Ovo                              | μαστική συχνότητα                                                                                                    | 50 - 6                                                                                                    | 50 - 60 Hz <sup>1)</sup>                                                                               |  |  |
|                                    | Γεν                              | ικά δεδομένα                                                                                                    |                                                                                                    |                                                                                                    |  |  |
|                                    | Βαθ                              | μός προστασίας                                                                                                    | IP 65                                                                                                    | IP 66                                                                                                  |  |  |
|                                    | Διασ                             | στάσεις υ x π x β                                                                                                    | 645 x 431 x 204 mm                                                                                                    | 725 x 510 x 225 mm                                                                                     |  |  |
|                                    | Βάρ                              | ος                                                                                                    | 11 kg                                                                                                    | 22 kg                                                                                                  |  |  |
| Επεξήγηση υπο-<br>σημειώσεων       | 1)<br>2)<br>3)<br>4)<br>5)<br>6) | Οι αναφερόμενες τιμέ<br>ρυθμίζεται συγκεκριμ<br>Αναλόγως των ρυθμί<br>(ind. = επαγωγικό, ca<br>PCC = Διεπαφή για τ<br>Μέγιστο ρεύμα από τα<br>στο μετατροπέα<br>Διασφαλίζεται από τη<br>Αιχμή ρεύματος κατά | ς είναι οι τυπικές. Αναλόγως των<br>ένα για την εκάστοτε χώρα.<br>σεων χώρας ή των συγκεκριμέν<br>αρ. = χωρητικό)<br>ο δημόσιο δίκτυο<br>ο μετατροπέα προς το φ/β πλαία<br>ην ηλεκτρική δομή του μετατροτ<br>την ενεργοποίηση του μετατρο | / απαιτήσεων, ο μετατροπέας<br>/ων ρυθμίσεων της συσκευής<br>5ιο σε περίπτωση σφάλματος<br>τέα<br>οπέα |  |  |
| Τηρούμενα πρό-<br>τυπα και οδηγίες | <b>Σήμ</b> α<br>Τηρα<br>εκάσ     | <b>ανση CE</b><br>ούνται όλα τα απαιτούμεν<br>ποτε σχετικής Οδηγίας Ε                                                                                                    | να και σχετικά πρότυπα, καθώς<br>Έ έτσι ώστε οι συσκευές να φέ <sub>ι</sub>                                                                                                    | και οι οδηγίες στο πλαίσιο της<br>ρουν τη σήμανση CE.                                                  |  |  |
|                                    | <b>Κύκ</b><br>Ο με               | <b>λωμα για την αποτροπ</b><br>πατροπέας διαθέτει κύκλ                                                                                                    | τ <b>ή της λειτουργίας νησίδας</b><br>ωμα εγκεκριμένο για την αποτρ                                                                                                    | ροπή λειτουργίας νησίδας.                                                                              |  |  |

#### Πτώση δικτύου

Οι ενσωματωμένες διαδικασίες μέτρησης και ασφάλειας του μετατροπέα, οι οποίες περιλαμβάνονται ως βασικός εξοπλισμός, φροντίζουν να διακοπεί αμέσως η τροφοδότηση σε περίπτωση πτώσης δικτύου (π.χ. αν απενεργοποιηθεί το σύστημα παροχής ενέργειας ή παρουσιαστούν βλάβες στους αγωγούς).

# Όροι εγγύησης και απόρριψη

| Εργοστασιακή<br>εγγύηση Fronius | Λεπτομερείς όρους εγγύησης για την κάθε χώρα μπορείτε να βρείτε στο Internet, στη διεύ-<br>θυνση www.fronius.com/solar/warranty                           |  |  |
|---------------------------------|----------------------------------------------------------------------------------------------------|--|--|
|                                 | Για να λάβετε την πλήρη εγγύηση για τον νέο μετατροπέα Fronius ή τον συσσωρευτή που<br>εγκαταστήσατε, εγγραφείτε σε αυτήν τη διεύθυνση: www.solarweb.com. |  |  |
| Απόρριψη                        | Εάν κάποια στιγμή απαιτηθεί η αντικατάσταση του μετατροπέα, η Fronius παραλαμβάνει<br>την παλιά συσκευή και μεριμνά για την πρέπουσα ανακύκλωση.          |  |  |

### Stimați cititori

#### Introducere

Vă mulţumim pentru încrederea acordată şi vă felicităm pentru achiziţionarea noului produs Fronius, de o înaltă calitate tehnică. Prezentele instrucţiuni vă vor ajuta să vă familiarizaţi cu acesta. Citind cu atenţie instrucţiunile vă veţi familiariza cu multiplele posibilităţi de utilizare ale produsului Fronius. Doar în acest fel veţi putea beneficia de toate avantajele acestuia.

Vă rugăm să respectați și prevederile de siguranță, asigurând astfel una mai mare grad de siguranță în locația de utilizare a produsului. Manipularea cu atenție a produsului contribuie la menținerea calității acestuia de-a lungul unei durate de viață îndelungate și la fiabilitatea acestuia. Acestea sunt premisele esențiale pentru obținerea unor rezultate excelente.

Explicarea indicațiilor de siguranță

**PERICOL!** Indică un pericol iminent. Dacă acesta nu este evitat, urmările pot fi decesul sau răniri extrem de grave.

**AVERTIZARE!** Indică o situație posibil periculoasă. Dacă aceasta nu este evitată, urmările pot fi decesul și răniri extrem de grave.

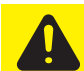

**ATENŢIE!** Indică o situație care poate genera prejudicii. Dacă aceasta nu este evitată, urmările pot fi răniri ușoare sau minore, precum și pagube materiale.

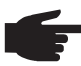

**REMARCĂ!** Indică posibilitatea afectării rezultatelor muncii și al unor posibile defecțiuni ale echipamentului.

**IMPORTANT!** Indică sfaturi privind utilizarea și alte informații utile. Nu este o avertizare privind o situație periculoasă sau care poate genera prejudicii.

Dacă vedeți unul dintre simbolurile prezentate în capitolul "Prevederi de siguranță" este necesară atenție sporită.

## Cuprins

| Prevederi de sigurantă                                                              | 73  |
|-------------------------------------------------------------------------------------|-----|
| Generalități                                                                        | 73  |
| Conditii privind mediul ambiant                                                     | 73  |
| Conditi privila media ambant                                                        | 73  |
|                                                                                     | 74  |
| Date priving valorile emisilior de zgomot                                           | 74  |
| Măsuri CEM                                                                          | 74  |
| Eliminarea ca deşeu                                                                 | 74  |
| Siguranța datelor                                                                   | 74  |
| Dreptul de autor                                                                    | 75  |
| Generalități                                                                        | 76  |
| Concentul anaratului                                                                | 76  |
|                                                                                     | 77  |
|                                                                                     | 77  |
| Averusmente pe aparat                                                               | 11  |
| Indicații privind macheta                                                           | 78  |
| Siguranțe de linie                                                                  | 78  |
| Criterii pentru alegerea corectă a siguranțelor de linie                            | 79  |
| Comunicații de date și Solar-Net                                                    | 80  |
| Solar-Net si conexiunea de date                                                     | 80  |
| Zonă pentru comunicarea de date                                                     | 80  |
| Descrierea I ED-ului 'Solar Net'                                                    | 81  |
|                                                                                     | 22  |
| Exemple                                                                             | 02  |
| Explicarea Interregel electrice multifunctionale                                    | 82  |
| Fronius Datamanager 2.0                                                             | 84  |
| Elemente de operare, racorduri și afișaje pe managerul de date Fronius              | 84  |
| Fronius Datamanager în timpul nopții sau atunci când tensiunea DC este insuficientă | 87  |
| Prima punere în funcțiune                                                           | 87  |
| Informatii detaliate despre Fronius Datamanager 2.0                                 | 89  |
| Elemente de operare si afisaje                                                      | ٩n  |
| Elemente de operare si aficaje                                                      | 00  |
|                                                                                     | 01  |
| EGIAN                                                                               | 91  |
| Navigarea in campul de meniu                                                        | 92  |
| Activarea sistemului de iluminare a ecranului                                       | 92  |
| Dezactivare automată a iluminatului ecranului/Comutare în punctul de meniu'ACUM'    | 92  |
| Apelarea nivelului de meniu                                                         | 92  |
| Valorile afisate la punctul de meniu ACUM                                           | 92  |
| Valorile afisate la punctul de meniu LOG                                            | 93  |
| Punctul de moniu SETLIP (configurare)                                               | 94  |
| Procedure                                                                           | 0/  |
| r resetare                                                                          | 04  |
| Actualizati soltware                                                                | 94  |
| Navigarea în punctul de meniu SETUP (configurare)                                   | 94  |
| Setarea elementelor din meniul de configurare în general                            | 95  |
| Exemplu de utilizare: Setarea timpului                                              | 95  |
| Puncte de meniu în meniul de configurare                                            | 97  |
| Standby                                                                             | 97  |
| DATCÓМ                                                                              | 97  |
| USB                                                                                 | 98  |
| Reley (contact de comutare liber de potential)                                      | 00  |
| Meleo (contact de contacte liber de potençia)                                       | 100 |
|                                                                                     | 100 |
| Ura/Data                                                                            | 101 |
| Atişarea setarilor                                                                  | 102 |
| Producția de energie                                                                | 103 |
| Ventilator                                                                          | 103 |
| Punctul de meniu INFO                                                               | 104 |
| Valori de măsurare                                                                  | 104 |
| Stare I T                                                                           | 104 |
| Stare rates                                                                         | 104 |
| Ulaito itegoa<br>Informatii daanra anarata                                          | 104 |
| Inionnații uespie aparate                                                           | 104 |
| version (versiune)                                                                  | 105 |
| Activare și dezactivare blocare taste                                               | 106 |
| Generalități                                                                        | 106 |

| Activare și dezactivare blocare taste                                             | 106 |
|-----------------------------------------------------------------------------------|-----|
| Stick USB ca înregistrator de date și pentru actualizarea software a invertorului | 107 |
| Stick USB ca înregistrator de date                                                | 107 |
| Stick-uri USB adecvate                                                            | 107 |
| Stick USB pentru actualizarea software-ului invertorului                          | 108 |
| Îndepărtarea stick-ului USB                                                       | 108 |
| Meniul Basic (principal)                                                          | 109 |
| Intrarea în meniul Basic (principal)                                              | 109 |
| Elemente ale meniului Basic (principal)                                           | 109 |
| Setări dacă este integrată opțiunea "DC SPD"                                      | 110 |
| Diagnosticul de stare și remedierea defecțiunilor                                 | 111 |
| Afişarea mesajelor de stare                                                       | 111 |
| Defectarea completă a ecranului                                                   | 111 |
| Mesaje de stare - clasa 1                                                         | 111 |
| Mesaje de stare - clasa 3                                                         | 111 |
| Mesaje de stare - clasa 4                                                         | 112 |
| Mesaje de stare - clasa 5                                                         | 115 |
| Mesaje de stare - clasa 6                                                         | 116 |
| Mesaje de stare - clasa 7                                                         | 117 |
| Mesaje de stare - clasa 10 - 12                                                   | 119 |
| Serviciul de asistență clienți                                                    | 119 |
| Exploatarea în medii cu degajare puternică de praf                                | 119 |
| Date tehnice                                                                      | 120 |
| Machetă Fronius Symo                                                              | 127 |
| Explicarea notelor de subsol                                                      | 127 |
| Norme și directive luate în considerare                                           | 127 |
| Condiții de garanție și eliminarea ca deșeu                                       | 128 |
| Garanția de fabricație Fronius                                                    | 128 |
| Eliminarea ca deşeu                                                               | 128 |
#### Generalități

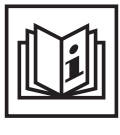

Aparatul este produs conform stadiului actual de dezvoltare al tehnicii și potrivit normelor de siguranță tehnică recunoscute. Cu toate acestea, operarea greșită sau necorespunzătoare pot genera pericole pentru

- viaţa şi sănătatea operatorului sau a unor terţi,
- aparat şi alte bunuri materiale ale utilizatorului,
- lucrul eficient cu aparatul.

Toate persoanele care sunt implicate în punerea în funcțiune, operarea, revizia și întreținerea aparatului trebuie

- să fie calificate în mod corespunzător,
- să deţină cunoştinţe în ceea ce priveşte manevrarea instalaţiilor electrice şi
- să citească în totalitate şi să respecte cu stricteţe prezentul manual de utilizare.

Manualul de utilizare trebuie păstrat tot timpul în locația de utilizare a aparatului. În plus față de conținutul manualului de utilizare trebuie respectate toate reglementările general valabile, precum și cele locale privind prevenirea accidentelor și protecția mediului înconjurător.

Toate instrucțiunile de siguranță și indicațiile de avertizare asupra pericolelor de pe aparat

- trebuie păstrate în stare lizibilă
- nu trebuie deteriorate
- nu trebuie îndepărtate
- nu trebuie acoperite sau vopsite.

Bornele de racordare pot atinge temperaturi înalte.

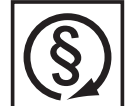

Exploatați aparatul numai atunci când toate dispozitivele de protecție sunt complet funcționale. Dacă dispozitivele de protecție nu sunt perfect funcționale, acestea pot constitui un pericol pentru

- viaţa şi sănătatea operatorului sau a unor terţi,
- aparat și alte bunuri materiale ale utilizatorului
- lucrul eficient cu aparatul

Dispozitivele de siguranță care nu prezintă o eficiență funcțională completă trebuie reparate înainte de pornirea aparatului de către o unitate specializată și autorizată.

Nu evitați și nu scoateți niciodată din funcțiune dispozitivele de protecție.

Pozițiile de amplasare a indicațiilor de siguranță și pericol de pe aparat sunt precizate în capitolul "Generalități" din manualul de utilizare a aparatului dvs..

Înainte de pornirea aparatului se vor remedia defecțiunile care pot afecta siguranța.

Este vorba despre siguranța dvs.!

#### Condiții privind mediul ambiant

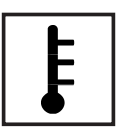

Operarea sau depozitarea aparatului în afara zonelor precizate vor fi considerate ca fiind neconforme. Producătorul nu este responsabil pentru daunele produse prin nerespectarea prevederilor precizate.

Informații mai detaliate cu privire la condițiile admisibile privind mediul ambiant sunt disponibile în capitolul " Date tehnice" din manualul de utilizare.

| Personal calificat          | Informațiile de service din prezentul manual de utilizare sunt destinate doar personalului<br>de specialitate calificat. Un șoc electric poate fi mortal. Este interzisă efectuarea altor ac-<br>tivități în afara celor prezentate în documentație. Acest lucru este valabil și atunci când<br>sunteți calificat pentru aceasta.                                                                                                    |  |  |
|-----------------------------|----------------------------------------------------------------------------------------------------|--|--|
|                             | Toate cablurile și conductorii trebuie să fie fixe, nedeteriorate, izolate și dimensionate su-<br>ficient. Solicitați repararea imediată de către o unitate specializată, autorizată a conexiuni-<br>lor desfăcute, cablurilor și conductorilor carbonizați, deteriorați sau subdimensionați.                                                                                                    |  |  |
|                             | Lucrările de întreținere și reparații pot fi efectuate exclusiv de către o unitate specializată și autorizată.                                                                                                    |  |  |
|                             | În cazul pieselor unor terți producători nu garantăm că acestea construite și fabricate pen-<br>tru a face față diverselor solicitări și cerințe de siguranță. Utilizați doar piese de schimb ori-<br>ginale (valabil și pentru piese standard).<br>Nu aduceți modificări, nu montați piese suplimentare și nu reechipați aparatul fără aproba-<br>rea producătorului.                                                                                                    |  |  |
|                             |                                                                                                    |  |  |
|                             | Piesele care nu sunt în stare ireproșabilă trebuie înlocuite imediat.                                                                                                    |  |  |
| Date privind valo-          | Nivelul maxim de presiune acustică al invertorului este specificat în datele tehnice.                                                                                                    |  |  |
| rile emisiilor de<br>zgomot | Răcirea aparatului se realizează printr-un sistem electronic de reglare a temperaturii cu un<br>zgomot cât mai redus posibil și depinde de puterea transformată, de temperatura ambian-<br>tă, de gradul de murdărire a aparatului etc.                                                                                                    |  |  |
|                             | O valoare de emisie la locul de muncă nu poate fi indicată pentru acest aparat, deoarece<br>situația nivelului de presiune acustică efectiv înregistrat depinde puternic de situația de<br>montaj, de calitatea rețelei, de pereții înconjurători și de caracteristicile generale ale încă-<br>perii.                                                                                                    |  |  |
| Măsuri CEM                  | În cazuri singulare, în ciuda respectării limitelor de emisie standardizate, pot apărea infl<br>ențe asupra zonelor în care echipamentele vor fi utilizate (de ex. dacă în locația de ampl<br>sare se află aparate sensibile sau dacă zona de amplasare se află în apropierea<br>receptorilor radio sau TV). În acest caz exploatatorul este obligat să ia măsuri adecvate<br>pentru eliminarea perturbațiilor.                                                                                               |  |  |
| Eliminarea ca de-<br>şeu    | Conform Directivei Europene 2002/96/CE cu privire la aparatele electrice și electronice vechi și implementarea acesteia în dreptul național, aparatele electrice uzate trebuie colectate separat și predate pentru revalorificarea ecologică. Returnați aparatul uzat reprezentantului comercial de la care l-ați achiziționat sau informați-vă asupra unui sistem local de colectare și eliminare. Ignorarea acestei directive poate avea efecte negative asupra mediului și asupra sănătății dumneavoastră! |  |  |
| Siguranța datelor           | Utilizatorul este responsabil pentru asigurarea datelor care conțin modificări față de setă-<br>rile din fabrică. Producătorul nu este responsabil în cazul ștergerii setărilor personale.                                                                                                    |  |  |

### Dreptul de autor

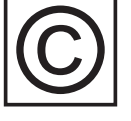

Dreptul de autor asupra prezentului manual de utilizare îi revine producătorului.

Textele și figurile corespund nivelului tehnic din momentul tipăririi. Ne rezervăm dreptul de a aduce modificări. Conținutul manualului de utilizare nu poate reprezenta baza nici unor pretenții din partea cumpărătorului. Vă suntem recunoscători pentru eventuale propuneri de îmbunătățire și pentru indicarea unor eventuale erori în manualul de utilizare.

# Generalități

#### Conceptul aparatului

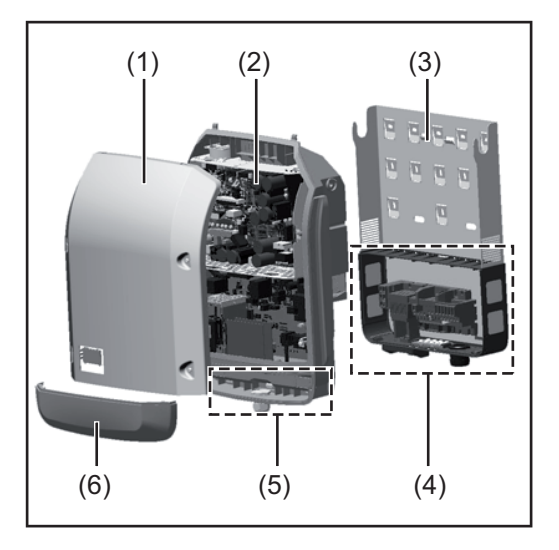

Construcția aparatului:

- (1) Capacul aparatului
- (2) racordate
- (3) Suport de perete
- (4) Zonă de racordare incl. întrerupător principal DC
- (5) Zonă pentru comunicarea de date
- (6) Capac pentru comunicarea de date

Invertorul transformă curentul continuu generat de modulele solare în curent alternativ. Acest curent alternativ este alimentat în sincron cu tensiunea de rețea în rețeaua publică de energie electrică.

Invertorul a fost dezvoltat exclusiv pentru utilizarea în instalații fotovoltaice cuplate la rețea, o generare a curentului electric independentă de rețeaua publică nu este posibilă.

Prin construcția și modul său de funcționare, invertorul oferă un grad maxim de siguranță la montaj și în exploatare.

Invertorul supraveghează automat rețeaua publică de energie electrică. În condiții anormale în rețea, invertorul pornește automat și întrerupe alimentarea în rețeaua electrică (de ex. prin deconectarea rețelei, întrerupere etc.).

Supravegherea rețelei se realizează prin supravegherea tensiunii, supravegherea frecvenței și supravegherea raportului între insule.

Funcționarea invertorului este complet automată. De îndată ce, după răsăritul soarelui, modulele solare pun la dispoziție suficientă energie, invertorul începe supravegherea rețelei. În momentul în care radiațiile solare sunt suficiente, invertorul comută în regimul de alimentare în rețea.

Invertorul lucrează astfel încât din modulele solare să se extragă puterea maximă. De îndată ce energia disponibilă nu mai este suficientă pentru a fi alimentată în reţea, invertorul separă legătura între sistemul electronic de putere și reţea și oprește funcţionarea. Toate setările și datele memorate se păstrează.

Atunci când temperatura componentelor invertorului devine prea ridicată, în vederea protejării invertorul reduce automat puterea actuală de ieșire.

Cauzele pentru o temperatură prea ridicată a aparatului pot fi o temperatură ambiantă prea ridicată sau evacuarea insuficientă a căldurii (de ex. în cazul montajului în tablouri de comandă fără evacuarea corespunzătoare a căldurii).

Fronius Eco nu dispune de un convertor boost/convertor ridicător. De aici rezultă limitări în alegerea modulelor și a șirurilor. Tensiunea de intrare DC minimă (U<sub>DC min</sub>) depinde de tensiunea rețelei. În schimb, pentru cazul corect de utilizare vă stă la dispoziție un aparat de înaltă performanță.

| mă | <ul> <li>modulele solare în curent alternativ şi pentru a-l alimenta în reţeaua publică de energie.</li> <li>Sunt considerate neconforme: <ul> <li>orice altă utilizare în afară de cea prevăzută</li> <li>modificările aduse invertorului, care nu sunt recomandate expres de către Fronius</li> <li>montajul componentelor care nu sunt recomandate sau distribuite exclusiv de către Fronius.</li> </ul> </li> </ul> |  |  |
|----|----------------------------------------------------------------------------------------------------|--|--|
|    | Producătorul nu este responsabil pentru daunele astfel rezultate.<br>Toate pretențiile de garanție se anulează.                                                                                                    |  |  |
|    | <ul> <li>Utilizarea conformă presupune şi</li> <li>citirea şi respectarea tuturor indicaţiilor, precum şi a indicaţiilor de siguranţă şi pericol<br/>din manualul de utilizare</li> <li>respectarea operaţiunilor de inspecţie şi revizie</li> <li>montajul conform manualului de utilizare</li> </ul>                                                                                                    |  |  |
|    | La dimensionarea instalației fotovoltaice aveți grijă ca toate componentele acesteia să                                                                                                    |  |  |

funcționeze exclusiv în intervalele lor de funcționare prestabilite.

Invertorul solar este conceput exclusiv pentru a transforma curentul continuu generat de

Țineți cont de toate măsurile recomandate de producătorul modulelor solare pentru păstrarea proprietăților modulului solar timp îndelungat.

Respectați dispozițiile societății de furnizare a energiei pentru alimentarea în rețea.

# Avertismente pe aparat

Utilizarea confor-

Pe și în invertor sunt afișate o serie de avertismente și simboluri de siguranță. Aceste avertismente și simboluri de siguranță nu pot fi îndepărtate sau acoperite cu vopsea. Indicațiile și simbolurile avertizează asupra situațiilor de operare necorespunzătoare care pot cauza vătămări corporale și daune materiale grave.

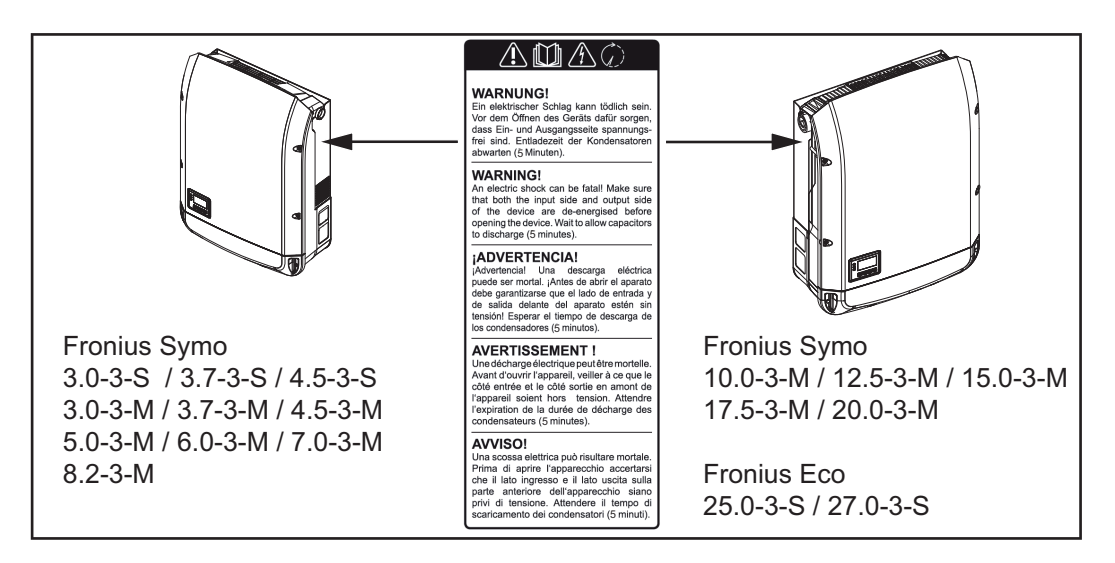

### Simboluri de siguranță:

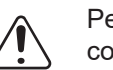

Pericol de vătămări corporale sau daune materiale grave din cauza operării necorespunzătoare

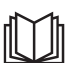

Utilizați funcțiile descrise doar dacă ați citit în totalitate și ați înțeles următoarele documente:

- prezentul manual de utilizare
- toate manualele de utilizare ale componentelor sistemului din instalaţia fotovoltaică, în special prevederile de siguranţă

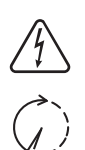

Tensiunea electrică periculoasă

Respectați timpul necesar pentru descărcarea condensatorilor!

#### Text al avertismentelor:

#### AVERTISMENT!

Un șoc electric poate fi mortal. Înainte de deschiderea aparatului aveți grijă ca partea de intrare și de ieșire să fie scoase de sub tensiune. Respectați timpul necesar pentru descărcarea condensatorilor (5 minute).

# Indicații privindO machetă nu este destinată racordării în exploatare la o instalație fotovoltaică și se vamachetapune în funcțiune exclusiv în scop de prezentare.

**IMPORTANT!** Este interzisă racordarea la machetă a unor cabluri DC la racordurile DC.

Racordarea cablurilor fără tensiune sau a segmentelor de cabluri în scop de prezentare este permisă.

O machetă se identifică prin panoul indicator de putere:

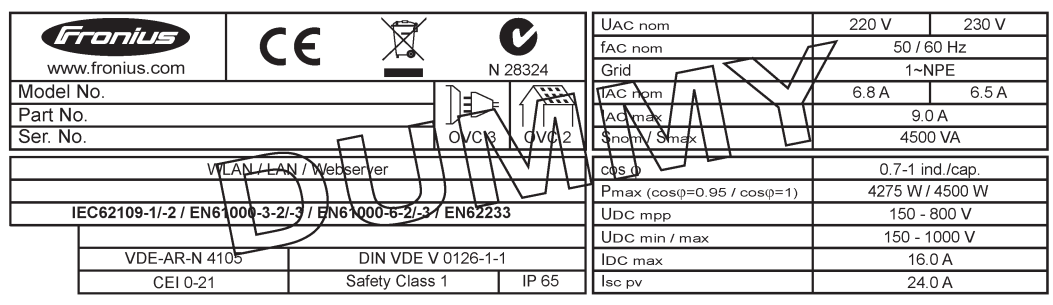

Exemplu: Panou indicator de perete al unei machete

### Siguranțe de linie

AVERTIZARE! Un șoc electric poate fi mortal. Pericol din cauza tensiunii la suporturile de siguranțe. Suporturile de siguranțe se află sub tensiune atunci când există tensiune la racordul DC al invertorului, chiar și atunci când întrerupătorul DC este deconectat. Înaintea oricăror lucrări la suportul de siguranțe al invertorului asigurați-vă că latura DC nu se află sub tensiune.

Prin utilizarea siguranțelor de linie în Fronius Eco, modulele solare sunt protejate suplimentar.

Esențial pentru protecția modulelor solare este curentul maxim de scurtcircuit  $I_{SC}$ , curentul maxim invers al modulului  $I_R$  sau indicarea valorii siguranței de linie în fișa de date a modului respectivului modul solar.

#### Curentul maxim de scurtcircuit I<sub>SC</sub> per bornă de racordare este de 15 A.

Curentul de declanşare a siguranțelor de linie poate fi ales, la nevoie, mai mare de 15 A.

Dacă invertorul funcționează cu un colector extern de linie, se va utiliza un DC Connector Kit (cod articol: 4,251,015). În acest caz modulele solare au siguranțele în colectorul extern de linie, iar în invertor trebuie utilizate buloanele metalice.

A se respecta dispozițiile naționale cu privire la siguranțe. Electricianul executant răspunde de alegerea corectă a siguranțelor de linie.

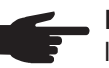

REMARCĂ! Pentru a evita pericolul unui incendiu, siguranțele defecte se vor înlocui numai cu siguranțe noi de aceeași calitate.

Opțional, invertorul se livrează cu următoarele siguranțe:

- 6 bucăți siguranțe de linie de 15 A la intrarea DC+ și 6 bucăți buloane metalice la intrarea DC
- 12 bucăți buloane metalice

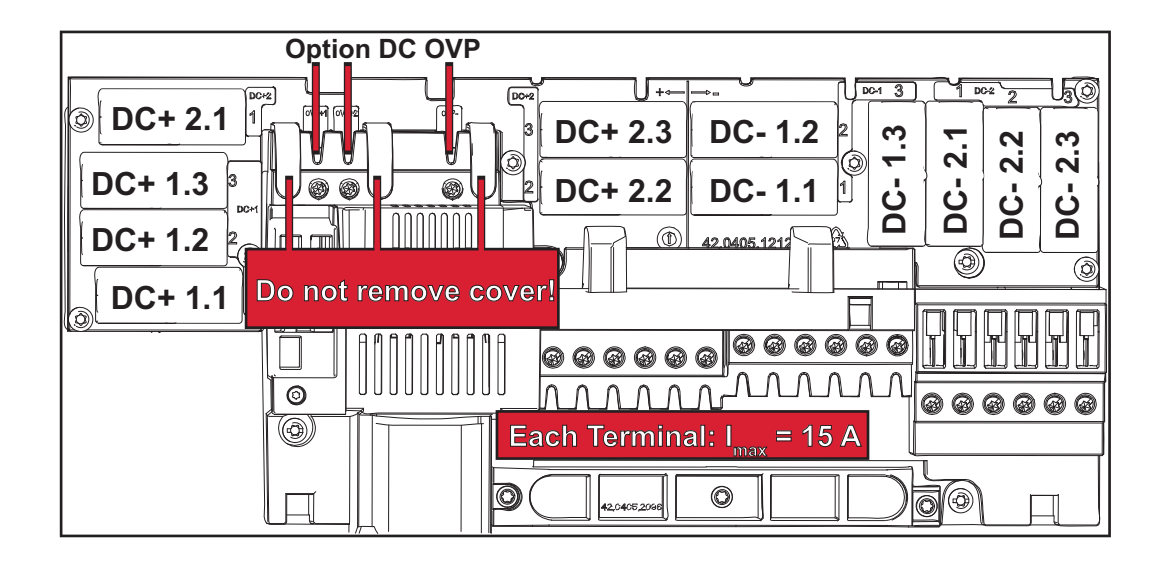

Criterii pentru ale-La siguranțarea șirurilor de module solare, pentru fiecare modul solar trebuie îndeplinite gerea corectă a următoarele criterii: siguranțelor de li- $I_{N} > 1.8 \times I_{SC}$ nie  $I_{N} < 2.4 \text{ x } I_{SC}$ \_ U<sub>N</sub> >/= tensiunea de intrare max. a invertorului utilizat

- Dimensiunile siguranței: Diametru 10 x 38 mm
- Intensitatea siguranței IN
- Curent de scurtcircuit în condiții standard de testare (STC) conform fișei de date a I<sub>SC</sub> modulelor solare
- U<sub>N</sub> Tensiunea nominală a siguranței

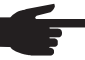

REMARCĂ! Valoarea nominală a intensității siguranței nu are voie să depăşească amperajul maxim indicat în fișa de date a producătorului modulelor solare. Dacă nu este indicat un amperaj maxim, informația trebuie solicitată producătorului modulelor solare.

# Comunicații de date și Solar-Net

#### Solar-Net şi conexiunea de date

Pentru o utilizare individuală a extinderilor de sistem, Fronius a dezvoltat Solar Net. Solar Net este o rețea de date care permite interconectarea mai multor invertoare cu extinderile sistemului.

Solar Net este un sistem de magistrală cu topologie inelară. Pentru a asigura comunicarea unuia sau mai multor invertoare conectate în Solar Net cu o extensie a sistemului este suficient un singur cablu adecvat.

Diversele extensii ale sistemului sunt recunoscute automat de către Solar Net.

Pentru a diferenția între mai multe extensii de sistem identice, atribuiți fiecărei extensii un număr individual.

Pentru a defini clar fiecare invertor în Solar Net, atribuiți invertorului corespunzător un număr individual.

Atribuirea unui număr individual conform secțiunii 'Punctul de meniu SETUP'.

Informații mai detaliate despre extinderile individuale de sistem se găsesc în manualele de operare corespunzătoare sau pe internet la http://www.fronius.com

Informații mai detaliate despre cablarea componentelor DATCOM se găsesc la:

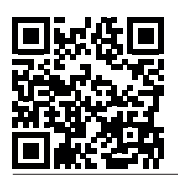

→ http://www.fronius.com/QR-link/4204101938

#### Zonă pentru comunicarea de date

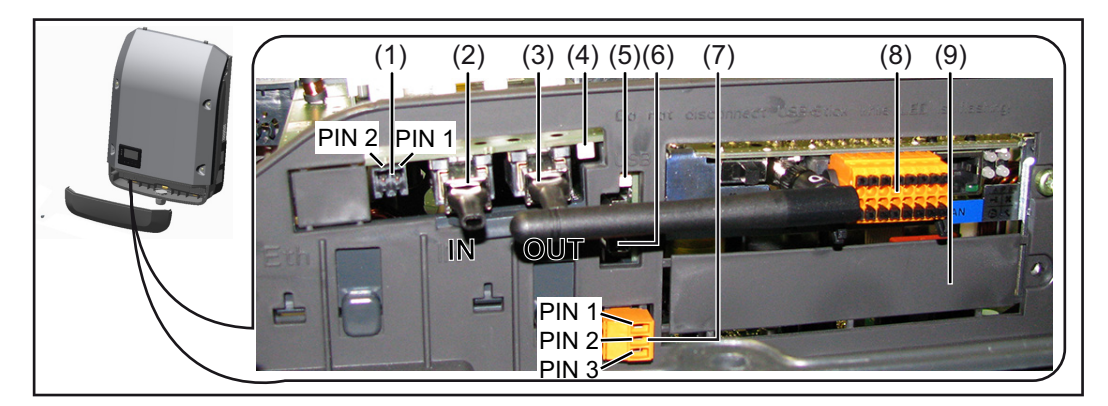

În funcție de model, invertorul poate fi echipat cu cardul Fronius de management al datelor.

| Poz.       | Denumire                                                                                                    |
|------------|----------------------------------------------------------------------------------------------------|
| (1)        | Interfaţa electrică multifuncţională, comutabilă. Pentru o explicaţie mai detaliată vezi secţiunea următoare "Explicarea interfeţei electrice multifuncţionale"                                                                                                    |
|            | Pentru racordarea la interfața electrică multifuncțională utilizați fișa de contact cu<br>2 poli din volumul de livrare al invertorului.                                                                                                    |
| (2)<br>(3) | Racord Solar Net / Interface Protocol IN<br>Racord Solar Net / Interface Protocol OUT<br>'Fronius Solar Net' / Interface Protocol intrare şi ieşire, pentru conectarea cu alte<br>componente DATCOM (de ex. invertor, Sensor Box, etc.)                                                                                 |
|            | La interconectarea mai multor componente DATCOM, la fiecare racord IN (intrare<br>) sau OUT (ieşire) al unei componente DATCOM trebuie să fie cuplat un ştecher<br>de capăt.<br>La invertoarele cu card Fronius de management al datelor sunt cuprinse 2 şte-<br>chere de capăt în pachetul de livrare al invertorului. |
| (4)        | LED - ul 'Solar Net'<br>indică dacă alimentarea cu energie Solar Net este disponibilă                                                                                                    |
| (5)        | LED - ul 'Transfer date'<br>se aprinde intermitent la accesare pe stick-ul USB. În acest timp, stick-ul USB nu<br>poate fi îndepărtat.                                                                                                    |
| (6)        | Mufă USB de tip A<br>pentru racordarea unui stick USB cu dimensiuni maxime de<br>65 x 30 mm (2.6 x 2.1 in.)                                                                                                    |
|            | Stick-ul USB poate fi utilizat ca înregistrator de date pentru un invertor. Stick-ul USB nu este inclus în pachetul de livrare al invertorului.                                                                                                    |
| (7)        | contact de comutare fără potențial cu fişă de contact<br>max. 250 V AC / 4 A AC<br>max. 30 V DC / 1 A DC<br>max. secțiunea cablului 1,5 mm² (AWG 16)                                                                                                    |
|            | Pin 1 = contact normal deschis (Normally Open)<br>Pin 2 = rădăcină (Common)<br>Pin 3 = contact normal închis (Normally Closed)                                                                                                    |
|            | Pentru racordarea la contactul de cuplare fără potențial folosiți fişa de contact dir volumul de livrare al invertorului.                                                                                                    |
| (8)        | Manager de date Fronius cu antenă WLAN<br>sau<br>capac pentru compartimentul de carduri optionale                                                                                                    |
|            |                                                                                                    |

# Descrierea LED-<br/>ului 'Solar Net'LED-ul 'Solar Net' se aprinde:<br/>Alimentarea cu energie electrică pentru comunicarea datelor în cadrul Fronius Solar Net /

Interface Protocols este în ordine

#### LED-ul 'Solar Net' se aprinde scurt intermitent la fiecare 5 secunde:

Eroare la comunicarea de date în Fronius Solar Net

- Supracurent (flux de curent > 3 A, de ex. din cauza unui scurtcircuit în inelul Fronius Solar Net)
- Subtensiune (fără scurtcircuit, tensiune în Fronius Solar Net < 6,5 V, de ex. atunci când în Fronius Solar Net sunt prea multe componente DATCOM iar alimentarea cu energie electrică nu este suficientă)

În acest caz este necesară o alimentare suplimentară cu energie electrică a componentelor DATCOM cu ajutorul unui element de rețea extern la una din componentele DATCOM.

Pentru a identifica prezența subtensiunii testați eventual și alte componente DATCOM în ceea ce privește această defecțiune.

După deconectarea din cauza supratensiunii sau subtensiunii, invertorul încearcă la fiecare 5 secunde să restabilească alimentarea cu energie electrică în Fronius Solar Net, atât timp cât persistă defecțiunea.

După remedierea defecțiunii, Fronius Solar Net este alimentat din nou cu curent în interval de 5 secunde.

#### Exemplu

Înregistrarea și arhivarea datelor invertorului și ale senzorului cu ajutorul managerului de date Fronius Datamanager și a Fronius Sensor Box:

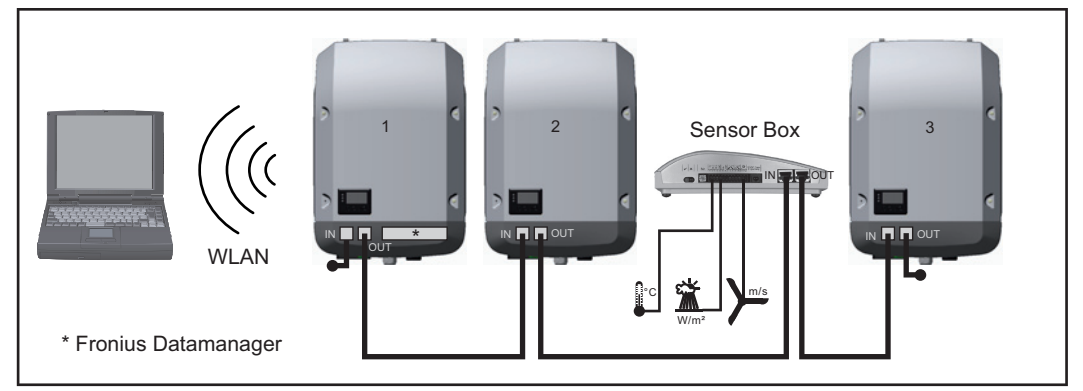

Rețea de date cu 3 invertoare și Fronius Sensor Box:

- invertor 1 cu Fronius Datamanager

- invertor 2 și 3 fără Fronius Datamanager!

#### = ştecher de capăt

Comunicarea externă (Solar Net) se realizează la invertor prin domeniul pentru comunicarea de date. Domeniul pentru comunicarea de date cuprinde două interfețe RS 422 pe post de intrare și ieșire. Legătura se realizează cu ajutorul fișelor RJ45.

**IMPORTANT!** Deoarece Fronius Datamanager funcționează ca înregistrator de date nu mai poate fi instalat și un alt înregistrator de date în inelul Fronius Solar Net.

Într-un inel Fronius Solar Net poate exista un singur manager de date Fronius Datamanager!

Fronius Symo 3 - 10 kW: Demontați toate celelalte module Fronius Datamanager și închideți slotul pentru carduri opționale devenit astfel liber cu capacul orb disponibil opțional la Fronius (42,0405,2020) sau folosiți un invertor fără manager de date Fronius (versiunea light).

Fronius Symo 10 - 20 kW, Fronius Eco: Demontați toate celelalte module Fronius Datamanager și închideți slotul pentru carduri liber prin înlocuirea capacului (cod articol -42,0405,2094) sau utilizați un invertor fără manager de date Fronius (versiunea light).

# Explicarea inter-<br/>feței electrice<br/>multifuncționaleLa interfața electrică multifuncțională se pot conecta diverse tipuri de conexiuni. Acestea<br/>nu se pot însă folosi simultan. Dacă de exemplu la interfața electrică multifuncțională s-a<br/>conectat un contor S0, nu se mai poate conecta un contact de semnal pentru protecția la<br/>supratensiune (și invers).

Pin 1 = intrare de măsurare: max. 20 mA, 100 Ohm rezistență de măsurare (sarcină) Pin 2 = curent max. de scurtcircuit 15 mA, tensiune max. de funcționare în gol 16 V DC sau GND

### Varianta de conectare 1: Contact de semnal pentru protecția la supratensiune

Opțiunea DC SPD (protecție la supratensiune) afișează, în funcție de setarea în meniul basic, un avertisment sau o eroare pe display. Mai multe informații despre opțiunea DC SPD găsiți în instrucțiunile de instalare.

#### Varianta de conectare 2: Contor S0

Un contor pentru înregistrarea consumului propriu per S0 se poate conecta direct la invertor. Acest contor S0 poate fi plasat în punctul de alimentare sau în ramura de consum. Din setările de pe pagina web a Fronius Datamanager, în punctul de meniu EVU-Editor (Editor societate furnizoare de energie) poate fi setată o reducere dinamică a puterii (vezi manualul de utilizare Fronius Datamanager la adresa www.fronius.com/QR-link/4204260173DE)

**IMPORTANT!** Conectarea unui contor S0 la invertor poate impune o actualizare a firmware-ului invertorului.

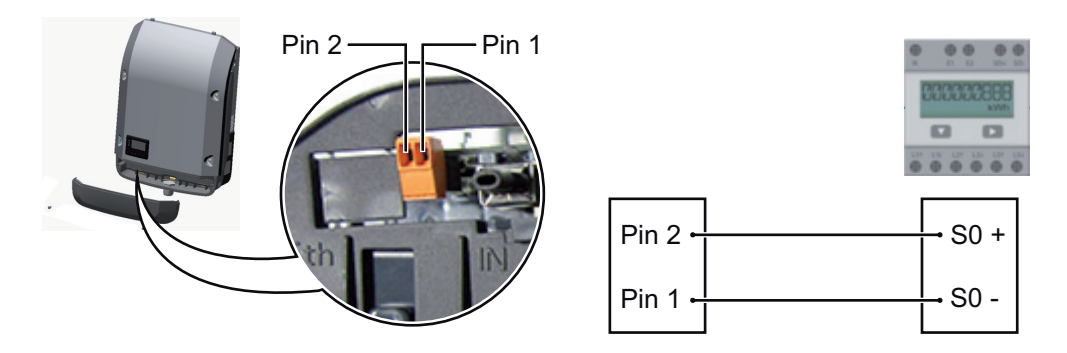

Cerințele pe care trebuie să le îndeplinească contorul S0:

- trebuie să corespundă normei IEC62053-31 clasa B
- tensiune max. 15 V DC
- curent max. la ON 15 mA
- curent min. la ON 2 mA
- curent max. la OFF 0,15 mA

frecvența impulsurilor max. recomandată a contorului S0:

| putere PV kWp [kW] | frecvenţa max. a impulsurilor per kWp |
|--------------------|---------------------------------------|
| 30                 | 1000                                  |
| 20                 | 2000                                  |
| 10                 | 5000                                  |
| ≤ 5,5              | 10000                                 |

# Fronius Datamanager 2.0

Elemente de operare, racorduri şi afişaje pe managerul de date Fronius

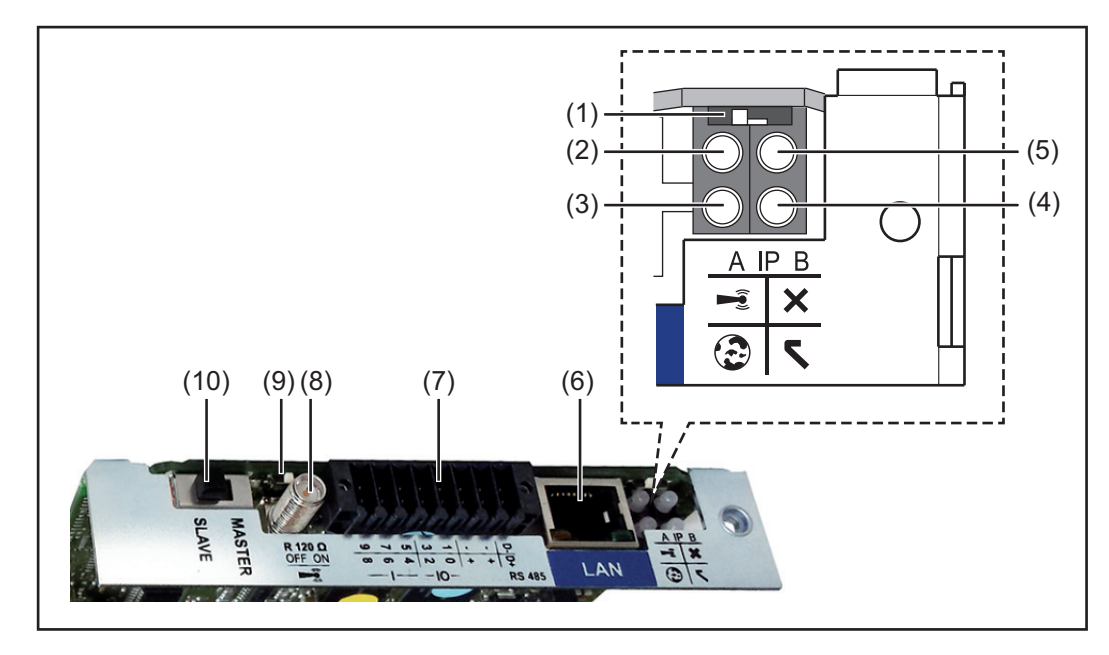

#### Nr. Funcție

#### (1) Comutator IP

pentru comutarea adresei IP:

Poziție comutator **A** adresă IP prestabilită și deschiderea WLAN Access Point

Pentru o conexiune directă cu un PC via LAN, Fronius Datamanager 2.0 lucrează cu adresa IP fixă 169.254.0.180.

Când comutatorul IP se găsește în poziția A, se deschide în mod suplimentar un Access Point pentru o conexiune directă WLAN cu Fronius Datamanager 2.0.

Date de acces pentru acest Access Point: Nume rețea: FRONIUS\_240.XXXXX Parolă: 12345678

Accesul la Fronius Datamanager 2.0 este posibil:

- prin numele DNS "http://datamanager"
- prin intermediul adresei IP 169.254.0.180 pentru interfața LAN
- prin intermediul adresei IP 192.168.250.181 pentru Access Point WLAN

Poziție comutator **B** adresă IP atribuită

Fronius Datamanager 2.0 lucrează cu o adresă IP atribuită Setare standard dinamic (DHCP) Adresa IP poate fi setată pe pagina web a Fronius Datamanager 2.0.

### Nr. Funcție

### (2) LED WLAN

- verde intermitent: Datamanager 2.0 se află în modul de service (comutatorul IP de la cardul de expansiune Fronius Datamanager 2.0 este în poziţia A sau modul de service a fost activat prin intermediul afişajului invertorului, Acces Point WLAN este deschis)
- verde constant: pentru conexiune WLAN existentă
- alternativ verde/ roşu intermitent: depăşirea intervalului în care Access Point WLAN este deschis după activare (1 oră)
- roşu constant: nu există conexiune WLAN
- roșu intermitent: conexiune WLAN greșită
- nu se aprinde, dacă Fronius Datamanager 2.0 este în mod Slave

### (3) LED conexiune Solar.web

- verde constant: dacă există o conexiune cu Fronius Solar.web
  - roșu constant: dacă nu există o conexiune cu Fronius Solar.web, deși aceasta este necesară
- nu se aprinde: dacă nu este necesară conexiunea cu Fronius Solar.web

#### (4) LED alimentare

- verde continuu: dacă alimentarea cu energie electrică prin intermediul Fronius Solar Net este suficientă; Fronius Datamanager 2.0 este pregătit pentru funcţionare.
- nu se aprinde: dacă alimentarea cu energie electrică prin Fronius Solar Net este defectuoasă sau lipseşte - este necesară o sursă externă de alimentare cu energie
  - sau

dacă Fronius Datamanager 2.0 este în modul Slave

- se aprinde intermitent roşu: în timpul unui proces de update

**IMPORTANT!** Nu întrerupeți alimentarea cu energie electrică în timpul procesului de update.

- se aprinde roşu: procesul de update a eşuat

### (5) LED conexiune

- se aprinde verde: atunci când conexiunea în cadrul 'Fronius Solar Net' este activă
- se aprinde roşu: atunci când conexiunea în cadrul 'Fronius Solar Net' este întreruptă
- nu se aprinde, dacă Fronius Datamanager 2.0 este în mod Slave

### (6) Conexiune LAN

Interfață Ethernet marcată cu albastru, pentru racordarea cablului Ethernet

(7) I/Os

intrări și ieșiri digitale

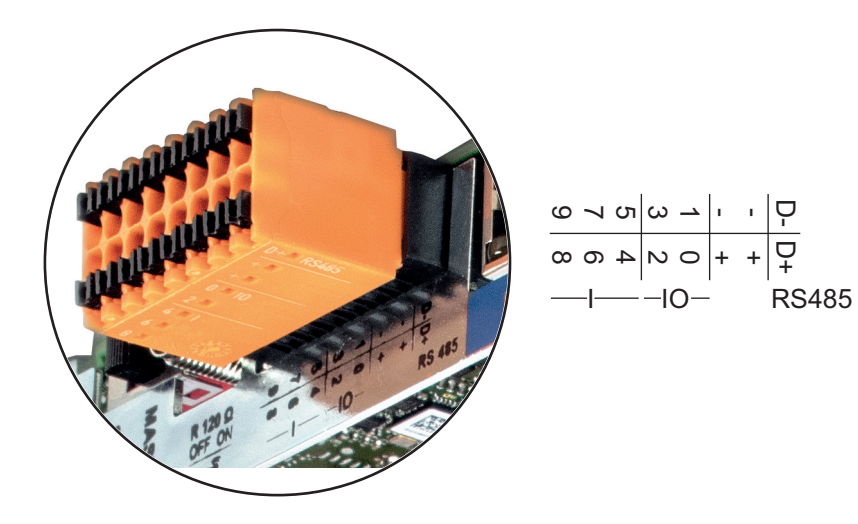

### Nr. Funcție

### Modbus RTU 2-fire (RS485):

- D- Date Modbus -
- D+ Date Modbus +

### Alimentare int./ext.

- GND (împământare)
- + U<sub>int</sub> / U<sub>ext</sub> ieşirea tensiunii interne 12,8 V sau intrarea pentru o tensiune de alimentare externă >12,8 - 24 V DC (+ 20 %)

### Intrări digitale: 0 - 3, 4 - 9

Prag de tensiune: low (joasă) = min. 0 V - max. 1,8 V; high = min. 3 V - max. 24 V Dc (+ 20 %) Curenți de intrare: în funcție de tensiunea de intrare; rezistența de intrare = 46

### leşiri digitale: 0 - 3

kOhm

Capacitate de cuplare la alimentare prin cardul de expansiune Fronius Datamanager 2.0: 3,2 W în total pentru toate cele 4 ieşiri digitale

Capacitatea de cuplare la alimentarea printr-un element de reţea extern cu min. 12,8 - max. 24 V DC (+ 20 %), racordat la Uint / Uext şi GND: 1 A, 12,8 - 24 V DC (în funcție de elementul de rețea extern) per ieșire digitală

Racordarea la I/Os se realizează cu ajutorul fișei de cuplare livrate.

- (8) Soclu antenă pentru prinderea antenei WLAN
- (9) Comutator terminare-Modbus (pentru Modbus RTU) capăt bus intern cu rezistență 120 Ohm (da/nu)

Comutator în poziția "on": Rezistență terminală 120 Ohm activă Comutator în poziție "off": fără rezistență terminală activă

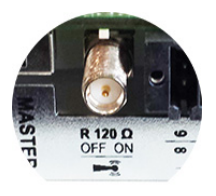

**IMPORTANT!** Într-o magistrală RS485 trebuie să fie activă o rezistență terminală la primul și la ultimul dispozitiv.

(10) Comutator Master / Slave Fronius Solar Net pentru comutarea din mod Master în mod Slave în cadrul unui inel Fronius Solar Net

**IMPORTANT!** În mod Slave toate LED-urile cardului de expansiune Fronius Datamanager 2.0 sunt stinse. Fronius Datamanager în timpul noptii sau atunci când tensiunea DC este insuficientă

Parametrul Mod nocturn de la elementul din meniul de configurare Setări afișaj este presetat din fabrică pe OFF.

Din acest motiv, Fronius Datamanager nu poate fi contactat pe timpul noptii sau atunci când tensiunea DC este insuficientă.

Pentru a activa totuși Fronius Datamanager, opriți și reporniți invertorul pe partea AC și în interval de 90 secunde apăsați o tastă la alegere pe afișajul invertorului.

A se vedea și capitolul "Elemente ale meniului de configurare", "Setări afișaj" (mod nocturn).

### Prima punere în funcțiune

REMARCA! Cu ajutorul aplicației Fronius Solar.web, prima punere în funcțiune a Fronius Datamanager 2.0 este considerabil uşurată. Aplicația Fronius Solar.web App este disponibilă în App-Store.

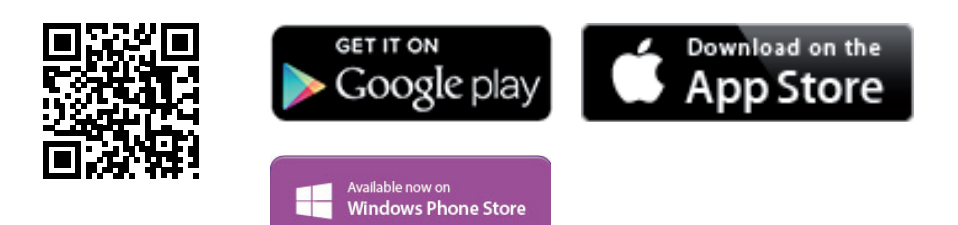

Pentru prima punere în functiune a Fronius Datamanager 2.0

- cardul de expansiune Fronius Datamanager 2.0 trebuie să fie introdus în invertor, sau
- o Fronius Datamanager Box 2.0 trebuie să se afle în inelul Fronius Solar Net.

**IMPORTANT!** Pentru realizarea conexiunii cu Fronius Datamanager 2.0, terminalul respectiv (de ex. laptop, tabletă, etc.) trebuie reglat după cum urmează:

"Primire automată adresă IP (DHCP)" trebuie să fie activat

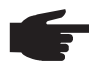

REMARCĂ! Dacă în instalația fotovoltaică este disponibil un singur invertor, se poate sări peste pașii de lucru 1 și 2 descriși mai jos. În acest caz, prima punere în funcțiune începe la pasul de lucru 3.

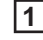

Cablați invertorul cu Fronius Datamanager 2.0 sau Fronius Datamanager Box 2.0 în Fronius Solar Net

[2] Când sunt interconectate mai multe invertoare în SolarNet:

Setați corect comutatorul Fronius Solar Net Master / Slave la cardul Fronius Datamanager 2.0

- un invertor cu Fronius Datamanager 2.0 = Master
- toate celelalte invertoare cu Fronius Datamanager 2.0 = Slave (LED-urile de la cardul de expansiune Fronius Datamanager 2.0 sunt stinse)

Comutați aparatul pe modul de service 3

Activați WIFI Access Point prin intermediul meniului setup (de configurare) al invertorului

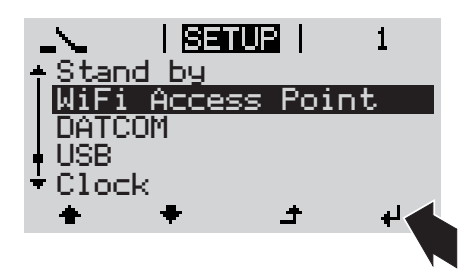

Invertorul stabilește WLAN Access Point. WLAN Access Point rămâne deschis timp de 1 oră.

### Instalare cu aplicația Solar.web

**4** Descărcați aplicația Fronius Solar.web App

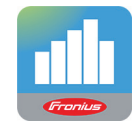

5 Executați aplicația Fronius Solar.web App Instalare prin intermediul browser-ului web

Conectarea terminalului cu Access
 Point WLAN

SSID = FRONIUS\_240.xxxxx (5-8 caractere)

- căutaţi o reţea cu denumirea "FRONIUS\_240.xxxxx"
- realizaţi conexiunea cu această reţea
- introduceți parola 12345678

(sau conectați terminalul și invertorul cu un cablu Ethernet)

5 Introduceți în browser: http://datamanager

sau 192.168.250.181 (adresa IP pentru conexiunea WLAN) sau 169.254.0.180 (adresă IP pentru conexiunea LAN)

Se afişează pagina de start a programul de asistență la punerea în funcțiune.

| Monitorizarea instalației                                                                                                    | ro <b>Fronius</b>                                                                                                    |
|----------------------------------------------------------------------------------------------------|----------------------------------------------------------------------------------------------------|
| Bun venit în programul de asi                                                                                                 | stență la punerea în funcțiune.                                                                                           |
| În doar câțiva pași pentru monitori                                                                                           | zarea confortabilă a instalației dvs.                                                                                     |
|                                                                                                    |                                                                                                    |
| PROGRAM DE ASISTENȚĂ SOLAR WEB<br>Conectați instalația cu Fronius Solar.web<br>și folosiți aplicația pentru telefoane mobile. | PROGRAM DE ASISTENȚĂ TEHNICĂ<br>Setări la sistem și limite de alimentare,<br>funcții Power Control și interfețe deschise! |

Programul de asistență tehnică este prevăzut pentru instalator și conține norme-setări speciale. Executarea programului de asistență tehnică este opțională.

Dacă se execută programul de asistență tehnică, notați neapărat parola de service atribuită. Această parolă de service este necesară pentru setarea punctului de meniu Editor societate furnizoare de energie.

Dacă nu se execută programul de asistență tehnică, nu sunt setate niciun fel de prescrieri pentru reducerea puterii.

Executarea programului de asistență Solar Web este obligatorie!

**6** Executați programul de asistență tehnică Solar Web și urmați instrucțiunile

Se afişează pagina de start Fronius Solar Web. sau

pagina web a Fronius Datamanager 2.0.

7 Dacă este necesar, executați programul de asistență tehnică și urmați instrucțiunile

Informații detaliate despre Fronius Datamanager 2.0

Mai multe informații despre Fronius Datamanager 2.0 și mai multe opțiuni privind punerea în funcțiune găsiți la:

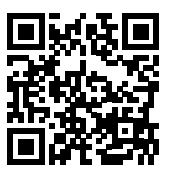

 $\rightarrow \text{http://www.fronius.com/QR-link/4204260191RO}$ 

# Elemente de operare şi afişaje

#### Elemente de operare şi afişaje

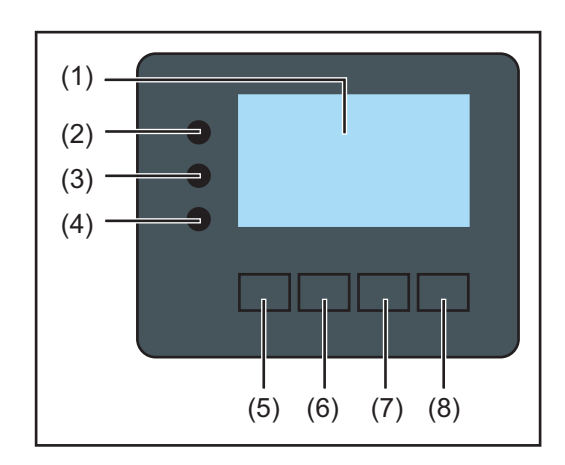

### Poz. Descriere

(1) Ecran

pentru afişarea valorilor, setărilor și meniului

### LED-uri de control și stare

| (2)      | LED-ul pentru stare generală                                                                                                    |  |  |
|----------|----------------------------------------------------------------------------------------------------|--|--|
|          | <ul> <li>atunci când pe ecran este afişat un mesaj de stare (roşu în caz de eroare, oranj în caz de avertisment)</li> <li>la întreruperea regimului de alimentare</li> <li>în timpul tratării erorii (invertorul aşteaptă o confirmare sau o remediere a erorii intervenite)</li> </ul>                                                                                                    |  |  |
| (3)      | <ul> <li>LED Startup (oranj)</li> <li>se aprinde atunci când</li> <li>invertorul se află în faza automată de startup sau auto-test (de îndată ce<br/>modulele solare dau suficientă putere după răsăritul soarelui)</li> <li>invertorul a fost cuplat în meniul Setup (configurare) în regim Standby (=<br/>decuplarea manuală a regimului de alimentare)</li> <li>software-ul invertorului este actualizat</li> </ul> |  |  |
| (4)      | <ul> <li>LED-ul pentru starea de funcţionare (verde)<br/>se aprinde,</li> <li>atunci când instalaţia fotovoltaică funcţionează fără defecţiune după faza<br/>automată de startup (pornire) a invertorului</li> <li>atât timp cât este activ regimul de alimentare în reţea</li> </ul>                                                                                                    |  |  |
| Taste fu | uncționale - prevăzute cu funcții diferite, în funcție de selectare:                                                                                                    |  |  |
| (5)      | Tasta 'stânga/sus'<br>pentru navigarea spre stânga și în sus                                                                                                    |  |  |
| (6)      | Tasta 'jos/dreapta'<br>pentru navigarea în jos și spre dreapta                                                                                                    |  |  |
| (7)      | Tasta 'Meniu / Esc'<br>pentru comutarea pe nivelul de meniu<br>pentru ieşirea din meniul de Setup (configurare)                                                                                                    |  |  |
| (8)      | Tasta 'Enter'<br>pentru confirmarea unei selecții                                                                                                    |  |  |

Tastele funcționează capacitiv. Impregnarea cu apă poate afecta funcționarea tastelor. Pentru o funcționare optimă, ștergeți eventual tastele cu o cârpă uscată.

#### Ecran

Ecranul este alimentat cu tensiune joasă de rețea AC. În funcție de setările din meniul de Setup (configurare) ecranul poate fi disponibil pe durata întregii zile.

**IMPORTANT!** Ecranul invertorului nu este un aparat de măsură calibrat. O mică abatere în contorul de energie al societății de furnizare a energiei electrice este condiționată de sistem. Pentru decontarea exactă a datelor cu societatea de furnizare a energiei electrice este necesar așadar un contor calibrat.

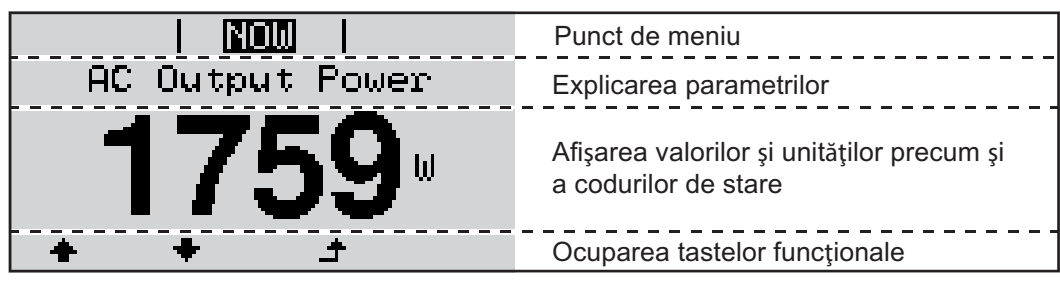

Zone de afişare pe ecran, regim de afişare

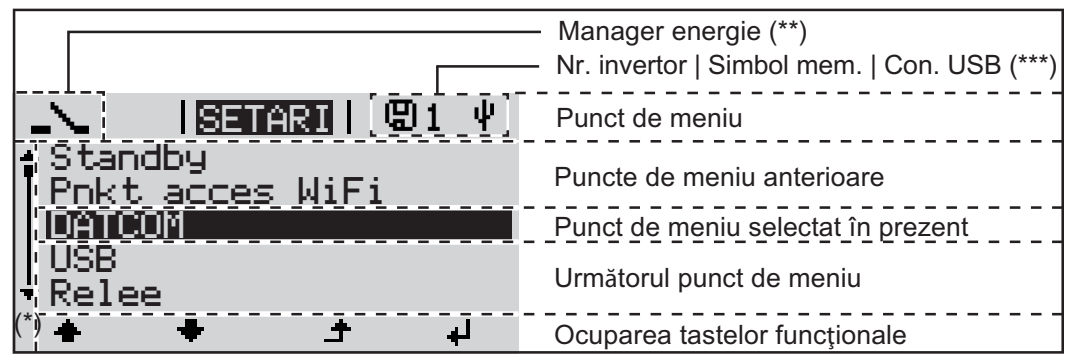

Zone de afişare pe ecran, regim de Setup (configurare)

- (\*) Bară de defilare
- (\*\*) Simbolul pentru managerul de energie este afişat atunci când funcţia 'Manager energie' este activată
- (\*\*\*) WR-Nr. = Nr. invertor DATCOM, Simbol memorie - apare pentru scurt timp la salvarea valorilor setate, conexiune USB - apare la racordarea unui stick USB

# Navigarea în câmpul de meniu

| Activarea siste-<br>mului de ilumina-<br>re a ecranului                                                | <ol> <li>Apăsaţi o tastă la alegere</li> <li>Se activează iluminarea ecranului.</li> <li>În punctul din meniu SETUP (configurare) la elementul 'Setări ecran' există posibilita-<br/>tea de a regla sistemul de iluminat al ecranului pentru a fi mereu pornit sau mereu<br/>oprit.</li> </ol>                                                                                                    |  |  |
|----------------------------------------------------------------------------------------------------|----------------------------------------------------------------------------------------------------|--|--|
| Dezactivare auto-<br>mată a iluminatu-<br>lui ecranului/<br>Comutare în<br>punctul de me-<br>niu'ACUM' | <ul> <li>Dacă nu este apăsată nicio tastă în interval de 2 minute,</li> <li>iluminatul ecranului se stinge automat iar invertorul comută în punctul de meniu<br/>'ACUM' (în măsura în care iluminatul ecranului este setat pe regimul automat).</li> <li>Comutarea în punctul de meniu 'ACUM' se realizează de la orice poziţie de la nivelul<br/>de meniu, cu excepţia elementului din meniul de configurare 'Standby'.</li> <li>Este afişată puterea alimentată actuală.</li> </ul>                                                                                                    |  |  |
| Apelarea nivelului<br>de meniu                                                                         | AC Output Power<br>2359 W                                                                                                    |  |  |
|                                                                                                    | INFO       INFO       LOG         Image: Selectation of the selectation of the selectation |  |  |
|                                                                                                    | <ul> <li>Punctele de meniu</li> <li>ACUM afişarea valorii momentane</li> <li>LOG datele înregistrate din ziua actuală, din anul în curs şi de la prima punere în funcțiune a invertorului</li> <li>GRAPH curba caracteristică a zilei indică grafic evoluția puterii de ieşire pe parcursul zilei. Axa timpului se scalează automat. Apăsați tasta 'Înapoi' pentru a închide fereastra de afişare</li> <li>SETUP Meniu Setup (configurare)</li> <li>INFO Informații despre aparat şi software</li> </ul>                                                                                                    |  |  |
| Valorile afişate la<br>punctul de meniu<br>ACUM                                                        | <b>Puterea de ieşire</b> (W) - în funcție de tipul de aparat (MultiString) sunt afișate două puteri de ieșire (PV1 / PV2) după acționarea tastei Enter                                                                                                    |  |  |
|                                                                                                    | Tensiune de reţea (V)                                                                                                    |  |  |
|                                                                                                    | Curent de ieşire (A)                                                                                                    |  |  |
|                                                                                                    | Frecvență de rețea (Hz)                                                                                                    |  |  |
|                                                                                                    | Tensiunea modulului solar (V) - U PV1 şi, dacă există, U PV2                                                                                                    |  |  |

|                         | Intensitatea modulului solar (A) - I PV1 și, dacă există, I PV2<br>Fronius Eco: Se afișează curentul total din ambele canale de măsurare. În Solarweb cele<br>două canale de măsurare se pot vizualiza separat.                                                                                                    |  |
|-------------------------|----------------------------------------------------------------------------------------------------|--|
|                         | <b>Ora Data</b> - ora și data la invertor sau în inelul Fronius Solar Net                                                                                                    |  |
|                         |                                                                                                    |  |
| Malarila eficata la     |                                                                                                    |  |
| punctul de meniu<br>LOG | <b>Energie alimentată</b> (kWh / MWh)<br>energia alimentată în rețea în timpul intervalului observat                                                                                                    |  |
|                         | Din cauza procedurilor de măsurare diferite se pot înregistra abateri față de valorile de<br>afișare ale altor aparate de măsură. Pentru decontarea energiei alimentate sunt angajan-<br>te doar valorile de afișare ale aparatului de măsură calibrat, pus la dispoziție de societa-<br>tea de furnizare a energiei electrice. |  |
|                         | <b>Puterea maximă de ieşire</b> (W)<br>puterea maximă alimentată în rețea pe durata intervalului observat                                                                                                    |  |
|                         | <b>Venituri</b><br>banii obținuți în intervalul observat (moneda și factorul de conversie pot fi setate în meniul<br>de configurare)                                                                                                    |  |
|                         | La fel ca la energia alimentată, și la venituri pot exista abateri față de alte valori măsurate.                                                                                                    |  |
|                         | Setarea monedei și a ratei de schimb sunt descrise în secțiunea 'Meniul de configurare'.<br>Setarea din fabrică depinde de respectiva configurare la nivel național.                                                                                                    |  |
|                         | <b>Tensiunea maximă de rețea</b> (V)<br>tensiunea maximă de rețea măsurată pe durata intervalului observat                                                                                                    |  |
|                         | <b>Tensiunea maximă a modulului solar</b> (V)<br>tensiunea maximă a modulului solar măsurată pe durata intervalului observat                                                                                                    |  |
|                         | <b>Ore de funcționare</b><br>durata de funcționare a invertorului (HH:MM).                                                                                                    |  |
|                         | <b>IMPORTANT!</b> Pentru afişarea corectă a valorilor indicatoare a zilelor și anului, ora trebu-<br>ie setată corect.                                                                                                    |  |

# Punctul de meniu SETUP (configurare)

Intrarea în punctul de meniu SETUP (configurare)

Presetare

Invertorul este preconfigurat după efectuarea completă a punerii în funcțiune, în funcție de configurarea națională.

Punctul de meniu SETUP (configurare) permite modificarea simplă a presetărilor invertorului, pentru a corespunde dorințelor și cerințelor specifice utilizatorului.

Actualizări software

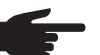

REMARCĂ! Datorită actualizărilor de software este posibil ca aparatul dumneavoastră să dispună de funcții care nu sunt descrise în prezentul manual de utilizare sau invers. În plus, este posibil să existe diferențe între unele imagini și elementele de operare de pe aparat. Modul de funcționare al acestor elemente de operare este însă identic.

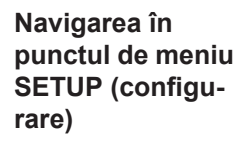

#### La nivelul meniului, cu ajutorul taste-1 **GRAPH** SETUP INFO lor 'stânga' sau 'dreapta' selectați modul 'SETUP' (configurare) i Apăsați tasta 'Enter' 2 Se afişează primul element al punctului de SETARI meniu SETUP: Standby 'Standby' nkt acces WiFi DATCOM **USB** Relee ٠ لھ Defilarea între elementele de meniu Cu ajutorul tastelor 'sus' sau 'jos' de-3 SETARI filați între elementele de meniu dispotandby nibile WiF acces DATCOM USB Relee + لي leşirea dintr-un element de meniu

▲

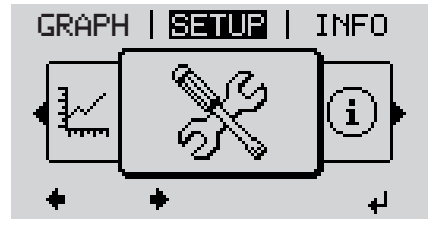

Pentru a ieși dintr-un element de me-4 niu, apăsați tasta 'Înapoi'

Este afişat nivelul de meniu

Dacă nu este apăsată nicio tastă în interval de 2 minute,

- invertorul comută din orice poziție de la nivelul meniului în punctul de meniu 'ACUM' (excepție: elementul din meniul de configurare 'Standby'),
- se stinge iluminarea ecranului.

٠

- Este afişată puterea actualmente alimentată.

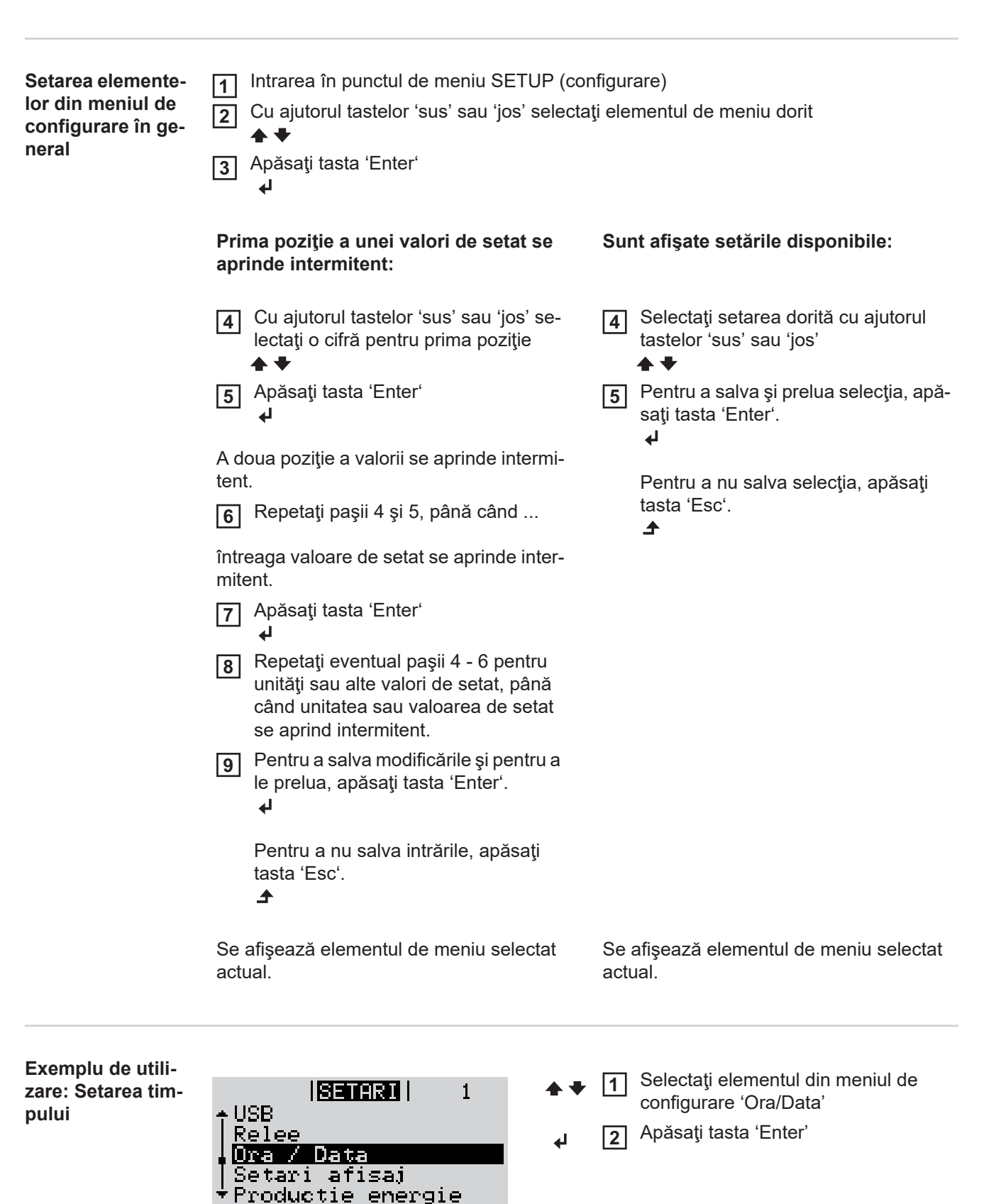

لھ

<u>t</u>

RO

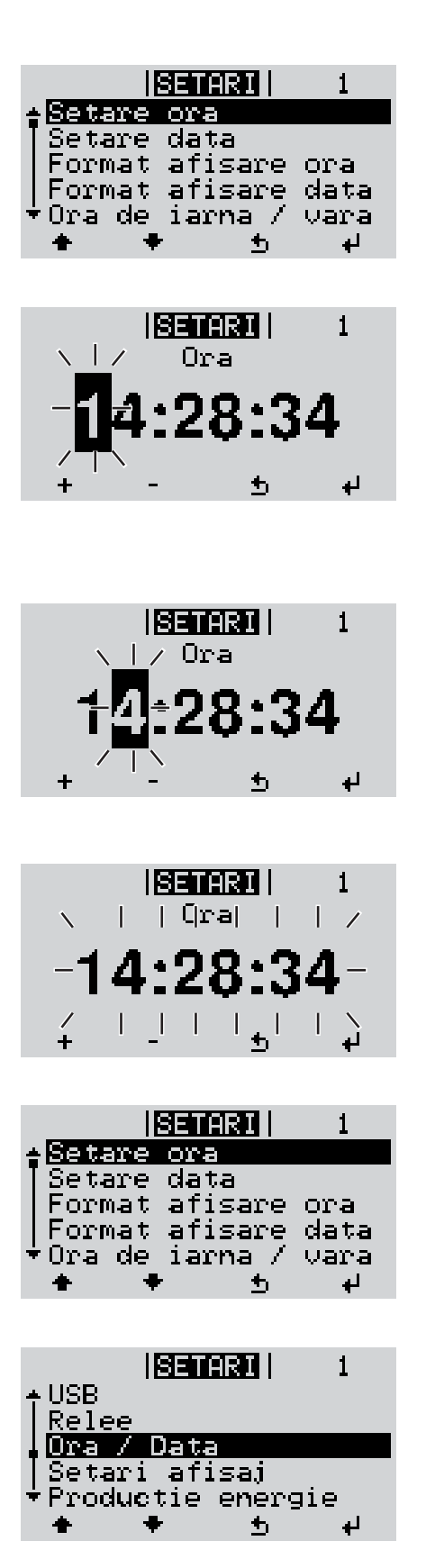

Se afişează vederea de ansamblu asupra valorilor setabile.

- Cu ajutorul tastelor 'sus' sau 'jos' selectați 'Setare timp'
- Apăsați tasta 'Enter'

Este afişată ora. (HH:MM:SS, afişaj 24 ore), se aprinde poziția zecilor pentru oră.

- + 5 Cu ajutorul tastelor 'sus' sau 'jos' selectaţi valoarea pentru poziţia zecilor pentru oră
- Apăsaţi tasta 'Enter'

Poziția unităților pentru oră se aprinde intermitent.

7 Repetați pașii 5 și 6 pentru poziția unităților pentru oră, pentru minute și secunde, până când ...

ora setată se aprinde intermitent.

Apăsaţi tasta 'Enter'

Ora este preluată, vederea de ansamblu a valorilor reglabile este afișată.

▲ 4 Apăsaţi tasta 'Esc'

Elementul din meniul de configurare 'Ora/ Data' este afişat.

# Puncte de meniu în meniul de configurare

| Standby | Activarea/dezactivarea manuală a regimului de Standby                                                                                                    |                                                                                                    |  |
|---------|----------------------------------------------------------------------------------------------------|----------------------------------------------------------------------------------------------------|--|
|         | <ul> <li>Nu are loc nicio alimentare în reţea.</li> <li>LED-ul Startup se aprinde oranj.</li> <li>În regimul Standby, niciun alt punct din meniu nu poate fi apelat sau setat la nivelul<br/>meniului.</li> <li>Comutarea automată în punctul de meniu 'ACUM' după ce timp de 2 minute nu a fost<br/>apăsată nicio tastă, nu se activează.</li> <li>Regimul Standby poate fi încheiat doar manual prin apăsarea tastei 'Enter'.</li> <li>Regimul de alimentare în reţea poate fi reluat în orice moment (dezactivare 'Standby')</li> </ul> |                                                                                                    |  |
|         | Setarea regimului Standby (comutarea manuală a regimului de alimentare în rețea):                                                                                                    |                                                                                                    |  |
|         | <ol> <li>Selectaţi simbolul 'Standby'</li> <li>Apăsaţi tasta 'Enter'</li> </ol>                                                                                                    |                                                                                                    |  |
|         | Pe afişaj apare alternativ 'STANDBY' şi 'ENTER'.<br>Regimul Standby este acum activat.<br>LED-ul Startup se aprinde oranj.                                                                                                    |                                                                                                    |  |
|         | Reluarea regimului de alimentare în rețea:<br>În regimul Standby, pe ecran apare alternant 'STANDBY' și 'ENTER'.<br>1 Pentru reluarea regimului de alimentare în rețea apăsați tasta 'Enter'                                                                                                    |                                                                                                    |  |
|         |                                                                                                    |                                                                                                    |  |
|         |                                                                                                    |                                                                                                    |  |
|         | DATCOM                                                                                                    | Controlul comunicațiilor de date, introducerea numărului invertorului, modul nocturn DAT-<br>COM, setări protocol |  |
|         | Domeniu de setare Stare/Număr invertor/Tip protocol                                                                                                    |                                                                                                    |  |
|         | <b>Stare</b><br>afişează comunicarea de date existentă prin Solar Net sau o eroare în comunicarea de<br>date                                                                                                    |                                                                                                    |  |
|         | <b>Număr invertor</b><br>Setarea numărului (=adresa) invertorului la o instalație cu mai multe invertoare solare                                                                                                    |                                                                                                    |  |
|         | Domeniu de setare 00 - 99 (00 = 100. invertor)                                                                                                    |                                                                                                    |  |
|         | Setările din fabrică 01                                                                                                    |                                                                                                    |  |
|         | IMPORTANT! La includerea mai multor invertoare într-un sistem de comunicații date se va atribui fiecărui invertor o adresă proprie.                                                                                                    |                                                                                                    |  |
|         | <b>Tip protocol</b><br>stabileşte care este protocolul de comunicare prin care se transmit datele:                                                                                                    |                                                                                                    |  |
|         | Domeniu de setare Solar Net/Interface Protocol *                                                                                                    |                                                                                                    |  |

\* Tipul de protocol Interface Protocol funcționează doar fără cardul Datamanager. Cardurile Datamanager existente trebuie îndepărtate din invertor.

Prevederea valorilor în legătură cu un stick USB

Domeniu de setare Îndepărtare HW în siguranță/Actualizare software/Interval Logging

#### Îndepărtare HW în siguranță

Pentru a extrage un stick USB din mufa USB de tip A de pe slotul de comunicare date. Stick-ul USB poate fi îndepărtat:

- Atunci când este afişat mesajul OK
- atunci când LED -ul 'Transfer date' nu se mai aprinde intermitent sau nu mai luminează

#### Actualizare software

Pentru actualizarea software-ului invertorului cu ajutorul stick-ului USB.

#### Procedură:

- Descărcați fișierul de update 'froxxxx.upd'
  - (de ex. de la http://www.fronius.com; xxxxx reprezintă numărul versiunii)

| - |
|---|
| 5 |

REMARCĂ! Pentru actualizarea fără probleme a software-ului invertorului, stickul USB prevăzut pentru aceasta trebuie să nu prezinte nicio partiţie ascunsă şi nicio codare (vezi capitolul "Stick-uri USB adecvate").

- 2 Salvați fișierul update pe câmpul de date exterior al stick-ului USB
- 3 Deschideți zona pentru comunicare date
- Inserați stick-ul USB cu fișierul de update în mufa USB din zona pentru comunicare date
- [5] În meniul de configurare selectați punctul de meniu 'USB' și apoi 'Update Software'
- 6 Apăsați tasta 'Enter'

Așteptați până când pe ecran se afișează comparația între versiunea de software existentă în prezent pe invertor și noua versiune software:

- 1. Pagina: Software Recerbo (LCD), Software Controller Taste (KEY), Versiune configurare naţională (Set)
- 2. Pagina: Software partea de putere
- B După fiecare pagină apăsați 'Enter'

Invertorul începe cu copierea datelor.

'UPDATE' precum și progresul salvării fiecărui sunt afișate în %, până când sunt copiate datele pentru toate modulele electronice.

După copiere invertorul actualizează rând pe rând modulele electronice necesare. 'UPDATE', se afișează modulul și progresul actualizării în %.

Ca ultim pas, invertorul actualizează ecranul.

Ecranul rămâne întunecat cca. 1 minut, LED-urile de control și de stare se aprind intermitent.

După terminarea actualizării software, invertorul comută în faza de startup și apoi în regimul de alimentare în rețea. Stick-ul USB poate fi îndepărtat.

La actualizarea software-ului invertorului, setările din meniul de configurare se păstrează.

USB

### Interval Logging

Activarea/dezactivarea funcției de Logging (jurnal) precum și stabilirea unui interval de logging (jurnal)

| Unitate<br>Domeniu de setare<br>Setările din fabrică | minute<br>30 Min / 20 Min / 15 Min / 10 Min / 5 Min / No Log (fără jurnal)<br>30 min                                |
|------------------------------------------------------|----------------------------------------------------------------------------------------------------|
| 30 min                                               | Intervalul de logging este de 30 minute; la fiecare 30 minute se<br>salvează pe stick-ul USB noile date de logging. |
| 20 min                                               | П                                                                                                    |
| 15 min                                               | ۶, J                                                                                                    |
| 10 min                                               | V                                                                                                    |
| 5 min                                                | Intervalul de logging este de 5 minute; la fiecare 5 minute se sal-<br>vează pe stick-ul USB noile date de logging. |
| No Log                                               | Datele nu se salvează                                                                                               |

**IMPORTANT!** Pentru a avea o funcție de logging impecabilă, ora trebuie să fie setată corect.

Releu (contact de<br/>comutare liber de<br/>potențial)Prin intermediul contactului de comutare liber de potențial (releu) de la invertor pot fi pre-<br/>zentate mesaje de stare (State Codes), starea invertorului (de ex. regim de alimentare în<br/>rețea) sau funcțiile Energie Manager (manager energie).

Domeniu de reglare Mod relee / test relee / punct conectare\* / punct deconectare\*

\* se afişează numai când la 'Mod relee' este activată funcția 'E-Manager'.

### Mod relee

prin intermediul modului relee pot fi prezentate următoare funcții:

- Funcție de alarmă (Permanent / ALL (toate))
- ieşire activă (ON / OFF) (pornit / oprit)
- Energie-Manager (E-Manager) (manager energie)

| Domeniu de reglare | ALL (toate) / Permanent / OFF / ON (pornit / oprit) / E-Manager |
|--------------------|-----------------------------------------------------------------|
| Setare din fabrică | ALL (toate)                                                     |

### Funcție de alarmă:

ALL (toate): Comutarea contactului liber de potenţial la coduri de service permanente şi temporare (de ex. întreruperea scurtă a regimului de alimentare în reţea, un cod de service apare cu o anumită frecvenţă pe zi -Reglabil în meniul ,BASIC') Permanent Din momentul în care este selectat modul permanent, releul este conectat. Din momentul în care modulul de putere anunță o eroare și trece din regimul de alimentare în rețea într-o stare de eroare, releul este deschis. Astfel, releul poate fi utilizat pentru funcții Fail-Safe.

#### Exemplu de utilizare

La utilizarea invertoarelor monofazate într-o locație multifazată poate fi necesară o corecție de fază. Dacă la unul sau mai multe invertoare apare o eroare iar conexiunea la rețea este întreruptă, trebuie separate și celelalte invertoare, pentru a menține echilibrul fazelor. Funcția "permanentă" a releului poate fi utilizată în combinație cu Datamanager sau cu un dispozitiv de protecție extern pentru a identifica sau semnaliza faptul că un invertor nu este alimentat sau este separat de rețea iar restul invertoarelor trebuie decuplate și ele de la rețea prin intermediul unei comenzi de la distanță.

#### ieşire activă:

| ON: | Contactul de cuplare liber de potențial NO este cuplat permanent, atât  |
|-----|-------------------------------------------------------------------------|
|     | timp cât invertorul este în funcțiune (cât timp ecranul este aprins sau |
|     | afişează).                                                              |

OFF: Contactul de cuplare liber de potențial NO este decuplat.

#### Manager energie:

E-Manager: Mai multe informații privind funcția 'Manager energie' conform următoarei secțiuni "Manager energie".

#### **Test relee**

Verificarea funcționării, dacă acel contact de comutare liber de potențial se conectează

**Punct de conectare** (numai atunci când funcția 'Manager energie') este activată pentru reglarea limitei de acțiune de la are contactul de cuplare liber de potențial este conectat

| Setare din fabrică                                                      | 1000 W                                                                                                    |  |
|-------------------------------------------------------------------------|----------------------------------------------------------------------------------------------------|--|
| Domeniu de reglare                                                      | punct de deconectare setat până la puterea nominală maximă<br>a invertorului (W sau kW)                              |  |
| Punct de deconectare<br>pentru reglarea limitei d<br>liber de potențial | e (numai cu funcția 'Manager energie' activată)<br>e putere activă, de la care este deconectat contactul de comutare |  |
| Setare din fabrică                                                      | 500                                                                                                    |  |
| Domeniu de reglare                                                      | 0 până la punctul de conectare al invertorului (W sau kW)                                                            |  |

| Manager energie | Cu ajutorul funcției 'Manager energie' poate fi comandat un contact de comutare fără po-                                                                              |
|-----------------|----------------------------------------------------------------------------------------------------|
| niu Releu)      | Un consumator racordat la contactul de cuplare poate astfel fi comandat prin indicarea<br>unui punct de conectare sau deconectare dependent de puterea de alimentare. |
|                 | Contactul de comutare fără potențial este deconectat automat,<br>- atunci când invertorul nu alimentează curent în rețeaua publică,                                   |

- atunci când invertorul este cuplat manual în regimul stand-by,
- dacă puterea activă prevăzută < 10 % puterea nominală,</li>
- atunci când radiațiile solare sunt insuficiente.

Pentru activarea funcției 'Manager energie' selectați 'E-Manager' și apăsați tasta 'Enter'. Atunci când funcția 'Manager energie' este activată, în colțul din stânga sus al ecranului este afișat simbolul 'Energie-Manager':

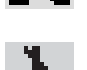

atunci când contactul de comutare fără potențial este deconectat NO (contact deschis)

atunci când contactul de comutare fără potențial este conectat NO (contact închis)

Pentru a dezactiva 'Funcția manager energie' selectați o altă funcție și apăsați tasta 'Enter'.

#### Indicații pentru dimensionarea punctului de conectare și de deconectare

O diferență prea mică între punctul de conectare și punctul de deconectare precum și oscilațiile puterii active pot determina cicluri de cuplare multiple.

Pentru a evita conectarea și deconectarea prea frecvente, diferența între punctul de conectare și punctul de deconectare trebuie să fie de minimum 100 - 200 W.

La alegerea punctului de decuplare țineți cont de consumul de putere al consumatorului racordat.

La alegerea punctului de cuplare țineți cont și de condițiile meteo și de radiațiile solare estimate.

#### Exemplu de utilizare

Punct de conectare = 2000 W, Punct de deconectare = 1800 W

Dacă invertorul generează minim 2000 W sau mai mult, se cuplează contactul de semnal fără potențial de la Fronius Signal Card.

Dacă puterea invertorului scade sub 1800 W, contactul de semnal este decuplat.

Aplicații posibile:

Funcționarea unei pompe de căldură sau a unei instalații de climatizare cu consum maxim de curent propriu

Ora/Data Setarea orei, a datei și a comutării automate între ora de vară și ora de iarnă

Domeniu de setare Setare oră / Setare dată / Format afişare oră / Format afişare dată / Ora de vară/iarnă

#### Setare oră

Setarea orei (hh:mm:ss sau hh:mm am/pm - în funcție de setarea de la Format afișare oră)

#### Setare dată

Setarea datei (dd.mm.yyyy sau mm/dd/yyyy - în funcție de setarea de la Format afişare dată)

#### Format afişare oră

Prescrie formatul în care se afişează ora

| Domeniu de setare    | 12hrs / 24hrs                        |
|----------------------|--------------------------------------|
| Setările din fabrică | în funcție de configurația națională |

#### Format afişare dată

Prescrie formatul în care se afişează data

| Domeniu de setare    | mm/dd/yyyy / dd.mm.yy                |
|----------------------|--------------------------------------|
| Setările din fabrică | în funcție de configurația națională |

|                    | <b>Ora de vară/iarnă</b><br>Activare/dezactivare a comutării între ora de vară / iarnă                                                                                                    |                                                     |                                                                                                    |  |
|--------------------|----------------------------------------------------------------------------------------------------|-----------------------------------------------------|----------------------------------------------------------------------------------------------------|--|
|                    | <b>IMPORTANT!</b> Funcția de comutare automată între ora de vară și cea de iarnă se utilizea-<br>ză numai atunci când în inelul Fronius Solar Net nu există componente de sistem com-<br>patibile LAN sau WLAN (de ex. Fronius Datalogger Web, Fronius Datamanager sau<br>Fronius Hybridmanager). |                                                     |                                                                                                    |  |
|                    | Domeniu de                                                                                                    | e setare                                            | on / off                                                                                                    |  |
|                    | Setările din                                                                                                    | fabrică                                             | on                                                                                                    |  |
|                    | <b>IMPORTANT!</b> Setarea corectă a orei și datei reprezintă o premisă obligatorie pentru afi-<br>șarea corectă a zilelor și anilor precum și a curbei caracteristice a zilei.                                                                                                    |                                                     |                                                                                                    |  |
| Afişarea setărilor | Domeniu de                                                                                                    | e setare                                            | Limba / Regim nocturn / Contrast / Iluminat                                                                                                    |  |
|                    | <b>Limba</b><br>Setarea limbii de afişare                                                                                                    |                                                     |                                                                                                    |  |
|                    | Domeniu de                                                                                                    | e setare                                            | Germană, engleză, franceză, olandeză, italiană, spaniolă, ce-<br>hă, slovacă,                                                                                                    |  |
|                    | <b>Regim nocturn</b><br>DATCOM regim nocturn; comandă funcționarea DATCOM și a ecranului în timpul nopții<br>sau în condiții de tensiune DC insuficientă                                                                                                    |                                                     |                                                                                                    |  |
|                    | Domeniu de                                                                                                    | e setare                                            | AUTO / ON / OFF                                                                                                    |  |
|                    | Setările din                                                                                                    | fabrică                                             | OFF (Oprit)                                                                                                    |  |
|                    | AUTO:                                                                                                    | Regimul I<br>racordat I<br>Ecranul e<br>taste la al | DATCOM este susținut atât timp cât un înregistrator de date este<br>a un circuit Solar Net activ, neîntrerupt.<br>ste întunecat pe timpul nopții și poate fi activat prin apăsarea unei<br>egere. |  |
|                    | ON<br>(Pornit):                                                                                                    | Regimul [<br>de 12 V p                              | DATCOM este continuu. Invertorul generează continuu tensiunea<br>entru alimentarea Solar Net. Ecranul este mereu activ.                                                                           |  |
|                    |                                                                                                    | IMPORTA<br>AUTO la o<br>rului pe tii                | <b>ANT!</b> Dacă regimul nocturn DATCOM la este setat pe ON sau pe componentele Solar Net racordate, consumul de curent al invertompul nopții crește la 7 W.                                      |  |
|                    | OFF<br>(Oprit):                                                                                                    | Fără regir<br>pentru alii<br>Ecranul e<br>ponibil.  | n DATCOM pe timpul nopții, invertorul nu are nevoie de curent AC<br>mentarea Solar Net.<br>ste dezactivat pe timpul nopții, Fronius Datamanager nu este dis-                                      |  |
|                    | <b>Contrast</b><br>Reglarea co                                                                                                    | ontrastului j                                       | be ecran                                                                                                    |  |
|                    | Domeniu de                                                                                                    | e setare                                            | 0 - 10                                                                                                    |  |
|                    | Setările din                                                                                                    | fabrică                                             | 5                                                                                                    |  |
|                    | D                                                                                                    |                                                     |                                                                                                    |  |

Deoarece contrastul depinde de temperatură, condițiile de mediu alternante pot necesita o setare a punctului de meniu 'Contrast'.

RO

|                         | <b>Iluminat</b><br>Presetare a sistemului de iluminat al ecranului<br>Punctul de meniu 'lluminat' se referă doar la iluminatul de fundal al ecranului.                                                                                                    |                                                                    |  |  |
|-------------------------|----------------------------------------------------------------------------------------------------|--------------------------------------------------------------------|--|--|
|                         |                                                                                                    |                                                                    |  |  |
|                         | Domeniu de setare                                                                                                    | AUTO / ON / OFF                                                    |  |  |
|                         | Setările din fabrică                                                                                                    | AUTO                                                               |  |  |
|                         | AUTO: Iluminatul ecranului se activează prin apăsarea unei taste la alegere.<br>nu se apasă nicio tastă timp de 2 minute, iluminatul ecranului se stin                                                                                                    |                                                                    |  |  |
|                         | ON Iluminatu<br>(Pornit):                                                                                                    | ecranului este pornit permanent atunci când invertorul este activ. |  |  |
|                         | OFF Sistemul de iluminat al ecranului este oprit permanent.<br>(Oprit):                                                                                                    |                                                                    |  |  |
| Producția de<br>energie | Setarea<br>- monedei<br>- tarifului de alimentare                                                                                                    |                                                                    |  |  |
|                         | Domeniu de setare                                                                                                    | Monedă / tarif alimentare                                          |  |  |
|                         | <b>Moneda</b><br>Setarea monedei                                                                                                    |                                                                    |  |  |
|                         | Domeniu de setare                                                                                                    | 3 semne, A-Z                                                       |  |  |
|                         | <b>Tarif de alimentare</b><br>Setarea tarifului de decontare pentru compensarea energiei alimentate                                                                                                    |                                                                    |  |  |
|                         | Domeniu de setare                                                                                                    | 2 poziții, 3 zecimale                                              |  |  |
|                         | Setările din fabrică                                                                                                    | (în funcție de configurația națională)                             |  |  |
| Ventilator              | pentru verificarea funcțiilor ventilatorului                                                                                                    |                                                                    |  |  |
|                         | Domeniu de setare                                                                                                    | Test ventilator #1 / Test ventilator #2 (în funcție de aparat)     |  |  |
|                         | <ul> <li>selectaţi ventilatorul dorit cu ajutorul tastelor 'sus' şi 'jos'</li> <li>Testul ventilatorului selectat este pornit cu apăsarea tastei 'Enter'.</li> <li>Ventilatorul funcţionează până când se iese din meniu cu ajutorul tastei 'Esc'.</li> </ul> |                                                                    |  |  |

# Punctul de meniu INFO

| Valori de măsura-<br>re      | <b>PV Iso.</b><br>Rezistența de izolație a instalației fotovoltaice                                                                                                    |                                                                                                    |  |
|------------------------------|----------------------------------------------------------------------------------------------------|----------------------------------------------------------------------------------------------------|--|
|                              | <b>U PV 1 / U PV 2</b> (U PV<br>tensiunea DC moment<br>MPP Tracker 1 sau 2)                                                                                                    | ′ 2 nu este disponibil la Fronius Symo 15.0-3 208)<br>ană la borne, chiar și atunci când invertorul nu alimentează (de la                                                                                                  |  |
|                              | <b>GVDPR</b><br>reducere a puterii în fu                                                                                                    | ncție de tensiunea din rețea                                                                                                    |  |
|                              | <b>Fan #1</b><br>Valoarea procentuală a                                                                                                    | a puterii nominale a ventilatorului                                                                                                    |  |
| Stare LT                     | Poate fi afişată starea                                                                                                    | ultimelor erori intervenite în invertor.                                                                                                    |  |
|                              | IMPORTANT! Din cau afişate mesajele de sta cauzate de nicio eroar                                                                                                    | za radiațiilor slabe ale soarelui, în fiecare dimineață și seară sunt<br>re 306 (Power low) și 307 (DC low). Aceste mesaje de stare nu sunt<br>e.                                                                          |  |
|                              | <ul> <li>După apăsarea tastei 'Enter' se afişează starea părții de putere precum și ultimele<br/>erori intervenite</li> <li>Cu ajutorul tastelor 'sus' sau 'jos' defilați în listă</li> <li>Pentru a ieși din lista de stări și erori apăsați tasta 'Înapoi'</li> </ul>                                         |                                                                                                    |  |
| Stare rețea                  | <ul> <li>Ultimele 5 erori de reţea intervenite pot fi afişate:</li> <li>După apăsarea tastei 'Enter' sunt afişate ultimele 5 erori de reţea intervenite</li> <li>Cu ajutorul tastelor 'sus' sau 'jos' defilaţi în listă</li> <li>Pentru a ieşi din afişajul erorilor de reţea apăsaţi tasta 'Înapoi'</li> </ul> |                                                                                                    |  |
| Informații despre<br>aparate | Pentru afişarea setărilor relevante pentru o societate de furnizare a energiei. Valorile afi-<br>şate depind de configurația națională sau de setările specifice ale invertorului.                                                                                                    |                                                                                                    |  |
|                              | Domeniu de afişare                                                                                                    | Generalități / Setare națională / MPP Tracker / Supraveghere<br>rețea / Limite ale tensiunii de rețea / Limite ale frecvenței de re-<br>țea / Q-mode / Limita de putere AC / Derating tensiune AC / Fa-<br>ult Ride Trough |  |
|                              | Generalități:                                                                                                    | Tip aparat<br>Fam.<br>Număr de serie                                                                                                    |  |
|                              | Setarea națională:                                                                                                    | Setup - configurație națională setată                                                                                                    |  |
|                              |                                                                                                    | Version - versiunea configurației naționale                                                                                                    |  |
|                              |                                                                                                    | Group - grupul pentru actualizarea software-ului invertorului                                                                                                    |  |
|                              | MPP Tracker:                                                                                                    | Tracker 1<br>Tracker 2 (numai la Fronius Symo, cu excepția lui Fronius Symo<br>15.0-3 208)                                                                                                    |  |

| Manitarizaraa ratalaji             |                                                                                                    |
|------------------------------------|----------------------------------------------------------------------------------------------------|
| Monitorizarea reţelei.             | GMTi - Timp de lansare a invertorului în s                                                                                                    |
|                                    | GMTr - Timp de reconectare în s după o eroare de rețea                                                                                                    |
|                                    | ULL - Valoare medie a tensiunii de rețea peste 10 minute în V.                                                                                                    |
|                                    | LLTrip - Timp de declanşare pentru monitorizarea tensiunii pe termen lung                                                                                                    |
| Limitele tensiunii de re-<br>țea:  | UILmax - Valoare limită internă superioară a tensiunii de rețea<br>în V                                                                                                    |
|                                    | UILmin - Valoare limită internă inferioară a tensiunii de rețea în<br>V                                                                                                    |
| Limite ale frecvenței de<br>rețea: | FILmax - Valoare limită internă superioară a frecvenței de rețea<br>în Hz                                                                                                    |
|                                    | FILmin - Valoare limită internă inferioară a frecvenței de rețea în<br>Hz                                                                                                    |
| Q-Mode:                            | Factorul de putere setat actual cos phi<br>(de ex. Constant Cos(phi) / Constant Q / Curbă caracteristică<br>Q(U)/ etc.)                                                                                                    |
| Limita de putere AC:               | Max. P AC - reducerea manuală a puterii                                                                                                    |
| Derating tensiune AC:              | Stare - ON / OFF reducerea puterii în funcție de tensiune                                                                                                    |
|                                    | GVDPRe - Pragul de la care începe reducerea de putere în funcție de tensiune                                                                                                    |
|                                    | GVDPRv - Gradientul reducerii, cu care scade puterea, de ex.:<br>10% per volt, care se află peste pragul GVDPRe.                                                                                                    |
|                                    | Message - activează expedierea unui mesaj info prin Solarnet                                                                                                    |
| Fault Ride Through:                | Statut - setare standard: OFF<br>Dacă funcția este activată, invertorul nu se oprește imediat în<br>cazul unei scurte căderi de tensiune AC (în afara limitelor setate<br>de alimentatorul rețelei), ci continuă să introducă tensiune în re-<br>țea pentru un anumit timp. |
|                                    | DB min - setare standard: 90 %<br>"Dead Band Minimum" setare în procente                                                                                                    |
|                                    | DB max - setare standard: 120 %<br>"Dead Band Maximum" setare în procente                                                                                                    |
|                                    | k-Fac setare standard: 0                                                                                                    |
|                                    |                                                                                                    |

| Ecran / Software ecran / Sumă de verificare SW / Memorie de   |
|---------------------------------------------------------------|
| date / Memorie de date #1 / Parte de putere / Parte de putere |
| SW / Filtru CEM / Power Stage #3 / Power Stage #4             |
|                                                               |

Version (versiune)

# Activare și dezactivare blocare taste

#### Generalități

Invertorul este echipat cu o funcție de blocare a tastelor.

Atunci când blocarea tastelor este activă, meniul Setup (configurare) nu poate fi apelat, de ex. ca o măsură de protecție împotriva modificării accidentale a datelor de configurare. Pentru activarea/dezactivarea funcției de blocare a tastelor trebuie introdus codul 12321.

4

#### Activare și dezactivare blocare taste

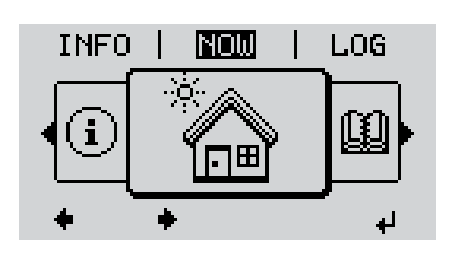

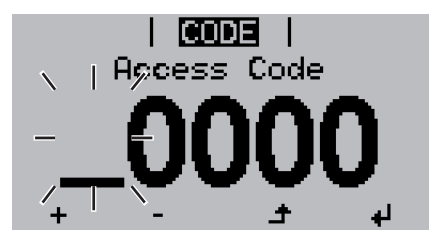

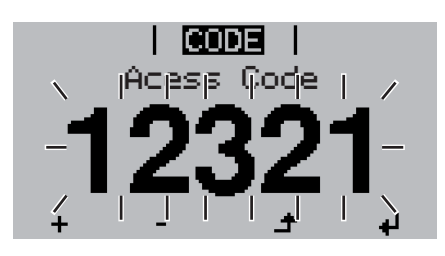

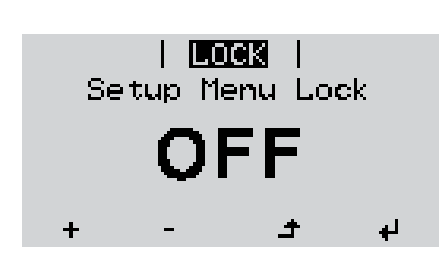

1 Apăsați tasta 'Meniu'

Este afişat nivelul de meniu.

Apăsaţi tasta neocupată 'Meniu / Esc' de 5 x

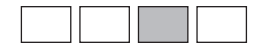

În meniul 'CODE' (cod) se afişează 'Cod de acces', prima poziție se aprinde intermitent.

- Introduceţi 12321: Cu ajutorul tastelor 'sus' sau 'jos' selectaţi valoarea pentru prima cifră a codului
- Apăsaţi tasta 'Enter'

A doua poziție se aprinde intermitent.

**5** Repetați pașii 3 și 4 pentru a doua, a treia, a patra și a cincea poziție a codului, până când ...

codul setat se aprinde intermitent.

Apăsaţi tasta 'Enter'

În meniul 'LOCK' (blocare) se afişează 'Blocaj taste'.

 Cu ajutorul tastelor 'sus' sau 'jos' conectaţi sau deconectaţi blocarea tastelor:

> ON = blocarea tastelor este activată (punctul de meniu SETUP (configurare) nu poate fi apelat)

> OFF = blocarea tastelor este dezactivată (punctul de meniu SETUP (configurare) poate fi apelat)

Apăsați tasta 'Enter'

## Stick USB ca înregistrator de date şi pentru actualizarea software a invertorului

Stick USB ca înre-<br/>gistrator de dateUn stick USB racordat la mufa USB A poate fi utilizat ca înregistrator de date pentru un<br/>invertor.

Datele de jurnal salvate pe stick-ul USB pot fi importate în orice moment

- în programul Fronius Solar.access cu ajutorul fişierului FLD înregistrat împreună cu acestea,
- pot fi vizualizate în programele unor ofertanţi terţi (de ex. Microsoft® Excel) cu ajutorul fişierului CSV înregistrat împreună cu acestea.

Versiunile mai vechi (până la Excel 2007) au o limitare de 65536 rânduri.

Pentru informații mai detaliate despre "Datele de pe stick-ul USB", "Cantitatea de date și capacitatea de memorie" precum și "Memoria tampon" consultați:

Fronius Symo 3 - 10 kW:

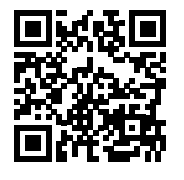

→ http://www.fronius.com/QR-link/4204260172RO

Fronius Symo 10 - 20 kW, Fronius Eco:

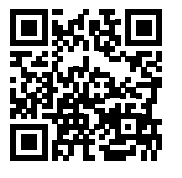

→ http://www.fronius.com/QR-link/4204260175RO

Stick-uri USBDin cauza diversității de modele de stick-uri USB disponibile pe piață, nu se poate garantaadecvatecă orice stick USB va fi recunoscut de invertor.

Fronius recomandă utilizarea exclusivă a stick-urilor USB certificate, adecvate pentru uz industrial (țineți cont de logo-ul USB-IF!).

Invertorul suportă stick-uri USB cu următoarele sisteme de fișiere:

- FAT12
- FAT16
- FAT32

Fronius recomandă folosirea stick-urilor USB utilizate doar pentru înregistrarea datelor de logging sau pentru actualizarea pachetului software al invertorului. Stick-urile USB nu trebuie să conțină alte date.

Simbol USB pe ecranul invertorului, de ex. în regimul de afişare 'ACUM':

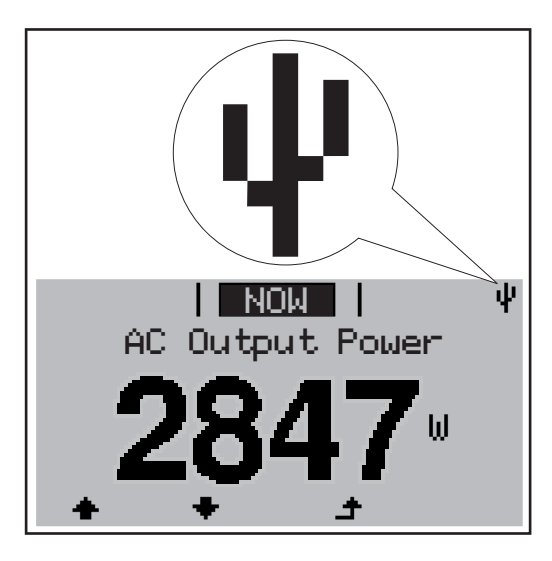

Atunci când invertorul recunoaște un stick USB, în colțul din dreapta sus al ecranului este afişat simbolul USB.

La utilizarea stick-urilor USB verificați dacă simbolul USB este afișat (poate fi și cu aprindere intermitentă).

REMARCĂ! La aplicațiile exterioare se va reține că ca funcția stick-urilor USB obișnuite este garantată doar într-un interval de temperatură limitat. La aplicațiile exterioare asigurați-vă că stick-ul USB funcționează de ex. și la temperaturi mai reduse.

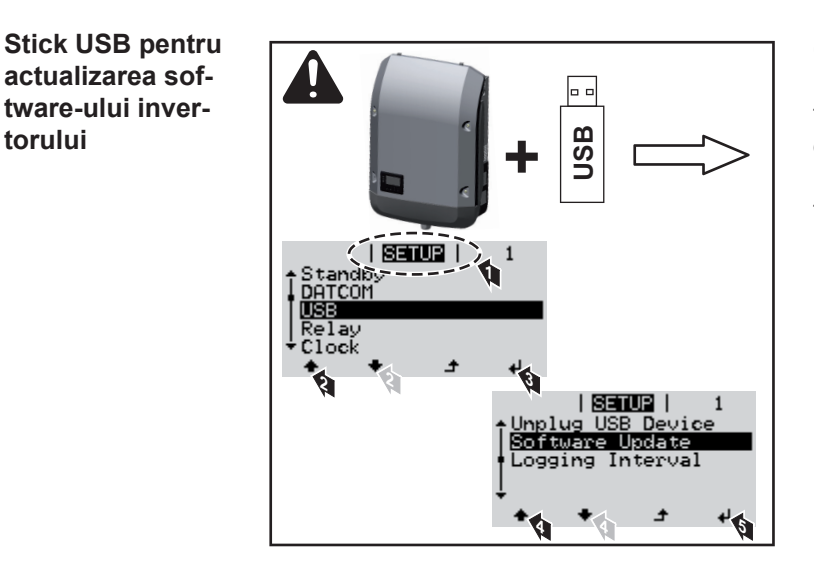

Cu ajutorul stick-ului USB, și clienții finali pot actualiza software-ul invertorului cu ajutorul meniului Setup (configurare): fişierul de update este salvat în prealabil pe stickul USB și de acolo este transferat pe invertor.

### Îndepărtarea stick-ului USB

actualizarea sof-

tware-ului inver-

torului

Indicație de siguranță pentru îndepărtarea unui stick USB:

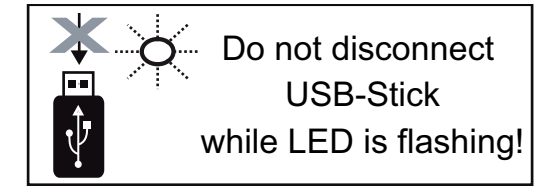

**IMPORTANT!** Pentru a evita pierderea datelor, stick-ul USB racordat poate fi îndepărtat numai în următoarele condiții:

- numai cu ajutorul punctului de meniu SETUP (configurare), element de meniu 'Îndepărtare în condiții de siguranță USB / HW'
- atunci când LED-ul 'Transfer date' nu se mai aprinde intermitent și nu mai luminează.
## Meniul Basic (principal)

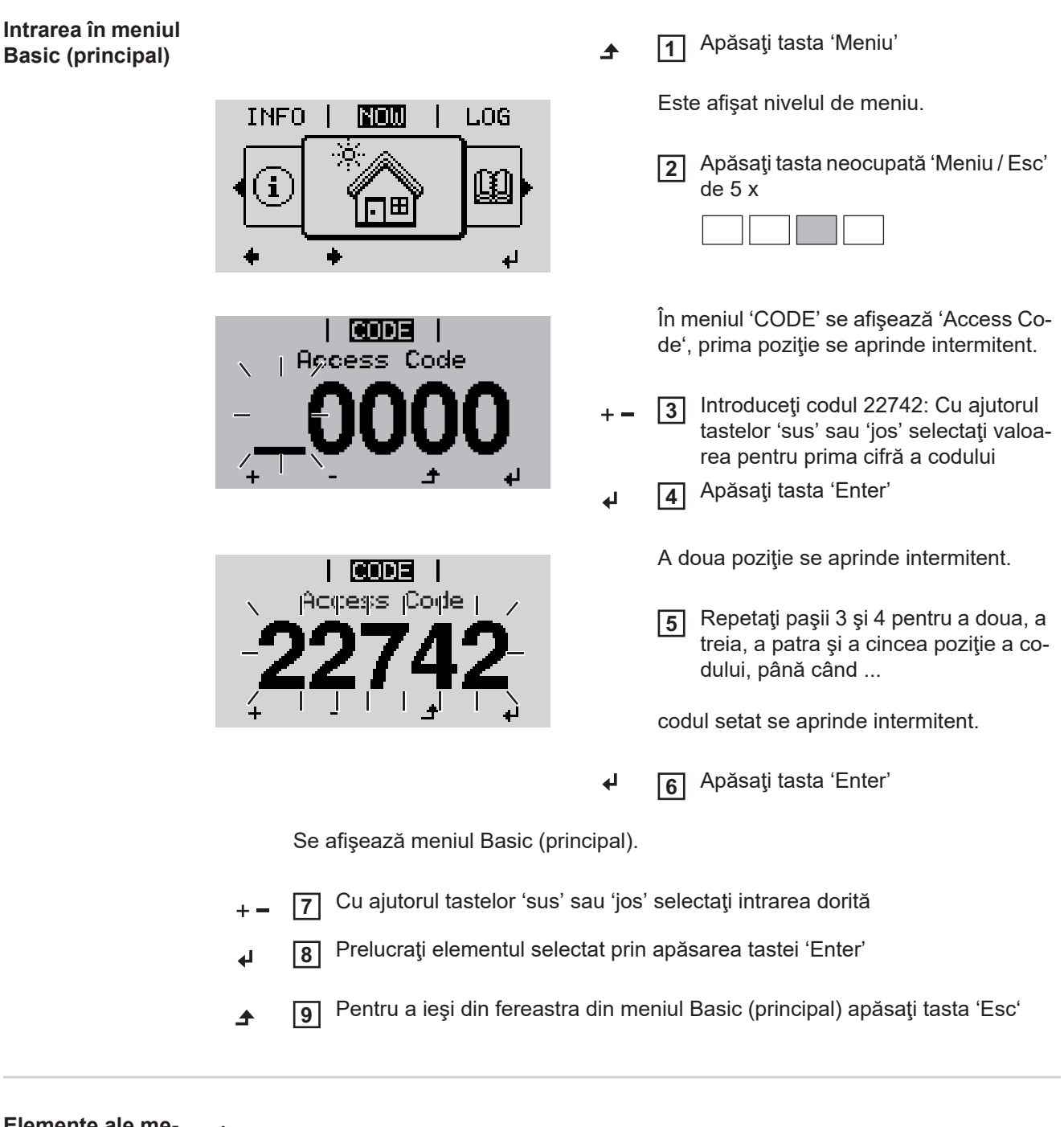

Elemente ale meniului Basic (principal)

În meniul Basic (principal) se setează următorii parametri importanți pentru instalarea și exploatarea invertorului:

### MPP Tracker 1 / MPP Tracker 2

MPP Tracker 2: ON / OFF (numai la aparatele MultiMPP Tracker cu excepţia lui Fronius Symo 15.0-3 208)

109

- Regim de funcționare DC: MPP AUTO / FIX / MPP USER
  - MPP AUTO: stare de funcţionare normală; invertorul îşi caută automat punctul de lucru optim
  - FIX: pentru introducerea tensiunii DC fixe cu care lucrează invertorul
  - MPP USER: pentru introducerea tensiunii MP inferioare, începând de la care invertorul își caută punctul de lucru optim
- Dynamic Peak Manager: ON / OFF
- Tensiune de fixare: pentru introducerea tensiunii de fixare
- MPPT tensiune de start: pentru introducerea tensiunii de start

### Jurnal USB

Activarea sau dezactivarea funcției de salvare a tuturor mesajelor de eroare pe un stick USB

AUTO / OFF / ON

### Intrare semnal

- Mod de funcţionare: Ext Sig. / S0-Meter / OFF (Semn. ext. / contor S0 / OFF) numai când e ales modul de funcţionare Ext Sig. (Semn. ext.):
  - Tip declanşare: Warning (Avertisment) (se afişează un avertisment pe display)
     / Ext. Stop (Stop ext.) (invertorul este oprit)
  - Tip racord: N/C (Normal/Închis) (în mod normal închis, contact de repaus) / N/O (Normal/Deschis) (în mod normal deschis, contact de lucru)

### SMS / releu

- Temporizarea evenimentului pentru introducerea întârzierii cu care trebuie trimis un SMS sau trebuie să se cupleze releul
  - 900 86400 secunde
- Contor evenimente:
- pentru introducerea numărului de evenimente care duc la semnalizare: 10 - 255

### Setare izolație

- Avertisment izolație: ON / OFF
- Valoare prag pentru avertisment: pentru introducerea unei valori prag care duce la avertisment
- Valoare prag pentru eroare: pentru introducerea unei valori prag care duce la eroare (nu este disponibilă în toate ţările)

### **Reset TOTAL**

resetează în punctul de meniu LOG valorile max. și min. ale tensiunii precum și puterea maximă alimentată.

Nu se poate reveni asupra resetării valorilor.

Pentru a reseta valorile la zero, apăsaţi tasta 'Enter'. Se afişează "CONFIRM" (confirmă). Apăsaţi din nou tasta 'Enter'. Valorile sunt resetate, se afişează meniul

 Setări dacă este
 Dacă opțiunea: DC SPD (protecție contra supratensiunii) a fost integrată în invertor, în variantă standard sunt setate următoarele puncte de meniu:

 nea "DC SPD"
 Intrare semnal: Ext Sig

Intrare semnal: Ext Sig. Tip de declanşare: Warning Tip conexiune: N/C

## Diagnosticul de stare și remedierea defecțiunilor

| Afişarea mesaje-<br>lor de stare     | Invertorul dispune de o funcție de auto-diagnostic al sistemului, care recunoaște automat<br>și afișează pe ecran un număr mare de defecțiuni posibile. Dintre aceasta, defecțiunile de<br>la invertor, de la instalația fotovoltaică precum și defecțiunile de instalare sau operare pot<br>fi detectate rapid.<br>În cazul în care auto-diagnosticul de sistem a reușit să identifice o defecțiune concretă, pe<br>ecran se afișează mesajul de stare aferent.<br>IMPORTANT! Mesajele de stare afișate pentru scurt timp pot rezulta din autoreglarea in-<br>vertorului. În cazul în care invertorul funcționează normal, înseamnă că nu există nicio de-<br>fecțiune.                                                                                                    |
|--------------------------------------|----------------------------------------------------------------------------------------------------|
| Defectarea com-<br>pletă a ecranului | În cazul în care ecranul rămâne întunecat mult timp după răsăritul soarelui:<br>- Verificați tensiunea AC la racordurile invertorului:<br>tensiunea AC trebuie să fie cuprinsă între 220/230 V (+ 10 % / - 5 %) resp. 380/400 V<br>(+ 10 % / - 5 %).                                                                                                    |
| Mesaje de stare -<br>clasa 1         | Mesajele de stare din clasa 1 intervin doar sporadic și sunt cauzate de rețeaua publică de<br>energie electrică.<br>Exemplu: Frecvența de rețea este prea ridicată, iar din cauza unei norme invertorul nu poa-<br>te alimenta energie în rețea. Nu există nicio defecțiune în aparat.<br>Invertorul reacționează mai întâi prin separarea rețelei. Apoi rețeaua este verificată în tim-<br>pul intervalului de supraveghere prevăzut. Dacă după această perioadă nu se mai consta-<br>tă nicio altă eroare, invertorul reia regimul de alimentare în rețea.<br>În funcție de configurația națională, este activată funcția Softstart GPIS:<br>În funcție de directivele naționale specifice, după o deconectare din cauza unei erori AC<br>puterea de ieșire a invertorului crește continuu. |

| Cod | Descriere                             | Comportament                                                                                                    | Remediere                                                                                                    |  |
|-----|---------------------------------------|----------------------------------------------------------------------------------------------------|----------------------------------------------------------------------------------------------------|--|
| 102 | Tensiunea AC prea ridicată            | De îndată ce condițiile de re-<br>țea, după o verificare amănun-<br>țită, se situează din nou în<br>limitele admise, invertorul reia<br>regimul de alimentare în rețea. |                                                                                                    |  |
| 103 | Tensiunea AC prea redusă              |                                                                                                    | Verificați racordurile la rețea<br>Dacă mesajul de stare apare<br>permanent, luați legătura cu<br>montorul instalației |  |
| 105 | Frecvența AC prea ridicată            |                                                                                                    |                                                                                                    |  |
| 106 | Frecvența AC prea redusă              |                                                                                                    |                                                                                                    |  |
| 107 | Rețeaua AC nu există                  |                                                                                                    |                                                                                                    |  |
| 108 | Funcționare tip insulă detecta-<br>tă |                                                                                                    |                                                                                                    |  |
| 112 | Eroare RCMU                           |                                                                                                    |                                                                                                    |  |

# Mesaje de stare -<br/>clasa 3Clasa 3 cuprinde mesajele de stare care pot interveni în timpul regimului de alimentare,<br/>însă în principiu nu duc la o întrerupere permanentă a regimului de alimentare în rețea.

După separarea automată a rețelei și după supravegherea prevăzută a rețelei, invertorul încearcă să reia regimul de alimentare în rețea.

| Cod | Descriere                                                                          | Comportament                                                                                                    | Remediere                                             |  |
|-----|------------------------------------------------------------------------------------|----------------------------------------------------------------------------------------------------|-------------------------------------------------------|--|
| 301 | Supracurent (AC)                                                                   | Întreruperea temporară a regi-                                                                                     |                                                       |  |
| 302 | Supracurent (DC)                                                                   | mului de alimentare în reţea.<br>Invertorul începe din nou cu<br>faza de lansare.                                  | *)                                                    |  |
| 303 | Supratemperatură modul DC                                                          | Întreruperea temporară a regi-                                                                                     | curătati cu aer fanta de                              |  |
| 304 | Supratemperatură modul AC                                                          | mului de alimentare în rețea<br>Invertorul începe din nou cu<br>faza de lansare.                                   | aer de răcire și radiato-<br>rul de răcire; **)       |  |
| 305 | Fără alimentare în ciuda releului în-<br>chis                                      | Întreruperea temporară a regi-<br>mului de alimentare în reţea<br>Invertorul începe din nou cu<br>faza de lansare. | **)                                                   |  |
| 306 | Este disponibilă o putere PV prea<br>mică pentru regimul de alimentare în<br>rețea | Întreruperea temporară a regi-<br>mului de alimentare în rețea                                                     | aşteptaţi ca radiaţiile<br>soarelui să devină sufici- |  |
| 307 | DC low<br>Tensiunea DC de intrare este prea<br>redusă pentru regimul de alimentare | Invertorul începe din nou cu<br>faza de lansare.                                                                   | ente;<br>**)                                          |  |

**IMPORTANT!** Din cauza radiațiilor slabe ale soarelui, în fiecare dimineață și seară sunt afișate mesajele de stare 306 (Power low) și 307 (DC low). Aceste mesaje de stare nu sunt cauzate de nicio eroare.

| 308 | Tensiunea circuitului intermediar este<br>prea ridicată | Întreruperea temporară a regi-<br>mului de alimentare în rețea **) |     |  |
|-----|---------------------------------------------------------|--------------------------------------------------------------------|-----|--|
| 309 | Tensiunea DC de intrare MPPT 1<br>este prea ridicată    |                                                                    | **) |  |
| 311 | Şirurile DC au polii inversaţi                          | faza de lansare.                                                   |     |  |
| 313 | Tensiunea DC de intrare MPPT2 este prea ridicată        |                                                                    |     |  |
| 314 | Timeout calibrare senzor de curent                      |                                                                    |     |  |
| 315 | Eroare senzor de curent AC                              |                                                                    |     |  |
| 316 | InterruptCheck fail                                     | Întreruperea temporară a regi-                                     |     |  |
| 325 | Supratemperatură în zona de racor-<br>dare              | Invertorul începe din nou cu<br>faza de lansare.                   | *)  |  |
| 326 | Eroare ventilator 1                                     |                                                                    |     |  |
| 327 | Eroare ventilator 2                                     |                                                                    |     |  |

\*) În cazul în care mesajul de stare este afişat permanent: luați legătura cu un tehnician de service specializat Fronius

\*\*) Eroarea este remediată automat; Dacă mesajul de stare apare permanent, luați legătura cu montorul instalației

| Mesaje de stare - | Mesajele de stare din clasa 4 necesită parțial intervenția unui tehnician de service specia- |
|-------------------|----------------------------------------------------------------------------------------------|
| clasa 4           | lizat Fronius.                                                                               |

| Cod          | Descriere                                                                                                    | Comportament                                                                                                    | Remediere                                                                                                    |  |
|--------------|----------------------------------------------------------------------------------------------------|----------------------------------------------------------------------------------------------------|----------------------------------------------------------------------------------------------------|--|
| 401          | Comunicarea cu partea de putere nu<br>este posibilă                                                                                                    |                                                                                                    |                                                                                                    |  |
| 406          | Senzor de temperatură modul AC defect<br>(L1)                                                                                                    | Atunci când este posibil, in-<br>vertorul reia regimul de ali-                                                                     | *)                                                                                                    |  |
| 407          | Senzor de temperatură modul AC defect<br>(L2)                                                                                                    | nouă încercare de pornire<br>automată                                                                                              | )                                                                                                    |  |
| 408          | A fost măsurată o cotă prea ridicată de<br>curent continuu în rețeaua de alimentare                                                                                       |                                                                                                    |                                                                                                    |  |
| 412          | Regimul de tensiune de fixare este se-<br>lectat în locul regimului de tensiune MPP<br>iar tensiunea de fixare este setată la o<br>valoare prea redusă sau prea ridicată. | -                                                                                                    | **)                                                                                                    |  |
| 415          | Deconectarea de siguranță prin cardul opțional RECERBO s-a declanșat                                                                                                    | Invertorul nu mai alimen-<br>tează curent în reţea.                                                                                | *)                                                                                                    |  |
| 416          | Comunicarea între partea de putere și<br>comandă nu este posibilă.                                                                                                    | Atunci când este posibil, in-<br>vertorul reia regimul de ali-<br>mentare în reţea după o<br>nouă încercare de pornire<br>automată | *)                                                                                                    |  |
| 417          | Problemă ID hardware                                                                                                    |                                                                                                    |                                                                                                    |  |
| 419          | Conflict Uniqe-ID                                                                                                    |                                                                                                    | Actualizara firmuara in                                                                                                    |  |
| 420          | Comunicarea cu Hybridmanager nu este posibilă                                                                                                    | Atunci când este posibil, in-<br>vertorul reia regimul de ali-                                                                     |                                                                                                    |  |
| 421          | Eroare HID-Range                                                                                                    | mentare în rețea după o                                                                                                    | vertor; *)                                                                                                    |  |
| 425          | Comunicarea cu partea de putere nu<br>este posibilă                                                                                                    | automată                                                                                                    | ·                                                                                                    |  |
| 426 -<br>428 | Posibilă defecțiune Hardware                                                                                                    |                                                                                                    |                                                                                                    |  |
| 431          | Problemă software                                                                                                    | Invertorul nu mai alimen-<br>tează curent în reţea.                                                                                | Efectuați resetarea AC<br>(oprire și pornire întreru-<br>pător de protecție a linii-<br>lor); actualizare<br>firmware invertor; *) |  |
| 436          | Incompatibilitatea funcțiilor (unul sau mai<br>multe circuite imprimate din invertor nu<br>sunt compatibile între ele, de ex. după o<br>schimbare a circuitului integrat) | Atunci când este posibil, in-<br>vertorul reia regimul de ali-<br>mentare în reţea după o<br>nouă încercare de pornire             | Actualizare firmware in-<br>vertor; *)                                                                                             |  |
| 437          | Problema părții de rețea                                                                                                    | automată                                                                                                    |                                                                                                    |  |
| 438          | Incompatibilitatea funcțiilor (unul sau mai<br>multe circuite imprimate din invertor nu<br>sunt compatibile între ele, de ex. după o<br>schimbare a circuitului integrat) | Atunci când este posibil, in-<br>vertorul reia regimul de ali-<br>mentare în reţea după o<br>nouă încercare de pornire<br>automată | Actualizare firmware in-<br>vertor; *)                                                                                             |  |
| 443          | Tensiunea circuitului intermediar este prea redusă sau asimetrică                                                                                                    | Invertorul nu mai alimen-<br>tează curent în rețea.                                                                                | *)                                                                                                    |  |
| 445          | <ul> <li>Eroare de compatibilitate (de ex. din<br/>cauza schimbării unui circuit impri-<br/>mat)</li> <li>configurație invalidă a părții de pute-<br/>re</li> </ul>       | Invertorul nu mai alimen-<br>tează curent în reţea.                                                                                | Actualizare firmware in-<br>vertor; *)                                                                                             |  |

RO

| Cod  | Descriere                                                                                                    | Comportament                                                                                                    | Remediere                                                                                              |  |
|------|----------------------------------------------------------------------------------------------------|----------------------------------------------------------------------------------------------------|----------------------------------------------------------------------------------------------------|--|
| 447  | Eroare izolație                                                                                                    |                                                                                                    |                                                                                                    |  |
| 448  | Conductorul neutru nu este conectat                                                                                        | Invertorul nu mai alimen-                                                                                                    | *)                                                                                                    |  |
| 450  | Guard nu poate fi găsit                                                                                                    |                                                                                                    |                                                                                                    |  |
| 451  | S-a detectat o eroare de memorie                                                                                           |                                                                                                    |                                                                                                    |  |
| 452  | Eroare de comunicare între procesoare                                                                                      |                                                                                                    |                                                                                                    |  |
| 453  | Tensiunea de reţea şi partea de putere<br>nu corespund                                                                     | Atunci cand este posibil, in-<br>vertorul reia regimul de ali-<br>mentare în retea după o                                          | *)                                                                                                    |  |
| 454  | Frecvența de rețea și partea de putere<br>nu corespund                                                                     | nouă încercare de pornire<br>automată                                                                                              | ,                                                                                                    |  |
| 456  | Funcția de prevenire a funcționării tip in-<br>sulă nu mai este executată corect                                           |                                                                                                    |                                                                                                    |  |
| 457  | Releul de rețea face contact prelungit<br>sau tensiunea conductor neutru-masă<br>este prea mare                            | Invertorul nu mai alimen-<br>tează curent în rețea.                                                                                | Verificaţi împământarea<br>(tensiunea conductor<br>neutru-masă trebuie să<br>fie mai mică de 30 V), *) |  |
| 458  | Eroare la înregistrarea semnalului de măsurare                                                                             |                                                                                                    |                                                                                                    |  |
| 459  | Eroare la înregistrarea semnalului de măsurare pentru testul izolației                                                     |                                                                                                    | *)                                                                                                    |  |
| 460  | Sursa de tensiune de referință pentru<br>procesorul digital de semnal (DSP) lu-<br>crează în afara limitelor admise        | Invertorul nu mai alimen-<br>tează curent în rețea.                                                                                |                                                                                                    |  |
| 461  | Eroare în memoria de date DSP                                                                                              | -                                                                                                    |                                                                                                    |  |
| 462  | Eroare la rutina de monitorizare a ali-<br>mentării DC                                                                     |                                                                                                    |                                                                                                    |  |
| 463  | Polaritate AC inversată, ştecher de co-<br>nectare AC inserat greşit                                                       |                                                                                                    |                                                                                                    |  |
| 474  | Senzorul RCMU defect                                                                                                    |                                                                                                    |                                                                                                    |  |
| 475  | Eroare de izolație (legătura între modulul solar și pământare)                                                             | Invertorul nu mai alimen-<br>tează curent în retea                                                                                 | **)                                                                                                    |  |
| 476  | Tensiune de alimentare a sursei driver-<br>ului prea redusă                                                                | toara oaloni in logoal                                                                                                    |                                                                                                    |  |
| 479  | Releul de tensiune al circuitului interme-<br>diar s-a dezactivat                                                          | Atunci când este posibil, in-<br>vertorul reia regimul de ali-<br>mentare în reţea după o<br>nouă încercare de pornire<br>automată | *)                                                                                                    |  |
| 480, | Incompatibilitatea funcțiilor (unul sau mai                                                                                |                                                                                                    |                                                                                                    |  |
| 481  | multe circuite imprimate din invertor nu<br>sunt compatibile între ele, de ex. după o<br>schimbare a circuitului integrat) | Invertorul nu mai alimen-<br>tează curent în reţea.                                                                                | Actualizare firmware in-<br>vertor, *)                                                                 |  |
| 482  | Setup-ul după prima punere în funcțiune<br>a fost întrerupt                                                                | Invertorul nu mai alimen-<br>tează curent în rețea.                                                                                | Setup-ul după o reseta-<br>re AC (oprire și pornire<br>întrerupător de protecție<br>a liniilor)        |  |
| 483  | Tensiunea U <sub>DCfix</sub> la string-ul MPP2 este<br>în afara intervalului valabil                                       | Invertorul nu mai alimen-<br>tează curent în rețea.                                                                                | Verificaţi setările MPP;<br>*)                                                                         |  |

| Cod                  | Descrier                                                                 | e                                                                                                    |                                        | Comportament                                                    | t                                                                                          | Remediere                                                                                                    |
|----------------------|--------------------------------------------------------------------------|----------------------------------------------------------------------------------------------------|----------------------------------------|-----------------------------------------------------------------|--------------------------------------------------------------------------------------------|----------------------------------------------------------------------------------------------------|
| 485                  | Memoria<br>este plinà                                                    | emoria temporară de transmisie CAN<br>te plină                                                                             |                                        | N<br>Invertorul nu mai alimen-<br>tează curent în reţea.        |                                                                                            | Efectuați resetarea AC<br>(oprire și pornire întreru-<br>pător de protecție a linii-<br>lor); *)                                         |
| 489                  | Supraten<br>satorul ci<br>consecut                                       | siune permanentă la co<br>rcuitului intermediar (de<br>iv mesajul de stare 479                                             | onden-<br>e 5 ori<br>))                | Invertorul nu ma<br>tează curent în l                           | ai alimen-<br>reţea.                                                                       | *)                                                                                                    |
|                      |                                                                          | *) În cazul în care mes<br>service specializat Fro                                                                         | ajul de sta<br>onius                   | are este afişat perr                                            | manent: luați l                                                                            | egătura cu un tehnician de                                                                                                    |
|                      |                                                                          | **) Dacă mesajul de s                                                                                                    | tare apare                             | e permanent, luați                                              | legătura cu n                                                                              | nontorul instalației                                                                                                    |
| Mesaje de<br>clasa 5 | stare -                                                                  | Mesajele de stare din<br>pot cauza limitări în re<br>jul de stare este confii<br>mal).                                     | clasa 5 nı<br>gimul de a<br>mat prin a | u împiedică în ger<br>alimentare în rețea<br>apăsarea unei tast | neral regimul (<br>a. Acestea sui<br>te (în fundal, i                                      | de alimentare în rețea dar<br>nt afişate până când mesa-<br>nvertorul funcționează nor-                                                  |
| Cod                  | Descrier                                                                 | e                                                                                                    | Compo                                  | rtament                                                         | Remediere                                                                                  |                                                                                                    |
| 502                  | Eroare iz<br>lare                                                        | olație la modulele so-                                                                                                    | Mesajul<br>este afiş                   | de avertizare<br>at pe ecran                                    | **)                                                                                        |                                                                                                    |
| 509                  | Fără alim<br>de ore                                                      | entare în ultimele 24                                                                                                    | Mesajul<br>este afiş                   | de avertizare<br>sat pe ecran                                   | Confirmați i<br>Verificați da<br>condițiile pe<br>alimentare<br>dulele solar<br>padă); **) | mesajul de stare;<br>acă sunt îndeplinite toate<br>entru regimul impecabil de<br>în reţea (de ex. dacă mo-<br>e nu sunt acoperite cu ză- |
| 515                  | Comunica<br>posibilă                                                     | area cu filtrul nu este                                                                                                    | Mesaj d<br>ecran                       | e avertizare pe                                                 | *)                                                                                         |                                                                                                    |
| 516                  | Comunica<br>stocare n                                                    | area cu unitatea de<br>lu este posibilă                                                                                    | Mesaj d<br>unității c                  | e avertizare al<br>le stocare                                   | *)                                                                                         |                                                                                                    |
| 517                  | Reducerea puterii din cauza<br>temperaturii prea ridicate                |                                                                                                    | la apariţ<br>terii, pe e<br>un mesa    | ia reducerii pu-<br>ecran este afişat<br>aj de avertizare       | eventual cu<br>de răcire și<br>eroarea est                                                 | răţaţi cu aer fanta de aer<br>radiatorul de răcire;<br>e remediată automat; **)                                                          |
| 518                  | Eroare in<br>DSP                                                         | ternă de funcționare                                                                                                    | Mesaj d<br>ecran                       | e avertizare pe                                                 | *)                                                                                         |                                                                                                    |
| 519                  | Comunicarea cu unitatea de stocare nu este posibilă                      |                                                                                                    | Mesaj d<br>unității d                  | e avertizare al<br>le stocare                                   | *)                                                                                         |                                                                                                    |
| 520                  | Lipsă alin<br>ore de la                                                  | nentare în ultimele 24<br>MPPT1                                                                                            | Mesajul<br>este afiş                   | de avertizare<br>sat pe ecran                                   | Confirmați i<br>Verificați da<br>condițiile pe<br>alimentare<br>dulele solar<br>padă); *)  | mesajul de stare;<br>acă sunt îndeplinite toate<br>entru regimul impecabil de<br>în rețea (de ex. dacă mo-<br>e nu sunt acoperite cu ză- |
| 522                  | DC low S                                                                 | String 1                                                                                                    | Mesaj d                                | e avertizare pe                                                 | *)                                                                                         |                                                                                                    |
| 523                  | DC low S                                                                 | String 2                                                                                                    | ecran                                  |                                                                 |                                                                                            |                                                                                                    |
| 558,<br>559          | Incompat<br>(unul sau<br>primate d<br>compatib<br>după o so<br>integrat) | ibilitatea funcțiilor<br>mai multe circuite im-<br>lin invertor nu sunt<br>ile între ele, de ex.<br>chimbare a circuitului | Mesaj d<br>ecran                       | e avertizare pe                                                 | Actualizare                                                                                | firmware invertor; *)                                                                                                    |

| Cod                  | Descrier                                                                          | e                                                                                                    | Comportament                                                                                                    | Remediere                                                                                                    |
|----------------------|-----------------------------------------------------------------------------------|----------------------------------------------------------------------------------------------------|----------------------------------------------------------------------------------------------------|----------------------------------------------------------------------------------------------------|
| 560                  | Reducere<br>suprafrec                                                             | ea puterii din cauza<br>svenţei                                                                                            | Se afişează în cazul<br>frecvenței de rețea cres-<br>cute. Se reduce puterea.                                                                                                    | De îndată ce frecvenţa de reţea se<br>află din nou în intervalul admis şi in-<br>vertorul se află din nou în regim nor-<br>mal, eroarea este remediată automat;<br>**) |
| 564                  | Incompat<br>(unul sau<br>primate d<br>compatib<br>după o so<br>integrat)          | ibilitatea funcțiilor<br>mai multe circuite im-<br>lin invertor nu sunt<br>ile între ele, de ex.<br>chimbare a circuitului | Mesaj de avertizare pe<br>ecran                                                                                                    | Actualizare firmware invertor; *)                                                                                                    |
| 566                  | Arc Detec<br>(de exem<br>sistem ex<br>a arcului                                   | ctor oprit<br>plu dacă există un<br>(tern de monitorizare<br>electric)                                                     | Mesajul de stare se afi-<br>şează zilnic, până când<br>Arc Detector este reacti-<br>vat.                                                                                                    | Nicio eroare!<br>Confirmați mesajul de stare prin apă-<br>sarea tastei Enter                                                                                           |
| 568                  | semnal d<br>terfaţa ele<br>lă                                                     | e intrare eronat la in-<br>ectrică multifuncționa-                                                                         | Mesajul de stare se afi-<br>şează la un semnal de<br>intrare eronat la interfața<br>electrică multifuncționa-<br>lă și la următoarea seta-<br>re:<br>Meniu basic / Intrare<br>semnal / Mod de funcțio-<br>nare = Ext. Signal (Sem-<br>nal ext.), tip de<br>declanșare = Warning<br>(Avertisment) | Confirmați mesajul de stare;<br>Verificați aparatele conectate la inter-<br>fața electrică multifuncțională; **)                                                       |
| 572                  | Limitare a<br>de putere                                                           | a puterii prin modulul<br>e                                                                                                | Puterea este limitată<br>prin modulul de putere                                                                                                    | *)                                                                                                    |
| 573                  | Avertisme                                                                         | ent supratemperatură                                                                                                    | Mesaj de avertizare pe<br>ecran                                                                                                    | *)                                                                                                    |
| 581                  | 581 Configurarea "Special Purpose<br>Utility-Interactive" (SPUI) este<br>activată |                                                                                                    | Invertorul nu mai este<br>compatibil nu norma<br>IEEE1547 și<br>IEEE1574.1, întrucât<br>funcția insulară este<br>dezactivată, este activa-<br>tă o reducere de putere<br>în funcție de frecvență și<br>limitele de frecvență și<br>tensiune au fost modifi-<br>cate                              | Nicio eroare!<br>Confirmați mesajul de stare prin apă-<br>sarea tastei Enter                                                                                           |
|                      |                                                                                   | *) În cazul în care mes<br>service specializat Fro                                                                         | ajul de stare este afişat pern<br>mius                                                                                                    | nanent: luați legătura cu un tehnician de                                                                                                    |
|                      |                                                                                   | **) Dacă mesajul de si                                                                                                    | tare apare permanent, luați                                                                                                    | legătura cu montorul instalației                                                                                                    |
| Mesaje de<br>clasa 6 | e stare -                                                                         | Mesajele de stare din<br>lizat Fronius.                                                                                    | clasa 6 necesită parțial inter                                                                                                    | rvenția unui tehnician de service specia-                                                                                                    |

| Descriere                                                                                                    | Comportament                                                                                                    | Remediere                                                                                                    |
|----------------------------------------------------------------------------------------------------|----------------------------------------------------------------------------------------------------|----------------------------------------------------------------------------------------------------|
| Magistrala CAN este plină                                                                                                    | Invertorul nu mai alimen-<br>tează curent în rețea.                                                                                                    | Actualizare firmware in-<br>vertor; *)                                                                                                    |
| Senzor de temperatură modul AC defect (L3)                                                                                                    | Atunci când este posibil, in-<br>vertorul reia regimul de ali-                                                                                                    |                                                                                                    |
| Senzor de temperatură modul DC defect                                                                                                    | ect mentare în rețea după o *)<br>nouă încercare de pornire<br>automată                                                                                                    | *)                                                                                                    |
| Eroare RCMU                                                                                                    | Invertorul nu mai alimen-<br>tează curent în rețea.                                                                                                    | Resetați mesajul de sta-<br>re prin apăsarea tastei<br>Enter. Invertorul reia re-<br>gimul de alimentare în<br>rețea; dacă mesajul de<br>stare este afișat repetat,<br>verificați întreaga insta-<br>lație fotovoltaică respec-<br>tivă, pentru a depista<br>eventuale defecțiuni; **)                                                                                                    |
| Incompatibilitatea funcțiilor (unul sau mai<br>multe circuite imprimate din invertor nu<br>sunt compatibile între ele, de ex. după o<br>schimbare a circuitului integrat) | Invertorul nu mai alimen-<br>tează curent în rețea.                                                                                                    | Actualizare firmware in-<br>vertor; *)                                                                                                    |
|                                                                                                    | Descriere         Magistrala CAN este plină         Senzor de temperatură modul AC defect (L3)         Senzor de temperatură modul DC defect         Eroare RCMU         Incompatibilitatea funcțiilor (unul sau mai multe circuite imprimate din invertor nu sunt compatibile între ele, de ex. după o schimbare a circuitului integrat) | DescriereComportamentMagistrala CAN este plinăInvertorul nu mai alimen-<br>tează curent în reţea.Senzor de temperatură modul AC defect<br>(L3)Atunci când este posibil, in-<br>vertorul reia regimul de ali-<br>mentare în reţea după o<br>nouă încercare de pornire<br>automatăSenzor de temperatură modul DC defectAtunci când este posibil, in-<br>vertorul reia regimul de ali-<br>mentare în reţea după o<br>nouă încercare de pornire<br>automatăEroare RCMUInvertorul nu mai alimen-<br>tează curent în reţea.Incompatibilitatea funcțiilor (unul sau mai<br>multe circuite imprimate din invertor nu<br>sunt compatibile între ele, de ex. după o<br>schimbare a circuitului integrat)Invertorul nu mai alimen-<br>tează curent în reţea. |

\*) În cazul în care mesajul de stare este afișat permanent: luați legătura cu un tehnician de service specializat Fronius

\*\*) Eroarea este remediată automat; Dacă mesajul de stare apare permanent, luați legătura cu montorul instalației

### Mesaje de stare - Mesajele de stare din clasa 7 se referă la unitatea de comandă, la configurație și la înreclasa 7 gistrarea datelor invertorului și pot influența regimul de alimentare în mod direct sau indirect.

| Cod          | Descriere                                                                        | Comportament                    | Remediere                                                                      |
|--------------|----------------------------------------------------------------------------------|---------------------------------|--------------------------------------------------------------------------------|
| 701 -<br>704 | Oferă informații despre starea procesorului intern                               | Mesaj de avertizare pe<br>ecran | *)                                                                             |
| 705          | Conflict la setarea numărului<br>invertorului (de ex. număr atri-<br>buit dublu) | -                               | Corectați numărul invertorului în<br>meniul de configurare                     |
| 706 -<br>716 | Oferă informații despre starea procesorului intern                               | Mesaj de avertizare pe<br>ecran | *)                                                                             |
| 721          | EEPROM a fost reiniţializat                                                      | Mesaj de avertizare pe<br>ecran | Confirmarea mesajului de stare;<br>*)                                          |
| 722 -<br>730 | Oferă informații despre starea procesorului intern                               | Mesaj de avertizare pe<br>ecran | *)                                                                             |
| 731          | Eroare la iniţializare - stick-ul<br>USB nu este suportat                        | Mesaj de avertizare pe          | Verificați sau înlocuiți stick-ul<br>USB                                       |
| 732          | Eroare de iniţializare - supra-<br>curent la stick-ul USB                        | ecran                           | Verificați sistemul de fișiere al<br>stick-ului USB; *)                        |
| 733          | Nu este inserat niciun stick<br>USB                                              | Mesaj de avertizare pe<br>ecran | Inserați stick USB sau verificați; *)                                          |
| 734          | Fişierul de update nu este re-<br>cunoscut sau nu există                         | Mesaj de avertizare pe<br>ecran | Verificați fișierul de update (de ex.<br>denumirea corectă a fișierului)<br>*) |

| Cod          | Descriere                                                                                                    | Comportament                                                                         | Remediere                                                                                                    |
|--------------|----------------------------------------------------------------------------------------------------|--------------------------------------------------------------------------------------|----------------------------------------------------------------------------------------------------|
| 735          | fişier de update inadecvat pen-<br>tru aparat, fişier de update<br>prea vechi                                       | Avertisment pe ecran, pro-<br>cesul de actualizare este în-<br>trerupt               | Verificaţi fişierul de update,<br>eventual descărcaţi fişierul de up-<br>date adecvat pentru aparat (de<br>ex. la<br>http://www.fronius.com); *)                                                                    |
| 736          | Eroare de scriere sau de citire                                                                                     | Mesaj de avertizare pe<br>ecran                                                      | Verificaţi stick-ul USB şi fişierele<br>aflate pe acesta sau înlocuiţi<br>stick-ul USB<br>Inseraţi stick-ul USB numai atunci<br>când LED-ul 'Transfer date' nu se<br>mai aprinde intermitent sau conti-<br>nuu.; *) |
| 737          | Fişierul nu a putut fi deschis                                                                                      | Mesaj de avertizare pe<br>ecran                                                      | Extrageți și inserați din nou stick-<br>ul USB; verificați stick-ul USB sau<br>înlocuiți-l                                                                                                    |
| 738          | Salvarea unui fişier log nu este<br>posibilă (de ex.: stick-ul USB<br>este protejat împotriva scrierii<br>sau plin) | Mesaj de avertizare pe<br>ecran                                                      | Eliberaţi spaţiu de stocare, înde-<br>părtaţi protecţia la scriere, even-<br>tual verificaţi sau înlocuiţi stick-ul<br>USB; *)                                                                                      |
| 740          | Eroare de iniţializare în siste-<br>mul de fişiere al stick-ului USB                                                | Mesaj de avertizare pe<br>ecran                                                      | Verificați stick-ul USB; formatați-l<br>din nou pe computer pe FAT12,<br>FAT16 sau FAT32                                                                                                    |
| 741          | Eroare la înregistrarea datelor<br>de logging                                                                       | Mesaj de avertizare pe<br>ecran                                                      | Extrageți și inserați din nou stick-<br>ul USB; verificați stick-ul USB sau<br>înlocuiți-l                                                                                                    |
| 743          | Eroare intervenită în timpul<br>procesului de actualizare                                                           | Mesaj de avertizare pe<br>ecran                                                      | Repetați procesul de actualizare, verificați stick-ul USB; *)                                                                                                    |
| 745          | Fişierul de actualizare defect                                                                                      | Avertisment pe ecran, pro-<br>cesul de actualizare este în-<br>trerupt               | Descărcați din nou fișierul de ac-<br>tualizare; verificați sau înlocuiți<br>stick-ul USB; *)                                                                                                    |
| 746          | Eroare intervenită în timpul<br>procesului de actualizare                                                           | Avertisment pe ecran, pro-<br>cesul de actualizare este în-<br>trerupt               | Repetați actualizarea după un timp de așteptare de 2 minute; *)                                                                                                    |
| 751          | Oră pierdută                                                                                                    | Mosai da avertizare no                                                               |                                                                                                    |
| 752          | Eroare de comunicare modul<br>Real Time Clock                                                                       | ecran                                                                                | Resetați ora și data la invertor; *)                                                                                                    |
| 753          | eroare internă: Modulul Real<br>Time Clock este în regim de<br>avarie                                               | oră inexactă, posibilă pier-<br>dere a orei (regim normal de<br>alimentare în rețea) | Resetați data și ora la invertor                                                                                                    |
| 754 -<br>755 | Oferă informații despre starea procesorului intern                                                                  | Mesaj de avertizare pe<br>ecran                                                      | *)                                                                                                    |
| 757          | Eroare hardware în modulul<br>Real Time Clock                                                                       | Mesaj de eroare pe ecran,<br>invertorul nu alimentează<br>curent în rețea            | *)                                                                                                    |
| 758          | Eroare internă: Modulul Real<br>Time Clock este în regim de<br>avarie                                               | oră inexactă, posibilă pier-<br>dere a orei (regim normal de<br>alimentare în rețea) | Resetați data și ora la invertor                                                                                                    |
| 760          | Eroare internă Hardware                                                                                             | Mesaj de eroare pe afişaj                                                            | *)                                                                                                    |
| 761 -<br>765 | Oferă informații despre starea<br>procesorului intern                                                               | Mesaj de avertizare pe<br>ecran                                                      | *)                                                                                                    |
| 766          | Limitarea puterii în caz de ava-<br>rie a fost activată (max. 750 W)                                                | Mesaj de eroare pe afişaj                                                            | 1                                                                                                    |

| Cod          | Descriere                                                                | Comportament                    | Remediere                      |  |
|--------------|--------------------------------------------------------------------------|---------------------------------|--------------------------------|--|
| 767          | Oferă informații despre starea procesorului intern                       |                                 |                                |  |
| 768          | Limitarea puterii în modulele<br>hardware este diferită                  | Mesaj de avertizare pe<br>ecran |                                |  |
| 772          | Unitatea de stocare nu este disponibilă                                  |                                 | *)                             |  |
| 773          | Actualizare software grupa 0<br>(configuraţie naţională nevala-<br>bilă) |                                 |                                |  |
| 775          | Partea de putere PMC nu este<br>disponibilă                              | Mesaj de avertizare pe          | Apăsați tasta 'Enter' pentru a |  |
| 776          | Tip dispozitiv nevalabil                                                 | Coldin                          |                                |  |
| 781 -<br>794 | Oferă informații despre starea<br>procesorului intern                    | Mesaj de avertizare pe<br>ecran | *)                             |  |

\*) În cazul în care mesajul de stare este afişat permanent: luați legătura cu un tehnician de service specializat Fronius

| Mesaje de stare -<br>clasa 10 - 12                       | 1000 - 1299- Oferă informații despre starea programului procesorului       |                                                                                                    |  |  |
|----------------------------------------------------------|----------------------------------------------------------------------------|----------------------------------------------------------------------------------------------------|--|--|
|                                                          | Descriere                                                                  | Nu prezintă niciun risc în cazul funcționării impecabile a inverto-<br>rului și apare doar în parametrul de configurare "Stare LT". În<br>caz de eroare propriu-zisă acest mesaj de stare vine în ajutorul<br>serviciului Fronius TechSupport la analiza erorii. |  |  |
| Serviciul de asis-<br>tență clienți                      | IMPORTANT! Lua<br>service specializa<br>- Un defect oar<br>- apare un defe | ați legătura cu reprezentantul comercial Fronius sau cu un tehnician de<br>t Fronius atunci când<br>re apare frecvent sau permanent<br>ect care nu se regăsește în tabele                                                                                        |  |  |
| Exploatarea în<br>medii cu degajare<br>puternică de praf | În timpul funcționă<br>dacă este necesa<br>cum și gurile de a              | ării invertorului în medii cu emisii puternice de praf:<br>r, curăţaţi cu aer ventilatorul de pe partea posterioară a invertorului pre-<br>erisire de pe suportul de perete cu aer comprimat curat.                                                              |  |  |

## Date tehnice

| FRONIUS SYMO                                                                | 3.0-3-S                                      | 3.7-3-S                         | 4.5-3-S        |  |
|-----------------------------------------------------------------------------|----------------------------------------------|---------------------------------|----------------|--|
| Date intrare                                                                |                                              |                                 |                |  |
| Interval de tensiune MPP                                                    | 200 - 800 V DC 250 - 800 V DC 300 - 800 V DC |                                 |                |  |
| Tensiunea de intrare max.<br>(la 1000 W/m² / -10 °C la funcționarea în gol) | 1000 V DC                                    |                                 |                |  |
| Tensiune de intrare minimă                                                  |                                              | 150 V DC                        |                |  |
| Curent de intrare max.                                                      |                                              | 16,0 A                          |                |  |
| Curent de scurtcircuit max. al modulelor solare ( $I_{SC PV}$ )             |                                              | 24,0 A                          |                |  |
| Curent max. de realimentare <sup>4)</sup>                                   |                                              | 32 A (RMS) <sup>5)</sup>        |                |  |
| Date ieşire                                                                 |                                              |                                 |                |  |
| Puterea nominală de ieşire (P <sub>nom</sub> )                              | 3000 W                                       | 3700 W                          | 4500 W         |  |
| Putere max. de ieşire                                                       | 3000 W                                       | 3700 W                          | 4500 W         |  |
| Tensiune nominală de rețea                                                  | 3~ NPE 400                                   | ) / 230 V sau 3~ NPE 3          | 380 / 220 V    |  |
| Tensiunea min. de reţea                                                     |                                              | 150 V / 260 V                   |                |  |
| Tensiunea max. de reţea                                                     |                                              | 280 V / 485 V                   |                |  |
| Curent nominal de ieşire la 220 / 230 V                                     | 4,5 / 4,3 A 5,6 / 5,4 A 6,8 / 6,5 A          |                                 |                |  |
| Curent de ieşire max.                                                       | 9 A                                          |                                 |                |  |
| Frecvență nominală                                                          |                                              | 50 / 60 Hz <sup>1)</sup>        |                |  |
| Coeficient al distorsiunilor armonice                                       |                                              | < 3 %                           |                |  |
| Factor de putere cos phi                                                    |                                              | 0,7 - 1 ind./cap. <sup>2)</sup> |                |  |
| Impuls electric de conectare <sup>6)</sup> și durata                        | 38 A / 2 ms                                  |                                 |                |  |
| Curent vagabond de ieşire max. per durată<br>de timp                        | 21,4 A / 1 ms                                |                                 |                |  |
| Date generale                                                               |                                              |                                 |                |  |
| Randament maxim                                                             |                                              | 98 %                            |                |  |
| Randament europ.                                                            | 96,2 %                                       | 96,7 %                          | 97 %           |  |
| Consum propriu pe timpul nopţii                                             |                                              | < 0,7 W & < 3 VA                |                |  |
| Răcire                                                                      |                                              | răcire forțată reglată          |                |  |
| Tip de protecție                                                            |                                              | IP 65                           |                |  |
| Dimensiuni î x l x a                                                        |                                              | 645 x 431 x 204 mm              |                |  |
| Greutate                                                                    |                                              | 16 kg                           |                |  |
| Temperatura ambiantă admisă                                                 |                                              | - 25 °C - +60 °C                |                |  |
| Umiditate permisă a aerului                                                 |                                              | 0 - 100 %                       |                |  |
| Clasă de emisii CEM                                                         |                                              | В                               |                |  |
| Categorie de supratensiune DC / AC                                          | 2/3                                          |                                 |                |  |
| Grad de impurităţi                                                          | 2                                            |                                 |                |  |
| Emisie de zgomot                                                            |                                              | 58,3 dB(A) ref. 1pW             |                |  |
| DISPOZITIVE DE PROTECŢIE                                                    |                                              |                                 |                |  |
| Măsurarea izolației DC                                                      |                                              | integrată                       |                |  |
| Comportament la suprasarcină DC                                             | Deplasare a                                  | punctului de lucru, limi        | tare a puterii |  |
| Separator DC                                                                |                                              | integrată                       |                |  |
| RCMU                                                                        |                                              | integrată                       |                |  |

| FRONIUS SYMO                                                                | 3.0-3-M                                      | 3.7-3-M                          | 4.5-3-M        |
|-----------------------------------------------------------------------------|----------------------------------------------|----------------------------------|----------------|
| Date intrare                                                                |                                              |                                  |                |
| Interval de tensiune MPP                                                    | 150 - 800 V DC 150 - 800 V DC 150 - 800 V DC |                                  |                |
| Tensiunea de intrare max.<br>(la 1000 W/m² / -10 °C la funcţionarea în gol) | 1000 V DC                                    |                                  |                |
| Tensiune de intrare minimă                                                  | 150 V DC                                     |                                  |                |
| Curent de intrare max.                                                      |                                              | 2 x 16,0 A                       |                |
| Curent de scurtcircuit max. al modulelor solare ( $I_{SC PV}$ )             |                                              | 2 x 24,0 A                       |                |
| Curent max. de realimentare <sup>4)</sup>                                   |                                              | 48 A (RMS) <sup>5)</sup>         |                |
| Date ieşire                                                                 |                                              |                                  |                |
| Puterea nominală de ieşire (P <sub>nom</sub> )                              | 3000 W                                       | 3700 W                           | 4500 W         |
| Putere max. de ieşire                                                       | 3000 W                                       | 3700 W                           | 4500 W         |
| Tensiune nominală de rețea                                                  | 3~ NPE 40                                    | 00 / 230 V sau 3~ NPE            | 380 / 220      |
| Tensiunea min. de rețea                                                     |                                              | 150 V / 260 V                    |                |
| Tensiunea max. de reţea                                                     |                                              | 280 V / 485 V                    |                |
| Curent nominal de ieşire la 220 / 230 V                                     | 4,6 / 4,4 A 5,6 / 5,4 A 6,8 / 6,5 A          |                                  |                |
| Curent de ieşire max.                                                       | 13,5 A                                       |                                  |                |
| Frecvență nominală                                                          |                                              | 50 / 60 Hz <sup>1)</sup>         |                |
| Coeficient al distorsiunilor armonice                                       |                                              | < 3 %                            |                |
| Factor de putere cos phi                                                    |                                              | 0,85 - 1 ind./cap. <sup>2)</sup> |                |
| Impuls electric de conectare <sup>6)</sup> și durata                        | 38 A / 2 ms                                  |                                  |                |
| Curent vagabond de ieşire max. per durată<br>de timp                        | 24 A / 6,6 ms                                |                                  |                |
| Date generale                                                               |                                              |                                  |                |
| Randament maxim                                                             |                                              | 98 %                             |                |
| Randament europ.                                                            | 96,5 %                                       | 96,9 %                           | 97,2 %         |
| Consum propriu pe timpul nopţii                                             |                                              | < 0,7 W & < 3 VA                 |                |
| Răcire                                                                      |                                              | răcire forțată reglată           |                |
| Tip de protecție                                                            |                                              | IP 65                            |                |
| Dimensiuni î x l x a                                                        |                                              | 645 x 431 x 204 mm               |                |
| Greutate                                                                    |                                              | 19,9 kg                          |                |
| Temperatura ambiantă admisă                                                 |                                              | - 25 °C - +60 °C                 |                |
| Umiditate permisă a aerului                                                 |                                              | 0 - 100 %                        |                |
| Clasă de emisii CEM                                                         |                                              | В                                |                |
| Categorie de supratensiune DC / AC                                          | 2/3                                          |                                  |                |
| Grad de impurităţi                                                          | 2                                            |                                  |                |
| Emisie de zgomot                                                            | 59,5 dB(A) ref. 1pW                          |                                  |                |
| DISPOZITIVE DE PROTECŢIE                                                    |                                              |                                  |                |
| Măsurarea izolației DC                                                      |                                              | integrată                        |                |
| Comportament la suprasarcină DC                                             | Deplasare a                                  | punctului de lucru, limi         | tare a puterii |
| Separator DC                                                                |                                              | integrată                        |                |
| RCMU                                                                        |                                              | integrată                        |                |

| FRONIUS SYMO                                                                | 5.0-3-M             | 6.0-3-M                          | 7.0-3-M        |
|-----------------------------------------------------------------------------|---------------------|----------------------------------|----------------|
| Date intrare                                                                |                     |                                  |                |
| Interval de tensiune MPP                                                    | 163 - 800 V DC      | 195 - 800 V DC                   | 228 - 800 V DC |
| Tensiunea de intrare max.<br>(la 1000 W/m² / -10 °C la funcționarea în gol) | 1000 V DC           |                                  |                |
| Tensiune de intrare minimă                                                  |                     | 150 V DC                         |                |
| Curent de intrare max.                                                      |                     | 2 x 16,0 A                       |                |
| Curent de scurtcircuit max. al modulelor solare $(I_{SC PV})$               | 2 x 24,0 A          |                                  |                |
| Curent max. de realimentare <sup>4)</sup>                                   |                     | 48 A (RMS) <sup>5)</sup>         |                |
| Date ieşire                                                                 |                     |                                  |                |
| Puterea nominală de ieşire (P <sub>nom</sub> )                              | 5000 W              | 6000 W                           | 7000 W         |
| Putere max. de ieşire                                                       | 5000 W              | 6000 W                           | 7000 W         |
| Tensiune nominală de rețea                                                  | 3~ NPE 40           | 00 / 230 V sau 3~ NPE            | 380 / 220      |
| Tensiunea min. de reţea                                                     |                     | 150 V / 260 V                    |                |
| Tensiunea max. de reţea                                                     |                     | 280 V / 485 V                    |                |
| Curent nominal de ieşire la 220 / 230 V                                     | 7,6 / 7,3 A         | 9,1 / 8,7 A                      | 10,6 / 10,2 A  |
| Curent de ieşire max.                                                       |                     | 13,5 A                           |                |
| Frecvență nominală                                                          |                     | 50 / 60 Hz <sup>1)</sup>         |                |
| Coeficient al distorsiunilor armonice                                       |                     | < 3 %                            |                |
| Factor de putere cos phi                                                    |                     | 0,85 - 1 ind./cap. <sup>2)</sup> |                |
| Impuls electric de conectare <sup>6)</sup> și durata                        | 38 A / 2 ms         |                                  |                |
| Curent vagabond de ieşire max. per durată<br>de timp                        | 24 A / 6,6 ms       |                                  |                |
| Date generale                                                               |                     |                                  |                |
| Randament maxim                                                             |                     | 98 %                             |                |
| Randament europ.                                                            | 97,3 %              | 97,5 %                           | 97,6 %         |
| Consum propriu pe timpul nopţii                                             |                     | < 0,7 W & < 3 VA                 |                |
| Răcire                                                                      |                     | răcire forțată reglată           |                |
| Tip de protecție                                                            |                     | IP 65                            |                |
| Dimensiuni î x l x a                                                        |                     | 645 x 431 x 204 mm               |                |
| Greutate                                                                    | 19,9 kg             | 19.9 kg                          | 21,9 kg        |
| Temperatura ambiantă admisă                                                 |                     | - 25 °C - +60 °C                 |                |
| Umiditate permisă a aerului                                                 |                     | 0 - 100 %                        |                |
| Clasă de emisii CEM                                                         |                     | В                                |                |
| Categorie de supratensiune DC / AC                                          | 2/3                 |                                  |                |
| Grad de impurităţi                                                          | 2                   |                                  |                |
| Emisie de zgomot                                                            | 59,5 dB(A) ref. 1pW |                                  |                |
| DISPOZITIVE DE PROTECŢIE                                                    |                     |                                  |                |
| Măsurarea izolației DC                                                      |                     | integrată                        |                |
| Comportament la suprasarcină DC                                             | Deplasare a         | punctului de lucru, limi         | tare a puterii |
| Separator DC                                                                |                     | integrată                        |                |
| RCMU                                                                        |                     | integrată                        |                |

| FRONIUS SYMO                                                                | 8.2-3-M                                            |
|-----------------------------------------------------------------------------|----------------------------------------------------|
| Date intrare                                                                |                                                    |
| Interval de tensiune MPP (PV1 / PV2)                                        | 267 - 800 V DC                                     |
| Tensiunea de intrare max.<br>(la 1000 W/m² / -10 °C la funcţionarea în gol) | 1000 V DC                                          |
| Tensiune de intrare minimă                                                  | 150 V DC                                           |
| Curent max. de intrare (I PV1 / I PV2)                                      | 2 x 16,0 A                                         |
| Curent de scurtcircuit max. al modulelor solare (I <sub>SC PV</sub> )       | 2 x 24,0 A                                         |
| Curent max. de realimentare <sup>4)</sup>                                   | 48 A (RMS) <sup>5)</sup>                           |
| Date ieşire                                                                 |                                                    |
| Puterea nominală de ieşire (P <sub>nom</sub> )                              | 8200 W                                             |
| Putere max. de ieşire                                                       | 8200 W                                             |
| Tensiune nominală de rețea                                                  | 3~ NPE 400 / 230 V sau 3~ NPE 380 / 220            |
| Tensiunea min. de rețea                                                     | 150 V / 260 V                                      |
| Tensiunea max. de rețea                                                     | 280 V / 485 V                                      |
| Curent nominal de ieşire la 220 / 230 V                                     | 12,4 / 11,9 A                                      |
| Curent de ieşire max.                                                       | 13,5 A                                             |
| Frecvenţă nominală                                                          | 50 / 60 Hz <sup>1)</sup>                           |
| Coeficient al distorsiunilor armonice                                       | < 3 %                                              |
| Factor de putere cos phi                                                    | 0,85 - 1 ind./cap. <sup>2)</sup>                   |
| Impuls electric de conectare <sup>6)</sup> și durata                        | 38 A / 2 ms                                        |
| Curent vagabond de ieşire max. per durată de timp                           | 24 A / 6,6 ms                                      |
| Date generale                                                               |                                                    |
| Randament maxim                                                             | 98 %                                               |
| Randament europ.                                                            | 97,7 %                                             |
| Consum propriu pe timpul nopții                                             | < 0,7 W & < 3 VA                                   |
| Răcire                                                                      | răcire forțată reglată                             |
| Tip de protecție                                                            | IP 65                                              |
| Dimensiuni î x l x a                                                        | 645 x 431 x 204 mm                                 |
| Greutate                                                                    | 21,9 kg                                            |
| Temperatura ambiantă admisă                                                 | - 25 °C - +60 °C                                   |
| Umiditate permisă a aerului                                                 | 0 - 100 %                                          |
| Clasă de emisii CEM                                                         | В                                                  |
| Categorie de supratensiune DC / AC                                          | 2/3                                                |
| Grad de impurități                                                          | 2                                                  |
| Emisie de zgomot                                                            | 59,5 dB(A) ref. 1pW                                |
| DISPOZITIVE DE PROTECŢIE                                                    |                                                    |
| Măsurarea izolației DC                                                      | integrată                                          |
| Comportament la suprasarcină DC                                             | Deplasare a punctului de lucru, limitare a puterii |
| Separator DC                                                                | integrată                                          |
| RCMU                                                                        | integrată                                          |

| FRONIUS SYMO                                                                             | 10.0-3-M                                               | 10.0-3-M-OS                       | 12.5-3-M             |  |
|------------------------------------------------------------------------------------------|--------------------------------------------------------|-----------------------------------|----------------------|--|
| Date intrare                                                                             |                                                        |                                   |                      |  |
| Interval de tensiune MPP                                                                 | 270 - 800 V DC                                         | 270 - 800 V DC                    | 320 - 800 V DC       |  |
| Tensiunea de intrare max.<br>(la 1000 W/m² / -10 °C la funcţionarea<br>în gol)           | 1000 V DC                                              | 900 V DC                          | 1000 V DC            |  |
| Tensiune de intrare minimă                                                               |                                                        | 200 V DC                          |                      |  |
| Curent max. de intrare (MPP1 /<br>MPP2)<br>(MPP1 + MPP2)                                 | 27,0 / 16,5 A (14 A pentru tensiuni < 420 V)<br>43,5 A |                                   |                      |  |
| Curent max. de scurtcircuit al module-<br>lor solare (I <sub>SC PV</sub> ) (MPP1 / MPP2) |                                                        | 40,5 / 24,8 A                     |                      |  |
| Curent max. de realimentare <sup>4)</sup>                                                |                                                        | 40,5 / 24,8 A (RMS) <sup>5)</sup> |                      |  |
| Date ieşire                                                                              |                                                        |                                   |                      |  |
| Puterea nominală de ieşire (P <sub>nom</sub> )                                           | 10000 W                                                | 10000 W                           | 12500 W              |  |
| Putere max. de ieşire                                                                    | 10000 W                                                | 10000 W                           | 12500 W              |  |
| Tensiune nominală de rețea                                                               | 3~ NPE 4                                               | 00 / 230 V sau 3~ NPE 3           | 380 / 220            |  |
| Tensiunea min. de reţea                                                                  |                                                        | 150 V / 260 V                     |                      |  |
| Tensiunea max. de rețea                                                                  |                                                        | 280 V / 485 V                     |                      |  |
| Curent nominal de ieşire la 220 / 230 V                                                  | 15,2 / 14,5 A                                          | 15,2 / 14,5 A                     | 18,9 / 18,1 A        |  |
| Curent de ieşire max.                                                                    |                                                        | 20 A                              |                      |  |
| Frecvență nominală                                                                       |                                                        | 50 / 60 Hz <sup>1)</sup>          |                      |  |
| Coeficient al distorsiunilor armonice                                                    | < 1,75 %                                               | < 1,75 %                          | < 2 %                |  |
| Factor de putere cos phi                                                                 |                                                        | 0 - 1 ind./cap. <sup>2)</sup>     |                      |  |
| Curent vagabond de ieşire max. per<br>durată de timp                                     |                                                        | 64 A / 2,34 ms                    |                      |  |
| Date generale                                                                            |                                                        |                                   |                      |  |
| Randament maxim                                                                          |                                                        | 97,8 %                            |                      |  |
| Randament Randament U <sub>DCmin</sub> /<br>U <sub>DCnom</sub> / U <sub>DCmax</sub>      | 95,4 / 97,3 / 96,6 %                                   | 95,4 / 97,3 / 96,6 %              | 95,7 / 97,5 / 96,9 % |  |
| Consum propriu pe timpul nopţii                                                          |                                                        | 0,7 W & 117 VA                    |                      |  |
| Răcire                                                                                   | răcire forțată reglată                                 |                                   |                      |  |
| Tip de protecție                                                                         |                                                        | IP 66                             |                      |  |
| Dimensiuni î x l x a                                                                     |                                                        | 725 x 510 x 225 mm                |                      |  |
| Greutate                                                                                 |                                                        | 34,8 kg                           |                      |  |
| Temperatura ambiantă admisă                                                              |                                                        | - 25 °C - +60 °C                  |                      |  |
| Umiditate permisă a aerului                                                              |                                                        | 0 - 100 %                         |                      |  |
| Clasă de emisii CEM                                                                      | В                                                      |                                   |                      |  |
| Categorie de supratensiune DC / AC                                                       | 2/3                                                    |                                   |                      |  |
| Grad de impurități                                                                       | 2                                                      |                                   |                      |  |
| Emisie de zgomot                                                                         | 65 dB(A) (ref. 1pW)                                    |                                   |                      |  |
| DISPOZITIVE DE PROTECŢIE                                                                 |                                                        |                                   |                      |  |
| Măsurarea izolației DC                                                                   |                                                        | integrată                         |                      |  |
| Comportament la suprasarcină DC                                                          | Deplasare a                                            | a punctului de lucru, limita      | are a puterii        |  |
| Separator DC                                                                             |                                                        | integrată                         |                      |  |
| RCMU                                                                                     |                                                        | integrată                         |                      |  |

| FRONIUS SYMO                                                                     | 15.0-3-M                                    | 17.5-3-M                 | 20.0-3-M             |
|----------------------------------------------------------------------------------|---------------------------------------------|--------------------------|----------------------|
| Date intrare                                                                     |                                             |                          |                      |
| Interval de tensiune MPP                                                         | 320 - 800 V DC 370 - 800 V DC 420 - 800 V D |                          |                      |
| Tensiunea de intrare max.<br>(la 1000 W/m²/-10 °C la funcționarea în gol)        | 1000 V DC                                   |                          |                      |
| Tensiune de intrare minimă                                                       |                                             | 200 V DC                 |                      |
| Curent max. de intrare (MPP1 / MPP2)<br>(MPP1 + MPP2)                            |                                             | 33,0 / 27,0 A<br>51,0 A  |                      |
| Curent max. de scurtcircuit al modulelor solare ( $I_{SC PV}$ ) (MPP1 / MPP2)    |                                             | 49,5 / 40,5 A            |                      |
| Curent max. de realimentare <sup>4)</sup>                                        |                                             | 49,5 / 40,5 A            |                      |
| Date ieşire                                                                      |                                             |                          |                      |
| Puterea nominală de ieşire (P <sub>nom</sub> )                                   | 15000 W                                     | 17500 W                  | 20000 W              |
| Putere max. de ieşire                                                            | 15000 W                                     | 17500 W                  | 20000 W              |
| Tensiune nominală de rețea                                                       | 3~ NPE 40                                   | 00 / 230 V sau 3~ NPE    | 380 / 220            |
| Tensiunea min. de rețea                                                          |                                             | 150 V / 260 V            |                      |
| Tensiunea max. de reţea                                                          |                                             | 280 V / 485 V            |                      |
| Curent nominal de ieşire la 220 / 230 V                                          | 22,7 / 21,7 A                               | 26,5 / 25,4 A            | 30,3 / 29 A          |
| Curent de ieşire max.                                                            | 32 A                                        |                          |                      |
| Frecvență nominală                                                               |                                             | 50 / 60 Hz <sup>1)</sup> |                      |
| Coeficient al distorsiunilor armonice                                            | < 1,5 %                                     | < 1,5 %                  | < 1,25 %             |
| Factor de putere cos phi                                                         | 0 - 1 ind./cap. <sup>2)</sup>               |                          |                      |
| Curent vagabond de ieşire max. per durată de timp                                |                                             | 64 A / 2,34 ms           |                      |
| Date generale                                                                    |                                             |                          |                      |
| Randament maxim                                                                  |                                             | 98 %                     |                      |
| Randament Randament U <sub>DCmin</sub> / U <sub>DCnom</sub> / U <sub>DCmax</sub> | 96,2 / 97,6 / 97,1 %                        | 96,4 / 97,7 / 97,2 %     | 96,5 / 97,8 / 97,3 % |
| Consum propriu pe timpul nopţii                                                  |                                             | 0,7 W & 117 VA           | ·                    |
| Răcire                                                                           |                                             | răcire forţată reglată   |                      |
| Tip de protecție                                                                 |                                             | IP 66                    |                      |
| Dimensiuni î x l x a                                                             |                                             | 725 x 510 x 225 mm       |                      |
| Greutate                                                                         |                                             | 43,4 kg / 43,2 kg        |                      |
| Temperatura ambiantă admisă                                                      |                                             | - 25 °C - +60 °C         |                      |
| Umiditate permisă a aerului                                                      |                                             | 0 - 100 %                |                      |
| Clasă de emisii CEM                                                              |                                             | В                        |                      |
| Categorie de supratensiune DC / AC                                               |                                             | 2/3                      |                      |
| Grad de impurități                                                               | 2                                           |                          |                      |
| Emisie de zgomot                                                                 | 65 dB(A) (ref. 1pW)                         |                          |                      |
| DISPOZITIVE DE PROTECŢIE                                                         |                                             |                          |                      |
| Măsurarea izolației DC                                                           |                                             | integrată                |                      |
| Comportament la suprasarcină DC                                                  | Deplasare a                                 | punctului de lucru, limi | itare a puterii      |
| Separator DC                                                                     |                                             | integrată                |                      |
| RCMU                                                                             |                                             | integrată                |                      |

| Fronius Eco                                                                    | 25.0-3-S                      | 27.0-3-S                    |  |
|--------------------------------------------------------------------------------|-------------------------------|-----------------------------|--|
| Date intrare                                                                   |                               |                             |  |
| Interval de tensiune MPP                                                       | 580 - 850 V DC                | 580 - 850 V DC              |  |
| Tensiunea de intrare max.<br>(la 1000 W/m² / -10 °C la funcţionarea în gol)    | 1000 V DC                     |                             |  |
| Tensiune de intrare minimă                                                     | 580 V DC                      |                             |  |
| Curent de intrare max.                                                         | 44,2 A                        | 47,7 A                      |  |
| Curent de scurtcircuit max. al modulelor solare                                | 71,                           | 6 A                         |  |
| (I <sub>SC PV</sub> )                                                          |                               |                             |  |
| Curent max. de realimentare <sup>4)</sup>                                      | 48 A (F                       | RMS) <sup>5)</sup>          |  |
| Tensiune de intrare de pornire                                                 | 650 \                         | / DC                        |  |
| Date ieşire                                                                    |                               |                             |  |
| Puterea nominală de ieşire (P <sub>nom</sub> )                                 | 25000 W                       | 27000 W                     |  |
| Putere max. de ieşire                                                          | 25000 W                       | 27000 W                     |  |
| Tensiune nominală de rețea                                                     | 3~ NPE 400 / 230 V s          | au 3~ NPE 380 / 220         |  |
| Tensiunea min. de reţea                                                        | 150 V /                       | / 260 V                     |  |
| Tensiunea max. de reţea                                                        | 275 V /                       | 477 V                       |  |
| Curent nominal de ieşire la 220 / 230 V                                        | 37,9 / 36,2 A                 | 40,9 / 39,1 A               |  |
| Curent de ieşire max.                                                          | 42                            | A                           |  |
| Frecvență nominală                                                             | 50 / 60                       | ) Hz <sup>1)</sup>          |  |
| Coeficient al distorsiunilor armonice                                          | < 2                           | 2 %                         |  |
| Factor de putere cos phi                                                       | 0 - 1 ind./cap. <sup>2)</sup> |                             |  |
| Curent vagabond de ieşire max. per durată de timp                              | 46 A / 156,7 ms               |                             |  |
| Date generale                                                                  |                               |                             |  |
| Randament maxim                                                                | 98                            | %                           |  |
| Randament Randament U <sub>DCmin</sub> / U <sub>DCnom</sub> / U <sub>DC-</sub> | 97,99 / 97,47 / 97,07 %       | 97,98 / 97,59 / 97,19 %     |  |
| max                                                                            |                               |                             |  |
| Consum propriu pe timpul nopţii                                                | 0,61 W 8                      | & 357 VA                    |  |
| Răcire                                                                         | răcire forța                  | ată reglată                 |  |
| Tip de protecție                                                               | IP                            | 66                          |  |
| Dimensiuni î x l x a                                                           | 725 x 510                     | x 225 mm                    |  |
| Greutate (versiune light)                                                      | 35,69 kg (                    | (35,44 kg)                  |  |
| Temperatura ambiantă admisă                                                    | - 25 °C ·                     | - +60 °C                    |  |
| Umiditate permisă a aerului                                                    | 0 - 10                        | 00 %                        |  |
| Clasă de emisii CEM                                                            | E                             | 3                           |  |
| Categorie de supratensiune DC / AC                                             | 2 /                           | / 3                         |  |
| Grad de impurități                                                             | 2                             | 2                           |  |
| Emisie de zgomot                                                               | 72,5 dB(A) (ref. 1 pW)        |                             |  |
| Impuls electric de conectare <sup>6)</sup> și durata                           | 65,7 A /                      | 448 μs                      |  |
| DISPOZITIVE DE PROTECŢIE                                                       |                               |                             |  |
| max. protecție la supracurent                                                  | 80 A                          |                             |  |
| Măsurarea izolației DC                                                         | integ                         | grată                       |  |
| Comportament la suprasarcină DC                                                | Deplasare a punctului d       | e lucru, limitare a puterii |  |
| Separator DC                                                                   | integrată                     |                             |  |
| Protecție supratensiune DC                                                     | integ                         | grată                       |  |
| RCMU                                                                           | integ                         | prată                       |  |

| Machetă Fronius   | Date                                                                                                    | e intrare                                                                                                    | Machetă 3 - 10 kW                | Machetă 10 - 20 kW               |  |  |  |
|-------------------|----------------------------------------------------------------------------------------------------|----------------------------------------------------------------------------------------------------|----------------------------------|----------------------------------|--|--|--|
| Symo              | Tensiune nominală de rețea                                                                                                    |                                                                                                    | 1~ NP                            | PE 230 V                         |  |  |  |
|                   | Tole                                                                                                    | ranța tensiunii de rețea                                                                                                    | +10 /                            | -5 % <sup>1)</sup>               |  |  |  |
|                   | Fred                                                                                                    | vență nominală                                                                                                    | 50 - 6                           | 0 Hz <sup>1)</sup>               |  |  |  |
|                   | Date                                                                                                    | e generale                                                                                                    |                                  |                                  |  |  |  |
|                   | Tip                                                                                                    | de protecție                                                                                                    | IP 65                            | IP 66                            |  |  |  |
|                   | Dim                                                                                                    | ensiuni î x l x a                                                                                                    | 645 x 431 x 204 mm               | 725 x 510 x 225 mm               |  |  |  |
|                   | Greu                                                                                                    | utate                                                                                                    | 11 kg                            | 22 kg                            |  |  |  |
| Explicatos noto   | 1)                                                                                                    | Valorile indicate sunt v                                                                                                    | alori standard: în funcție de co | arinta, invertorul va fi adantat |  |  |  |
| lor de subsol     | 1)                                                                                                    | în mod corespunzător                                                                                                    | pentru respectiva tară de utiliz | zare.                            |  |  |  |
|                   | 2)                                                                                                    | <ul> <li>În funcţie de configuraţia naţională sau setările specifice aparatului<br/>(ind. = inductiv; cap. = capacitiv)</li> </ul> |                                  |                                  |  |  |  |
|                   | 3)                                                                                                    | PCC = Interfață la rețeaua publică                                                                                                 |                                  |                                  |  |  |  |
|                   | 4)                                                                                                    | Curentul maxim de la invertor la modulul solar în cazul unei erori în invertor                                                     |                                  |                                  |  |  |  |
|                   | 5)                                                                                                    | <li>asigurat prin construcţia electrică a invertorului</li>                                                                        |                                  |                                  |  |  |  |
|                   | 6)                                                                                                    | Vârf de curent la cupla                                                                                                    | irea invertorului                |                                  |  |  |  |
| Norme și directi- | Marc                                                                                                    | caj CE                                                                                                    |                                  |                                  |  |  |  |
| derare            | goare sunt respectate, astfel încât aparatele sunt prevăzute cu marcajul CE.                                                                                                    |                                                                                                    |                                  |                                  |  |  |  |
|                   | <b>Aparataj de comutare pentru împiedicarea funcționării în insulă</b><br>Invertorul este echipat cu un aparataj de comutare aprobat pentru împiedicarea funcționării<br>în insulă.                                                                                                    |                                                                                                    |                                  |                                  |  |  |  |
|                   | Pană de reţea<br>Procedurile de măsurare și siguranță integrate în serie în invertor au rolul de a garanta în-<br>treruperea imediată a alimentării în reţea în cazul unei pene de reţea (de ex. în cazul opririi<br>de către societatea furnizoare de energie electrică sau în cazul deteriorării cablurilor). |                                                                                                    |                                  |                                  |  |  |  |

# Condiții de garanție și eliminarea ca deșeu

| Garanția de fabri-<br>cație Fronius | Condițiile de garanție detaliate, specifice fiecărei țări în parte, sunt disponibile pe internet, la adresa: www.fronius.com/solar/warranty                                  |
|-------------------------------------|----------------------------------------------------------------------------------------------------|
|                                     | Pentru a primi întreaga perioadă de garanție acordată noului dvs. invertor sau acumulator<br>Fronius, vă rugăm să vă înregistrați pe: www.solarweb.com.                      |
| Eliminarea ca de-<br>şeu            | În cazul în care la un moment dat este necesară înlocuirea invertorului dvs., Fronius co-<br>lectează aparatul vechi și se angajează să-l revalorifice în mod corespunzător. |

## Уважаемый читатель

### Введение

Благодарим за проявленное доверие и поздравляем с приобретением высококачественного устройства Fronius. Сведения по его использованию представлены в данном руководстве. Тщательное ознакомление с руководством поможет узнать обо всех возможностях устройства Fronius. Это позволит воспользоваться всеми его преимуществами.

Обратите внимание также на правила техники безопасности и соблюдайте их при использовании устройства. Бережное обращение с Вашим устройством обеспечит ему высокое качество работы и надёжность на протяжении многих лет. Это важные условия для получения отличных результатов.

Разъяснение маркировки безопасности

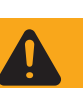

**ОПАСНОСТЬ!** Указывает на непосредственную и реальную опасность. Если ее не предотвратить, возможны несчастные случаи с серьезными последствиями вплоть до смертельного исхода.

**ПРЕДУПРЕЖДЕНИЕ!** Указывает на потенциально опасную ситуацию. Существует риск несчастного случая с серьезными последствиями вплоть до смертельного исхода. Необходимо принять надлежащие меры.

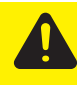

**ОСТОРОЖНО!** Указывает на ситуацию, сопровождающуюся риском повреждения имущества или травмирования персонала. Если опасность не предотвратить, возможно получение легких травм и/или незначительное повреждение имущества.

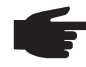

**УКАЗАНИЕ!** Указывает на риск получения дефектных изделий и повреждения оборудования.

**ВАЖНО!** Указывает на рекомендации по надлежащей работе и другие особенно полезные сведения. Не указывает на ситуацию, сопровождающуюся риском повреждения имущества или травмирования персонала.

Если вы видите любой символ, изображенного в разделе «Правила техники безопасности», следует проявить особую осторожность.

## Оглавление

| Правила техники безопасности                                                          | 133 |
|---------------------------------------------------------------------------------------|-----|
| Общие сведения                                                                        | 133 |
| Окружающие условия                                                                    | 134 |
| Квалифицированные сервисные инженеры                                                  | 134 |
| Уровни шума                                                                           | 134 |
| Защита от электромагнитных воздействий                                                | 134 |
| Утилизация                                                                            | 135 |
| Защита данных                                                                         | 135 |
| Авторские права                                                                       | 135 |
| Общие сведения                                                                        | 136 |
| Концепция аппарата                                                                    | 136 |
| Надлежащее использование                                                              | 137 |
| Предупредительные надписи на устройстве                                               | 137 |
| Замечания по использованию макетов устройств                                          | 138 |
| Предохранители батареи                                                                | 139 |
| Критерии выбора предохранителей батареи                                               | 140 |
| Обмен данными и Solar Net.                                                            | 141 |
| Сеть Fronius Solar Net и интерфейс обмена данными                                     | 141 |
| Интерфейсная часть                                                                    | 141 |
| Описание светодиода «Fronius Solar Net»                                               | 142 |
| Пример                                                                                | 143 |
| Описание многофункционального интерфейса токовой петли                                | 144 |
| Fronius Datamanager 2.0                                                               | 146 |
| Органы управления, разъемы и инликаторы устройства Fronius Datamanager                | 146 |
| Работа устройства Fronius Datamanager в ночное время или при нелостаточном постоянном |     |
| напряжении                                                                            | 149 |
| Первое использование                                                                  | 149 |
| Лополнительные свеления об устройстве Fronius Datamanager 2.0                         | 151 |
| Эпементы управления и инликаторы                                                      | 152 |
| Органы управления и индикаторы                                                        | 152 |
| Писплей                                                                               | 153 |
| Навигация по уровню меню                                                              | 154 |
| Випочение половетки лисплея                                                           | 154 |
|                                                                                       | 104 |
| Автоматическое выключение подсветки дисплея, переход к пункту меню «почи» (текущие    | 154 |
| Сведсния).                                                                            | 151 |
| Переход на уровень меню                                                               | 154 |
| Значения, отображаемые в разделе меню «NOVV» (Текущие сведения)                       | 155 |
| Эпачения, отображаемые в разделе меню «СОС» ("Курпал)                                 | 155 |
| Газдел меню настроики                                                                 | 150 |
| Предварительная настроика                                                             | 150 |
| Ооновления программного осеспечения                                                   | 150 |
| Павигация по меню настройки                                                           | 150 |
| Пастроика параметров в меню настроики. Оощие сведения                                 | 157 |
| Пример. настройка времени                                                             | 100 |
| Пункты в меню настроики                                                               | 100 |
| Режим ожидания (Standby)                                                              | 100 |
|                                                                                       | 100 |
| USD                                                                                   | 101 |
|                                                                                       | 102 |
| Ellergy-Manager(«диспетчер энергии», в разделе меню «келау»)                          | 104 |
| Піпе / Dale (дата и время)                                                            | 100 |
| Display Settings (Пастроики дисплея)<br>Брогач viold (Рироботко одоктрооцорски)       | 100 |
| спетуу уюги (рырасотка электроэнергии)<br>Гор (Роцициятар)                            | 100 |
|                                                                                       | 10/ |
| Пункт меню «INFO» (Сведения)                                                          | 108 |
| іліеарыны values (измеренные значения)                                                | 100 |
|                                                                                       | 108 |
| Состояние электросети                                                                 | 108 |
| Device Information (Сведения об устройстве)                                           | 108 |
|                                                                                       | 170 |

| Включение и выключение блокировки клавиш                                      | 171 |
|-------------------------------------------------------------------------------|-----|
| Общие сведения                                                                | 171 |
| Включение и выключение блокировки кнопок                                      | 171 |
| Использование USB-накопителя для регистрации данных и обновления программного | 173 |
| обеспечения инвертора                                                         | 175 |
| Использование USB-накопителя в качестве регистратора данных                   | 173 |
| Подходящие USB-накопители                                                     | 173 |
| USB-накопитель для обновления ПО инвертора                                    | 174 |
| Извлечение USB-накопителя                                                     | 175 |
| Меню Basic (Основные настройки)                                               | 176 |
| Доступ к меню Basic (Основные настройки)                                      | 176 |
| Пункты меню «Basic» (Основные настройки)                                      | 176 |
| Настройки при установленном дополнительном модуле «DC SPD»                    | 178 |
| Диагностика состояния и устранение неисправностей                             | 179 |
| Отображение сообщений о состоянии                                             | 179 |
| Полный отказ дисплея                                                          | 179 |
| Сообщения о состоянии класса 1                                                | 179 |
| Сообщения о состоянии класса 3                                                | 180 |
| Сообщения о состоянии класса 4                                                | 181 |
| Сообщения о состоянии класса 5                                                | 184 |
| Сообщения о состоянии класса 6                                                | 186 |
| Сообщения о состоянии класса 7                                                | 187 |
| Сообщения о состоянии классов 10—12                                           | 189 |
| Сервисная служба                                                              | 189 |
| Работа в среде с повышенным содержанием пыли                                  | 189 |
| Технические характеристики                                                    | 190 |
| Макет Fronius Symo                                                            | 203 |
| Пояснения к сноскам                                                           | 203 |
| Применимые стандарты и руководства                                            | 203 |
| Гарантийные условия и утилизация                                              | 204 |
| Гарантия от Fronius                                                           | 204 |
| Утилизация                                                                    | 204 |

### Правила техники безопасности

### Общие сведения

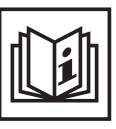

Это устройство создано с использованием современных технологий и в соответствии с признанными стандартами безопасности. Однако его неправильное использование может привести к следующим нежелательным последствиям:

- травмированию или гибели оператора либо посторонних лиц;
- повреждению устройства и других материальных ценностей, принадлежащих эксплуатирующей компании;
- неэффективной работе устройства.

Все лица, занимающиеся вводом в эксплуатацию, текущим и сервисным обслуживанием, должны:

- иметь необходимую квалификацию;
- обладать знаниями и опытом в обращении с электроустановками;
- внимательно изучить настоящее руководство по эксплуатации и строго соблюдать его.

Данное руководство обязательно должно быть доступно в месте эксплуатации устройства. Кроме инструкций, содержащихся в настоящем руководстве по эксплуатации, необходимо соблюдать любые общеприменимые и местные нормативные требования, касающиеся предотвращения несчастных случаев и защиты окружающей среды.

Все элементы маркировки безопасности и предупреждающие знаки на устройстве:

- должны быть разборчивыми;
- должны быть неповрежденными;
- не должны демонтироваться;
- не должны быть закрыты, заклеены или закрашены.

Соединительные зажимы могут нагреваться до высокой температуры.

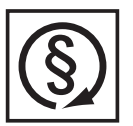

Эксплуатируйте устройство, только если все защитные устройства находятся в полностью работоспособном состоянии. Неправильная работа защитных устройств может привести к:

- травмированию или гибели оператора либо посторонних лиц;
- · повреждению устройства и других материальных ценностей,
- принадлежащих эксплуатирующей компании;
- неэффективной работе устройства.

Перед включением устройства необходимо устранить все имеющиеся неисправности защитных устройств с привлечением специалиста надлежащей квалификации.

Запрещается отключать защитные устройства или использовать обходные пути, нарушающие порядок их работы.

Сведения о расположении элементов маркировки безопасности и предупреждающих надписей на устройстве см. в разделе «Общие сведения» руководства по эксплуатации соответствующего устройства.

Перед включением устройства устраните любые неисправности, которые могут снизить уровень безопасности.

Это обеспечит вашу личную безопасность!

### Окружающие условия

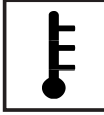

Использование или хранение устройства с несоблюдением приведенных выше требований расценивается как использование не по назначению. Производитель не несет ответственности за повреждения, возникающие в результате таких нарушений.

Подробные сведения о допустимых окружающих условиях см. в разделе «Технические данные» руководства по эксплуатации.

| Квалифицирова<br>нные сервисные<br>инженеры   | Информация об обслуживании, приведенная в настоящем руководстве по<br>эксплуатации, предназначена только для квалифицированных сервисных<br>инженеров. Поражение электрическим током может привести к смертельному<br>исходу. Разрешается выполнять только те операции, что описаны в документации.<br>Выполнять другие операции запрещается, даже если вы обладаете достаточной<br>квалификацией.               |  |  |  |  |  |  |  |  |  |  |
|-----------------------------------------------|----------------------------------------------------------------------------------------------------|--|--|--|--|--|--|--|--|--|--|
|                                               | Все кабели должны быть закреплены, изолированы и иметь правильный размер.<br>Повреждения кабелей не допускаются. Незакрепленные концы, кабели либо отводы<br>неправильного размера или с признаками обгорания должны быть немедленно<br>заменены авторизованным персоналом.                                                                                                    |  |  |  |  |  |  |  |  |  |  |
|                                               | Техническое обслуживание и ремонт должны проводиться только авторизованным персоналом.                                                                                                    |  |  |  |  |  |  |  |  |  |  |
|                                               | Невозможно гарантировать, что покупные детали разработаны и изготовлены в<br>полном соответствии с назначением или требованиями безопасности. Используйте<br>только оригинальные запасные детали (это также относится к стандартным<br>деталям).                                                                                                    |  |  |  |  |  |  |  |  |  |  |
|                                               | Не вносите в устройство модификации или изменения без предварительного согласия производителя.                                                                                                    |  |  |  |  |  |  |  |  |  |  |
|                                               | Компоненты, состояние которых не идеально, должны быть немедленно заменены.                                                                                                    |  |  |  |  |  |  |  |  |  |  |
| Уровни шума                                   | Максимальный уровень звуковой мощности инвертора указан в разделе<br>«Технические данные».                                                                                                    |  |  |  |  |  |  |  |  |  |  |
|                                               | Благодаря электронной системе управления температурой при охлаждении<br>устройства обеспечивается минимальный возможный уровень шума, который<br>зависит от количества преобразованной энергии, температуры окружающей среды,<br>загрязненности устройства и т. д.                                                                                                    |  |  |  |  |  |  |  |  |  |  |
|                                               | Уровень шума, производимого устройством на конкретном рабочем месте, указать<br>невозможно, поскольку на фактический уровень звукового давления значительно<br>влияют способ монтажа устройства, качество электропитания, конструкция стен и<br>общие характеристики помещения.                                                                                                    |  |  |  |  |  |  |  |  |  |  |
| Защита от<br>электромагнитн<br>ых воздействий | В некоторых случаях, несмотря на соблюдение нормативных предельных значений<br>эмиссии, возможно возникновение нежелательных явлений в предусмотренном<br>месте применения (например, если в месте установки устройства имеются<br>чувствительные приборы, либо место установки находится поблизости от теле- или<br>радиоприемников). Владелец аппарата обязан принять надлежащие меры для<br>устранения помех. |  |  |  |  |  |  |  |  |  |  |

### Утилизация

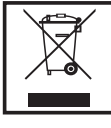

Согласно директиве Европейского Союза 2002/96/ЕС по утилизации отходов производства электрического и электронного оборудования и ее эквиваленту в национальном законодательстве изношенные электроприборы собираются отдельно и подлежат передаче на экологически безопасную вторичную переработку. Обязательно передайте отработавший свой срок аппарат дилеру, либо узнайте необходимую информацию о местной системе сбора и утилизации данного оборудования. Игнорирование директивы ЕС может иметь потенциальные последствия для окружающей среды и вашего здоровья!

# Защита данных За сохранность данных, отличных от заводских настроек, несет ответственность пользователь устройства. Производитель не несет ответственности за потерю персональных настроек.

### Авторские права

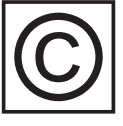

Авторские права на данное руководство по эксплуатации принадлежат производителю устройства.

Текст и иллюстрации отражают технический уровень на момент публикации. Компания оставляет за собой право на внесение изменений. Содержание руководства по эксплуатации не может быть основанием для претензий со стороны покупателя. Предложения и сообщения об ошибках в руководстве по эксплуатации принимаются с благодарностью.

## Общие сведения

### Концепция аппарата

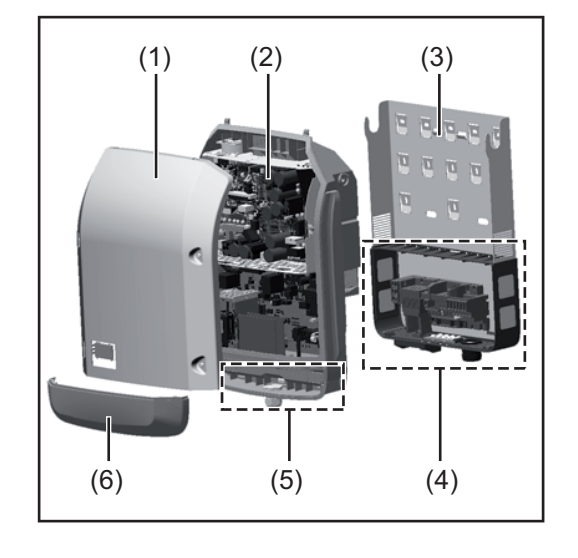

Конструкция устройства:

- (1) крышка кожуха
- (2) инвертор
- (3) крепление для настенного монтажа
- зона подключения с главным выключателем контура постоянного тока
- (5) интерфейсная часть
- (6) крышка интерфейсной части

Инвертор преобразует постоянный ток, генерируемый солнечными модулями, в переменный. Этот переменный ток подается в электросеть общего пользования синхронно и синфазно напряжению сети.

Инвертор разработан исключительно для работы с фотовольтаическими системами, подключенными к электросети. Генерировать электроэнергию независимо от сети общего пользования невозможно.

Конструкция и принцип работы инвертора обеспечивают высочайший уровень безопасности при установке и работе.

Инвертор осуществляет автоматический мониторинг электросети общего пользования. В случае нетипичного отклонения параметров электросети от стандартных значений инвертор немедленно останавливает работу и прекращает подавать электроэнергию в сеть (например, при отключении сети, нарушении ее работы и т. п.).

Мониторинг электросети заключается в отслеживании напряжения, частоты и переходов в изолированный режим.

Инвертор работает полностью автоматически. Как только после восхода солнца солнечные модули начинают генерировать достаточный объем энергии, на инверторе запускается мониторинг электросети. Когда солнечное излучение достигает достаточно высокого уровня, инвертор переходит в режим подачи электроэнергии в сеть.

Принцип работы инвертора обеспечивает получение максимального возможного объема энергии от солнечных модулей.

Как только уровень доступной энергии снижается до значения, при котором электроэнергию нельзя подавать в сеть, инвертор полностью отключает силовую электронику от сети и прекращает работу. Все настройки и сохраненные данные при этом не изменяются.

Если инвертор нагревается до слишком высокой температуры, он автоматически снижает выходную мощность тока, предотвращая перегрев. Возможные причины перегрева инвертора включают слишком высокую температуру окружающей среды и ненадлежащий отвод тепла (например, если устройство установлено в распределительном шкафу, не оборудованном средствами теплоотвода).

Устройство Fronius Eco не оснащено внутренним повышающим преобразователем. Это приводит к определенным ограничениям в выборе солнечных модулей и способа их соединения в батарею. Минимальное входное напряжение постоянного тока (U<sub>DC min</sub>) зависит от напряжения сети. С другой стороны, это устройство оптимизировано для высокоэффективной работы в надлежащих областях применения.

| Надлежащее<br>использование                    | <ul> <li>Солнечный инвертор предназначен исключительно для преобразования постоянного тока из солнечных модулей в переменный с последующей подачей этого тока в электросеть общего пользования.</li> <li>К ненадлежащему использованию относятся:</li> <li>использование для любых других целей любым другим способом;</li> <li>внесение в инвертор любых изменений, не утвержденных явным образом компанией Fronius;</li> <li>установка компонентов, которые не продаются компанией Fronius или не одобрены ею.</li> </ul> |  |  |  |  |  |  |  |  |  |  |
|------------------------------------------------|----------------------------------------------------------------------------------------------------|--|--|--|--|--|--|--|--|--|--|
|                                                | подобных действий.<br>Гарантия на такой ущерб не распространяется.                                                                                                    |  |  |  |  |  |  |  |  |  |  |
|                                                | <ul> <li>Надлежащее использование подразумевает:</li> <li>внимательное изучение всех инструкций, маркировки безопасности и предупреждений, описанных в руководстве по эксплуатации, и соблюдение содержащихся в нем указаний;</li> <li>выполнение всех предписанных инспекций и работ по техническому обслуживанию;</li> <li>установку согласно инструкциям. содержащимся в руководстве по</li> </ul>                                                                                                    |  |  |  |  |  |  |  |  |  |  |
|                                                | эксплуатации.<br>При проектировании фотовольтаической системы убедитесь, что рабочие                                                                                                    |  |  |  |  |  |  |  |  |  |  |
|                                                | параметры всех ее компонентов всегда находятся в допустимых диапазонах.<br>Соблюдайте все меры, рекомендованные производителем солнечных модулей,<br>чтобы обеспечить длительное сохранение свойств солнечного модуля.                                                                                                    |  |  |  |  |  |  |  |  |  |  |
|                                                | Соблюдайте предписания энергетической компании, касающиеся подачи электроэнергии в сеть.                                                                                                    |  |  |  |  |  |  |  |  |  |  |
| Предупредитель<br>ные надписи на<br>устройстве | Снаружи и внутри инвертора размещены предупреждающие надписи и маркировка<br>безопасности. Удалять или закрашивать эти надписи и маркировку запрещается.<br>Содержащиеся в них предупреждения помогают предотвратить ненадлежащую<br>эксплуатацию устройства, которая может привести к серьезному травмированию и<br>повреждению имущества.                                                                                                    |  |  |  |  |  |  |  |  |  |  |

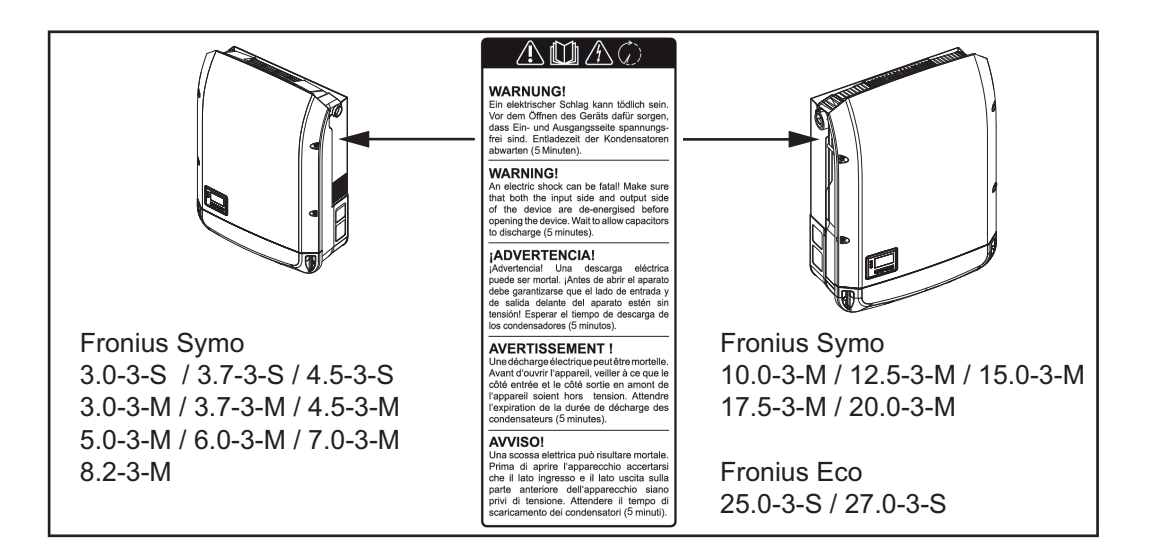

### Маркировка безопасности

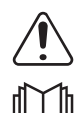

Опасность серьезного травмирования и повреждения имущества вследствие ненадлежащей эксплуатации

Перед использованием описанных в настоящем руководстве функций необходимо полностью ознакомиться со следующими документами:

- настоящим руководством по эксплуатации;
- руководствами по эксплуатации всех компонентов фотовольтаической системы, в особенности с правилами техники безопасности.

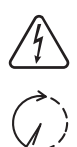

Опасное напряжение

Дождитесь разрядки конденсаторов

### Текст предупреждающих надписей

### ВНИМАНИЕ!

Поражение электрическим током может привести к смертельному исходу. Перед тем как открывать устройство, убедитесь, что его входная и выходная части обесточены. Дождитесь разрядки конденсаторов (5 минут).

Замечания по использованию макетов устройств Макеты устройств непригодны для подключения к фотовольтаическим системам в эксплуатационных условиях. Их следует использовать только в целях демонстрации.

**ВАЖНО!** Запрещается подключать кабели постоянного тока к разъемам постоянного тока на устройстве-макете.

Допускается подключение обесточенных кабелей или их отрезков в целях демонстрации.

Устройство-макет можно опознать по заводской табличке.

|                                                           |               |        |               |      | 0          | Y     |                 |             |             |         | 10     | UAC nom                   | 220 V   | 230 V    |
|-----------------------------------------------------------|---------------|--------|---------------|------|------------|-------|-----------------|-------------|-------------|---------|--------|---------------------------|---------|----------|
|                                                           |               | C      | E             |      | X          |       |                 | 1           | U           |         | IE     | fAC nom                   | 50/     | 60 Hz    |
| ww                                                        | w.fronius.com |        |               |      |            |       |                 | Ν           | 28          | 324     | JE     | Grid                      | 1~      | NPE      |
| Model                                                     | No.           |        |               |      |            |       | Ъч              | /           |             | 1       | 16     | TAC nom                   | 6.8 A   | 6.5 A    |
| Part No.                                                  |               |        |               | ].   | 퉈          | -     |                 |             |             | Admax   | 9.     | 0 A                       |         |          |
| Ser. No.                                                  |               |        |               | OVCR |            |       | <b>∮</b> ∨¢\2 \ | ١Ľ          | \$nom/Shak  | 450     | 0 VA   |                           |         |          |
|                                                           |               | -      | ~             | +    |            | -     | -               | -17         | -           |         | 75     |                           | 1       |          |
|                                                           | V             | LAN/LA | <b>≬/W</b> (e | bser | (er        |       |                 |             |             | 11      | N      | cos of the                | 0.7-1 i | nd./cap. |
|                                                           |               |        | $\sum$        |      |            | )     |                 |             | $^{\prime}$ |         | 11     | Pmax (cosφ=0.95 / cosφ=1) | 4275 W  | / 4500 W |
| IEC62109-1/-2 / EN61000-3-2/-3 / EN61000-6-21-3 / EN62233 |               |        |               |      |            | 1     | UDC mpp         | 150 - 800 V |             |         |        |                           |         |          |
|                                                           |               |        | $\overline{}$ |      |            |       |                 |             |             |         | 10     | UDC min / max             | 150 -   | 1000 V   |
| VDE-AR-N 4105 DIN VDE V                                   |               |        |               | ΞV   | / 0126-1-1 |       |                 |             | ][          | IDC max | 16.0 A |                           |         |          |
| CEI 0-21 Safety Class                                     |               |        | iss 1         | s 1  |            | IP 65 | ][              | lsc pv      | 24.0 A      |         |        |                           |         |          |

Пример. Заводская табличка на макете устройства

### Предохранители батареи

**ПРЕДУПРЕЖДЕНИЕ!** Поражение электрическим током может привести к смертельному исходу. Держатели предохранителей могут быть источниками опасного напряжения. Держатели предохранителей находятся под напряжением, когда напряжение подано на разъем постоянного тока инвертора, даже если выключатель контура постоянного тока разомкнут. Прежде чем выполнять какую-либо работу с держателями предохранителей инвертора, убедитесь, что часть устройства, относящаяся к постоянному току, полностью обесточена.

Предохранители батареи в устройстве Fronius Eco обеспечивают дополнительную защиту солнечных модулей.

Параметры максимального тока короткого замыкания I<sub>sc</sub>, максимального обратного модульного тока I<sub>R</sub> и максимального рабочего тока предохранителя батареи, указанные в перечне технических характеристик соответствующего солнечного модуля, критически важны для надлежащей защиты солнечных модулей с помощью предохранителей.

Максимальный ток короткого замыкания I<sub>SC</sub> на каждом соединительном зажиме — 15 А.

При необходимости для предохранителей батареи может быть установлен ток отключения выше 15 А.

При эксплуатации инвертора с внешним объединителем батарей необходимо использовать набор соединителей для постоянного тока (артикул 4 251 015). В этом случае солнечные модули защищены средствами внешнего объединителя батарей, а в инверторе требуется использовать металлические штифты.

Необходимо придерживаться государственных нормативных требований, относящихся к защите плавкими предохранителями. Инженер-электротехник, выполняющий монтаж устройства, отвечает за правильность выбора предохранителей батареи.

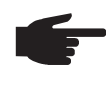

**УКАЗАНИЕ!** Во избежание возгорания следует заменять неисправные предохранители только новыми предохранителями с тем же номинальным током.

По желанию заказчика инвертор может поставляться со следующими наборами предохранителей:

- 6 шт. предохранителей батареи 15 А для входа пост. тока «DC+» и 6 шт. металлических штифтов для входа пост. тока «DC–»;
- 12 шт. металлических штифтов.

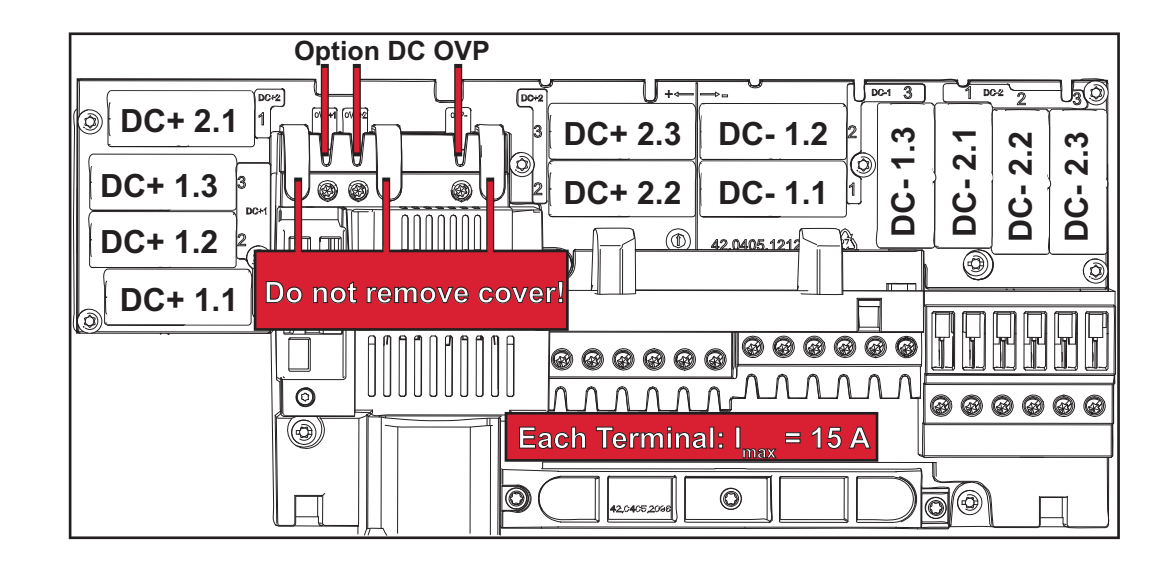

### Критерии выбора предохранителе й батареи

При подборе надлежащих предохранителей для каждой батареи солнечных модулей необходимо учитывать следующие требования:

- I<sub>N</sub> > 1,8 × I<sub>SC</sub>;
- $I_N < 2,4 \times I_{SC};$
- U<sub>N</sub> ≥ макс. входное напряжение используемого инвертора;
- размеры предохранителя: диаметр 10 мм, длина 38 мм.
- I<sub>N</sub> Номинальный ток предохранителя.
- I<sub>SC</sub> Ток короткого замыкания в стандартных условиях испытаний согласно техническим характеристикам солнечного модуля.
- U<sub>N</sub> Номинальное напряжение предохранителя.

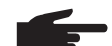

УКАЗАНИЕ! Номинальный ток предохранителя не должен превышать максимального значения в перечне технических характеристик, предоставленном производителем солнечных модулей. Если максимальный ток предохранителя не указан, необходимо запросить эти сведения у производителя солнечных модулей.

## Обмен данными и Solar Net

Сеть Fronius Solar Net и интерфейс обмена данными

Сеть Fronius Solar Net предназначена для обеспечения функциональной гибкости расширений системы в различных областях применения. Fronius Solar Net — это сеть передачи данных, которая позволяет объединять несколько инверторов с помощью расширений системы.

Это шинная система, в которой используется топология кольца. Для обмена данными между одним или несколькими инверторами, подключенными к сети Fronius Solar Net при помощи расширений системы, достаточно одного кабеля.

В сети Fronius Solar Net автоматически распознается широкий спектр расширений системы.

Чтобы различать одинаковые расширения системы, каждому из них необходимо присвоить уникальный номер.

Аналогичным образом уникальный номер требуется присвоить каждому инвертору в сети Fronius Solar Net.

Инструкции по присвоению уникальных номеров устройствам см. в разделе о меню настройки.

Дополнительную информацию о конкретных расширениях системы можно найти в соответствующих руководствах по эксплуатации или в Интернете по адресу: http:// www.fronius.com.

Дополнительную информацию о кабельном подключении компонентов DATCOM можно найти по адресу:

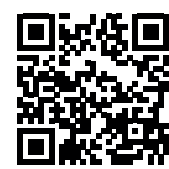

→ http://www.fronius.com/QR-link/4204101938

### Интерфейсная часть

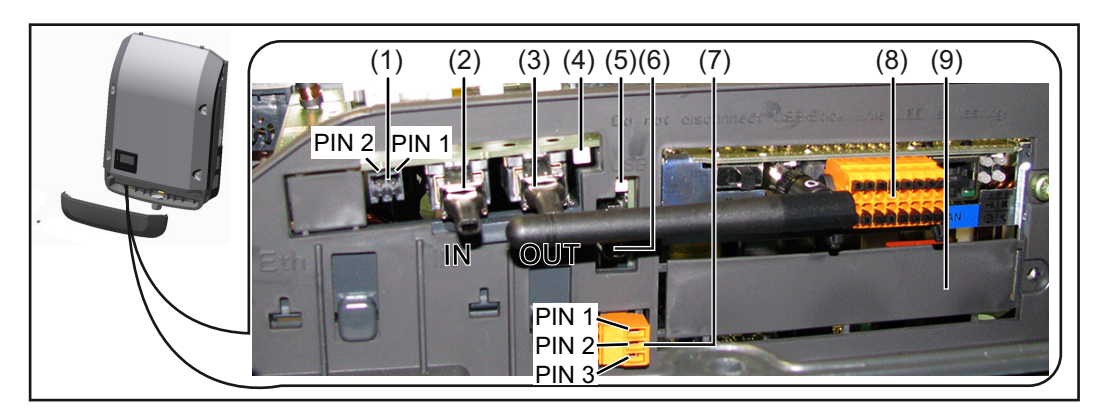

В зависимости от модели инвертор может оснащаться съемной платой Fronius Datamanager.

| №<br>элем<br>ента | Назначение                                                                                                    |
|-------------------|----------------------------------------------------------------------------------------------------|
| (1)               | Переключаемый многофункциональный интерфейс токовой петли.<br>Дополнительные сведения см. в приведенном далее разделе «Описание<br>многофункционального интерфейса токовой петли».                                                                                   |
|                   | Для подключения к многофункциональному токовому интерфейсу<br>используется 2-контактный сопрягающий соединитель, входящий в<br>комплект поставки инвертора.                                                                                                    |
| (2)<br>(3)        | Разъем Fronius Solar Net / вход интерфейсного протокола<br>Разъем Fronius Solar Net / выход интерфейсного протокола<br>Вход и выход Fronius Solar Net / интерфейсного протокола для подключени<br>к другим компонентам DATCOM (инвертору, блоку датчиков и т. д.).   |
|                   | При соединении нескольких компонентов DATCOM, необходимо<br>подключить заглушку-терминатор к каждому свободному разъему IN или<br>OUT компонента DATCOM.<br>С инверторами, оснащенными съемной платой Fronius Datamanager,<br>поставляются две заглушки-терминатора. |
| (4)               | Светодиод «Solar Net»<br>Указывает на наличие питания Fronius Solar Net.                                                                                                    |
| (5)               | Светодиод «Передача данных»<br>Мигает при осуществлении доступа к USB-накопителю. Запрещается<br>извлекать USB-накопитель до завершения процесса записи.                                                                                                    |
| (6)               | Гнездо USB A<br>для подключения USB-накопителя с размерами не более<br>65 × 30 мм (2,6 × 2,1 дюйма)                                                                                                    |
|                   | USB-накопитель может работать в качестве регистратора данных, поступающих с инвертора. USB-накопитель не входит в комплект поставк инвертора.                                                                                                    |
| (7)               | Беспотенциальный контакт с сопрягающим соединителем                                                                                                    |
|                   | Не более 250 В перем. / 4 А перем.<br>Не более 30 В пост. / 1 А перем.<br>Сечение кабеля: не более 1,5 мм² (AWG 16)                                                                                                    |
|                   | Вывод 1 — нормально разомкнутый контакт (NO)<br>Вывод 2 — общий (C)<br>Вывод 3 — нормально замкнутый контакт (NC)                                                                                                    |
|                   | Для подключения к беспотенциальному контакту используется<br>сопрягающий соединитель, входящий в комплект поставки инвертора.                                                                                                    |
| (8)               | Плата Fronius Datamanager с антенной беспроводной сети (WLAN)<br>или                                                                                                    |
| (0)               | крышка гнезда съемной платы                                                                                                    |
| (9)               | прышка гнезда съемной платы                                                                                                    |

| Описание<br>светодиода<br>«Fronius Solar<br>Net» | <b>Светодиод «Solar Net» горит:</b><br>питание для обмена данными по интерфейсу Fronius Solar Net подается<br>надлежащим образом |
|--------------------------------------------------|----------------------------------------------------------------------------------------------------|
|--------------------------------------------------|----------------------------------------------------------------------------------------------------|

## Светодиод «Solar Net» загорается на короткое время каждые 5 секунд: ошибка обмена данными в сети Fronius Solar Net

- Перегрузка по току (сила тока > 3 А, например вследствие короткого замыкания в кольце Fronius Solar Net).
- Слишком низкое напряжение (короткое замыкание отсутствует, напряжение в сети Fronius Solar Net < 6,5 В, например, вследствие подключения слишком большого количества компонентов DATCOM недостаточной мощности питания)

В этом случае к одному из компонентов DATCOM необходимо подключить дополнительный источник питания.

Чтобы определить слишком низкое напряжение, необходимо проверить некоторые другие компоненты DATCOM на предмет сбоев.

После отключения вследствие перегрузки по току или слишком низкого напряжения инвертор пытается восстановить подачу питания в сети Fronius Solar Net каждые 5 секунд, пока неисправность не будет устранена.

После устранения неисправности питание в сети Fronius Solar Net будет восстановлено в течение 5 секунд.

#### Пример

Рисунок иллюстрирует регистрацию и архивирование данных, выдаваемых инвертором и датчиками, с помощью платы Fronius Datamanager и блока датчиков Fronius.

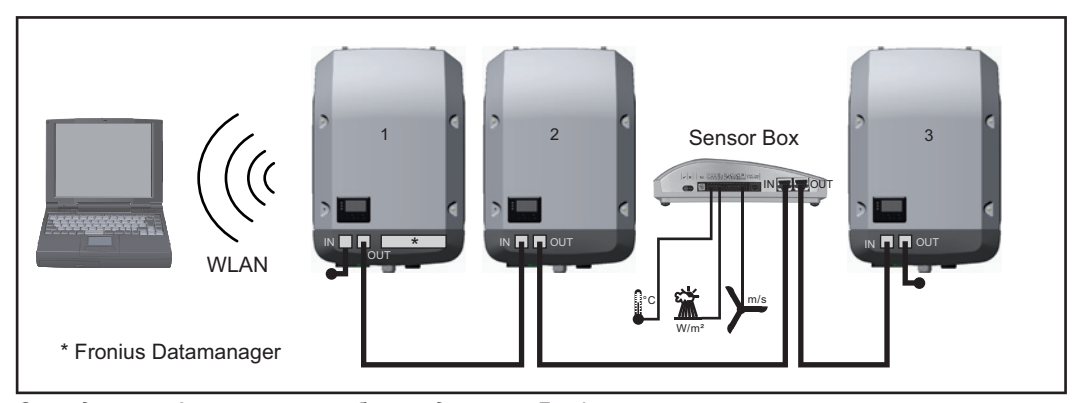

Сеть данных с 3 инверторами и блоком датчиков Fronius: инвертор 1 — с платой Fronius Datamanager; инверторы 2 и 3 — без платы.

### 🕳 = заглушка-терминатор

Обмен данными с внешними устройствами (по Fronius Solar Net) осуществляется посредством интерфейсной части инвертора. Интерфейсная часть содержит два интерфейса RS 422, каждый из которых предназначен как для приема, так и для передачи данных. Подключение осуществляется при помощи штекеров RJ45.

**ВАЖНО!** Так как Fronius Datamanager работает в качестве регистратора данных, в кольцо Fronius Solar Net не должны входить другие регистраторы.

В каждом кольце Fronius Solar Net должно присутствовать не более одной платы Fronius Datamanager.

Fronius Symo 3–10 кВт: неиспользуемые устройства Fronius Datamanager должны быть извлечены из инверторов, а незанятые пазы дополнительных плат изолированы с помощью заглушек (артикул 42,0405,2020 — поставляются по желанию заказчика). Также можно использовать инвертор без устройства Fronius Datamanager (упрощенный вариант).

Fronius Symo 10–20 кВт, Fronius Eco: неиспользуемые устройства Fronius Datamanager должны быть извлечены из инверторов, а незанятые пазы

дополнительных плат изолированы с помощью заглушек (артикул 42,0405,2094). Также можно использовать инвертор без устройства Fronius Datamanager (упрощенный вариант).

### Описание многофункцион ального интерфейса токовой петли

Многофункциональный интерфейс токовой петли может использоваться в различных вариантах подключения устройств. Одновременная работа разных вариантов невозможна. Например, при подключении к интерфейсу счетчика S0 невозможно подключить сигнальный контакт устройства защиты от перенапряжения (и наоборот).

Вывод 1 — измерительный вход: не более 20 мА, измерительный резистор 100 Ом (импеданс нагрузки)

Вывод 2 — макс. ток короткого замыкания:15 мА, макс. напряжение холостого хода: 16 В пост.; или «земля» (GND).

## Монтажная схема, вариант 1. Сигнальный контакт для защиты от перенапряжения

В зависимости от настройки параметра в меню «Basic» (Основные настройки), дополнительный модуль DC SPD (защита от перенапряжения) выведет на экран либо предупреждение, либо сообщение об ошибке. Дополнительные сведения о модуле DC SPD можно найти в руководстве по монтажу.

### Монтажная схема, вариант 2. Счетчик S0

Счетчик для регистрации собственного потребления каждого устройства, выдающего импульсы S0, можно подключить непосредственно к инвертору. Этот счетчик S0 можно разместить непосредственно на входе в основную сеть или на потребляющем ответвлении. Одна из настроек веб-сайта Fronius Datamanager в разделе меню «EVU Editor» (Редактор параметров взаимодействия с энергопоставщиком) позволяет активировать динамическое регулирование мощности (см. руководство по эксплуатации Fronius Datamanager по адресу: www.fronius.com/QR-link/4204260173DE).

**ВАЖНО!** При подключения счетчика S0 к инвертору может потребоваться обновить микропрограммное обеспечение инвертора.

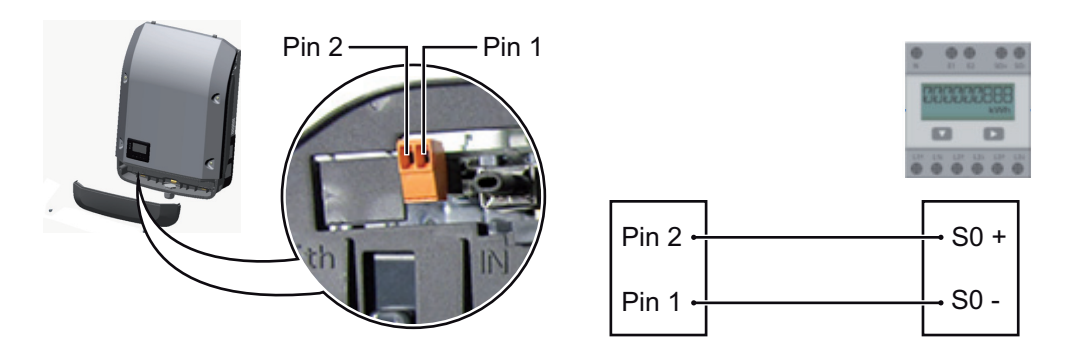

Требования к счетчику S0:

- соответствие стандарту МЭК 62053-31, класс В;
- макс. напряжение: 15 В пост.;
- макс. ток во включенном состоянии: 15 мА;
- мин. ток во включенном состоянии: 2 мА;
- макс. ток в выключенном состоянии: 0,15 мА.

Рекомендованная частота импульсов, подаваемых на счетчик S0:
| Макс. частота импульсов на кВт/пик |
|------------------------------------|
| 1000                               |
| 2000                               |
| 5000                               |
| 10 000                             |
|                                    |

### Fronius Datamanager 2.0

Органы управления, разъемы и индикаторы устройства Fronius Datamanager

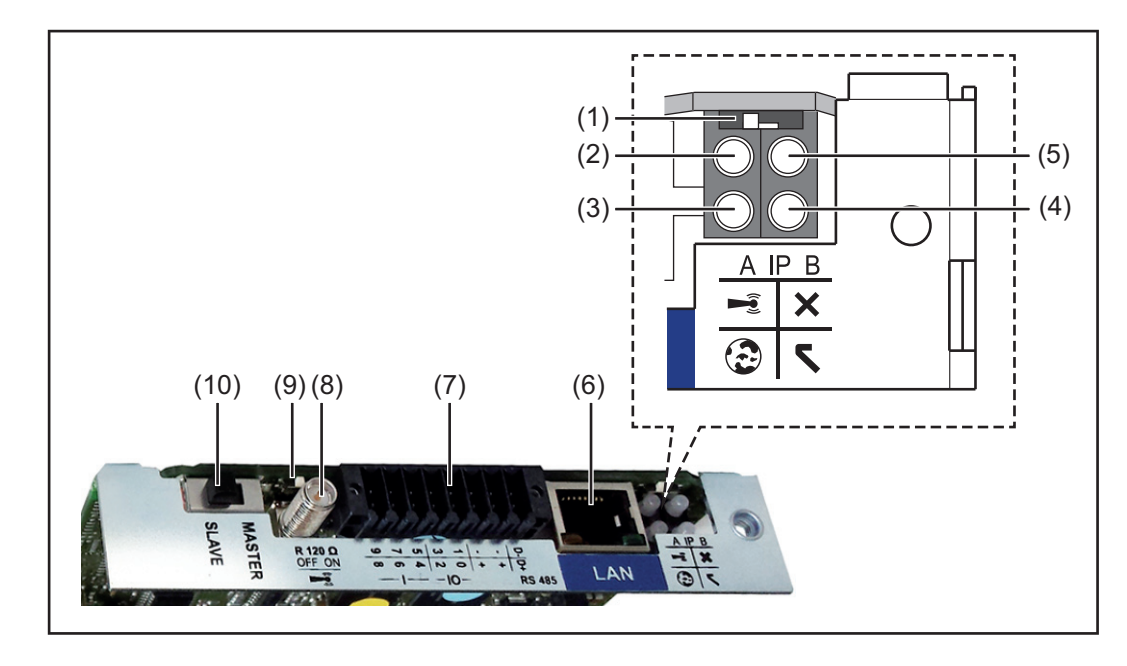

#### № Функция

### (1) Переключатель ІР

Предназначен для изменения IP-адреса.

Переключатель в положении А

IP-адрес по умолчанию при открытии точки доступа WiFi

Fronius Datamanager 2.0 использует для прямого подключения к ПК по локальной сети установленный IP-адрес 169.254.0.180.

Когда переключатель IP находится в положении A, также возможно прямое подключение точки доступа WiFi к Fronius Datamanager 2.0.

Данные для доступа к точке доступа Имя сети: FRONIUS\_240.XXXXXX Ключ: 12345678

Для получения доступа к Fronius Datamanager 2.0 можно использовать:

- доменное имя «http://datamanager»;
- IP-адрес интерфейса локальной сети 169.254.0.180;
- IP-адрес точки доступа WiFi 192.168.250.181.

Положение переключателя **В** Назначенный IP-адрес

В устройстве Fronius Datamanager 2.0 используется назначенный IPадрес (заводская настройка — динамическое выделение по протоколу DHCP). IP-адрес можно настроить на веб-сайте устройства Fronius Datamanager 2.0.

### № Функция

### (2) Светодиод WiFi

- Мигает зеленым: устройство Fronius Datamanager 2.0 находится в режиме обслуживания

(переключатель IP на плате Fronius Datamanager 2.0 установлен в положение А, либо с дисплея инвертора активирован режим обслуживания; точка доступа WiFi открыта).

- Светится зеленым: подключение WiFi установлено.
- Мигает попеременно зеленым и красным: точка доступа WiFi отключилась из-за неактивности по прошествии установленного интервала времени (1 час).
- Непрерывно светится красным: отсутствует подключение к WiFi.
- Мигает красным: сбой подключения к WiFi.
- Не светится: Fronius Datamanager 2.0 в ведомом режиме.

### (3) Светодиод подключения к Solar.web

- Светится зеленым: установлено подключение к Fronius Solar.web.
- Светится красным: подключение к Fronius Solar.web требуется, но не установлено.
- Не светится: подключение к Fronius Solar.web не требуется.

### (4) Светодиод подачи питания

- Светится зеленым: сеть Fronius Solar Net обеспечивает питание с достаточной мощностью, устройство Fronius Datamanager 2.0 готово к использованию.
- Не светится: питание от Fronius Solar Net не поступает или его мощность недостаточна. Требуется подача питания от внешнего источника или

устройство Fronius Datamanager 2.0 работает в подчиненном режиме.

- Мигает красным: идет обновление.

**ВАЖНО!** Не допускается прерывать подачу питания до завершения обновления.

- Светится красным: сбой обновления.

### (5) Светодиод подключения

- Светится зеленым: установлено подключение к Fronius Solar Net.
- Светится красным: соединение с сетью Fronius Solar Net прервано.
- Не светится: Fronius Datamanager 2.0 в ведомом режиме.
- (6) Разъем локальной сети (LAN) Интерфейс Ethernet: разъем для подключения кабеля Ethernet обозначен синим цветом.
- (7) Входы/выходы

Цифровые входы и выходы

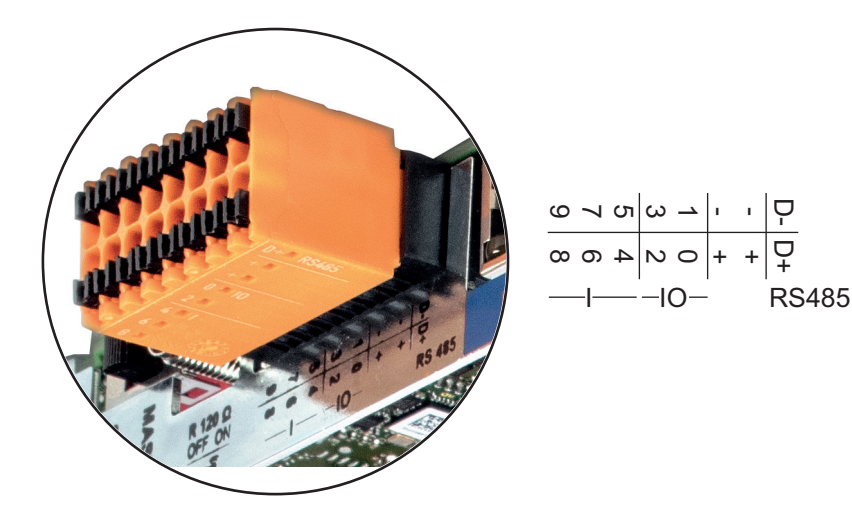

### № Функция

### Разъем 2-проводного соединения Modbus RTU (RS485):

- D- Канал данных Modbus «–»
- D+ Канал данных Modbus «+»

### Внутренний/внешний источник питания

- «Земля» (GND)
- + U<sub>int</sub> / U<sub>ext</sub> Внутренний выход по напряжению12,8 В или
   вход для внешнего источника напряжения
   > 12,8–24 В (+ 20 %).

### Цифровые входы: 0-3, 4-9

Уровни напряжения: низкое = 0–1,8 В; высокое = 3–24 В пост. (20 %). Ток на входах: зависит от напряжения на входе; напряжение = 46 кОм.

### Цифровые выходы: 0-3

Переключающая способность при питании от съемной платы Fronius Datamanager 2.0: 3,2 В суммарно для всех 4 цифровых выходов.

Переключающая способность при подаче питания от внешнего источника 12,8–24 В пост. тока (+ 20%), при подключении к Uint/Uext и «земле»: 1 А, 12,8–24 В пост. (в зависимости от внешнего источника питания) на каждый цифровой выход.

Подключение ко входам/выходам осуществляется посредством входящего в комплект переходника.

### (8) Разъем антенны

Место подключения антенны беспроводной сети (WLAN).

(9) Переключатель-терминатор Modbus (для Modbus RTU) Внутренний терминатор шины с резистором 120 Ом (да/нет).

Положение «Вкл.»: оконечный резистор 120 Ом используется. Положение «Выкл.»: оконечный резистор не используется.

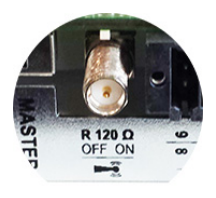

**ВАЖНО!** Оконечные резисторы на первом и последнем устройствах шины RS485 должны использоваться.

(10) Переключатель «ведущий/подчиненный» Fronius Solar Net Предназначен для переключения между ведущим и подчиненным режимами в кольце Fronius Solar Net.

**ВАЖНО!** В подчиненном режиме работы ни один светодиод съемной платы Fronius Datamanager 2.0 не активирован.

Работа устройства **Fronius** Datamanager в ночное время или при недостаточном постоянном напряжении

Для параметра Night Mode (Режим работы ночью) в разделе меню настройки Display Settings (Настройки дисплея) на заводе-изготовителе предварительно установлено значение OFF (Выкл.). Это означает, что к устройству Fronius Datamanager невозможно получить доступ

Чтобы принудительно активировать устройство Fronius Datamanager, отключите инвертор от электросети и включите его повторно, а затем в течение следующих 90 с нажмите любую кнопку на дисплее инвертора.

См. также разделы о пунктах меню настройки и настройках дисплея (Night Mode — Режим работы ночью).

Первое использование

УКАЗАНИЕ! Подготовку устройства Fronius Datamanager 2.0 к первому запуску можно значительно облегчить с помощью приложения Fronius Solar.web.

Это приложение доступно в соответствующем магазине приложений.

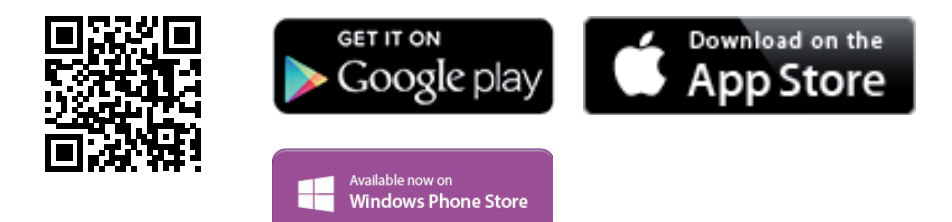

При первом запуске устройства Fronius Datamanager 2.0

ночью или при недостаточном постоянном напряжении.

- необходимо установить съемную плату Fronius Datamanager 2.0 в инвертор либо
- убедиться в наличии устройства Fronius Datamanager Box 2.0 в кольце Fronius Solar Net.

ВАЖНО! Для подключения к Fronius Datamanager 2.0 конечное устройство (например, ноутбук, планшет и т. п.) необходимо настроить следующим образом:

Необходимо активировать настройку «Obtain IP address automatically (DHCP)» (Получать IP-адрес автоматически).

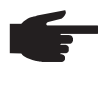

УКАЗАНИЕ! Если в фотовольтаическую систему входит только один инвертор, описанные далее шаги 1 и 2 можно пропустить. В этом случае порядок действий при первом запуске начинается с шага 3.

Подключите инвертор, оснащенный устройством Fronius Datamanager 2.0 или 1 Fronius Datamanager Box 2.0, к сети Fronius Solar Net.

[2] При объединении в сеть Fronius Solar Net нескольких инверторов выполните перечисленные ниже действия.

Установите в надлежащее положение переключатель «ведущий/подчиненный» на съемной плате Fronius Datamanager 2.0:

- на одном инверторе с устройством Fronius Datamanager 2.0 в положение «ведущий»;
- на остальных инверторах с устройством Fronius Datamanager 2.0 в положение «подчиненный» (светодиоды на съемных платах Fronius Datamanager 2.0 не должны быть активированы).

- 3
  - Переведите устройство в режим обслуживания.
  - С помощью меню настройки активируйте точку доступа к беспроводной сети на инверторе.

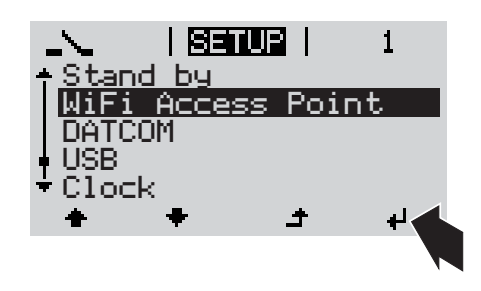

В инверторе начинает работать точка доступа WLAN. Точка доступа будет активной в течение 1 ч.

### Установка с помощью приложения Solar.web

**4** Загрузите приложение Fronius Solar.web.

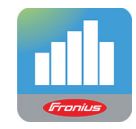

**5** Запустите приложение Fronius Solar.web.

Установка с помощью веб-браузера

[4] Подключите конечное устройство к точке доступа WLAN

SSID = FRONIUS\_240.xxxx (5–8 цифр).

- Найдите сеть с именем «FRONIUS\_240.xxxxx».
- Подключитесь к этой сети.
- Введите пароль: 12345678.

(Альтернативный вариант: соедините конечное устройство и инвертор при помощи кабеля Ethernet).

5 Введите в браузере следующие данные: http://datamanager или 192.168.250.181 (IP-адрес при беспроводном подключении) или 169.254.0.180 (IP-адрес при

проводном подключении к локальной сети).

Отобразится начальная страница мастера настройки.

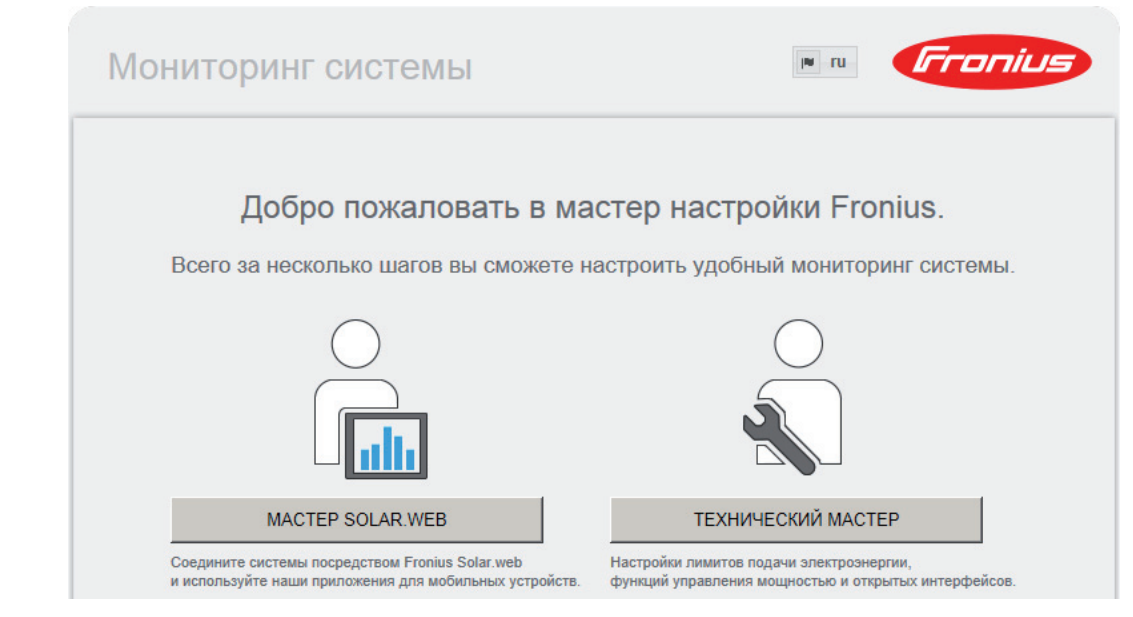

Этот мастер предназначен для технического специалиста, проводящего установку. Он предоставляет набор настроек для обеспечения соответствия конкретному стандарту. Использование технического мастера не обязательно. Если используется технический мастер, важно записать предоставленный мастером сервисный пароль. Сервисный пароль необходим для настройки пункта меню «EVU Editor» (Редактор параметров взаимодействия с энергопоставщиком). Если технический мастер не используется, параметры, связанные со снижением потребляемой мощности, не настраиваются.

Запуск мастера Solar Web обязателен.

**6** Запустите мастер Solar Web и выполняйте его указания.

Отображается начальная страница Fronius Solar.web или

параметрах его ввода в эксплуатацию см. по адресу:

веб-страница Fronius Datamanager 2.0.

[7] При необходимости запустите технический мастер и выполняйте его указания.

Дополнительны е сведения об устройстве Fronius Datamanager 2.0

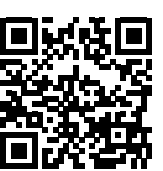

 $\rightarrow$  http://www.fronius.com/QR-link/4204260191RU

Дополнительные сведения об устройстве Fronius Datamanager 2.0 и других

### Элементы управления и индикаторы

### Органы управления и индикаторы

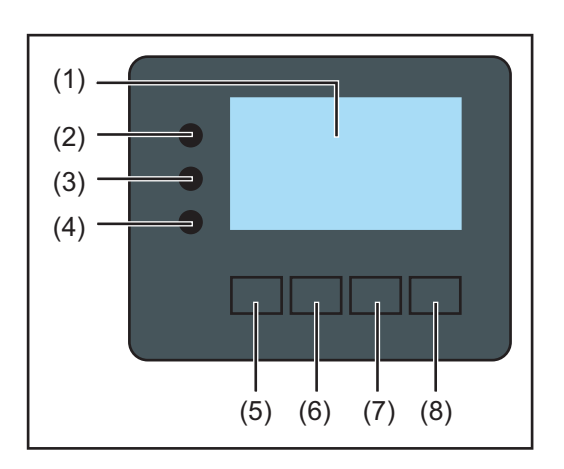

### № Описание

### элемен

та

Служит для отображения параметров, настроек и меню.

### Светодиоды мониторинга и состояния

|       | ······································                                                                                                    |
|-------|----------------------------------------------------------------------------------------------------|
| (2)   | <ul> <li>Светодиод «Общее состояние»</li> <li>Светится непрерывно, если:</li> <li>на мониторе выведено сообщение о состоянии (красный цвет — ошибка, оранжевый — предупреждение);</li> <li>подача электроэнергии в сеть прервана;</li> <li>обнаружена ошибка (инвертор ожидает подтверждения ошибки или ее устранения).</li> </ul>                                                                                                    |
| (3)   | <ul> <li>Светодиод «Запуск» (оранжевый)</li> <li>Светится непрерывно, если:</li> <li>инвертор находится на этапе автоматического запуска или самодиагностики (устройство переходит в этот режим, как только солнечные модули после восхода солнца начинают генерировать достаточное количество энергии);</li> <li>инвертор переведен в режим ожидания из меню настройки (подача электроэнергии в сеть отключена вручную);</li> <li>выполняется обновление программного обеспечения инвертора.</li> </ul> |
| (4)   | Светодиод рабочего состояния (зеленый)<br>Светится непрерывно:<br>- если после завершения этапа автоматического запуска<br>фотовольтаическая система работает надлежащим образом;<br>- все время, пока электроэнергия подается в сеть.<br>циональные кнопки — выполняют различные функции в зависимости                                                                                                    |
| от вы | бранных настроек:                                                                                                    |
| (5)   | Кнопка «Влево/вверх»                                                                                                    |

- Служит для перемещения влево или вверх.
- (6) Кнопка «Вниз/вправо» Служит для перемещения вниз или вправо.

RU

| та  |                                                                                              |
|-----|----------------------------------------------------------------------------------------------|
| (7) | Кнопка «Меню/выход»<br>Служит для перехода на уровень меню;<br>для выхода из меню настройки. |
| (8) | Кнопка «Ввод»<br>Служит для подтверждения выбора.                                            |

Кнопки работают на основе емкостных датчиков. Попадание воды может нарушить их работу. При необходимости насухо вытрите кнопки тканью, чтобы обеспечить их правильную работу.

### Дисплей

Питание дисплея поступает из электросети. Если указать соответствующий режим работы с помощью настроек в меню настройки, дисплей может находиться во включенном состоянии круглосуточно.

**ВАЖНО!** Показания дисплея на инверторе не являются показаниями калиброванного измерительного устройства. Вследствие этого для системы характерно небольшое расхождение с показаниями счетчика электроэнергии, используемого предприятием-энергопоставщиком. Для выставления счетов энергопоставщику необходим калиброванный измерительный прибор.

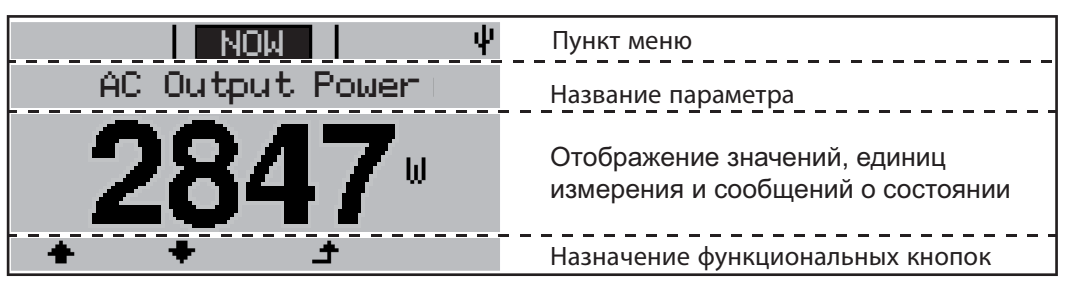

Зоны дисплея в режиме индикации

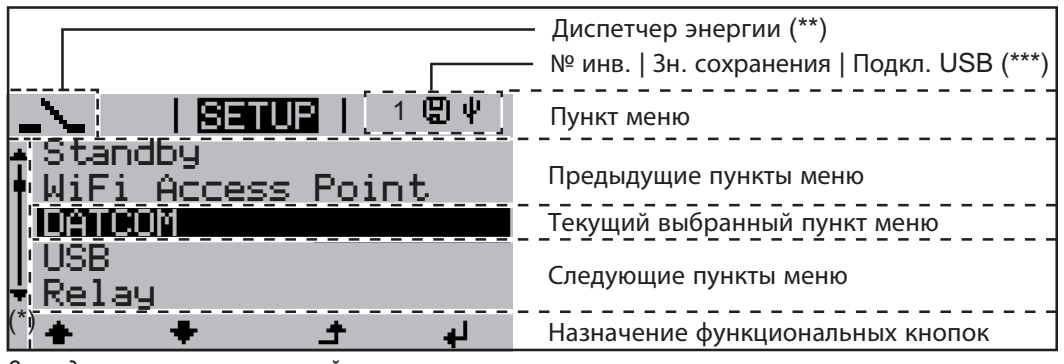

Зоны дисплея в режиме настройки

- (\*) Полоса прокрутки
- (\*\*) Значок диспетчера энергии отображается, когда функция диспетчера энергии (Energy Manager) активирована.
- (\*\*\*) № инв. номер инвертора в системе DATCOM.
   Зн. сохранения значок отображается на короткое время при сохранении заданных значений.
   Подкл. USB значок отображается при подключении USB-накопителя.

### Навигация по уровню меню

| Включение<br>подсветки<br>дисплея                                                                                 | <ul> <li>Нажмите любую кнопку.</li> <li>Включается подсветка дисплея.</li> <li>С помощью параметра в разделе «Display Settings» (Настройки дисплея) в меню настройки можно настроить подсветку так, чтобы она была постоянно включена или постоянно выключена.</li> </ul>                                                                                                    |  |
|----------------------------------------------------------------------------------------------------|----------------------------------------------------------------------------------------------------|--|
| Автоматическое<br>выключение<br>подсветки<br>дисплея,<br>переход к пункту<br>меню «NOW»<br>(Текущие<br>сведения). | <ul> <li>Если в течение 2 мин. не была нажата ни одна кнопка:</li> <li>Подсветка дисплея автоматически отключается и на дисплее отображается раздел меню «NOW» (Текущие сведения) (предполагается, что выбран автоматический режим подсветки).</li> <li>Выбор пункта меню «NOW» возможен из любого положения в иерархии меню за исключением раздела «Standby» (Режим ожидания) в меню настройки.</li> <li>Отображается количество электроэнергии, подаваемой в сеть в соответствующий момент.</li> </ul> |  |

Переход на уровень меню

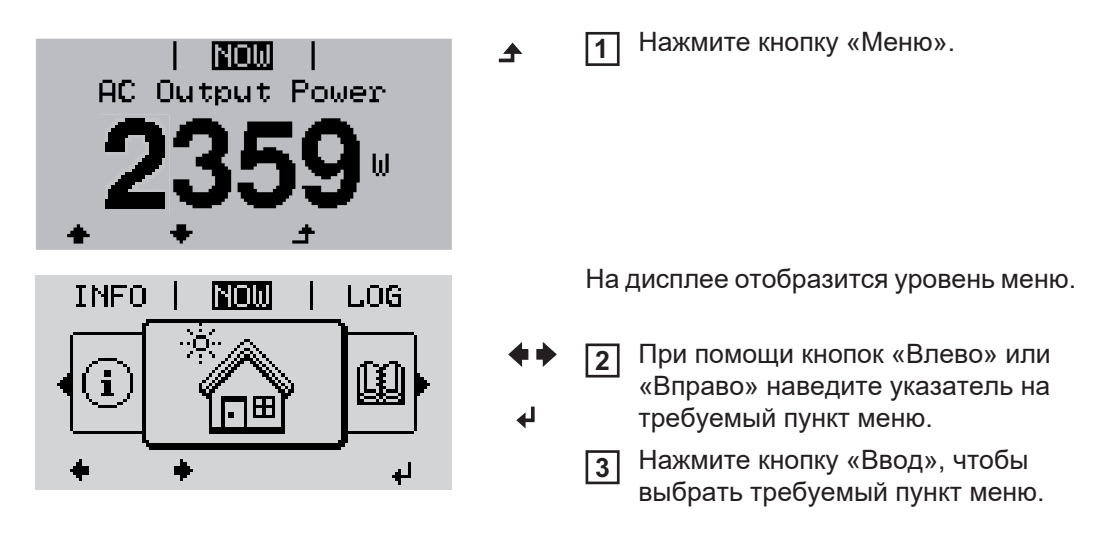

Разделы меню

- **NOW** (Текущие сведения) отображает значения, поступающие в режиме реального времени.
- LOG (Журнал) предоставляет доступ к данным, зарегистрированным в течение текущего дня, в течение календарного года и с момента первого ввода инвертора в эксплуатацию.
- GRAPH (График) позволяет просмотреть график подачи электроэнергии в течение дня. Масштаб по оси времени устанавливается автоматически. Нажмите кнопку «Назад», чтобы прекратить отображение.
- **SETUP** (Настройка) меню настройки.
- INFO (Сведения) информация об устройстве и его программном обеспечении.

| •                                                             |                                                                                                    |  |  |
|---------------------------------------------------------------|----------------------------------------------------------------------------------------------------|--|--|
| Значения,<br>отображаемые в<br>разделе меню<br>«NOW» (Текушие | Output power (Выходная мощность, Вт) — при определенных типах устройства (с несколькими батареями) по нажатию кнопки «Ввод» отображаются два значения выходной мощности (PV1 и PV2).                                                                                                    |  |  |
| сведения)                                                     | AC reactive power (Реактивная мощность перем. тока, В·А)                                                                                                    |  |  |
|                                                               | Grid voltage (Напряжение сети, В)                                                                                                    |  |  |
|                                                               | Output current (Выходной ток, А)                                                                                                    |  |  |
|                                                               | Grid frequency (Частота сети, Гц)                                                                                                    |  |  |
|                                                               | <b>PV array voltage</b> (Напряжение ФВ-массива, В) — величины U PV1 и U PV2 (при наличии второго массива).                                                                                                    |  |  |
|                                                               | <b>PV array current</b> (Ток ФВ-массива) — I PV1 и I PV2 (при наличии второго массива).<br>Для Fronius Eco — суммарный ток двух каналов измерения. Оба канала<br>отображаются в приложении SolarWeb раздельно.                                                                                                    |  |  |
|                                                               | <b>Time date</b> (Время и дата) — время и дата, установленные на инверторе или в<br>кольце Fronius Solar Net.                                                                                                    |  |  |
|                                                               |                                                                                                    |  |  |
|                                                               |                                                                                                    |  |  |
| Значения,<br>отображаемые в<br>разделе меню<br>«LOG» (Журнал) | Energy fed in (Поданная в сеть энергия, кВт·ч или МВт·ч)<br>Электроэнергия, поданная в сеть за указанный период времени.                                                                                                    |  |  |
|                                                               | Возможны расхождения со значениями, полученными с других измерительных<br>приборов, вследствие различных методов измерения. Что касается выставления<br>счетов за подаваемую в сеть электроэнергию, ориентироваться следует только на<br>значения, полученные с помощью калиброванного прибора, предоставленного<br>предприятием-энергопоставщиком. |  |  |
|                                                               | <b>Max. output power</b> (Максимальная выходная мощность, Вт)<br>Наибольшее количество энергии, подаваемой в сеть в течение указанного<br>периода.                                                                                                    |  |  |
|                                                               | Yield (Доход)<br>Сумма денег, заработанная за указанный период (денежную единицу и<br>коэффициент пересчета можно выбрать в меню настройки).                                                                                                    |  |  |
|                                                               | Как и значение подаваемой энергии, сумма дохода может отличаться от значений,<br>определенных другими способами.                                                                                                    |  |  |
|                                                               | Раздел руководства «Меню настройки» содержит сведения о том, как выбрать<br>денежную единицу и тариф.<br>Заводские настройки зависят от конфигурации для конкретной страны.                                                                                                    |  |  |
|                                                               | <b>Max. AC grid voltage</b> (Максимальное напряжение сети перем. тока, В)<br>Максимальное напряжение сети постоянного тока, измеренное за указанный<br>период.                                                                                                    |  |  |
|                                                               | <b>Maximum solar voltage</b> (Максимальное напряжение солнечного модуля, В)<br>Максимальное напряжение солнечного модуля, измеренное за указанный период                                                                                                    |  |  |
|                                                               | <b>Operating Hours</b> (Время эксплуатации)<br>Продолжительность работы инвертора (ЧЧ:ММ).                                                                                                    |  |  |
|                                                               | ВАЖНО! Для надлежащего отображения значений за день и год необходимо правильно установить время.                                                                                                    |  |  |
|                                                               |                                                                                                    |  |  |

### Раздел меню настройки

**Предварительна** После ввода в эксплуатацию инвертор настроен согласно требованиям данной **я настройка** страны.

Меню SETUP (Настройка) позволяет легко изменять настройки инвертора при необходимости.

### Обновления программного обеспечения

**УКАЗАНИЕ!** После обновления программного обеспечения может оказаться, что некоторые новые функции устройства не описаны в настоящем руководстве по эксплуатации, и, напротив, некоторые описанные в нем функции не используются. Расположение элементов управления устройства на некоторых иллюстрациях также может отличаться от фактического, однако принцип их действия остается неизменным.

### Навигация по меню настройки

### Переход в меню настройки

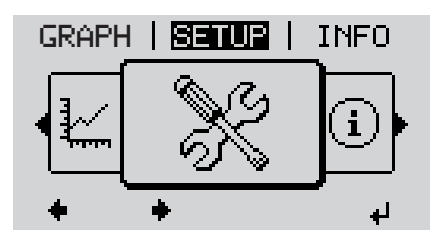

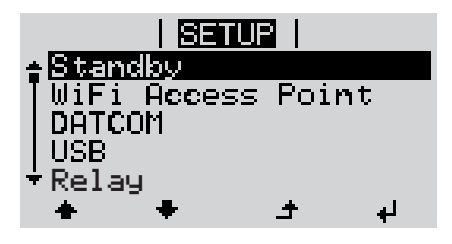

Перемещение между пунктами

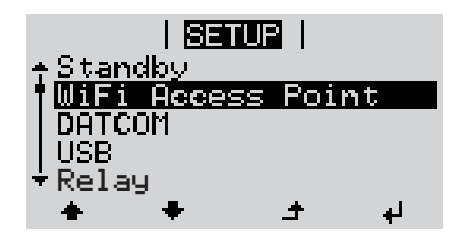

### Выход из раздела меню

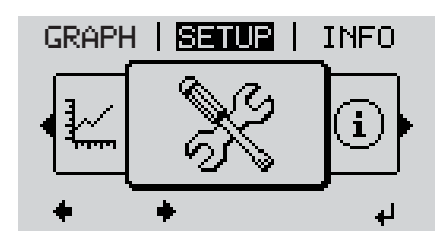

На верхнем уровне меню при помощи кнопок «Влево» и «Вправо» выберите пункт меню «SETUP» (Настройка).

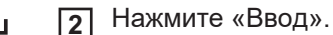

Указатель находится на первом пункте меню настройки SETUP: «Standby» (Режим ожидания).

- Перемещение между доступными пунктами осуществляется при помощи кнопок «Вверх» и «Вниз».
- Чтобы выйти из раздела меню, нажмите кнопку «Назад».

Откроется уровень меню

Если в течение 2 мин. не была нажата ни одна кнопка:

- инвертор перейдет из любого открытого раздела меню обратно в раздел «NOW» (исключение — раздел «Standby» (Режим ожидания) в меню настройки);
- подсветка дисплея выключится;

меню.

 отобразится количество подаваемой в соответствующий момент электроэнергии.

| Настройка<br>параметров в<br>меню настройки:<br>общие сведения | <ol> <li>Переход в раздел требуемого пункта меню настройки</li> <li>С помощью кнопок «Вверх» и «Вниз» выберите требуемый пункт меню.</li> <li>▲ ◆</li> <li>Нажмите «Ввод».</li> <li>↓</li> </ol> |                                                                                                |  |
|----------------------------------------------------------------|----------------------------------------------------------------------------------------------------|------------------------------------------------------------------------------------------------|--|
|                                                                | Если мигает первая цифра<br>вводимого значения:                                                                                                    | Если отображаются доступные<br>настройки:                                                      |  |
|                                                                | <ul> <li>Д При помощи кнопок «Вверх» и<br/>«Вниз» установите значение<br/>первой цифры.</li> </ul>                                                                                               | <ul> <li>Д При помощи кнопок «Вверх» и<br/>«Вниз» выберите требуемую<br/>настройку.</li> </ul> |  |
|                                                                | 5 Нажмите «Ввод».<br>4                                                                                                    | <ul> <li>Нажмите кнопку «Ввод», чтобы сохранить и применить настройку.</li> </ul>              |  |
|                                                                | Начинает мигать вторая цифра                                                                                                    |                                                                                                |  |
|                                                                | 6 Повторяйте шаги 4 и 5 до тех пор                                                                                                    | чтобы отменить настроику,<br>нажмите кнопку «Выход».<br>♪                                      |  |
|                                                                | пока не начнут мигать все цифры<br>значения.                                                                                                    |                                                                                                |  |
|                                                                | [7] Нажмите «Ввод».<br>✔                                                                                                    |                                                                                                |  |
|                                                                | Повторяйте шаги 4–6 для единиц<br>измерения и других значений,<br>которые требуется настроить, до<br>тех пор, пока не начнет мигать<br>нужная единица измерения или<br>значение.                 |                                                                                                |  |
|                                                                | <ul> <li>Нажмите кнопку «Ввод», чтобы сохранить и использовать изменения.</li> <li> </li> </ul>                                                                                                  |                                                                                                |  |
|                                                                | Чтобы отменить изменения,<br>нажмите кнопку «Выход».<br>♪                                                                                                    |                                                                                                |  |
|                                                                | Отобразится текущий выбранный пункт                                                                                                    | Отобразится текущий выбранный пункт                                                            |  |

меню.

Пример: настройка времени

| <b>SETUB</b>   1<br>◆USB<br>Relay<br><b>Clock</b><br>Display Setting<br>◆Energy Yield<br>◆ ◆ ◆ → ↓                 | <b>€</b>        | <ol> <li>Выберите в меню настройки пункт<br/>«Time / Date» (Время и дата).</li> <li>Нажмите кнопку «Ввод».</li> </ol>                                                                                                    |
|----------------------------------------------------------------------------------------------------|-----------------|----------------------------------------------------------------------------------------------------|
| SETUP   1<br>◆Set Time<br>Set Date<br>Time disp. format<br>Date disp. format<br>◆ Auto Daylightsaving<br>◆ ◆ ◆ ☆ ↓ | ¢↓              | Отображается перечень параметров,<br>которые можно изменить.<br>3 С помощью кнопок «Вверх» и<br>«Вниз» выберите пункт «Set time»<br>(Установить время).<br>4 Нажмите кнопку «Ввод».                                                          |
| 10:45:46                                                                                                    | + <b>-</b><br>+ | Отображается текущее время<br>(ЧЧ:ММ:СС в 24-часовом формате).<br>Цифра, обозначающая десятки часов,<br>начинает мигать.<br>5 С помощью кнопок «Вверх» и<br>«Вниз» установите требуемую<br>цифру десятков часов.<br>6 Нажмите кнопку «Ввод». |
| 1 <b>Serue</b>   1<br>1 Time<br>1 <b>0 : 45 : 46</b>                                                               |                 | Цифра, обозначающая единицы в<br>количестве часов, начинает мигать.<br>7 Повторите шаги 5 и 6 для цифры<br>единиц количества часов, затем<br>аналогично для минут и секунд.                                                                  |
| 8=002   1                                                                                                    | ۲               | После этих действий введенное<br>значение времени начинает мигать.<br>В Нажмите кнопку «Ввод».                                                                                                    |
| SETUR   1<br>◆Set Time<br>Set Date<br>Time disp. format<br>Date disp. format<br>◆ Auto Daylightsaving<br>↓ ↓ ↓     | Ŧ               | Введенное время устанавливается в<br>устройстве. Отображается перечень<br>параметров, которые можно изменить.<br><b>4</b> Нажмите кнопку «Выход».                                                                                            |

| <mark>S≣nUB</mark>  <br>≜USB<br> Relav | 1  |
|----------------------------------------|----|
| Clock                                  |    |
| Display Setting                        |    |
| ★Energy Yield                          |    |
| * * *                                  | L. |
|                                        |    |

Отображается меню настройки с выделенным пунктом «Time / Date» (Время и дата).

### Пункты в меню настройки

| Режим ожидания | <ul> <li>Ручное включение и отключение режима ожидания</li> <li>Подача тока в сеть отсутствует.</li> <li>Светодиод запуска (Startup) будет непрерывно светиться оранжевым цветом.</li> <li>В режиме ожидания все другие пункты меню недоступны и их настройка невозможна.</li> <li>По истечении 2 минут после последнего использования клавиатуры автоматическое переключение в режим дисплея «NOW» не происходит.</li> <li>Режим ожидания можно отключить только вручную, нажав клавишу «Enter».</li> <li>Подачу электроэнергии в сеть можно возобновить в любое время (отключив режим ожидания «Standby»).</li> </ul> |  |  |  |
|----------------|----------------------------------------------------------------------------------------------------|--|--|--|
| (Standby)      |                                                                                                    |  |  |  |
|                |                                                                                                    |  |  |  |
|                | Выключение режима ожидания (ручное отключение подачи электроэнергии в<br>сеть)                                                                                                    |  |  |  |
|                | <ol> <li>Выберите пункт меню «Standby» (Режим ожидания).</li> <li>Нажмите кнопку «Enter»</li> </ol>                                                                                                    |  |  |  |
|                | На дисплее будут попеременно выводиться надписи «STANDBY» и «ENTER».<br>Режим «Standby» (Режим ожидания) активирован.<br>Светодиод запуска «Startup» будет непрерывно светиться оранжевым цветом.<br><b>Возобновление подачи электроэнергии в сеть</b><br>В режиме ожидания на дисплее попеременно выводятся надписи «STANDBY» и<br>«ENTER».                                                                                                    |  |  |  |
|                |                                                                                                    |  |  |  |
|                |                                                                                                    |  |  |  |
|                |                                                                                                    |  |  |  |
| DATCOM         |                                                                                                    |  |  |  |
|                | Возможные настройки Status (Состояние) / Inverter number (Номер инвертора) /<br>Protocol type (Тип протокола)                                                                                                    |  |  |  |
|                | <b>Status</b> (Состояние)<br>Указывает на то, что обмен данными производится посредством сети Fronius Solar<br>Net или на то, что произошла ошибка обмена данными.                                                                                                    |  |  |  |
|                | Inverter number (Номер инвертора)<br>Служит для указания номера (адреса) инвертора в системе с несколькими<br>инверторами для солнечных модулей.                                                                                                    |  |  |  |
|                | Возможные настройки 00–99 (00 обозначает 100-й инвертор)                                                                                                    |  |  |  |
|                | Заводская настройка 01                                                                                                    |  |  |  |
|                | ВАЖНО! Если несколько инверторов соединены посредством системы обмена данными, присвойте уникальный адрес каждому из них.                                                                                                    |  |  |  |

|                                                                                                    | <b>Protocol type</b> (Тип протокола)<br>Служит для указания протокола обмена данными.                                                                                                    |  |  |  |
|----------------------------------------------------------------------------------------------------|----------------------------------------------------------------------------------------------------|--|--|--|
|                                                                                                    | Возможные настройки Fronius Solar Net / Interface protocol (Интерфейсный протокол) *                                                                                                    |  |  |  |
|                                                                                                    | Заводская настройка Fronius Solar Net                                                                                                    |  |  |  |
|                                                                                                    | * Тип протокола «Interface protocol» доступен только при отсутствии платы<br>Datamanager в инверторе. Все платы Datamanager должны быть извлечены из<br>инвертора.                                                                                                    |  |  |  |
| USB                                                                                                    | Параметры, связанные с подключением USB-накопителя.                                                                                                    |  |  |  |
|                                                                                                    | Возможные настройки Safely remove hardware (Безопасное извлечение<br>устройства) / Software update (Обновление ПО) / Logging<br>interval (Периодичность записи в журнал)                                                                                                    |  |  |  |
| Safely remove hardware (Безопасное извлечение устройства)<br>Команда позволяет извлечь USB-накопитель из гнезда USB A на съемно<br>обмена данными без потери данных.<br>USB-накопитель можно извлечь:<br>- после появления сообщения «ОК»;<br>- как только светодиод «Передача данных» прекратит мигать или начи<br>светиться непрерывно. |                                                                                                    |  |  |  |
|                                                                                                    | <b>Software Update</b> (Обновление ПО)<br>Команда служит для обновления программного обеспечения (ПО) инвертора с USB-<br>накопителя.                                                                                                    |  |  |  |
|                                                                                                    | Порядок действий                                                                                                    |  |  |  |
|                                                                                                    | <b>1</b> Загрузите требуемый файл обновления «froxxxx.upd».<br>(Например, с сайта http://www.fronius.com. Вместо «xxxxx» указан номер версии).                                                                                                    |  |  |  |
|                                                                                                    | УКАЗАНИЕ! Для успешного обновления ПО инвертора USB-накопитель не должен содержать скрытый раздел и на нем не должно использоваться какое-либо шифрование данных (см. раздел «Совместимые USD-накопители»).                                                                                              |  |  |  |
|                                                                                                    | 2 Сохраните файл обновления в корневом каталоге USB-накопителя.                                                                                                    |  |  |  |
|                                                                                                    | Откройте интерфейсную часть устройства.                                                                                                    |  |  |  |
|                                                                                                    | Вставьте USB-накопитель с файлом обновления в гнездо USB интерфейсной части.                                                                                                    |  |  |  |
|                                                                                                    | 5 Выберите в меню настройки пункт «USB», а затем «Update software» (Обновить ПО).                                                                                                    |  |  |  |
|                                                                                                    | 6 Нажмите кнопку «Ввод».                                                                                                    |  |  |  |
|                                                                                                    | <ul> <li>Дождитесь, пока отобразится номер версии ПО, установленного на инверторе, и текущая версия ПО для сравнения:</li> <li>1-я страница — ПО Recerbo («LCD»), ПО контроллера кнопочной панели («KEY»), версия конфигурации для страны («Set»).</li> <li>2-я страница — ПО силового блока.</li> </ul> |  |  |  |
|                                                                                                    | <b>8</b> Нажмите кнопку «Ввод» после отображения каждой страницы.                                                                                                    |  |  |  |

|                                              | <ul> <li>Инвертор начинает копирование данных.</li> <li>На дисплее отображаются надпись «UPDATE» (Обновление) и процентная<br/>величина, характеризующая ход сохранения отдельных элементов, до завершения<br/>копирования всех данных для всех электронных модулей.</li> <li>После завершения копирования инвертор последовательно обновляет электронные<br/>модули.</li> <li>Отображается надпись «UPDATE» (Обновление) и процентная величина,<br/>характеризующая ход обновления.</li> </ul> |                                                                                                    |  |  |  |
|----------------------------------------------|----------------------------------------------------------------------------------------------------|----------------------------------------------------------------------------------------------------|--|--|--|
|                                              |                                                                                                    |                                                                                                    |  |  |  |
|                                              | Конечный шаг — это об<br>Дисплей будет погашен<br>мониторинга и состоян                                                                                                    | Конечный шаг — это обновление ПО дисплея.<br>Дисплей будет погашен в течение приблизительно 1 мин., в то время как светодиоды<br>мониторинга и состояния будут мигать. |  |  |  |
|                                              | После завершения обновления ПО инвертор переходит на этап запуска перед тем,<br>как начать подавать электроэнергию в сеть. USB-накопитель можно извлечь из<br>устройства.                                                                                                    |                                                                                                    |  |  |  |
|                                              | При обновлении ПО ин<br>в меню настройки.                                                                                                    | При обновлении ПО инвертора сохраняются все измененные оператором настройки<br>в меню настройки.                                                                       |  |  |  |
|                                              | Logging interval (Периодичность записи в журнал)<br>Позволяет активировать/деактивировать функцию ведения журнала и<br>периодичность записи в журнал.                                                                                                    |                                                                                                    |  |  |  |
|                                              | Единица                                                                                                    | Минуты                                                                                                    |  |  |  |
|                                              | Возможные настройки                                                                                                    | 30 мин. / 20 мин. / 15 мин. / 10 мин. / 5 мин. / No log (Без<br>журнала)                                                                                               |  |  |  |
|                                              | Заводская настройка                                                                                                    | 30 мин.                                                                                                    |  |  |  |
|                                              | 30 мин.                                                                                                    | Периодичность записи в журнал составляет 30 мин.<br>Сохранение новых данных журнала на USB-накопитель<br>производится каждые 30 мин.                                   |  |  |  |
|                                              | 20 мин.                                                                                                    | П                                                                                                    |  |  |  |
|                                              | 15 мин.                                                                                                    | ۲Ļ                                                                                                    |  |  |  |
|                                              | 10 мин.                                                                                                    | V                                                                                                    |  |  |  |
|                                              | 5 мин.                                                                                                    | Периодичность записи в журнал составляет 5 мин. Новые данные журнала сохраняются на USB-накопитель каждые 5 мин.                                                       |  |  |  |
|                                              | No log (Без журнала)                                                                                                    | Данные не сохраняются.                                                                                                    |  |  |  |
|                                              | <b>ВАЖНО!</b> Чтобы функция ведения журнала работала правильно, необходимо правильно установить время.                                                                                                    |                                                                                                    |  |  |  |
| Relais<br>(potentialfreier<br>Schaltkontakt) | Mittels potentialfreiem Schaltkontakt (Relais) am Wechselrichter können Statusmeldungen<br>r (State Codes), der Wechselrichter Zustand (z.B. der Einspeisebetrieb) oder die Energie<br>) Manager Funktionen dargestellt werden.                                                                                                    |                                                                                                    |  |  |  |
|                                              | Einstellbereich                                                                                                    | Relais Modus / Relais Test / Einschalt-Punkt* / Ausschalt-<br>Punkt*                                                                                                   |  |  |  |
|                                              | * wird nur angezeigt, we                                                                                                    | nn unter 'Relais Modus' die Funktion 'E-Manager' aktiviert ist.                                                                                                    |  |  |  |

### **Relais Modus**

folgende Funktionen können über den Relais Modus abgebildet werden:

- Alarm Funktion (Permanent / ALL)
- aktiver Ausgang (ON / OFF)
- Energie-Manager (E-Manager)

| Einstellbereich  | ALL / Permanent / OFF / ON / E-Manager |
|------------------|----------------------------------------|
| Werkseinstellung | ALL                                    |

### Alarm-Funktion:

- ALL: Schalten des potentialfreien Schaltkontaktes bei dauerhaften und temporären Servicecodes (z.B. kurze Unterbrechung des Einspeisebetriebs, ein Servicecode tritt mit einer bestimmten Anzahl pro Tag auf - Einstellbar im Menü ,BASIC')
- Permanent Sobald der Mode Permanent ausgewählt ist, wird das Relais eingeschaltet. Sobald das Leistungsteil einen Fehler meldet und vom normalen Einspeisebetrieb in einen Fehlerzustand geht wird das Relais geöffnet. Somit kann das Relais für Fail-Safe-Funktionen verwendet werden.

#### Anwendungsbeispiel

Bei Verwendung von einphasigen Wechselrichtern an einem mehrphasigen Standort kann ein Phasenausgleich erforderlich sein. Wenn bei einem oder mehreren Wechselrichtern ein Fehler auftritt und die Verbindung zum Netz getrennt wird, müssen die anderen Wechselrichter ebenfalls getrennt werden, um das Phasengleichgewicht aufrechtzuerhalten. Die "permanente" Relaisfunktion kann in Verbindung mit dem Datamanager oder einem externen Schutzgerät verwendet werden, um zu erkennen oder zu signalisieren, dass ein Wechselrichter nicht eingespeist oder vom Netz getrennt wird und die restlichen Wechselrichter über Fernwirkbefehl ebenfalls vom Netz zu trennen.

#### aktiver Ausgang:

- ON: Der potentialfreie Schaltkontakt NO ist ständig eingeschaltet, solange der Wechselrichter in Betrieb ist (solange das Display leuchtet oder anzeigt).
- OFF: Der potentialfreie Schaltkontakt NO ist ausgeschaltet.

#### **Energie-Manager:**

E-Manager: Weitere Informationen zur Funktion 'Energie-Manager' gemäß folgendem Abschnitt "Energie-Manager".

### **Relais Test**

Funktionsüberprüfung, ob der potentialfreie Schaltkontakt schaltet

**Einschalt-Punkt** (nur bei aktivierter Funktion 'Energie-Manager') zum Einstellen des Wirkleistungs-Limits, ab dem der potentialfreie Schaltkontakt eingeschaltet wird

| Werkseinstellung | 1000 W                                                                                            |
|------------------|---------------------------------------------------------------------------------------------------|
| Einstellbereich  | eingestellter Ausschalt - Punkt bis zur maximalen Nennleistung<br>des Wechselrichters (W oder kW) |

**Ausschalt-Punkt** (nur bei aktivierter Funktion 'Energie-Manager') zum Einstellen des Wirkleistungs-Limits, ab dem der potentialfreie Schaltkontakt ausgeschaltet wird Werkseinstellung

### 500

Einstellbereich

0 bis zum eingestellten Einschalt-Punkt des Wechselrichters (W oder kW)

| Energy-Manager<br>(«Диспетчер<br>энергии», в<br>разделе меню<br>«Relay») | С помощью функции «Energy-Manager» (Диспетчер энергии) беспотенциальный<br>контакт можно задействовать таким образом, что он будет выполнять роль<br>устройства управления.<br>Устройством, потребляющим энергию и подключенным к беспотенциальному<br>контакту, можно управлять, указав точки включения и выключения, которые зависят<br>от полаваемой мошности.            |
|--------------------------------------------------------------------------|----------------------------------------------------------------------------------------------------|
|                                                                          | Беспотенциальный контакт автоматически переходит в выключенное состояние при<br>любом из следующих условий:<br>- инвертор не подает энергию в сеть;<br>- инвертор вручную переведен в режим ожидания;<br>- полезная мощность составляет менее 10 % номинальной;<br>- недостаточный уровень солнечного излучения.                                                             |
|                                                                          | Чтобы активировать функцию «Energy-Manager», выберите пункт «E-Manager» и<br>нажмите кнопку «Ввод».<br>При работе функции «Energy-Manager» в верхнем левом углу экрана отображается<br>соответствующий значок:                                                                                                    |
|                                                                          | нормально разомкнутый контакт в выключенном положении (контакт<br>разомкнут):                                                                                                    |
|                                                                          | нормально разомкнутый контакт во включенном положении (контакт замкнут).                                                                                                    |
|                                                                          | Чтобы деактивировать функцию «Energy-Manager» выберите любую другую<br>функцию и нажмите кнопку «Ввод».                                                                                                    |
|                                                                          | Замечания по настройке точек включения и отключения<br>Слишком малая разница между точками включения и выключения или<br>неустойчивость величины полезной мощности могут привести к циклическому<br>включению-выключению.<br>Чтобы избежать частого включения и выключения устройства, разница между<br>точками включения и выключения должна составлять не мене 100–200 Вт. |
|                                                                          | При выборе точки выключения необходимо учитывать энергопотребление<br>подключенного к инвертору устройства-потребителя.                                                                                                    |
|                                                                          | При выборе точки включения необходимо учитывать погодные условия и расчетный<br>уровень солнечного излучения.                                                                                                    |
|                                                                          | <b>Пример применения</b><br>Точка включения — 2000 Вт, точка выключения — 1800 Вт.                                                                                                    |
|                                                                          | Если инвертор выдает 2000 Вт или большую мощность, его беспотенциальный<br>контакт находится во включенном состоянии.<br>Если мощность инвертора падает ниже 1800 Вт, беспотенциальный контакт<br>переходит в выключенное состояние.                                                                                                    |

Возможные области применения:

эксплуатация теплового насоса или системы кондиционирования воздуха с использованием максимально возможного количества самостоятельно генерируемой энергии.

| Time / Date (Дата<br>и время)              | е / Date (Дата Установка времени, даты и автоматического перехода на летнее и з ремя)                                                                                                    |                                                                                                    |  |  |  |
|--------------------------------------------|----------------------------------------------------------------------------------------------------|----------------------------------------------------------------------------------------------------|--|--|--|
|                                            | Возможные настройки                                                                                                    | Set time (Установить время) / Set date (Установить дату) /<br>Time display format (Формат отображения времени) / Date<br>display format (Формат отображение даты) / Summer/winter<br>time (Летнее/зимнее время) |  |  |  |
|                                            | Set time (Установить время)<br>Служит для задания времени («чч:мм:сс» или «чч:мм АМ/РМ» в зависимости от<br>настройки формата отображения времени).                                                                                                    |                                                                                                    |  |  |  |
|                                            | Set date (Установить д<br>Служит для задания да<br>настройки формата ото                                                                                                    | ату)<br>аты («дд.мм.гггг» или «мм/дд/гггг» в зависимости от<br>ображения даты).                                                                                                    |  |  |  |
|                                            | <b>Time display format</b> (Формат отображения времени)<br>Служит для указания формата отображения времени.                                                                                                    |                                                                                                    |  |  |  |
|                                            | Возможные настройки<br>Заводская настройка                                                                                                    | 12hrs (12-часовой) / 24hrs (24-часовой)<br>Зависит от конфигурации для страны                                                                                                    |  |  |  |
|                                            | Date display format (Формат отображения даты)<br>Служит для указания формата отображения даты.                                                                                                    |                                                                                                    |  |  |  |
|                                            | Возможные настройки mm/dd/уууу (мм/дд/гггг) / dd.mm.yy (дд.мм.гг)                                                                                                    |                                                                                                    |  |  |  |
|                                            | Заводская настройка                                                                                                    | Зависит от конфигурации для страны                                                                                                    |  |  |  |
|                                            | Summer/winter time (Летнее/зимнее время)<br>Служит для включения и выключения автоматического перехода на летнее и<br>зимнее время.                                                                                                    |                                                                                                    |  |  |  |
|                                            | <b>ВАЖНО!</b> Функцию перехода на летнее и зимнее время следует использовать,<br>только если в кольце Fronius Solar Net не присутствуют какие-либо системные<br>компоненты, совместимые с LAN или WLAN (например, Fronius Datalogger Web,<br>Fronius Datamanager или Fronius Hybridmanager). |                                                                                                    |  |  |  |
|                                            | Возможные настройки                                                                                                    | on (вкл.) / off (выкл.)                                                                                                    |  |  |  |
|                                            | Заводская настройка                                                                                                    | on (вкл.)                                                                                                    |  |  |  |
|                                            | <b>ВАЖНО!</b> Время и дату следует устанавливать точно, чтобы обеспечить правильное отображение значений дня и года, а также для правильного отображения графической характеристики дня.                                                                                                    |                                                                                                    |  |  |  |
|                                            |                                                                                                    |                                                                                                    |  |  |  |
| Display settings<br>(Настройки<br>дисплея) | Возможные настройки                                                                                                    | Language (Язык) / Night mode (Режим работы ночью) /<br>Contrast (Контрастность) / Illumination (Подсветка)                                                                                                    |  |  |  |
|                                            | Language (Язык)<br>Служит для указания языка отображения данных.                                                                                                    |                                                                                                    |  |  |  |
|                                            | Возможные настройки                                                                                                    | немецкий, английский, французский, голландский,<br>итальянский, испанский, чешский, словацкий и т. д.                                                                                                    |  |  |  |
|                                            | Night mode (Режим работы ночью)<br>Режим работы DATCOM ночью — управляет работой DATCOM и дисплея в ночное<br>время или при недостаточном напряжении постоянного тока.                                                                                                    |                                                                                                    |  |  |  |

| АОТО<br>(Автом                                                                                                    | Режим DATCOM деиствует всегда при наличии регистратора<br>Datalogger, подключенного к действующей, работающей без сбоев сети                                                                                                    |
|----------------------------------------------------------------------------------------------------|----------------------------------------------------------------------------------------------------|
| атическ<br>и)                                                                                                    | Fronius Solar Net.<br>В ночное время дисплей погашен, но его можно активировать<br>нажатием любой кнопки.                                                                                                    |
| ON<br>(Вкл.)                                                                                                    | Режим DATCOM действует всегда. Инвертор непрерывно выдает 12 В для питания сети Fronius Solar Net. Дисплей всегда включен.                                                                                                    |
|                                                                                                    | <b>ВАЖНО!</b> Если указан режим работы DATCOM ночью «ON» или<br>«AUTO», то при наличии подключенных компонентов сети Fronius Solar<br>Net потребление электроэнергии инвертора ночью возрастет<br>приблизительно до 7 Вт.                                                                                                    |
| OFF<br>(Выкл.)                                                                                                    | DATCOM не будет работать ночью, подача постоянного тока с<br>инвертора для питания сети Fronius Solar Net не требуется.<br>Ночью дисплей отключен, а устройство Fronius Datamanager<br>недоступно.                                                                                                    |
| Contrast (К<br>Служит для                                                                                                    | онтрастность)<br>в задания уровня контрастности дисплея.                                                                                                    |
|                                                                                                    |                                                                                                    |
| Возможные настройки 0–10<br>Заводская настройка 5                                                                                                    |                                                                                                    |
| Так как контрастность зависит от температуры, при изменении окружающих<br>условий может потребоваться скорректировать значение параметра в разделе<br>меню «Контрастность». |                                                                                                    |
| условий мо<br>меню «Конт                                                                                                    | трастность зависит от температуры, при изменении окружающих<br>жет потребоваться скорректировать значение параметра в разделе<br>грастность».                                                                                                    |
| условий мо<br>меню «Конт<br>Illumination<br>Начальная                                                                                                    | трастность зависит от температуры, при изменении окружающих<br>жет потребоваться скорректировать значение параметра в разделе<br>грастность».<br>1 (Подсветка)<br>настройка подсветки дисплея.                                                                                                    |
| условий мо<br>меню «Конт<br>Illuminatior<br>Начальная<br>Пункт меню                                                                                                    | трастность зависит от температуры, при изменении окружающих<br>жет потребоваться скорректировать значение параметра в разделе<br>грастность».<br>ו (Подсветка)<br>настройка подсветки дисплея.<br>) «Illumination» относится только к подсветке дисплея.                                                                                                    |
| условий мо<br>меню «Конт<br>Illuminatior<br>Начальная<br>Пункт менк<br>Возможные                                                                                            | трастность зависит от температуры, при изменении окружающих<br>жет потребоваться скорректировать значение параметра в разделе<br>грастность».<br><b>1</b> (Подсветка)<br>настройка подсветки дисплея.<br>• «Illumination» относится только к подсветке дисплея.<br>• настройки AUTO (Автоматически) / ON (Вкл.) / OFF (Выкл.)                                                                                                    |
| условий мо<br>меню «Конт<br>Illuminatior<br>Начальная<br>Пункт менк<br>Возможные<br>Заводская п                                                                             | трастность зависит от температуры, при изменении окружающих<br>жет потребоваться скорректировать значение параметра в разделе<br>грастность».<br><b>1</b> (Подсветка)<br>настройка подсветки дисплея.<br>• «Illumination» относится только к подсветке дисплея.<br>• настройки AUTO (Автоматически) / ON (Вкл.) / OFF (Выкл.)<br>частройка AUTO (Автоматически)                                                                                                    |
| условий мо<br>меню «Конт<br>Illumination<br>Начальная<br>Пункт менк<br>Возможные<br>Заводская п<br>АUTO<br>(Автом<br>атическ<br>и)                                          | трастность зависит от температуры, при изменении окружающих<br>жет потребоваться скорректировать значение параметра в разделе<br>трастность».<br>(Подсветка)<br>настройка подсветки дисплея.<br>(Illumination» относится только к подсветке дисплея.<br>(Illumination» относится только к подсветке дисплея.<br>(Illumination» относится только к подсветке дисплея.<br>(Illumination» относится только к подсветке дисплея.<br>(Illumination» относится только к подсветке дисплея.<br>(Illumination» относится только к подсветке дисплея.<br>(Illumination» относится только к подсветке дисплея.<br>(Illumination» относится только к подсветке дисплея.<br>(Illumination» относится только к подсветке дисплея.<br>(Illumination» относится только к подсветке дисплея снова<br>(Illumination» относится только к подсветка дисплея снова<br>выключится. |
| условий мо<br>меню «Конт<br>Illuminatior<br>Начальная<br>Пункт менкс<br>Возможные<br>Заводская п<br>АUTO<br>(Автом<br>атическ<br>и)<br>ON<br>(Вкл.)                         | трастность зависит от температуры, при изменении окружающих<br>жет потребоваться скорректировать значение параметра в разделе<br>трастность».<br><b>1</b> (Подсветка)<br>настройка подсветки дисплея.<br><b>2</b> «Illumination» относится только к подсветке дисплея.<br><b>3</b> «actройки AUTO (Автоматически) / ON (Вкл.) / OFF (Выкл.)<br>настройка AUTO (Автоматически)<br>Подсветка дисплея включается при нажатии любой из кнопок. Если ни<br>одна кнопка не была нажата в течение 2 мин., подсветка дисплея снова<br>выключится.<br>Подсветка дисплея включена постоянно, когда инвертор работает.                                                                                                    |
| условий мо<br>меню «Конт<br>Illumination<br>Начальная<br>Пункт менк<br>Возможные<br>Заводская п<br>АUTO<br>(Автом<br>атическ<br>и)<br>ON<br>(Вкл.)<br>OFF<br>(Выкл.)        | трастность зависит от температуры, при изменении окружающих<br>жет потребоваться скорректировать значение параметра в разделе<br>трастность».<br>n (Подсветка)<br>настройка подсветки дисплея.<br>> «Illumination» относится только к подсветке дисплея.<br>> «Illumination» относится только к подсветке дисплея.<br>> «Illumination» относится только к подсветке дисплея.<br>> настройки AUTO (Автоматически) / ON (Вкл.) / OFF (Выкл.)<br>настройка AUTO (Автоматически)<br>Подсветка дисплея включается при нажатии любой из кнопок. Если ни<br>одна кнопка не была нажата в течение 2 мин., подсветка дисплея снова<br>выключится.<br>Подсветка дисплея включена постоянно, когда инвертор работает.<br>Подсветка дисплея постоянно выключена.                                                                                                    |
| условий мо<br>меню «Конт<br>Illumination<br>Начальная<br>Пункт менк<br>Возможные<br>Заводская п<br>АUTO<br>(Автом<br>атическ<br>и)<br>ON<br>(Вкл.)<br>OFF<br>(Выкл.)        | трастность зависит от температуры, при изменении окружающих<br>жет потребоваться скорректировать значение параметра в разделе<br>грастность».<br>• (Подсветка)<br>настройка подсветки дисплея.<br>• «Illumination» относится только к подсветке дисплея.<br>• настройки AUTO (Автоматически) / ON (Вкл.) / OFF (Выкл.)<br>настройка AUTO (Автоматически)<br>Подсветка дисплея включается при нажатии любой из кнопок. Если ни<br>одна кнопка не была нажата в течение 2 мин., подсветка дисплея снова<br>выключится.<br>Подсветка дисплея включена постоянно, когда инвертор работает.                                                                                                    |

Возможные настройки Currency (Денежная единица) / Feed-in tariff (Льготный тариф)

|              | Currency (Денежная единица)                                                                                                    |  |
|--------------|----------------------------------------------------------------------------------------------------|--|
|              | Служит для указания денежной единицы.                                                                                                    |  |
|              | Возможные настройки З символа, А-Z                                                                                                    |  |
|              | Feed-in tariff (Льготный тариф)<br>Укажите тариф компенсации за подачу тока в сеть.                                                                                |  |
|              | Возможные настройки 2 разряда до запятой, 3 разряда после запятой                                                                                                  |  |
|              | Заводская настройка (зависит от конфигурации для страны)                                                                                                    |  |
| Fan          | Этот раздел меню служит для проверки правильности работы вентилятора.                                                                                              |  |
| (Вентилятор) |                                                                                                    |  |
|              | Возможные настройки Test fan #1 (Проверка вентилятора №1) / Test fan #2<br>(Проверка вентилятора №2; наличие пункта зависит от<br>устройства)                      |  |
|              | <ul> <li>С помощью кнопок «Вверх» и «Вниз» выберите требуемый вентилятор.</li> <li>Проверка выбранного вентилятора инициируется нажатием кнопки «Ввод».</li> </ul> |  |

- Вентилятор будет работать, пока оператор не выйдет из меню нажатием кнопки «Выход».

RU

### Пункт меню «INFO» (Сведения)

| Measured values<br>(Измеренные                                                                                                    | <b>PV Ins.</b> (Изоляция ФВ)<br>Сопротивление изоляции фотовольтаической системы.                                                                                                    |                                                                                                    |  |
|----------------------------------------------------------------------------------------------------|----------------------------------------------------------------------------------------------------|----------------------------------------------------------------------------------------------------|--|
| U PV 1 / U PV 2 (Пункт U PV 2 недоступен на ус<br>Текущее постоянное напряжение на соедините<br>не подает энергию в сеть (с 1-го или 2-го опред |                                                                                                    | UPV 2 недоступен на устройстве Fronius Symo 15.0-3 208)<br>апряжение на соединительных зажимах, даже если инвертор<br>еть (с 1-го или 2-го определителя MPP).                                                                                                    |  |
|                                                                                                    | GVDPR                                                                                                    |                                                                                                    |  |
|                                                                                                    | Снижение мощности в                                                                                                    | зависимости от напряжения сети.                                                                                                    |  |
|                                                                                                    | Fan #1 (Вентилятор №<br>Мощность, подаваема                                                                                                    | থ1)<br>я на вентилятор, в процентах от целевого значения.                                                                                                    |  |
| PSS status         Этот пункт меню позволяет просмо           (Состояние PSS)         инвертора.                                                |                                                                                                    | оляет просмотреть сведения о последних отказах в работе                                                                                                    |  |
|                                                                                                    | ВАЖНО! В утреннее и вечернее время из-за низкого уровня солнечного излучения обычно отображаются сообщения о состоянии 306 (низкая мощность) и 307 (низкое напряжение постоянного тока). Эти сообщения о состоянии не указывают на какуюлибо неисправность. |                                                                                                    |  |
|                                                                                                    | - Нажмите кнопку «                                                                                                    | Ввод» для просмотра сведений о состоянии силового блока и                                                                                                    |  |
|                                                                                                    | <ul> <li>Для прокрутки спи</li> <li>Нажмите кнопку «<br/>неисправностях.</li> </ul>                                                                                                    | іска используйте кнопки «Вверх» и «Вниз».<br>Назад», чтобы закрыть список сведений о состоянии и                                                                                                    |  |
| Состояние                                                                                                    | Этот пункт меню позволяет просмотреть сведения о пяти последних отказах                                                                                                    |                                                                                                    |  |
| электросети                                                                                                    | электросети.<br>- Нажмите кнопку «Ввод» для просмотра сведений о пяти последних отказах<br>электросети.                                                                                                    |                                                                                                    |  |
|                                                                                                    | <ul> <li>для прокрутки списка используите кнопки «оверх» и «ониз».</li> <li>Нажмите кнопку «Назад», чтобы прекратить отображение сведений об отказах<br/>электросети.</li> </ul>                                                                            |                                                                                                    |  |
| Device<br>information<br>(Сведения об<br>устройстве)                                                                                            | Этот пункт меню служит для отображения сведений, требуемых коммунальному<br>поставщику электроэнергии. Приведенные в соответствующем разделе значени<br>зависят от конфигурации для страны или настроек, связанных с конкретной моде<br>инвертора.          |                                                                                                    |  |
|                                                                                                    | Отображаемые<br>сведения                                                                                                    | General (Общие) / Country-specific setting (Настройки,<br>специфические для страны) / MPP tracker (Определитель<br>MPP) / Grid monitoring (Мониторинг электросети) / Grid<br>voltage limits (Пределы напряжения сети) / Grid frequency<br>limits (Пределы частоты сети) / Q-mode (Режим Q) / AC<br>power limit (Ограничение мощности перем. тока) / AC<br>voltage derating (Снижение напряжения перем. тока) / Fault<br>Ride Through (Обработка отказов) |  |

| General (Общие)                                            | Device type (Тип устройства)<br>Fam. (Семейство)<br>Serial number (Серийный номер)                                                                                                  |  |
|------------------------------------------------------------|----------------------------------------------------------------------------------------------------|--|
| Country-specific setting<br>(Настройки,<br>специфичные для | 3 Setup (Конфигурация) — заданная конфигурация для<br>страны.                                                                                                    |  |
| страны):                                                   | Version (Версия) — версия конфигурации для страны.                                                                                                    |  |
|                                                            | Group (Группа) — группа для обновления ПО инвертора.                                                                                                    |  |
| MPP Tracker<br>(Определитель MPP)                          | Tracker 1 (Определитель 1)<br>Tracker 2 (Определитель 2; только в устройствах Fronius<br>Symo, за исключением Fronius Symo 15.0-3 208)                                              |  |
| Grid monitoring<br>(Мониторинг                             | GMTi — время запуска инвертора (с).                                                                                                    |  |
| электросети)                                               | GMTr — время повторного подключения после отказа электросети (с).                                                                                                    |  |
|                                                            | ULL — среднее напряжение сети за период в 10 мин. (В).                                                                                                    |  |
|                                                            | LLTrip — время срабатывания при долговременном мониторинге напряжения.                                                                                                    |  |
| Пределы напряжения<br>сети                                 | UILmax — максимальное внутреннее напряжение сети (В).                                                                                                    |  |
|                                                            | UILmin — минимальное внутреннее напряжение сети (B).                                                                                                    |  |
| Grid frequency limits<br>(Пределы частоты                  | FILmax — максимальная внутренняя частота сети (Гц).                                                                                                    |  |
| сети)                                                      | FILmin — минимальное внутреннее напряжение сети (Гц).                                                                                                    |  |
| Q-mode (режим Q):                                          | Текущая настройка коэффициента мощности<br>(например, Constant Cos(phi) — постоянный соs φ /<br>Constant Q — постоянное Q / Q(U) characteristic —<br>характеристика Q(U) / и т. д.) |  |
| AC power limit<br>(Ограничение<br>мощности перем.<br>тока) | Max. Р AC — снижение мощности вручную.                                                                                                    |  |

|                  | AC voltage derating<br>(Снижение<br>напряжения перем.<br>тока) | Status (Состояние) — сведения о включенном или выключенном режиме снижения мощности в зависимости от напряжения.                                                                                                    |
|------------------|----------------------------------------------------------------|----------------------------------------------------------------------------------------------------|
|                  |                                                                | GVDPRe — порог, по достижении которого начинается<br>снижение мощности в зависимости от напряжения                                                                                                    |
|                  |                                                                | GVDPRv — градиент понижения мощности, например 10 %<br>/ В выше порога GVDPRe.                                                                                                    |
|                  |                                                                | Message (Сообщение) — активация отправки<br>информационного сообщения через сеть Fronius Solar Net.                                                                                                    |
|                  | Fault Ride Through<br>(Обработка отказов)                      | Status (Состояние) — настройка по умолчанию: OFF (Выкл.)<br>Если функция активирована, инвертор не отключается<br>немедленно при кратковременной задержке подачи<br>переменного напряжения (выходящей за пределы,<br>определенные поставщиком электросети), но вместо этого<br>продолжает подавать энергию в течение заданного<br>периода. |
|                  |                                                                | DB min — настройка по умолчанию: 90 %<br>Значение параметра «Нижняя граница зоны<br>нечувствительности» в процентах.                                                                                                    |
|                  |                                                                | DB max — настройка по умолчанию: 120 %<br>Значение параметра «Верхняя граница зоны<br>нечувствительности» в процентах.                                                                                                    |
|                  |                                                                | k-Fac. — настройка по умолчанию: 0                                                                                                    |
| Version (Версия) | Этот пункт меню служ<br>установленных в инве                   | ит для отображения версии и серийных номеров плат,<br>рторе (например, в целях технического обслуживания).                                                                                                    |

| Отображаемые | Display (Дисплей) / Display Software (ПО дисплея) / Integrity |  |
|--------------|---------------------------------------------------------------|--|
| сведения     | Checksum (Контрольная сумма) / Memory Card (Карта             |  |
|              | памяти) / Memory Card #1 (Карта памяти №1) / Power Stage      |  |
|              | (Силовой блок) / Power Stage Software (ПО силового            |  |
|              | блока) / EMI Filter (фильтр ЭМ-помех) / Power Stage #3        |  |
|              | (Силовой блок №3) / Power Stage #4 (Силовой блок №4)          |  |
|              |                                                               |  |

### Включение и выключение блокировки клавиш

#### Общие сведения

Инвертор оснащен функцией блокировки клавиш.

При активации блокировки клавиш блокируется вызов меню настройки, например, для защиты от непреднамеренного изменения установочных данных. Для активации/деактивации блокировки клавиш нужно ввести код 12321.

### Включение и выключение блокировки кнопок

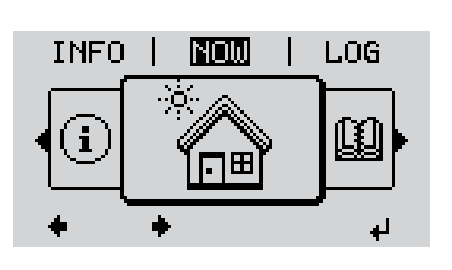

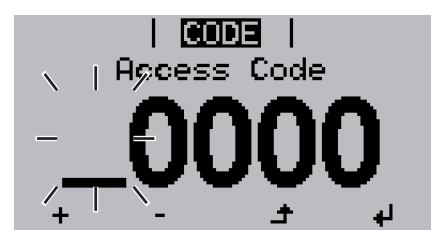

lijoge,

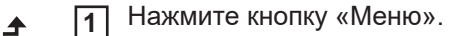

Откроется уровень меню/

2 Нажмите кнопку «Меню/выход», которой в этом разделе не назначена конкретная функция, 5 раз.

В меню «CODE» (Код) отобразится раздел «Access code» (Код доступа), при этом первая цифра кода начнет мигать.

- Введите код 12321, как указано далее. Для выбора первой цифры кода используйте кнопки «Вверх» и «Вниз».
- **4** Нажмите кнопку «Ввод».

Начнет мигать вторая цифра.

**5** Повторите шаги 3 и 4 для второй, третьей, четвертой и пятой цифр кода доступа.

После этого должен начать мигать весь введенный код.

₽

6 Нажмите кнопку «Ввод».

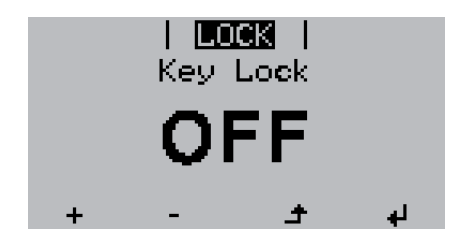

В меню «LOCK» (Блокировка) отобразится раздел «Key Lock» (Блокировка кнопок).

+ - 7 Используйте кнопки «Вверх» или «Вниз», чтобы включить или выключить блокировку кнопок:

ON (Вкл.) — блокировка кнопок включена (меню настройки недоступно);

OFF (Выкл.) — блокировка кнопок выключена (меню настройки доступно).

**₄ 8** Нажмите кнопку «Ввод».

### Использование USB-накопителя для регистрации данных и обновления программного обеспечения инвертора.

Использование USB-накопителя в качестве регистратора данных Если в гнездо USB A вставлен USB-накопитель, он может работать в роли регистратора данных, поступающих с инвертора.

С данными журнала, сохраненными на USB-накопителе, можно в любое время выполнять следующие действия:

- импортировать в ПО Fronius Solar.access с помощью файла FLD, который создается во время ведения журнала;
- просматривать в программах сторонних производителей (например, Microsoft® Excel), используя файл CSV, который также создается во время ведения журнала.

Версии Excel, предшествующие Excel 2007, позволяют просматривать не более 65 536 строк.

Дополнительные сведения по следующим темам: «Данные на USB-накопителе», «Объем данных и объем памяти», «Буферная память» — можно найти по указанным далее адресам.

Для Fronius Symo 3–10 кВт:

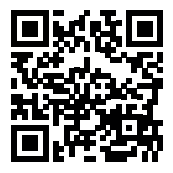

→ http://www.fronius.com/QR-link/4204260172EN

Для Fronius Symo 10–20 кВт и Fronius Eco:

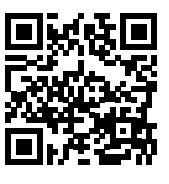

→ http://www.fronius.com/QR-link/4204260175RU

## Подходящие На рынке представлено множество различных USB-накопителей. Поэтому нет USB-накопители полной гарантии, что каждая модель будет распознана инвертором.

Компания Fronius рекомендует использовать только сертифицированные USBнакопители, пригодные для производственного использования (снабженные логотипом USB-IF).

Инвертор поддерживает USB-накопители с указанными ниже файловыми системами.

- FAT12
- FAT16
- FAT32

Компания Fronius рекомендует использовать применяемые USB-накопители только для записи регистрационных данных или обновления программного обеспечения инвертора. USB-накопители не должны содержать никаких других данных.

Отображение символа USB-накопителя на дисплее инвертора, например в режиме отображения NOW (СЕЙЧАС)

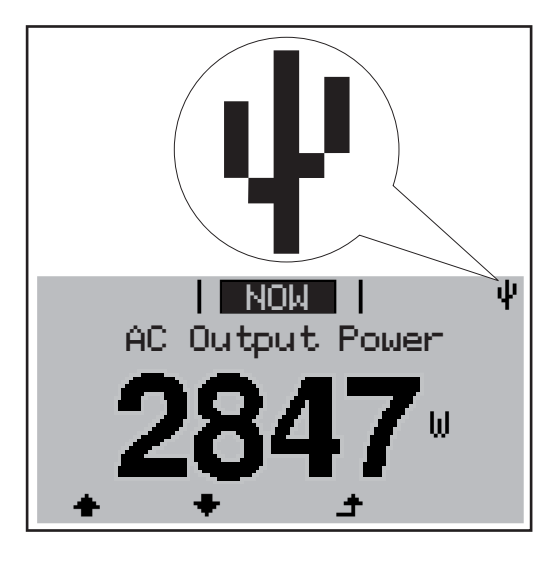

Когда инвертор обнаруживает USBнакопитель, в верхнем правом углу экрана отображается соответствующий символ.

При подключении USB-накопителя убедитесь, что отображается соответствующий символ (также он может мигать).

**УКАЗАНИЕ!** При использовании вне помещения обратите внимание, что стандартные USB-накопители обычно предназначены для работы в ограниченном температурном диапазоне. При использовании вне помещения убедитесь, что USB-накопитель также функционирует, к примеру, при низких температурах.

### USB-накопитель для обновления ПО инвертора

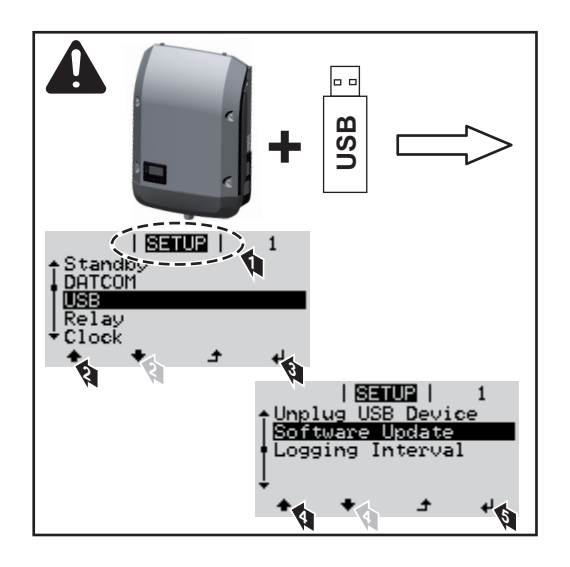

С помощью USB-накопителя конечные клиенты могут обновлять ПО инвертора с помощью меню настройки. Файл обновления необходимо сохранить на USB-накопитель, откуда он переносится в инвертор.

### Извлечение USB-накопителя

-

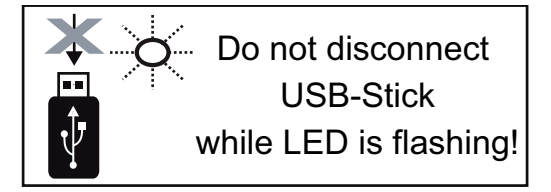

ВАЖНО! Чтобы предотвратить потерю данных, при извлечении USBнакопителя обязательно соблюдайте изложенные ниже инструкции.

- Извлекайте USB-накопитель только при помощи пункта «Safely remove USB / HW» (Безопасное извлечение USB-накопителя / HW) в меню SETUP (НАСТРОЙКА).
- Извлекайте USB-накопитель, когда светодиод «Data transmission» (Передача данных) перестанет мигать или начнет светиться непрерывно.

### Меню Basic (Основные настройки)

| Доступ к меню<br>Basic (Основные<br>настройки) |                                                          | £                                                        | <ul> <li>Нажмите кнопку «Меню».</li> <li>Откроется уровень меню/</li> <li>Нажмите кнопку «Меню/выход», которой в этом разделе не назначена конкретная функция, 5 раз.</li> </ul>                                                                                  |  |  |
|------------------------------------------------|----------------------------------------------------------|----------------------------------------------------------|----------------------------------------------------------------------------------------------------|--|--|
|                                                |                                                          | + <b>-</b><br>4                                          | В меню «CODE» (Код) отобразится<br>раздел «Access Code» (Код доступа),<br>при этом первая цифра кода начнет<br>мигать.<br>З Введите код 22742, как указано<br>далее. Для выбора первой цифры<br>кода используйте кнопки «Вверх» и<br>«Вниз».<br>4 Нажмите «Ввод». |  |  |
|                                                |                                                          | ₽J                                                       | <ul> <li>Начнет мигать вторая цифра.</li> <li>Повторите шаги 3 и 4 для второй, третьей, четвертой и пятой цифр кода доступа.</li> <li>После этого должен начать мигать весь введенный код.</li> <li>Нажмите «Ввод».</li> </ul>                                    |  |  |
|                                                | Отобразится меню «Basic» (Основные настройки).           |                                                          |                                                                                                    |  |  |
|                                                | + – 7 С помощью кнопок «Вво<br>н В Нажмите кнопку «Ввод» | ерх» и «<br>», чтобь                                     | Вниз» выберите требуемый пункт меню.                                                                                                    |  |  |
|                                                | <ul> <li></li></ul>                                      | <ul> <li>Выход», чтобы выйти из меню «Basic».</li> </ul> |                                                                                                    |  |  |

Пункты меню **«Basic»** (Основные настройки)

-

Меню «Basic» (Основные настройки) служит для указания параметров, которые важны при монтаже и вводе в эксплуатацию, а также при эксплуатации инвертора.

MPP Tracker 1 / MPP Tracker 2 (Определитель MPP 1 / Определитель MPP 2)

МРР Tracker 2 (Определитель МРР 2): ОN (Вкл.) / ОFF (Выкл.) (параметр доступен только на устройствах с несколькими определителями МРР, за исключением Fronius Symo 15.0-3 208)

- DC operating mode (Режим работы контура пост. тока): МРР AUTO (Автоматическая MPP) / FIX (Фиксированный) / MPP USER (Пользовательская MPP)
  - МРР AUTO (Автоматическая МРР): обычный режим при эксплуатации.
     Инвертор автоматически находит оптимальную рабочую точку.
  - FIX (Фиксированный): позволяет ввести фиксированное напряжение постоянного тока, при котором будет работать инвертор.
  - MPP USER (Пользовательская MPP): служит для ввода нижнего порога напряжения, при превышении которого инвертор будет выполнять поиск оптимальной рабочей точки.
- Dynamic Peak Manager: ON (Вкл.) / OFF (Выкл.).
- Fixed voltage (Фиксированное напряжение): служит для ввода фиксированного напряжения.
- MPPT start voltage (Начальное напряжение отслеживания MPP): служит для ввода начального напряжения.

### USB log book (Журнал на USB)

Активирует или деактивирует функцию сохранения всех сообщений об ошибке на USB-накопитель.

АUTO (Автоматически) / OFF (Выкл.) / ON (Вкл.)

### Input signal (Входной сигнал)

 Доступные функции: Ext Sig. / S0-Meter / OFF (Внешний сигнал / Счетчик S0 / Выкл.)

Только когда выбрана функция Ext Sig. (Внешний сигнал):

- Triggering method (Метод инициации): Warning («Предупреждение»; предупреждение отображается на дисплее) / Ext. Stop («Внешний останов»; при выключении инвертора)
- Connection type (Тип подключения): N/C (нормально замкнутый контакт) / N/O (нормально разомкнутый контакт)

### SMS / relay (SMS и реле)

- Event delay (Задержка события)
   Служит для ввода длительности задержки, после которой отправляется SMS или переключается реле:
   900–86 400 с
- Event counter (Счетчик событий)
   Служит для ввода количества событий, инициирующего сигнализацию: 10–255

### Insulation setting (Настройки изоляции)

- Insulation warning (Предупреждение об изоляции): ON (Вкл.) / OFF (Выкл.).
- Threshold warning (Предупреждение о пороге): служит для ввода порогового значения, нарушение которого приводит к выдаче предупреждения.
- Threshold fault (порог сбоя): для ввода порогового значения, нарушение которого приводит к сбою (доступно не во всех странах).

### TOTAL Reset (Полный сброс)

Эта настройка находится в разделе меню «LOG» (Журнал). Она позволяет сбросить значения параметров максимального и минимального напряжения, а также максимальной мощности подаваемой в сеть энергии до нуля. Сброс значений не может быть отменен.

Чтобы сбросить значения до нуля, нажмите кнопку «Ввод». Отобразится надпись «CONFIRM» (Подтверждение). Нажмите «Ввод» повторно. Значения будут сброшены, и отобразится меню.

| Настройки при<br>установленном | Если инвертор оснащен модулем DC SPD (защита от перенапряжения), по умолчанию установлены следующие пункты меню. |
|--------------------------------|----------------------------------------------------------------------------------------------------|
| дополнительно<br>м модуле «DC  | Signal input (Входной сигнал): Ext Sig. (Внешний сигнал)                                                         |
| SPD»                           | Triggering method (Метод инициации): Warning (Предупреждение)<br>Connection type (Тип подключения): N/C          |

# Диагностика состояния и устранение неисправностей

| Отображение<br>сообщений о<br>состоянии | Инвертор снабжен системой самодиагностики, которая самостоятельно распознает<br>и отображает на дисплее большое количество возможных ошибок. Таким образом<br>можно быстро обнаружить неисправности инвертора, фотогальванической<br>установки, а также ошибки в установке и обслуживании.<br>В случае если система самодиагностики обнаружит конкретную ошибку, на дисплее<br>отобразится соответствующее сообщение о состоянии.<br>ВАЖНО! Кратковременное сообщение о состоянии может появляться во время<br>регулировки инвертора. Если дальнейшая работа инвертора проходит без сбоев,<br>ошибки не отображаются.                                                                                                    |
|-----------------------------------------|----------------------------------------------------------------------------------------------------|
| Полный отказ<br>дисплея                 | Если дисплей не включается через некоторое время после восхода солнца:<br>- Проверьте напряжение переменного тока на разъемах инвертора.<br>Напряжение переменного тока должно составлять 220/230 В (–5 % / +10 %) или<br>380/400 В (–5 % / +10 %).                                                                                                    |
| Сообщения о<br>состоянии<br>класса 1    | Сообщения о состоянии класса 1 обычно отображаются на короткое время и свидетельствуют о проблемах в электросети общего пользования.<br>Пример. Частота электросети слишком высокая, и инвертору в соответствии с требованиями стандартов запрещено подавать электроэнергию в сеть. Устройство исправно.<br>Первоначальная реакция со стороны инвертора — отключение от электросети.<br>Параметры электросети периодически проверяются в течение заданного периода мониторинга. Если по окончании этого периода проблемы не обнаружены, инвертор возобновляет подачу электроэнергии в сеть.<br>Условия активации функции мягкого старта GPIS зависят от конфигурации для страны.<br>После отключения из-за сбоя в цепи переменного тока выходная мощность инвертора непрерывно повышается в соответствии с действующими в стране нормативными требованиями. |

| Код | Описание                                          | Поведение                                                                                                    | Устранение                                                                                                    |
|-----|---------------------------------------------------|----------------------------------------------------------------------------------------------------|----------------------------------------------------------------------------------------------------|
| 102 | Слишком высокое<br>напряжение переменного<br>тока |                                                                                                    |                                                                                                    |
| 103 | Напряжение переменного тока слишком низкое        | После выполнения<br>тщательных проверок и при<br>условии, что параметры<br>электросети вернулись в<br>допустимые пределы, | Проверьте подключение к<br>сети.<br>Если сообщение о состоянии<br>продолжает появляться,<br>обратитесь к системному<br>инженеру. |
| 105 | Частота переменного тока<br>слишком высокая       |                                                                                                    |                                                                                                    |
| 106 | Частота переменного тока<br>слишком низкая        |                                                                                                    |                                                                                                    |
| 107 | Не подключена электросеть<br>переменного тока     | инвертор возобновит подачу<br>электроэнергии в сеть.                                                                      |                                                                                                    |
| 108 | Обнаружена работа в<br>изолированном режиме       |                                                                                                    |                                                                                                    |
| 112 | Ошибка устройства<br>защитного отключения         | _                                                                                                    |                                                                                                    |

# Сообщения о К классу 3 относятся сообщения о состоянии, которые могут отображаться при подаче электроэнергии в сеть, но обычно не приводят к прерыванию этого процесса. класса 3 Инвертор автоматически отключается от сети, затем выполняется ее мониторинг в соответствии с заданными требованиями и производятся попытки возобновить

подачу электроэнергии в сеть.

| Код        | Описание                                                                                                    | Поведение                                                                                                    | Устранение                                                                                        |
|------------|----------------------------------------------------------------------------------------------------|----------------------------------------------------------------------------------------------------|---------------------------------------------------------------------------------------------------|
| 301<br>302 | Перегрузка по переменному току<br>Перегрузка по постоянному току                                                   | Кратковременное<br>прерывание подачи<br>электроэнергии в сеть.<br>Инвертор возобновляет<br>работу, начиная с<br>процедуры запуска.  | *)                                                                                                |
| 303        | Перегрев модуля постоянного тока                                                                                   | Кратковременное                                                                                                    | Очистите радиатор и<br>отверстия для<br>воздушного<br>охлаждения в кожухе.<br>**)                 |
| 304        | Перегрев модуля переменного<br>тока                                                                                | прекращение подачи<br>электроэнергии в сеть.<br>Инвертор возобновляет<br>работу, начиная с<br>процедуры запуска.                    |                                                                                                   |
| 305        | Подача энергии не производится,<br>несмотря на замкнутое реле                                                      | Кратковременное<br>прекращение подачи<br>электроэнергии в сеть.<br>Инвертор возобновляет<br>работу, начиная с<br>процедуры запуска. | **)                                                                                               |
| 306        | Выходная мощность<br>фотовольтаической системы<br>недостаточна для подачи<br>электроэнергии в сеть                 | Кратковременное<br>прекращение подачи<br>электроэнергии в сеть.<br>Инвертор возобновляет<br>работу, начиная с<br>процедуры запуска. | Подождите, пока<br>уровень солнечного<br>излучения не<br>достигнет<br>достаточного уровня.<br>**) |
| 307        | Низкое напряжение постоянного<br>тока<br>Напряжение постоянного тока<br>недостаточно для подачи энергии<br>в сеть. |                                                                                                    |                                                                                                   |
| Код                                                                                           | Описание | Поведение | Устранение |  |  |
|-----------------------------------------------------------------------------------------------|----------|-----------|------------|--|--|
| ВАЖНО! В утреннее и вечернее время из-за низкого уровня солнечного излучения обычно           |          |           |            |  |  |
| отображаются сообщения о состоянии 306 (низкая мощность) и 307 (низкое напряжение постоянного |          |           |            |  |  |
| тока). Эти сообщения о состоянии не указывают на какую-либо неисправность.                    |          |           |            |  |  |

| 101101/1 | on coordinate coordination flacbibal                                         | in ha hangle shires hereinpablies                                                                                                    |     |  |
|----------|------------------------------------------------------------------------------|----------------------------------------------------------------------------------------------------|-----|--|
| 308      | Слишком высокое напряжение в промежуточном контуре                           | Кратковременное<br>прекращение подачи<br>электроэнергии в сеть. **)<br>Инвертор возобновляет<br>работу, начиная с<br>процедуры запуска. |     |  |
| 309      | Слишком высокое напряжение<br>постоянного тока на входе<br>устройства МРРТ 1 |                                                                                                    | **\ |  |
| 311      | Неправильная полярность цепей постоянного тока                               |                                                                                                    |     |  |
| 313      | Слишком высокое напряжение<br>постоянного тока на входе<br>устройства МРРТ 2 |                                                                                                    |     |  |
| 314      | Истекло время ожидания<br>калибровки датчика тока                            |                                                                                                    |     |  |
| 315      | Ошибка датчика силы переменного тока                                         | Кратковременное<br>прекращение подачи                                                                                                   |     |  |
| 316      | Сбой InterruptCheck                                                          | Инвертор возобновляет                                                                                                    | *)  |  |
| 325      | Перегрев зоны подключения                                                    | работу, начиная с<br>процедуры запуска.<br>                                                                                             |     |  |
| 326      | Ошибка вентилятора 1                                                         |                                                                                                    |     |  |
| 327      | Ошибка вентилятора 2                                                         |                                                                                                    |     |  |

\*) Если это сообщение о состоянии отображается постоянно, уведомьте об этом сервисного инженера, прошедшего подготовку в компании Fronius.

\*\*) Сбой устраняется автоматически. Если это сообщение о состоянии появляется регулярно, обратитесь к системному инженеру.

#### Сообщения о Некоторые сообщения о состоянии класса 4 требуют вмешательства сервисного состоянии инженера, прошедшего подготовку в компании Fronius. класса 4

| Код | Описание                                                                                                    | Поведение                                        | Устранение |
|-----|----------------------------------------------------------------------------------------------------|--------------------------------------------------|------------|
| 401 | Нет связи с силовым блоком                                                                                                    |                                                  |            |
| 406 | Неисправность датчика температуры модуля переменного тока (L1)                                                                                                    | Инвертор автоматически<br>произведет попытку     |            |
| 407 | Неисправность датчика температуры модуля переменного тока (L2)                                                                                                    | возобновить связь и при<br>возможности продолжит | *)         |
| 408 | Определена слишком высокая<br>постоянная составляющая тока в<br>электросети                                                                                                    | подавать электроэнергию<br>в сеть.               |            |
| 412 | Вместо режима точки максимальной<br>мощности (МРР) выбран режим<br>фиксированного напряжения, но для<br>этого параметра установлено<br>слишком высокое или слишком низкое<br>значение. | -                                                | **)        |
| 415 | Защитное отключение,<br>инициированное съемной платой или<br>по срабатыванию RECERBO.                                                                                                  | Инвертор не подает<br>электроэнергию в сеть.     | *)         |

| Код         | Описание                                                                                                    | Поведение                                                                                                    | Устранение                                                                                                    |  |
|-------------|----------------------------------------------------------------------------------------------------|----------------------------------------------------------------------------------------------------|----------------------------------------------------------------------------------------------------|--|
| 416         | Отсутствует связь между силовым<br>блоком и системой управления                                                                             | Инвертор автоматически<br>произведет попытку<br>возобновить связь и при<br>возможности продолжит<br>подавать электроэнергию<br>в сеть. | *)                                                                                                    |  |
| 417         | Проблема идентификации<br>оборудования                                                                                                    |                                                                                                    |                                                                                                    |  |
| 419         | Конфликт с уникальным<br>идентификатором                                                                                                    | Инвертор автоматически<br>произведет попытку                                                                                           |                                                                                                    |  |
| 420         | Нет связи с Fronius Datamanager                                                                                                    | возобновить связь и при                                                                                                    | Обновите ПО                                                                                                    |  |
| 421         | Ошибка диапазона HID                                                                                                    | возможности продолжит<br>полавать эпектроэнергию                                                                                       | инвертора. ")                                                                                                    |  |
| 425         | Нет связи с силовым блоком                                                                                                    | в сеть.                                                                                                    |                                                                                                    |  |
| 426–<br>428 | Возможный сбой оборудования                                                                                                    |                                                                                                    |                                                                                                    |  |
| 431         | Проблема ПО                                                                                                    | Инвертор не подает<br>электроэнергию в сеть.                                                                                           | Выполните сброс<br>части переменного<br>тока (выключите и<br>повторно включите<br>автоматический<br>выключатель).<br>Обновите ПО<br>инвертора. *) |  |
| 436         | Функциональная несовместимость<br>(некоторые платы инвертора<br>несовместимы друг с другом,<br>например после замены платы)                 | Инвертор автоматически<br>произведет попытку<br>возобновить связь и при<br>возможности продолжит                                       | Обновите ПО<br>инвертора. *)                                                                                                    |  |
| 437         | Проблема, связанная с силовым<br>блоком                                                                                                    | подавать электроэнергию<br>в сеть.                                                                                                    |                                                                                                    |  |
| 438         | Функциональная несовместимость<br>(некоторые платы инвертора<br>несовместимы друг с другом,<br>например после замены платы)                 | Инвертор автоматически<br>произведет попытку<br>возобновить связь и при<br>возможности продолжит<br>подавать электроэнергию<br>в сеть. | Обновите ПО<br>инвертора. *)                                                                                                    |  |
| 443         | Слишком низкое или асимметричное напряжение в промежуточном контуре                                                                         | Инвертор не подает<br>электроэнергию в сеть.                                                                                           | *)                                                                                                    |  |
| 445         | <ul> <li>Ошибка совместимости<br/>(например, вследствие замены<br/>платы);</li> <li>Неправильная конфигурация<br/>силового блока</li> </ul> | Инвертор не подает<br>электроэнергию в сеть.                                                                                           | Обновите ПО<br>инвертора. *)                                                                                                    |  |
| 447         | Неисправность изоляции                                                                                                    |                                                                                                    |                                                                                                    |  |
| 448         | Нулевой провод не подсоединен                                                                                                    | инвертор не подает<br>электроэнергию в сеть.                                                                                           | *)                                                                                                    |  |
| 450         | Предохранитель не обнаружен                                                                                                    |                                                                                                    |                                                                                                    |  |

| Код  | Описание                                                                                                    | Поведение                                                                                                    | Устранение                                                                                                    |  |
|------|----------------------------------------------------------------------------------------------------|----------------------------------------------------------------------------------------------------|----------------------------------------------------------------------------------------------------|--|
| 451  | Обнаружена ошибка в памяти                                                                                        |                                                                                                    |                                                                                                    |  |
| 452  | Ошибка обмена данными между процессорами                                                                          | Инвертор автоматически                                                                                                    |                                                                                                    |  |
| 453  | Напряжение сети не соответствует типу силового блока                                                              | произведет попытку возобновить связь и при                                                                                             | *)                                                                                                    |  |
| 454  | Частота сети не соответствует типу силового блока                                                                 | возможности продолжит )<br>подавать электроэнергию                                                                                     |                                                                                                    |  |
| 456  | Функция предотвращения аварийного<br>перетока электроэнергии<br>неправильно реализована                           | B Cerb.                                                                                                    |                                                                                                    |  |
| 457  | Залипание реле электросети или<br>слишком высокое напряжение земли<br>на нулевом проводе                          | Инвертор не подает<br>электроэнергию в сеть.                                                                                           | Проверьте заземление<br>(напряжение земли на<br>нулевом проводе<br>должно быть менее<br>30 В). *)                                            |  |
| 458  | Ошибка при записи измерительного<br>сигнала                                                                       |                                                                                                    |                                                                                                    |  |
| 459  | Ошибка при записи измерительного<br>сигнала для проверки изоляции                                                 |                                                                                                    |                                                                                                    |  |
| 460  | Источник эталонного напряжения<br>цифрового обработчика сигналов<br>(ЦСП) работает за пределами допуска           | Инвертор не подает                                                                                                    | *)                                                                                                    |  |
| 461  | Ошибка памяти ЦСП                                                                                                 | электроэнергию в сеть.                                                                                                    | )                                                                                                    |  |
| 462  | Ошибка процедуры мониторинга питания постоянным током                                                             |                                                                                                    |                                                                                                    |  |
| 463  | Неправильная полярность в контуре<br>переменного тока, неправильно<br>вставлен штекер в части переменного<br>тока |                                                                                                    |                                                                                                    |  |
| 474  | Неисправность датчика устройства<br>защитного отключения                                                          |                                                                                                    |                                                                                                    |  |
| 475  | Нарушение изоляции (соединение<br>между солнечным модулем и землей)                                               | Инвертор не подает<br>электроэнергию в сеть.                                                                                           | **)                                                                                                    |  |
| 476  | Недостаточное напряжение питания<br>управляющего устройства                                                       |                                                                                                    |                                                                                                    |  |
| 479  | Реле цепи промежуточного<br>напряжения выключено.                                                                 | Инвертор автоматически<br>произведет попытку<br>возобновить связь и при<br>возможности продолжит<br>подавать электроэнергию<br>в сеть. | *)                                                                                                    |  |
| 480, | Функциональная несовместимость                                                                                    |                                                                                                    |                                                                                                    |  |
| 481  | (некоторые платы инвертора<br>несовместимы друг с другом,<br>например после замены платы)                         | Инвертор не подает<br>электроэнергию в сеть.                                                                                           | Обновите ПО<br>инвертора. *)                                                                                                    |  |
| 482  | Настройка прервана после<br>первоначального запуска.                                                              | Инвертор не подает<br>электроэнергию в сеть.                                                                                           | Перезапустите<br>настройку после<br>сброса части<br>переменного тока<br>(выключите и повторно<br>включите<br>автоматический<br>выключатель). |  |

| Код | Описание                                                                                                    | Поведение                                    | Устранение                                                                                                    |  |
|-----|----------------------------------------------------------------------------------------------------|----------------------------------------------|----------------------------------------------------------------------------------------------------|--|
| 483 | Напряжение U <sub>DC fixed</sub> в цепи MPP2<br>выходит за допустимые пределы                                                                                                    | Инвертор не подает<br>электроэнергию в сеть. | Проверьте настройки<br>MPP. *)                                                                                       |  |
| 485 | Буфер передачи САN заполнен                                                                                                    | Инвертор не подает<br>электроэнергию в сеть. | Выполните сброс<br>части переменного<br>тока (выключите и<br>повторно включите<br>автоматический<br>выключатель). *) |  |
| 489 | Постоянное превышение напряжения<br>на конденсаторе промежуточного<br>напряжения (пять сообщений о<br>состоянии 479 подряд).                                                                                          | Инвертор не подает<br>электроэнергию в сеть. | *)                                                                                                    |  |
|     | *) Если это сообщение о состоянии отображается постоянно, Уведомьте сервисного<br>инженера, прошедшего подготовку в компании Fronius **) Если это сообщение о состоянии появляется регулярно, обратитесь к системному |                                              |                                                                                                    |  |
|     | инженеру.                                                                                                    |                                              |                                                                                                    |  |

# Сообщения о Сообщения о состоянии класса 5 обычно не влияют на подачу электроэнергии в состоянии сеть, но в некоторых случаях могут стать причиной ограничений ее параметров. Эти класса 5 сообщения о состоянии отображаются, пока не будут подтверждены нажатием кнопки (в то же время инвертор продолжает нормальную работу в фоновом режиме).

| Код | Описание                                                               | Поведение                                                              | Устранение                                                                                                    |
|-----|------------------------------------------------------------------------|------------------------------------------------------------------------|----------------------------------------------------------------------------------------------------|
| 502 | Нарушение изоляции<br>солнечных модулей                                | На дисплее<br>отображается<br>предупреждение.                          | **)                                                                                                    |
| 509 | Электроэнергия не<br>подавалась в сеть в течение<br>последних 24 часов | На дисплее<br>отображается<br>предупреждение.                          | Подтвердите сообщение о<br>состоянии.<br>Проверьте, соблюдены ли условия<br>для беспрепятственной подачи<br>электроэнергии в сеть (например,<br>не покрыты ли солнечные модули<br>снегом). **) |
| 515 | Нет связи с фильтром                                                   | На дисплее<br>отображается<br>предупреждение.                          | *)                                                                                                    |
| 516 | Нет связи с устройством<br>хранения                                    | Отображается<br>предупреждение об<br>устройстве хранения.              | *)                                                                                                    |
| 517 | Снижение номинальной<br>мощности из-за слишком<br>высокой температуры  | При снижении<br>мощности на дисплее<br>отображается<br>предупреждение. | При необходимости очистите<br>радиатор и отверстия в кожухе для<br>воздушного охлаждения.<br>Сбой устраняется автоматически.<br>**)                                                            |
| 518 | Внутренняя неисправность<br>ЦСП                                        | На дисплее<br>отображается<br>предупреждение.                          | *)                                                                                                    |
| 519 | Нет связи с устройством<br>хранения                                    | Отображается<br>предупреждение об<br>устройстве хранения.              | *)                                                                                                    |

| Код         | Описание                                                                                                    | Поведение                                                                                                    | Устранение                                                                                                    |
|-------------|----------------------------------------------------------------------------------------------------|----------------------------------------------------------------------------------------------------|----------------------------------------------------------------------------------------------------|
| 520         | Электроэнергия не<br>подавалась в сеть<br>устройством МРРТ1 в<br>течение последних 24 часов                                       | На дисплее<br>отображается<br>предупреждение.                                                                                                    | Подтвердите сообщение о<br>состоянии.<br>Проверьте, соблюдены ли условия<br>для беспрепятственной подачи<br>электроэнергии в сеть (например,<br>не покрыты ли солнечные модули<br>снегом). **) |
| 522         | Низкое постоянное<br>напряжение (цепь 1)                                                                                          | На дисплее<br>отображается                                                                                                    | *)                                                                                                    |
| 523         | Низкое постоянное<br>напряжение (цепь 2)                                                                                          | предупреждение.                                                                                                    |                                                                                                    |
| 558,<br>559 | Функциональная<br>несовместимость<br>(некоторые платы инвертора<br>несовместимы друг с другом,<br>например после замены<br>платы) | На дисплее<br>отображается<br>предупреждение.                                                                                                    | Обновите ПО инвертора. *)                                                                                                    |
| 560         | Снижение номинальной<br>мощности из-за превышения<br>частоты                                                                      | Сообщение<br>отображается при<br>слишком высокой<br>частоте сети.<br>Мощность снижается.                                                                                                    | Как только частота вернется в<br>допустимый диапазон и инвертор<br>возобновит нормальную работу,<br>сбой будет устранен<br>автоматически. **)                                                  |
| 564         | Функциональная<br>несовместимость<br>(некоторые платы инвертора<br>несовместимы друг с другом,<br>например после замены<br>платы) | На дисплее<br>отображается<br>предупреждение.                                                                                                    | Обновите ПО инвертора. *)                                                                                                    |
| 566         | Устройство обнаружения<br>дугового разряда выключено<br>(например, при внешнем<br>мониторинге дугового<br>разряда)                | Сообщение о<br>состоянии<br>отображается каждый<br>день до повторного<br>включения устройства<br>обнаружения дугового<br>разряда.                                                                                                    | Сообщение не указывает на<br>наличие ошибки.<br>Подтвердите сообщение, нажав<br>кнопку «Ввод».                                                                                                 |
| 568         | Неправильный входной<br>сигнал на<br>многофункциональном<br>токовом интерфейсе                                                    | Это сообщение о<br>состоянии<br>отображается в случае<br>неправильного<br>входного сигнала на<br>многофункциональном<br>токовом интерфейсе<br>со следующими<br>настройками:<br>Basic menu (Основное<br>меню) / Input signal<br>(Входной сигнал) /<br>Mode of operation<br>(Режим работы) = Ext.<br>Signal, triggering<br>method = Warning<br>(Внешний сигнал,<br>режим срабатывания =<br>предупреждение). | Подтвердите сообщение о<br>состоянии;<br>проверьте устройства,<br>подключенные к<br>многофункциональному токовому<br>интерфейсу. **)                                                           |
| 572         | Мощность ограничена<br>силовым блоком                                                                                             | Мощность<br>ограничивается<br>силовым блоком.                                                                                                    | *)                                                                                                    |

| Код | Описание                                                                                   | Поведение                                                                                                    | Устранение                                                                                     |
|-----|--------------------------------------------------------------------------------------------|----------------------------------------------------------------------------------------------------|------------------------------------------------------------------------------------------------|
| 573 | Предупреждение о низкой температуре.                                                       | На дисплее<br>отображается<br>предупреждение.                                                                                                    | *)                                                                                             |
| 581 | Активирована конфигурация<br>для взаимодействия со<br>специализированными<br>сетями (SPUI) | Инвертор перестает<br>отвечать требованиям<br>стандартов IEEE 1547<br>и IEEE 1574.1, так как<br>функция автономной<br>работы<br>деактивирована,<br>функция снижения<br>мощности в<br>зависимости от<br>частоты активирована,<br>а предельные<br>значения частоты и<br>напряжения<br>изменены. | Сообщение не указывает на<br>наличие ошибки.<br>Подтвердите сообщение, нажав<br>кнопку «Ввод». |

\*) Если это сообщение о состоянии отображается постоянно, Уведомьте сервисного инженера, прошедшего подготовку в компании Fronius.

\*\*) Если это сообщение о состоянии появляется регулярно, обратитесь к системному инженеру.

## Сообщения о Некоторые сообщения о состоянии класса 6 требуют вмешательства сервисного состоянии инженера, прошедшего подготовку в компании Fronius. класса 6 Компании Fronius.

| Код | Описание                                                                                                    | Поведение                                                                                                 | Устранение                                                                                                    |
|-----|----------------------------------------------------------------------------------------------------|----------------------------------------------------------------------------------------------------|----------------------------------------------------------------------------------------------------|
| 601 | Шина CAN заполнена                                                                                                    | Инвертор не подает<br>электроэнергию в сеть.                                                              | Обновите ПО<br>инвертора. *)                                                                                                    |
| 603 | Неисправность датчика температуры модуля переменного тока (L3)                                                              | Инвертор автоматически<br>произведет попытку                                                              |                                                                                                    |
| 604 | Неисправность датчика температуры<br>модуля постоянного тока                                                                | возобновить связь и, при<br>наличии такой<br>возможности, продолжит<br>подавать электроэнергию<br>в сеть. | *)                                                                                                    |
| 607 | Ошибка устройства защитного<br>отключения                                                                                   | Инвертор не подает<br>электроэнергию в сеть.                                                              | Сбросьте сообщение о<br>состоянии, нажав<br>кнопку «Ввод».<br>Инвертор<br>возобновляет подачу<br>электроэнергии в сеть.<br>Если сообщение о<br>состоянии продолжает<br>появляться, проверьте<br>всю<br>фотовольтаическую<br>систему на наличие<br>повреждений. **) |
| 608 | Функциональная несовместимость<br>(некоторые платы инвертора<br>несовместимы друг с другом,<br>например после замены платы) | Инвертор не подает<br>электроэнергию в сеть.                                                              | Обновите ПО<br>инвертора. *)                                                                                                    |

\*) Если это сообщение о состоянии отображается постоянно, уведомьте об этом сервисного инженера, прошедшего подготовку в компании Fronius.

\*\*) Сбой устраняется автоматически. Если это сообщение о состоянии появляется регулярно, обратитесь к системному инженеру.

## Сообщения оСообщения о состоянии класса 7 относятся к системе управления, а также ксостояниирегистрации данных конфигурации и инвертора. Они могут прямо или косвеннокласса 7повлиять на процесс подачи электроэнергии в сеть.

| Код         | Описание                                                                               | Поведение                                                                     | Устранение                                                                                                    |
|-------------|----------------------------------------------------------------------------------------|-------------------------------------------------------------------------------|----------------------------------------------------------------------------------------------------|
| 701–<br>704 | Предоставляются сведения<br>о внутреннем состоянии<br>процессора                       | На дисплее отображается<br>предупреждение.                                    | *)                                                                                                    |
| 705         | Конфликт при установке<br>номера инвертора<br>(например, такой номер уже<br>назначен). | -                                                                             | Исправьте номер инвертора в<br>меню настройки.                                                                                                    |
| 706–<br>716 | Предоставляются сведения<br>о внутреннем состоянии<br>процессора                       | На дисплее отображается<br>предупреждение.                                    | *)                                                                                                    |
| 721         | Выполнена повторная<br>инициализация EEPROM                                            | На дисплее отображается предупреждение.                                       | Подтверждение сообщения о<br>состоянии                                                                                                    |
| 722–<br>730 | Предоставляются сведения<br>о внутреннем состоянии<br>процессора                       | На дисплее отображается предупреждение.                                       | *)                                                                                                    |
| 731         | Ошибка инициализации:<br>USB-накопитель не<br>поддерживается                           | На дисплее отображается                                                       | Проверьте или замените USB-<br>накопитель.                                                                                                    |
| 732         | Ошибка инициализации:<br>слишком большой ток на<br>USB-накопителе.                     | предупреждение.                                                               | Выполните проверку файловой<br>системы на USB-накопителе. *)                                                                                                    |
| 733         | USB-накопитель не<br>подключен                                                         | На дисплее отображается предупреждение.                                       | Подключите или проверьте<br>USB-накопитель. *)                                                                                                    |
| 734         | Файл обновления не<br>распознан или отсутствует                                        | На дисплее отображается<br>предупреждение.                                    | Проверьте файл обновления<br>(например, правильность его<br>имени).<br>*)                                                                                                    |
| 735         | Файл обновления не<br>соответствует устройству;<br>слишком старый файл<br>обновления   | На дисплее отображается<br>предупреждение. Процесс<br>обновления прерывается. | Проверьте файл обновления.<br>При необходимости загрузите<br>файл обновления,<br>соответствующий устройству<br>(например, по адресу<br>http://www.fronius.com). *)                                           |
| 736         | Произошла ошибка записи<br>или чтения                                                  | На дисплее отображается<br>предупреждение.                                    | Проверьте USB-накопитель и<br>содержащиеся на нем данные<br>или замените накопитель.<br>Не извлекайте USB-накопитель<br>из гнезда, если светодиод<br>«Передача данных» мигает или<br>светится непрерывно. *) |
| 737         | Не удалось открыть файл                                                                | На дисплее отображается<br>предупреждение.                                    | Извлеките USB-накопитель и<br>вставьте его повторно.<br>Проверьте USB-накопитель<br>или замените его.                                                                                                    |

| Код         | Описание                                                                                                   | Поведение                                                                                                    | Устранение                                                                                                    |
|-------------|----------------------------------------------------------------------------------------------------|----------------------------------------------------------------------------------------------------|----------------------------------------------------------------------------------------------------|
| 738         | Не удается сохранить файл<br>журнала (например, когда<br>USB-накопитель защищен от<br>записи или заполнен) | На дисплее отображается<br>предупреждение.                                                                                                    | Освободите пространство для<br>записи, снимите защиту от<br>записи, при необходимости<br>проверьте USB-накопитель или<br>замените его. *) |
| 740         | Ошибка инициализации:<br>ошибка файловой системы<br>или USB-накопителя.                                    | На дисплее отображается<br>предупреждение.                                                                                                    | Проверьте USB-накопитель.<br>Отформатируйте его с<br>помощью ПК, используя<br>файловую систему FAT12,<br>FAT16 или FAT32.                 |
| 741         | Ошибка при регистрации<br>данных журнала                                                                   | На дисплее отображается<br>предупреждение.                                                                                                    | Извлеките USB-накопитель и<br>вставьте его повторно.<br>Проверьте USB-накопитель<br>или замените его.                                     |
| 743         | Во время обновления<br>произошла ошибка                                                                    | На дисплее отображается<br>предупреждение.                                                                                                    | Повторите процесс<br>обновления. Проверьте USB-<br>накопитель. *)                                                                         |
| 745         | Файл обновления<br>поврежден.                                                                              | На дисплее отображается<br>предупреждение. Процесс<br>обновления прерывается.                                                                        | Загрузите файл обновления<br>повторно. Проверьте USB-<br>накопитель или замените его.<br>*)                                               |
| 746         | Во время обновления<br>произошла ошибка                                                                    | На дисплее отображается<br>предупреждение. Процесс<br>обновления прерывается.                                                                        | Подождите 2 мин., затем<br>запустите обновление<br>повторно. *)                                                                           |
| 751         | Сбой таймера                                                                                               | – На лисплее отображается                                                                                                    | Сбросьте время и дату на                                                                                                    |
| 752         | Ошибка связи с модулем<br>часов реального времени                                                          | предупреждение.                                                                                                    | инверторе. *)                                                                                                    |
| 753         | Внутренняя ошибка: модуль<br>часов реального времени<br>перешел в аварийный режим                          | Показания времени могут<br>быть в небольшой степени<br>или полностью неточными<br>(подача электроэнергии в<br>сеть продолжается в<br>обычном режиме) | Сбросьте время и дату на<br>инверторе. *)                                                                                                 |
| 754–<br>755 | Предоставляются сведения<br>о внутреннем состоянии<br>процессора                                           | На дисплее отображается<br>предупреждение.                                                                                                    | *)                                                                                                    |
| 757         | Аппаратный сбой модуля<br>часов реального времени                                                          | На дисплее отображается<br>сообщение об ошибке;<br>инвертор не подает<br>электроэнергию в сеть.                                                      | *)                                                                                                    |
| 758         | Внутренняя ошибка: модуль<br>часов реального времени<br>перешел в аварийный режим                          | Показания времени могут<br>быть в небольшой степени<br>или полностью неточными<br>(подача электроэнергии в<br>сеть продолжается в<br>обычном режиме) | Сбросьте время и дату на<br>инверторе. *)                                                                                                 |
| 760         | Внутренняя ошибка<br>оборудования                                                                          | На дисплее отображается<br>сообщение об ошибке.                                                                                                    | *)                                                                                                    |
| 761–<br>765 | Предоставляются сведения<br>о внутреннем состоянии<br>процессора                                           | На дисплее отображается предупреждение.                                                                                                    | *)                                                                                                    |
| 766         | Активировано аварийное<br>ограничение мощности (не<br>более 750 Вт)                                        | На дисплее отображается сообщение об ошибке.                                                                                                    | /                                                                                                    |

| Код         | Описание                                                              | Поведение                                               | Устранение                   |  |
|-------------|-----------------------------------------------------------------------|---------------------------------------------------------|------------------------------|--|
| 767         | Предоставляются сведения<br>о внутреннем состоянии<br>процессора      |                                                         |                              |  |
| 768         | В аппаратных модулях<br>установлены различные<br>ограничения мощности | На дисплее отображается <sub>*</sub><br>предупреждение. | *)                           |  |
| 772         | Устройство хранения<br>недоступно                                     | предупреждение.                                         |                              |  |
| 773         | Обновление ПО, группа 0<br>(неправильная<br>конфигурация для страны)  |                                                         |                              |  |
| 775         | Силовой блок Pulse Multi<br>Control недоступен                        | На дисплее отображается                                 | Нажмите кнопку «Ввод», чтобы |  |
| 776         | Неправильный тип<br>устройства                                        | предупреждение.                                         | подтвердить ошибку. *)       |  |
| 781–<br>794 | Предоставляются сведения<br>о внутреннем состоянии<br>процессора      | На дисплее отображается предупреждение.                 | *)                           |  |

\*) Если это сообщение о состоянии отображается постоянно, Уведомьте сервисного инженера, прошедшего подготовку в компании Fronius

| Сообщения о                    | <b>1000—1299</b> - Инс                                                     | рормация о состоянии программы внутреннего процессора                                                                                                    |
|--------------------------------|----------------------------------------------------------------------------|----------------------------------------------------------------------------------------------------|
| классов 10—12                  | Описание                                                                   | Эти сообщения могут появляться при нормальной работе<br>устройства и отображаются только в разделе настроек<br>«Status PS». В случае реальной ошибки в работе эти<br>сообщения о состоянии помогут специалистам сервисной<br>службы Fronius при анализе причин возникновения ошибки. |
| Сервисная<br>служба            | <b>ВАЖНО!</b> Обраща<br>необходимо в сл<br>- если ошибка<br>- если возникл | аться к дилеру Fronius или к обученному сервис-инженеру Fronius<br>едующих случаях:<br>возникает часто или продолжительно сохраняется;<br>па ошибка, не приведенная в таблице.                                                                                                    |
| Работа в среде с<br>повышенным | При эксплуатаци<br>при необходимос                                         | и инвертора в условиях с повышенным содержанием пыли<br>сти очистите охлаждающие элементы и продуйте заднюю часть                                                                                                    |

содержанием

пыли

инвертора, отверстия для забора воздуха и крепление для настенного монтажа при помощи чистого сжатого воздуха.

## Технические характеристики

| Fronius Symo                                                             | 3.0-3-S         | 3.7-3-S                         | 4.5-3-S         |
|--------------------------------------------------------------------------|-----------------|---------------------------------|-----------------|
| Параметры входа                                                          |                 |                                 |                 |
| Диапазон входных напряжений MPP                                          | 200-800 В пост. | 250-800 В пост.                 | 300-800 В пост. |
| Макс. входное напряжение<br>(холостого хода при 1000 Вт/м², –10 °C)      | 1000 В пост.    |                                 |                 |
| Мин. входное напряжение                                                  |                 | 150 В пост.                     |                 |
| Макс. входной ток                                                        |                 | 16,0 A                          |                 |
| Макс. ток короткого замыкания<br>солнечных модулей (I <sub>SC PV</sub> ) |                 | 24,0 A                          |                 |
| Макс. ток обратной связи <sup>4)</sup>                                   |                 | 32 А (ср. квадр.) <sup>5)</sup> |                 |
| Параметры выхода                                                         |                 |                                 |                 |
| Номинальная выходная мощность (P <sub>nom</sub> )                        | 3000 Вт         | 3700 Вт                         | 4500 Вт         |
| Макс. выходная мощность                                                  | 3000 Вт         | 3700 Вт                         | 4500 Вт         |
| Номинальное напряжение сети                                              | 3~ NPE 400      | ) / 230 В или 3~ NPE 3          | 380 / 220 B     |
| Мин. напряжение сети                                                     |                 | 150 B / 260 B                   |                 |
| Макс. напряжение сети                                                    |                 | 280 B / 485 B                   |                 |
| Номинальный выходной ток при 220 В /<br>при 230 В                        | 4,5 / 4,3 A     | 5,6 / 5,4 A                     | 6,8 / 6,5 A     |
| Макс. выходной ток                                                       |                 | 9 A                             |                 |
| Номинальная частота                                                      |                 | 50 / 60 Гц <sup>1)</sup>        |                 |
| Фактор нелинейности                                                      | < 3 %           |                                 |                 |
| Коэффициент мощности cos φ                                               |                 | 0,7–1 инд./емк. <sup>2)</sup>   |                 |
| Величина и длительность импульса тока<br>включения <sup>6)</sup>         |                 | 38 А / 2 мс                     |                 |
| Макс. выходной ток повреждения за<br>период                              |                 | 21,4 А / 1 мс                   |                 |
| Общие данные                                                             |                 |                                 |                 |
| Максимальный КПД                                                         |                 | 98 %                            |                 |
| КПД по нормам ЕС                                                         | 96,2 %          | 96,7 %                          | 97 %            |
| Собственное потребление в ночное время                                   |                 | < 0,7 Bτ, < 3 B·A               |                 |
| Охлаждение                                                               | Управляем       | ая принудительная в             | ентиляция       |
| Степень защиты IP                                                        |                 | IP 65                           |                 |
| Размеры Д × í × В                                                        |                 | 645 × 431 × 204 мм              |                 |
| Масса                                                                    |                 | 16 кг                           |                 |
| Допустимая температура окружающей<br>среды                               |                 | –25+60 °C                       |                 |
| Допустимая влажность                                                     | 0–100 %         |                                 |                 |
| Класс ЭМС                                                                |                 | В                               |                 |
| Категория перенапряжения (пост. ток / перем. ток)                        |                 | 2/3                             |                 |
| Уровень загрязнения                                                      |                 | 2                               |                 |
| Уровень шума                                                             |                 | 58,3 дБА отн. 1 пВт             |                 |
| Защитные устройства                                                      |                 |                                 |                 |
| Измерение изоляции в контуре пост. тока                                  | E               | Зстроенный компонен             | Т               |

| Fronius Symo                                  | 3.0-3-S                                      | 3.7-3-S | 4.5-3-S |
|-----------------------------------------------|----------------------------------------------|---------|---------|
| Реакция на перегрузку в контуре пост.<br>тока | Смещение рабочей точки, ограничение мощности |         |         |
| Предохранитель постоянного тока               | Встроенный компонент                         |         | IT      |
| Устройство защитного отключения               | Встроенный компонент                         |         | IT      |

| Fronius Symo                                                             | 3.0-3-M                        | 3.7-3-M                         | 4.5-3-M         |
|--------------------------------------------------------------------------|--------------------------------|---------------------------------|-----------------|
| Параметры входа                                                          |                                |                                 |                 |
| Диапазон входных напряжений MPP                                          | 150–800 В пост.                | 150–800 В пост.                 | 150-800 В пост. |
| Макс. входное напряжение<br>(холостого хода при 1000 Вт/м², –10 °C)      | 1000 В пост.                   |                                 |                 |
| Мин. входное напряжение                                                  |                                | 150 В пост.                     |                 |
| Макс. входной ток                                                        |                                | 2 × 16,0 A                      |                 |
| Макс. ток короткого замыкания<br>солнечных модулей (I <sub>SC PV</sub> ) |                                | 2 × 24,0 A                      |                 |
| Макс. ток обратной связи <sup>4)</sup>                                   |                                | 48 А (ср. квадр.) <sup>5)</sup> |                 |
| Параметры выхода                                                         |                                |                                 |                 |
| Номинальная выходная мощность (P <sub>nom</sub> )                        | 3000 Вт                        | 3700 Вт                         | 4500 Вт         |
| Макс. выходная мощность                                                  | 3000 Вт                        | 3700 Вт                         | 4500 Вт         |
| Номинальное напряжение сети                                              | 3~ NPE 400                     | ) / 230 В или 3~ NPE            | 380 / 220 B     |
| Мин. напряжение сети                                                     |                                | 150 B / 260 B                   |                 |
| Макс. напряжение сети                                                    |                                | 280 B / 485 B                   |                 |
| Номинальный выходной ток при 220 В /<br>при 230 В                        | 4,6 / 4,4 A                    | 5,6 / 5,4 A                     | 6,8 / 6,5 A     |
| Макс. выходной ток                                                       |                                | 13,5 A                          |                 |
| Номинальная частота                                                      | 50 / 60 Гц <sup>1)</sup>       |                                 |                 |
| Фактор нелинейности                                                      | < 3 %                          |                                 |                 |
| Коэффициент мощности соѕ ф                                               | 0,85–1 инд./емк. <sup>2)</sup> |                                 |                 |
| Величина и длительность импульса тока<br>включения <sup>6)</sup>         | 38 А / 2 мс                    |                                 |                 |
| Макс. выходной ток повреждения за<br>период                              | 24 А / 6,6 мс                  |                                 |                 |
| Общие данные                                                             |                                |                                 |                 |
| Максимальный КПД                                                         |                                | 98 %                            |                 |
| КПД по нормам ЕС                                                         | 96,5 %                         | 96,9 %                          | 97,2 %          |
| Собственное потребление в ночное время                                   |                                | < 0,7 Bτ, < 3 B∙A               |                 |
| Охлаждение                                                               | Управляем                      | ая принудительная в             | ентиляция       |
| Степень защиты IP                                                        |                                | IP 65                           |                 |
| Размеры Д × í × В                                                        |                                | 645 × 431 × 204 мм              |                 |
| Масса                                                                    |                                | 19,9 кг                         |                 |
| Допустимая температура окружающей<br>среды                               |                                | −25+60 °C                       |                 |
| Допустимая влажность                                                     |                                | 0–100 %                         |                 |
| Класс ЭМС                                                                |                                | В                               |                 |
| Категория перенапряжения (пост. ток / перем. ток)                        |                                | 2/3                             |                 |
| Уровень загрязнения                                                      |                                | 2                               |                 |
| Уровень шума                                                             |                                | 59,5 дБА отн. 1 пВт             |                 |
| Защитные устройства                                                      |                                |                                 |                 |
| Измерение изоляции в контуре пост. тока                                  | E                              | Зстроенный компонен             | IT              |
| Реакция на перегрузку в контуре пост.<br>тока                            | Смещение раб                   | очей точки, ограниче            | ние мощности    |

| Fronius Symo                    | 3.0-3-M              | 3.7-3-M | 4.5-3-M |
|---------------------------------|----------------------|---------|---------|
| Предохранитель постоянного тока | Встроенный компонент |         |         |
| Устройство защитного отключения | Встроенный компонент |         |         |

| Fronius Symo                                                             | 5.0-3-M                        | 6.0-3-M                         | 7.0-3-M         |
|--------------------------------------------------------------------------|--------------------------------|---------------------------------|-----------------|
| Параметры входа                                                          |                                |                                 |                 |
| Диапазон входных напряжений МРР                                          | 163-800 В пост.                | 195–800 В пост.                 | 228-800 В пост. |
| Макс. входное напряжение<br>(холостого хода при 1000 Вт/м², –10 °C)      | 1000 В пост.                   |                                 |                 |
| Мин. входное напряжение                                                  | 150 В пост.                    |                                 |                 |
| Макс. входной ток                                                        |                                | 2 × 16,0 A                      |                 |
| Макс. ток короткого замыкания<br>солнечных модулей (I <sub>SC PV</sub> ) |                                | 2 × 24,0 A                      |                 |
| Макс. ток обратной связи <sup>4)</sup>                                   |                                | 48 А (ср. квадр.) <sup>5)</sup> |                 |
| Параметры выхода                                                         |                                |                                 |                 |
| Номинальная выходная мощность (P <sub>nom</sub> )                        | 5000 Вт                        | 6000 Вт                         | 7000 Вт         |
| Макс. выходная мощность                                                  | 5000 Вт                        | 6000 Вт                         | 7000 Вт         |
| Номинальное напряжение сети                                              | 3~ NPE 400                     | ) / 230 В или 3~ NPE 3          | 380 / 220 B     |
| Мин. напряжение сети                                                     |                                | 150 B / 260 B                   |                 |
| Макс. напряжение сети                                                    |                                | 280 B / 485 B                   |                 |
| Номинальный выходной ток при 220 В /<br>при 230 В                        | 7,6 / 7,3 A                    | 9,1 / 8,7 A                     | 10,6 / 10,2 A   |
| Макс. выходной ток                                                       |                                | 13,5 A                          |                 |
| Номинальная частота                                                      | 50 / 60 Гц <sup>1)</sup>       |                                 |                 |
| Фактор нелинейности                                                      | < 3 %                          |                                 |                 |
| Коэффициент мощности cos φ                                               | 0,85–1 инд./емк. <sup>2)</sup> |                                 |                 |
| Величина и длительность импульса тока<br>включения <sup>6)</sup>         | 38 А / 2 мс                    |                                 |                 |
| Макс. выходной ток повреждения за период                                 | 24 А / 6,6 мс                  |                                 |                 |
| Общие данные                                                             |                                |                                 |                 |
| Максимальный КПД                                                         |                                | 98 %                            |                 |
| КПД по нормам ЕС                                                         | 97,3 %                         | 97,5 %                          | 97,6 %          |
| Собственное потребление в ночное время                                   |                                | < 0,7 Bτ, < 3 B∙A               |                 |
| Охлаждение                                                               | Управляем                      | ая принудительная в             | ентиляция       |
| Степень защиты IP                                                        |                                | IP 65                           |                 |
| Размеры Д × í × В                                                        |                                | 645 × 431 × 204 мм              |                 |
| Масса                                                                    | 19,9 кг                        | 19,9 кг                         | 21,9 кг         |
| Допустимая температура окружающей<br>среды                               |                                | –25+60 °C                       |                 |
| Допустимая влажность                                                     |                                | 0–100 %                         |                 |
| Класс ЭМС                                                                | В                              |                                 |                 |
| Категория перенапряжения (пост. ток / перем. ток)                        |                                | 2/3                             |                 |
| Уровень загрязнения                                                      |                                | 2                               |                 |
| Уровень шума                                                             |                                | 59,5 дБА отн. 1 пВт             |                 |
| Защитные устройства                                                      |                                |                                 |                 |
| Измерение изоляции в контуре пост. тока                                  | E                              | Зстроенный компонен             | iT              |
| Реакция на перегрузку в контуре пост.<br>тока                            | Смещение раб                   | очей точки, ограниче            | ние мощности    |

| Fronius Symo                    | 5.0-3-M              | 6.0-3-M | 7.0-3-M |
|---------------------------------|----------------------|---------|---------|
| Предохранитель постоянного тока | Встроенный компонент |         |         |
| Устройство защитного отключения | Встроенный компонент |         |         |

| Fronius Symo                                                          | 8.2-3-M                                      |
|-----------------------------------------------------------------------|----------------------------------------------|
| Параметры входа                                                       |                                              |
| Диапазон напряжения точки максимальной мощности (PV1 / PV2)           | 267-800 В пост.                              |
| Макс. входное напряжение<br>(холостого хода при 1000 Вт/м², –10 °C)   | 1000 В пост.                                 |
| Мин. входное напряжение                                               | 150 В пост.                                  |
| Макс. входной ток (I PV1 / I PV2)                                     | 2 × 16,0 A                                   |
| Макс. ток короткого замыкания солнечных модулей (I <sub>SC PV</sub> ) | 2 × 24,0 A                                   |
| Макс. ток обратной связи <sup>4)</sup>                                | 48 А (ср. квадр.) <sup>5)</sup>              |
| Параметры выхода                                                      |                                              |
| Номинальная выходная мощность (P <sub>nom</sub> )                     | 8200 Вт                                      |
| Макс. выходная мощность                                               | 8200 Вт                                      |
| Номинальное напряжение сети                                           | 3~ NPE 400 / 230 В или 3~ NPE 380 / 220 В    |
| Мин. напряжение сети                                                  | 150 B / 260 B                                |
| Макс. напряжение сети                                                 | 280 B / 485 B                                |
| Номинальный выходной ток при 220 В / при 230 В                        | 12,4 / 11,9 A                                |
| Макс. выходной ток                                                    | 13,5 A                                       |
| Номинальная частота                                                   | 50 / 60 Гц <sup>1)</sup>                     |
| Фактор нелинейности                                                   | < 3 %                                        |
| Коэффициент мощности соѕ ф                                            | 0,85–1 инд./емк. <sup>2)</sup>               |
| Величина и длительность импульса тока включения <sup>6)</sup>         | 38 А / 2 мс                                  |
| Макс. выходной ток повреждения за период                              | 24 А / 6,6 мс                                |
| Общие данные                                                          |                                              |
| Максимальный КПД                                                      | 98 %                                         |
| КПД по нормам ЕС                                                      | 97,7 %                                       |
| Собственное потребление в ночное время                                | < 0,7 Bt, < 3 B·A                            |
| Охлаждение                                                            | Управляемая принудительная вентиляция        |
| Степень защиты IP                                                     | IP 65                                        |
| Размеры Д × í × В                                                     | 645 × 431 × 204 мм                           |
| Масса                                                                 | 21,9 кг                                      |
| Допустимая температура окружающей среды                               | –25+60 °C                                    |
| Допустимая влажность                                                  | 0–100 %                                      |
| Класс ЭМС                                                             | В                                            |
| Категория перенапряжения (пост. ток / перем. ток)                     | 2/3                                          |
| Уровень загрязнения                                                   | 2                                            |
| Уровень шума                                                          | 59,5 дБА отн. 1 пВт                          |
| Защитные устройства                                                   |                                              |
| Измерение изоляции в контуре пост. тока                               | Встроенный компонент                         |
| Реакция на перегрузку в контуре пост. тока                            | Смещение рабочей точки, ограничение мощности |
| Предохранитель постоянного тока                                       | Встроенный компонент                         |
| Устройство защитного отключения                                       | Встроенный компонент                         |

| Fronius Symo                                                                              | 10.0-3-M             | 10.0-3-M-OS                            | 12.5-3-M             |
|-------------------------------------------------------------------------------------------|----------------------|----------------------------------------|----------------------|
| Параметры входа                                                                           |                      | -                                      | -                    |
| Диапазон входных напряжений<br>МРР                                                        | 270–800 В пост.      | 270–800 В пост.                        | 320–800 В пост.      |
| Макс. входное напряжение<br>(холостого хода при 1000 Вт/м², –<br>10 °C)                   | 1000 В пост.         | 900 В пост.                            | 1000 В пост.         |
| Мин. входное напряжение                                                                   |                      | 200 В пост.                            |                      |
| Макс. входной ток (МРР1 / МРР2)<br>(МРР1 + МРР2)                                          | 27,0 / 16,5          | А (14 А при напряжени<br>43,5 А        | и < 420 В)           |
| Макс. ток короткого замыкания<br>солнечных модулей (I <sub>SC PV</sub> ) (MPP1 /<br>MPP2) |                      | 40,5 / 24,8 A                          |                      |
| Макс. ток обратной связи <sup>4)</sup>                                                    | 4                    | 0,5 / 24,8 А (ср. квадр.) <sup>;</sup> | 5)                   |
| Параметры выхода                                                                          |                      |                                        |                      |
| Номинальная выходная мощность<br>(P <sub>nom</sub> )                                      | 10 000 Вт            | 10 000 Вт                              | 12 500 Вт            |
| Макс. выходная мощность                                                                   | 10 000 Вт            | 10 000 Вт                              | 12 500 BT            |
| Номинальное напряжение сети                                                               | 3~ NPE 40            | 00 / 230 В или 3~ NPE 3                | 80 / 220 B           |
| Мин. напряжение сети                                                                      |                      | 150 B / 260 B                          |                      |
| Макс. напряжение сети                                                                     |                      | 280 B / 485 B                          |                      |
| Номинальный выходной ток при<br>220 В / при 230 В                                         | 15,2 / 14,5 A        | 15,2 / 14,5 A                          | 18,9 / 18,1 A        |
| Макс. выходной ток                                                                        |                      | 20 A                                   |                      |
| Номинальная частота                                                                       |                      | 50 / 60 Гц <sup>1)</sup>               | -                    |
| Фактор нелинейности                                                                       | < 1,75 %             | < 1,75 %                               | < 2 %                |
| Коэффициент мощности cos φ                                                                |                      | 0–1 инд./емк. <sup>2)</sup>            |                      |
| Макс. выходной ток повреждения за период                                                  |                      | 64 А / 2,34 мс                         |                      |
| Общие данные                                                                              |                      |                                        |                      |
| Максимальный КПД                                                                          |                      | 97,8 %                                 |                      |
| КПД по нормам EC: U <sub>DCmin</sub> /<br>U <sub>DCnom</sub> / U <sub>DCmax</sub>         | 95,4 / 97,3 / 96,6 % | 95,4 / 97,3 / 96,6 %                   | 95,7 / 97,5 / 96,9 % |
| Собственное потребление в ночное время                                                    |                      | 0,7 B⊤, 117 B·A                        |                      |
| Охлаждение                                                                                | Управляе             | мая принудительная ве                  | ентиляция            |
| Степень защиты ІР                                                                         |                      | IP 66                                  |                      |
| Размеры Д × í × В                                                                         |                      | 725 × 510 × 225 мм                     |                      |
| Масса                                                                                     |                      | 34,8 кг                                |                      |
| Допустимая температура<br>окружающей среды                                                | –25+60 °C            |                                        |                      |
| Допустимая влажность                                                                      | 0–100 %              |                                        |                      |
| Класс ЭМС                                                                                 |                      | В                                      |                      |
| Категория перенапряжения (пост.<br>ток / перем. ток)                                      |                      | 2/3                                    |                      |
| Уровень загрязнения                                                                       |                      | 2                                      |                      |
| Уровень шума                                                                              |                      | 65 дБА отн. 1 пВт                      |                      |
| Защитные устройства                                                                       |                      |                                        |                      |

| Fronius Symo                               | 10.0-3-M                                     | 10.0-3-M-OS | 12.5-3-M |
|--------------------------------------------|----------------------------------------------|-------------|----------|
| Измерение изоляции в контуре пост. тока    | Встроенный компонент                         |             | Γ        |
| Реакция на перегрузку в контуре пост. тока | Смещение рабочей точки, ограничение мощности |             |          |
| Предохранитель постоянного тока            | Встроенный компонент                         |             |          |
| Устройство защитного отключения            | Встроенный компонент                         |             |          |

| Fronius Symo                                                                              | 15.0-3-M                    | 17.5-3-M                 | 20.0-3-M             |  |
|-------------------------------------------------------------------------------------------|-----------------------------|--------------------------|----------------------|--|
| Параметры входа                                                                           |                             |                          |                      |  |
| Диапазон входных напряжений MPP                                                           | 320-800 В пост.             | 370-800 В пост.          | 420-800 В пост.      |  |
| Макс. входное напряжение<br>(холостого хода при 1000 Вт/м², –10 °C)                       | 1000 В пост.                |                          |                      |  |
| Мин. входное напряжение                                                                   |                             | 200 В пост.              |                      |  |
| Макс. входной ток (MPP1 / MPP2)<br>(MPP1 + MPP2)                                          | 33,0 / 27,0 A<br>51,0 A     |                          |                      |  |
| Макс. ток короткого замыкания<br>солнечных модулей (I <sub>SC PV</sub> ) (MPP1 /<br>MPP2) |                             | 49,5 / 40,5 A            |                      |  |
| Макс. ток обратной связи <sup>4)</sup>                                                    |                             | 49,5 / 40,5 A            |                      |  |
| Параметры выхода                                                                          |                             |                          |                      |  |
| Номинальная выходная мощность (P <sub>nom</sub> )                                         | 15 000 Вт                   | 17 500 Вт                | 20 000 Вт            |  |
| Макс. выходная мощность                                                                   | 15 000 Вт                   | 17 500 Вт                | 20 000 Вт            |  |
| Номинальное напряжение сети                                                               | 3~ NPE 400                  | ) / 230 В или 3~ NPE     | 380 / 220 B          |  |
| Мин. напряжение сети                                                                      |                             | 150 B / 260 B            |                      |  |
| Макс. напряжение сети                                                                     |                             | 280 B / 485 B            |                      |  |
| Номинальный выходной ток при 220 В / при 230 В                                            | 22,7 / 21,7 A               | 26,5 / 25,4 A            | 30,3 / 29 A          |  |
| Макс. выходной ток                                                                        | 32 A                        |                          |                      |  |
| Номинальная частота                                                                       |                             | 50 / 60 Гц <sup>1)</sup> |                      |  |
| Фактор нелинейности                                                                       | < 1,5 %                     | < 1,5 %                  | < 1,25 %             |  |
| Коэффициент мощности соs φ                                                                | 0–1 инд./емк. <sup>2)</sup> |                          |                      |  |
| Макс. выходной ток повреждения за период                                                  |                             | 64 А / 2,34 мс           |                      |  |
| Общие данные                                                                              |                             |                          |                      |  |
| Максимальный КПД                                                                          |                             | 98 %                     |                      |  |
| КПД по нормам EC: U <sub>DCmin</sub> / U <sub>DCnom</sub> /<br>U <sub>DCmax</sub>         | 96,2 / 97,6 / 97,1 %        | 96,4 / 97,7 / 97,2 %     | 96,5 / 97,8 / 97,3 % |  |
| Собственное потребление в ночное время                                                    |                             | 0,7 Вт, 117 В·А          |                      |  |
| Охлаждение                                                                                | Управляем                   | ая принудительная в      | ентиляция            |  |
| Степень защиты ІР                                                                         |                             | IP 66                    |                      |  |
| Размеры Д × í × В                                                                         |                             | 725 × 510 × 225 мм       |                      |  |
| Масса                                                                                     |                             | 43,4 кг / 43,2 кг        |                      |  |
| Допустимая температура окружающей<br>среды                                                |                             | −25+60 °C                |                      |  |
| Допустимая влажность                                                                      |                             | 0–100 %                  |                      |  |
| Класс ЭМС                                                                                 |                             | В                        |                      |  |
| Категория перенапряжения (пост. ток / перем. ток)                                         |                             | 2/3                      |                      |  |
| Уровень загрязнения                                                                       |                             | 2                        |                      |  |
| Уровень шума                                                                              |                             | 65 дБА отн. 1 пВт        |                      |  |
| Защитные устройства                                                                       | I                           |                          |                      |  |
| Измерение изоляции в контуре пост. тока                                                   | E                           | Зстроенный компонен      | IT                   |  |
| Реакция на перегрузку в контуре пост.<br>тока                                             | Смещение раб                | бочей точки, ограниче    | ение мощности        |  |

| Fronius Symo                    | 15.0-3-M             | 17.5-3-M | 20.0-3-M |
|---------------------------------|----------------------|----------|----------|
| Предохранитель постоянного тока | Встроенный компонент |          |          |
| Устройство защитного отключения | Встроенный компонент |          |          |

| Fronius Eco                                                                    | 25.0-3-S                              | 27.0-3-S                                     |  |
|--------------------------------------------------------------------------------|---------------------------------------|----------------------------------------------|--|
| Параметры входа                                                                |                                       |                                              |  |
| Диапазон входных напряжений МРР                                                | 580–850 В пост.                       | 580-850 В пост.                              |  |
| Макс. входное напряжение<br>(холостого хода при 1000 Вт/м², –10 °C)            | 1000 В пост.                          |                                              |  |
| Мин. входное напряжение                                                        | 580 В пост.                           |                                              |  |
| Макс. входной ток                                                              | 44,2 A                                | 47,7 A                                       |  |
| Макс. ток короткого замыкания солнечных модулей (I <sub>SC PV</sub> )          | 71,6 A                                |                                              |  |
| Макс. ток обратной связи <sup>4)</sup>                                         | 48 А (ср. квадр.) <sup>5)</sup>       |                                              |  |
| Начальное входное напряжение                                                   | 650 В пост.                           |                                              |  |
| Параметры выхода                                                               |                                       |                                              |  |
| Номинальная выходная мощность (P <sub>nom</sub> )                              | 25 000 Вт                             | 27 000 Вт                                    |  |
| Макс. выходная мощность                                                        | 25 000 Вт                             | 27 000 Вт                                    |  |
| Номинальное напряжение сети                                                    | 3~ NPE 400 / 230 В ил                 | и 3~ NPE 380 / 220 B                         |  |
| Мин. напряжение сети                                                           | 150 B /                               | 260 B                                        |  |
| Макс. напряжение сети                                                          | 275 B /                               | 477 B                                        |  |
| Номинальный выходной ток при 220 В / при<br>230 В                              | 37,9 / 36,2 A                         | 40,9 / 39,1 A                                |  |
| Макс. выходной ток                                                             | 42 A                                  |                                              |  |
| Номинальная частота                                                            | 50 / 60                               | ) Гц <sup>1)</sup>                           |  |
| Фактор нелинейности                                                            | < 2                                   | %                                            |  |
| Коэффициент мощности cos φ                                                     | 0–1 инд./емк. <sup>2)</sup>           |                                              |  |
| Макс. выходной ток повреждения за период                                       | 46 A / 1                              | 56,7 мс                                      |  |
| Общие данные                                                                   |                                       |                                              |  |
| Максимальный КПД                                                               | 98 %                                  |                                              |  |
| КПД по нормам EC: U <sub>DCmin</sub> / U <sub>DCnom</sub> / U <sub>DCmax</sub> | 97,99 / 97,47 / 97,07 %               | 97,98 / 97,59 / 97,19 %                      |  |
| Собственное потребление в ночное время                                         | 0,61 Bt, 357 B·A                      |                                              |  |
| Охлаждение                                                                     | Управляемая принудительная вентиляция |                                              |  |
| Степень защиты IP                                                              | IP 66                                 |                                              |  |
| Размеры Д × í × В                                                              | 725 × 510 × 225 мм                    |                                              |  |
| Масса (упрощенный вариант)                                                     | 35,69 кг (35,44 кг)                   |                                              |  |
| Допустимая температура окружающей среды                                        | −25+60 °C                             |                                              |  |
| Допустимая влажность                                                           | 0–100 %                               |                                              |  |
| Класс ЭМС                                                                      | В                                     |                                              |  |
| Категория перенапряжения (пост. ток / перем.<br>ток)                           | 2/3                                   |                                              |  |
| Уровень загрязнения                                                            | 2                                     |                                              |  |
| Уровень шума                                                                   | 72,5 дБА отн. 1 пВт                   |                                              |  |
| Величина и длительность импульса тока<br>включения <sup>6)</sup>               | 65.7 А / 448 мкс                      |                                              |  |
| Защитные устройства                                                            |                                       |                                              |  |
| Макс. защита от избыточного тока                                               | 80                                    | Α                                            |  |
| Измерение изоляции в контуре пост. тока                                        | Встроенный                            | компонент                                    |  |
| Реакция на перегрузку в контуре пост. тока                                     | Смещение рабочей точки                | Смещение рабочей точки, ограничение мощности |  |
| Предохранитель постоянного тока                                                | Встроенный компонент                  |                                              |  |

| Fronius Eco                     | 25.0-3-S             | 27.0-3-S |
|---------------------------------|----------------------|----------|
| Предохранитель постоянного тока | Встроенный компонент |          |
| Устройство защитного отключения | Встроенный компонент |          |

| Макет Fronius<br>Symo | Параметры входа                          | Макет: 3–10 кВт    | Макет: 10–20 кВт   |  |
|-----------------------|------------------------------------------|--------------------|--------------------|--|
|                       | Номинальное напряжение сети              | 1~ NPE 230 B       |                    |  |
|                       | Допустимое отклонение<br>напряжения сети | -5+                | 10 % <sup>1)</sup> |  |
|                       | Номинальная частота                      | 50–6               | 0 Гц <sup>1)</sup> |  |
|                       | Общие данные                             |                    |                    |  |
|                       | Степень защиты ІР                        | IP 65              | IP 66              |  |
|                       | Размеры Д × í × В                        | 645 × 431 × 204 мм | 725 × 510 × 225 мм |  |
|                       | Масса                                    | 11 кг              | 22 кг              |  |

### Пояснения к сноскам

- Указанные значения представляют величины по умолчанию. Инвертор настраивается в соответствии с нормативными требованиями конкретной страны.
- Зависит от конфигурации для страны или от настроек, специфических для конкретной модели устройства
- (инд. = индуктивный; емк. = емкостный)
- 3) РСС = интерфейс с электросетью общего пользования
- Максимальный ток от инвертора к солнечному модулю при неисправности инвертора.
- 5) Гарантировано электрической конфигурацией инвертора.
- 6) Пик тока при включении инвертора.

#### Применимые стандарты и руководства

#### Маркировка СЕ

Устройства соответствуют всем требованиям, применимым стандартам и рекомендациям, которые содержатся в соответствующей части Директивы EC, и на них может наноситься маркировка CE.

#### Схема для предотвращения работы в автономном режиме

В инверторе используется соответствующая нормативным требованиям схема, предназначенная для предотвращения работы в автономном режиме.

#### Отказ электросети

Стандартные средства измерения, встроенные в инвертор, и процедуры безопасности, реализованные в нем, обеспечивают немедленное отключение подачи энергии в сеть в случае отказа электросети (например, вследствие ее отключения энергопоставщиком или повреждения линий электропередачи).

## Гарантийные условия и утилизация

| Гарантия от<br>Fronius | Подробные условия гарантии для вашей страны можно найти на нашем веб-сайте:<br>www.fronius.com/solar/warranty                                                  |  |  |
|------------------------|----------------------------------------------------------------------------------------------------|--|--|
|                        | Чтобы воспользоваться преимуществами полного срока гарантии на новый<br>инвертор или аккумулятор Fronius, зарегистрируйте свой продукт на<br>www.solarweb.com. |  |  |
| Утилизация             | Если инвертор необходимо заменить, компания Fronius заберет отработавший прибор и обеспечит его надлежащее повторное использование.                            |  |  |

### Fronius Worldwide - www.fronius.com/addresses

Fronius International GmbH 4600 Wels, Froniusplatz 1, Austria E-Mail: pv-sales@fronius.com http://www.fronius.com Fronius USA LLC Solar Electronics Division 6797 Fronius Drive, Portage, IN 46368 E-Mail: pv-us@fronius.com http://www.fronius-usa.com

Under http://www.fronius.com/addresses you will find all addresses of our sales branches and partner firms!